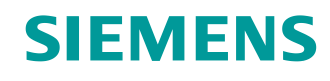

# Lern-/Lehrunterlagen

Siemens Automation Cooperates with Education (SCE) | Ab Version V15.1

**TIA Portal Modul 072-100** PROFIsafe und PROFINET mit ET 200SP und SIMATIC S7-1500

siemens.de/sce

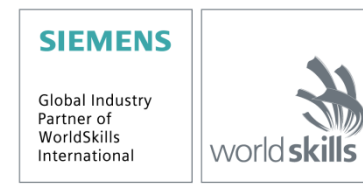

#### Passende SCE Trainer Pakete zu dieser Lern-/Lehrunterlage

#### **Dezentrale Peripherie SIMATIC ET 200SP**

- SIMATIC ET 200SP Digital PROFINET Bestellnr.: 6ES7155-6AU00-0AB0
- SIMATIC ET 200SP Digital mit Eingangsmodul ENERGY METER PN
- Bestellnr.: 6ES7155-6AU00-0AB1
- SIMATIC ET 200SP Digital mit Kommunikationsmodul IO-LINK MASTER V1.1 PN Bestellnr.: 6ES7155-6AU00-0AB2
- SIMATIC ET 200SP Digital mit Kommunikationsmodul CM AS-i MASTER ST PN Bestellnr.: 6ES7155-6AU00-0AB3
- SIMATIC ET 200SP Safety-Baugruppen Erweiterung Bestellnr.: 6ES7136-6BA00-0AB1

#### SIMATIC Steuerungen

- SIMATIC ET 200SP Open Controller CPU 1515SP PC2 F mit WinCC RT Advanced 512 PTs Bestellnr.: 6ES7677-2SB42-4AB1
- SIMATIC ET 200SP Distributed Controller CPU 1512SP F-1 PN Safety Bestellnr.: 6ES7512-1SK00-4AB2
- SIMATIC CPU 1516F PN/DP Safety mit Software Bestellnr.: 6ES7516-3FN00-4AB2

#### SIMATIC STEP 7 Software for Training

- SIMATIC STEP 7 Professional V15.1 Einzel-Lizenz Bestellnr.: 6ES7822-1AA05-4YA5
- SIMATIC STEP 7 Professional V15.1 6er Klassenraumlizenz Bestellnr.: 6ES7822-1BA05-4YA5
- SIMATIC STEP 7 Professional V15.1 6er Upgrade-Lizenz Bestellnr.: 6ES7822-1AA05-4YE5
- SIMATIC STEP 7 Professional V15.1 20er Studenten-Lizenz Bestellnr.: 6ES7822-1AC05-4YA5

#### Hinweis:

 Die Software SIMATIC STEP 7 Safety f
ür TIA Portal ab V15.1 ist bereits in allen oben genannten Trainer Paketen "SIMATIC STEP 7 Software for Training" enthalten.

Bitte beachten Sie, dass diese Trainer Pakete ggf. durch Nachfolge-Pakete ersetzt werden. Eine Übersicht über die aktuell verfügbaren SCE Pakete finden Sie unter: <u>siemens.de/sce/tp</u>

#### Fortbildungen

Für regionale Siemens SCE Fortbildungen kontaktieren Sie Ihren regionalen SCE Kontaktpartner: siemens.de/sce/contact

#### Weitere Informationen rund um SCE

siemens.de/sce

#### Verwendungshinweis

Die SCE Lern-/Lehrunterlage für die durchgängige Automatisierungslösung Totally Integrated Automation (TIA) wurde für das Programm "Siemens Automation Cooperates with Education (SCE)" speziell zu Ausbildungszwecken für öffentliche Bildungs- und F&E-Einrichtungen erstellt. Siemens übernimmt bezüglich des Inhalts keine Gewähr.

Diese Unterlage darf nur für die Erstausbildung an Siemens Produkten/Systemen verwendet werden. D. h. Sie kann ganz oder teilweise kopiert und an die Auszubildenden/Studierenden zur Nutzung im Rahmen deren Ausbildung/Studiums ausgehändigt werden. Die Weitergabe sowie Vervielfältigung dieser Unterlage und Mitteilung Ihres Inhalts ist innerhalb öffentlicher Aus- und Weiterbildungsstätten für Zwecke der Ausbildung oder im Rahmen des Studiums gestattet.

Ausnahmen bedürfen der schriftlichen Genehmigung durch Siemens. Alle Anfragen hierzu an scesupportfinder.i-ia@siemens.com.

Zuwiderhandlungen verpflichten zu Schadensersatz. Alle Rechte, auch der Übersetzung, sind vorbehalten, insbesondere für den Fall der Patentierung oder GM-Eintragung.

Der Einsatz für Industriekunden-Kurse ist explizit nicht erlaubt. Einer kommerziellen Nutzung der Unterlagen stimmen wir nicht zu.

Wir danken der TU Dresden und der Fa. Michael Dziallas Engineering und allen weiteren Beteiligten für die Unterstützung bei der Erstellung dieser SCE Lern-/Lehrunterlage.

# Inhaltsverzeichnis

| 1                 |     | Zielstellung6                    |                           |                                                                |    |  |  |  |
|-------------------|-----|----------------------------------|---------------------------|----------------------------------------------------------------|----|--|--|--|
| 2                 |     | Voraussetzung                    |                           |                                                                |    |  |  |  |
| 3                 |     | Benötigte Hardware und Software6 |                           |                                                                |    |  |  |  |
| 4                 |     | Theo                             | orie                      |                                                                | .8 |  |  |  |
|                   | 4.  | 1                                | Ziels                     | etzung der Sicherheitstechnik                                  | 8  |  |  |  |
|                   | 4.2 | 2                                | Sich                      | erheitskonzept SIMATIC Safety Integrated im TIA Portal         | 9  |  |  |  |
|                   |     | 4.2.1                            | 1                         | Prinzip der Sicherheitsfunktionen in SIMATIC Safety Integrated | 9  |  |  |  |
|                   |     | 4.2.2                            | 2                         | Sicherheitsprogramm                                            | 9  |  |  |  |
|                   |     | 4.2.3                            | 3                         | Programmstruktur Sicherheitsprogramm im TIA Portal             | 10 |  |  |  |
|                   |     | 4.2.4                            | 4                         | Erreichbare Sicherheitsanforderungen                           | 10 |  |  |  |
|                   | 4.3 | 3                                | Soft                      | ware STEP 7 Safety für TIA Portal ab V15.1                     | 11 |  |  |  |
|                   |     | 4.3.1                            | 1                         | Sicherheitskonzept                                             | 11 |  |  |  |
|                   |     | 4.3.2                            | 2                         | Programmierung                                                 | 11 |  |  |  |
|                   | 4.4 | 4                                | Auto                      | matisierungssystem SIMATIC S7-1500 mit F-CPU                   | 12 |  |  |  |
|                   |     | 4.4.′                            | 1                         | Beispielkonfiguration F-CPU                                    | 12 |  |  |  |
|                   | 4.  | 5                                | Busp                      | profil PROFIsafe mit PROFINET IO                               | 13 |  |  |  |
|                   |     | 4.5.´                            | 1                         | Fehlersichere Module                                           | 13 |  |  |  |
|                   |     | 4.5.2                            | 2                         | PROFIsafe-Adresse                                              | 13 |  |  |  |
|                   |     | 4.5.3                            | 3                         | PROFIsafe-Überwachungszeit                                     | 13 |  |  |  |
|                   | 4.6 | 6                                | Deze                      | entrale Peripherie SIMATIC ET 200SP 1                          | 14 |  |  |  |
|                   |     | 4.6.1                            | 1                         | Baugruppenspektrum                                             | 15 |  |  |  |
|                   |     | 4.6.2                            | 2                         | Beispielkonfiguration                                          | 8  |  |  |  |
|                   | 4.7 | 7                                | Schr                      | nittstelleneinstellungen und Reset für F-CPU und ET 200SP      | 19 |  |  |  |
|                   |     | 4.7.´                            | 1                         | IP-Adresse einstellen in der CPU                               | 19 |  |  |  |
|                   |     | 4.7.2                            | 2                         | Memory Card formatieren in der CPU                             | 22 |  |  |  |
|                   |     | 4.7.3                            | 3                         | CPU Rücksetzen auf Werkseinstellung 2                          | 23 |  |  |  |
|                   |     | 4.7.4                            | 4                         | IP-Adresse einstellen in der ET 200SP                          | 24 |  |  |  |
|                   |     | 4.7.5                            | 5                         | Firmwarestand der ET 200SP auslesen                            | 27 |  |  |  |
| 5                 |     | Aufg                             | jaber                     | stellung                                                       | 28 |  |  |  |
| 6                 |     | Plan                             | ung .                     |                                                                | 28 |  |  |  |
| 6.1 Beschaltung c |     | Besc                             | chaltung der F-Baugruppen | 28                                                             |    |  |  |  |
|                   | 6.2 | 2                                | Bele                      | gungstabelle                                                   | 30 |  |  |  |
| 7                 |     | Stru                             | kturie                    | rte Schritt-für-Schritt-Anleitung                              | 31 |  |  |  |
|                   | 7.′ | 1                                | Dea                       | rchivieren eines vorhandenen Projekts                          | 31 |  |  |  |
|                   | 7.2 | .2 Sicl                          |                           | erheitseinstellung bei der CPU1516F-3 PN/DP aktivieren         | 33 |  |  |  |

#### Lern-/Lehrunterlage | TIA Portal Modul 072-100, Edition 02/2021 | Digital Industries, FA

|   | 7.3  | Konfiguration ET 200SP/IM 155-6PN HF                  | 37  |
|---|------|-------------------------------------------------------|-----|
|   | 7.4  | Tauschen von Komponenten in der Hardwarekonfiguration | 52  |
|   | 7.5  | Einfügen des Servermoduls                             | 53  |
|   | 7.6  | Konfiguration der Potenzialgruppen der BaseUnits      | 54  |
|   | 7.7  | Interfacemodul IM 155-6PN HF den Gerätenamen zuweisen | 58  |
|   | 7.8  | Laden der Hardwarekonfiguration in das Gerät          | 61  |
|   | 7.9  | Zuweisen der PROFIsafe-Adressen                       | 65  |
|   | 7.10 | Sicherheitsprogramm erstellen und laden               | 69  |
|   | 7.11 | Diagnosefunktionen für das Sicherheitsprogramm        | 86  |
|   | 7.12 | Archivieren des Projektes                             | 91  |
|   | 7.13 | Checkliste – Schritt-für-Schritt-Anleitung            | 92  |
| 8 | Übu  | ng                                                    | .93 |
|   | 8.1  | Aufgabenstellung – Übung                              | 93  |
|   | 8.2  | Planung                                               | 93  |
|   | 8.3  | Checkliste – Übung                                    | 94  |
| 9 | Wei  | terführende Information                               | .95 |
|   |      |                                                       |     |

# PROFIsafe und PROFINET mit IO-Controller CPU 1516F-3 PN/DP und IO-Device ET 200SP

# 1 Zielstellung

Der Leser soll in diesem Modul lernen wie eine sicherheitstechnische Anwendung am PROFINET (PROFIsafe) in Betrieb genommen wird. Dabei wird die CPU 1516F-3 PN/DP am PROFINET als IO-Controller mit einer ET 200SP als IO-Device eingesetzt, um an einer Sortieranlage die Schutztüre zu überwachen. NOT-HALT wird hier ebenfalls über die ET 200S realisiert.

Das Modul zeigt die prinzipielle Vorgehensweise anhand eines kurzen Beispiels.

Es können die unter Kapitel 3 aufgeführten SIMATIC S7-Steuerungen eingesetzt werden.

# 2 Voraussetzung

Dieses Kapitel baut auf dem Kapitel Globale Datenbausteine bei SIMATIC S7 auf. Zur Durchführung dieses Kapitels können Sie z. B. auf das folgende Projekt zurückgreifen:

"SCE\_DE\_032-600\_Globale\_Datenbausteine...".

# 3 Benötigte Hardware und Software

- 1 Engineering Station: Voraussetzungen sind Hardware und Betriebssystem (weitere Informationen siehe Readme/Liesmich auf den TIA Portal Installations-DVDs)
- 2 Software SIMATIC STEP 7 Professional im TIA Portal ab V15.1
- **3** Software STEP 7 Safety ab Basic V15.1 bereits in allen Trainer Paketen "SIMATIC STEP 7 Software for Training" enthalten
- 4 Steuerung SIMATIC S7-1500 mit F-CPU, z. B. CPU 1516F-3 PN/DP ab Firmware V2.0 mit Memory Card und 16DI/16DO Hinweis: Die digitalen Eingänge sollten auf ein Schaltfeld herausgeführt sein.
- 5 ET 200SP mit sicheren Ein-/Ausgangsmodulen für PROFIsafe mit:
  - NOT-HALT-Taster 2-kanalig
  - Schutztüre mit 2 Kanälen
  - Ansteuerung 2er Hauptschütze eines Verbrauchers mit Rückführkreis
  - Quittiertaster
- 6 Ethernet-Verbindung zwischen Engineering Station und Steuerung sowie zwischen Steuerung und ET 200SP

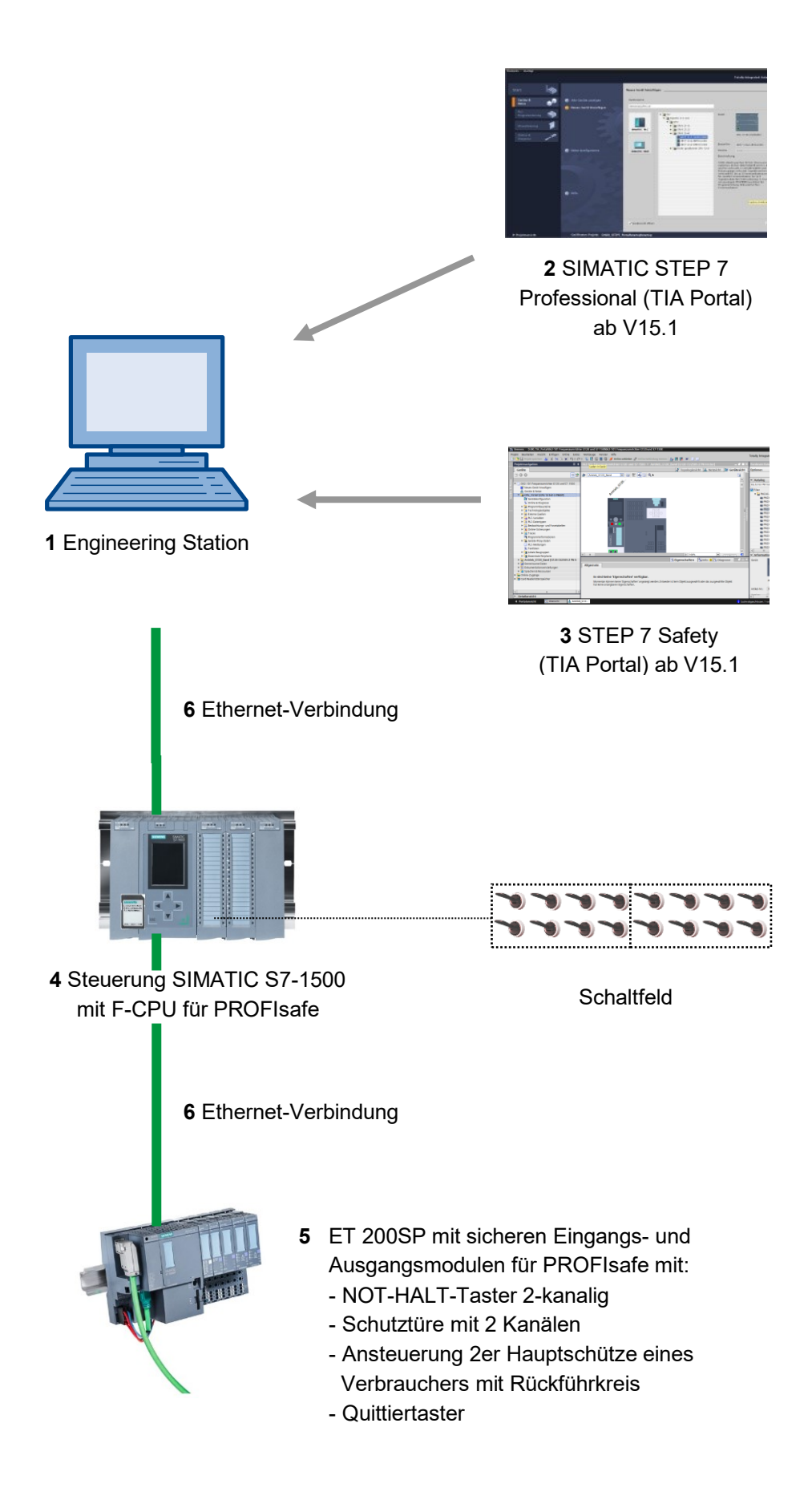

# 4 Theorie

Weitere Details sehen Sie bitte in den Handbüchern unter

support.automation.siemens.com.

## 4.1 Zielsetzung der Sicherheitstechnik

Zielsetzung der Sicherheitstechnik ist es, die Gefährdung von Menschen und Umwelt durch technische Einrichtungen so gering wie möglich zu halten, ohne dadurch die Produktion, den Einsatz von Maschinen oder die Herstellung von bestimmten Produkten mehr als unbedingt notwendig einzuschränken.

Durch zum Teil international abgestimmte Regelwerke soll der Schutz von Menschen und Umwelt in allen Ländern in gleichem Maße umgesetzt werden und gleichzeitig sollen Wettbewerbsverzerrungen wegen unterschiedlicher Sicherheitsanforderungen im internationalen Handel vermieden werden.

In den verschiedenen Regionen und Ländern der Welt gibt es unterschiedliche Konzepte und Anforderungen zur Gewährleistung von Sicherheit. Die rechtlichen Konzepte und die Anforderungen wie und wann nachzuweisen ist, ob ausreichende Sicherheit besteht, sind ebenso unterschiedlich wie die Zuordnung der Verantwortlichkeiten. So bestehen z. B. in der EU Anforderungen sowohl an den Hersteller als auch an den Anlagenbetreiber, die durch Richtlinien, Gesetze und Normen geregelt sind.

In den USA bestehen dagegen regional und sogar lokal unterschiedliche Anforderungen. Einheitlich im ganzen Land ist jedoch der Grundsatz, dass ein Arbeitgeber Sicherheit am Arbeitsplatz gewährleisten muss. Im Falle eines Schadens kann, aufgrund der Produkthaftung, der Hersteller für den Schaden, der mit seinem Produkt in Verbindung gebracht werden kann, haftbar gemacht werden.

Wichtig für Hersteller und Errichter von Maschinen und Anlagen ist, dass immer die Gesetze und Regeln des Ortes gelten, an dem die Maschine oder Anlage betrieben wird. Beispielsweise muss die Steuerung einer Maschine, die in der EU betrieben werden soll, lokale Anforderungen erfüllen, auch wenn der Maschinenhersteller aus der USA stammt.

### 4.2 Sicherheitskonzept SIMATIC Safety Integrated im TIA Portal

Für die Realisierung von Sicherheitskonzepten im Bereich Maschinen- und Personenschutz steht im TIA Portal das fehlersichere System SIMATIC Safety Integrated zur Verfügung.

#### 4.2.1 Prinzip der Sicherheitsfunktionen in SIMATIC Safety Integrated

Die funktionale Sicherheit wird hauptsächlich durch Sicherheitsfunktionen in der Software realisiert.

Sicherheitsfunktionen werden ausgeführt, um bei einem gefährlichen Ereignis die Anlage in einen sicheren Zustand zu bringen oder in einem sicheren Zustand zu halten.

Die Sicherheitsfunktionen sind hauptsächlich in folgenden Komponenten enthalten:

- im sicherheitsgerichteten Anwenderprogramm der F-CPU (z. B.: 1516F-3 PN/DP)
- in den fehlersicheren Ein- und Ausgaben der F-Peripherie (z. B.: ET 200SP).

Die F-Peripherie gewährleistet die sichere Bearbeitung der Informationen aus dem Feld wie z. B.:

- Sensoren: NOT-HALT-Taster, Schutztüren, Lichtschranken
- Aktoren: Motoransteuerung, Ventilinseln

Der Anwender programmiert nur die Anwender-Sicherheitsfunktion.

Wenn das F-System im Fehlerfall die eigentliche Anwender-Sicherheitsfunktion nicht mehr ausführen kann, führt es die Fehlerreaktionsfunktion aus: z. B. werden die zugehörigen Ausgänge abgeschaltet.

#### 4.2.2 Sicherheitsprogramm

Ein Sicherheitsprogramm erstellen Sie im Programmeditor. Sie programmieren fehlersichere FBs und FCs in der Programmiersprache FUP oder KOP mit den Anweisungen aus dem Optionspaket und erstellen fehlersichere DBs.

Bei der Übersetzung des Sicherheitsprogramms werden automatisch Sicherheitsprüfungen durchgeführt und zusätzliche fehlersichere Bausteine zur Fehlererkennung und Fehlerreaktion eingebaut. Damit wird sichergestellt, dass Ausfälle und Fehler erkannt und entsprechende Reaktionen ausgelöst werden, die das F-System im sicheren Zustand halten oder es in einen sicheren Zustand überführen.

In der F-CPU kann außer dem Sicherheitsprogramm ein Standard-Anwenderprogramm ablaufen. Die Koexistenz von Standard- und Sicherheitsprogramm in einer F-CPU ist möglich, da die sicherheitsgerichteten Daten des Sicherheitsprogramms vor ungewollter Beeinflussung durch Daten des Standard-Anwenderprogramms geschützt werden.

Ein Datenaustausch zwischen Sicherheits- und Standard-Anwenderprogramm in der F-CPU ist über Merker, Daten eines Standard-DBs und durch Zugriff auf das Prozessabbild der Ein- und Ausgänge möglich.

#### 4.2.3 Programmstruktur Sicherheitsprogramm im TIA Portal

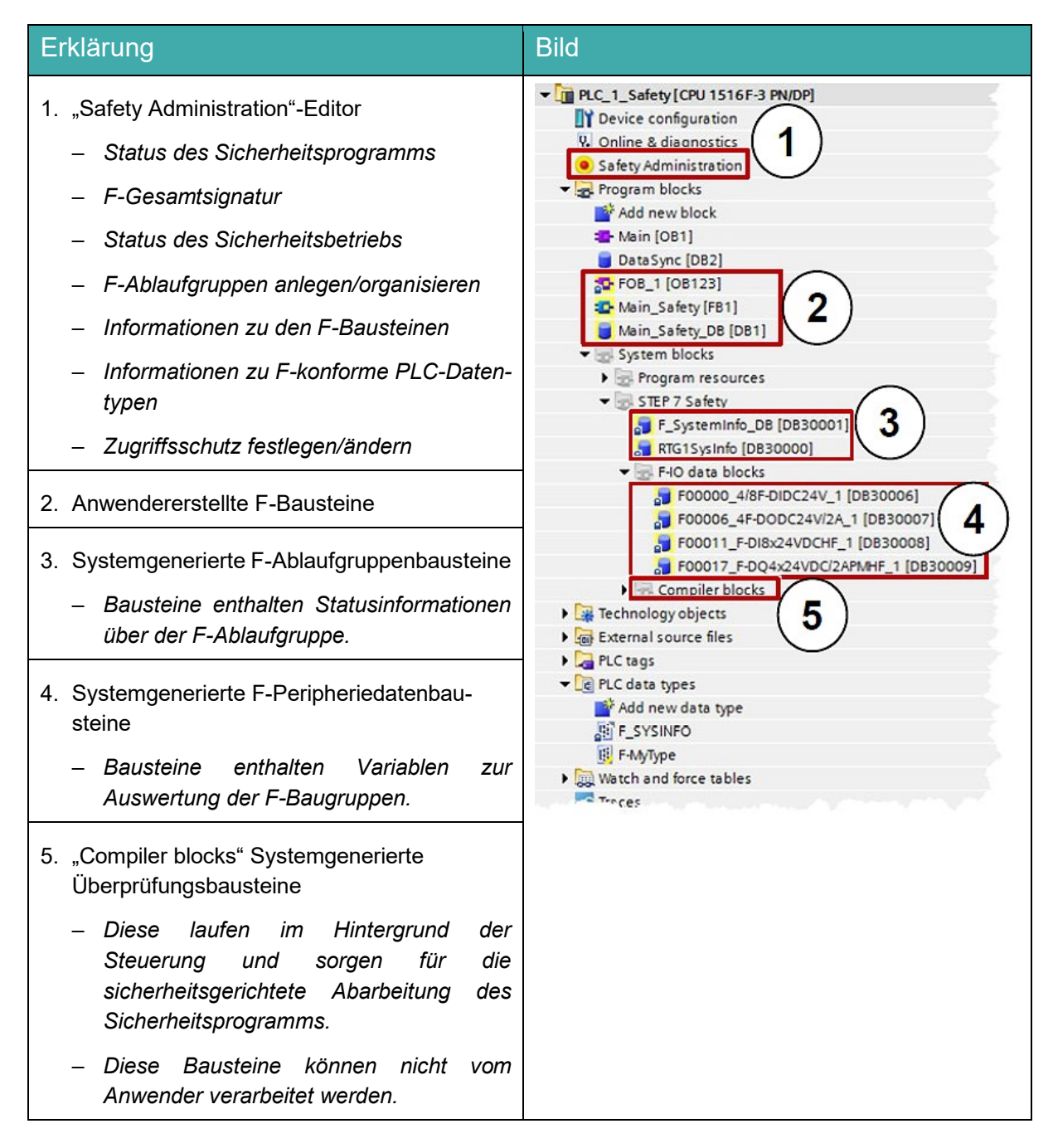

#### 4.2.4 Erreichbare Sicherheitsanforderungen

F-Systeme mit SIMATIC Safety Integrated können die folgenden Sicherheitsanforderungen erfüllen:

- Sicherheitsklasse (Safety Integrity Level) SIL3 nach IEC 61508:2010
- Performance Level (PL) e und Kategorie 4 nach ISO 13849-1:2015 bzw. EN ISO 13849-1:2015

### 4.3 Software STEP 7 Safety für TIA Portal ab V15.1

Das Softwarepaket, welches bereits in allen Trainer Paketen für "SIMATIC STEP 7 Software for Training" beinhaltet ist, enthält alle erforderlichen Funktionen und Bausteine zur Erstellung des F-Programms.

Das F-Programm mit den Sicherheitsfunktionen wird in F-FUP, F-KOP oder mit speziellen Funktionsbausteinen aus der F-Bibliothek verschaltet. Die Verwendung von F-FUP oder F-KOP vereinfacht die Projektierung und Programmierung der Anlage und durch die anlagenübergreifende, einheitliche Darstellung, auch die Abnahme. Der Programmierer kann sich ganz auf die Projektierung der sicherheitsgerichteten Anwendung konzentrieren, ohne zusätzliche Werkzeuge einsetzen zu müssen.

#### 4.3.1 Sicherheitskonzept

Die Sicherheitsfunktionen der S7-1500er F-CPUs sind im F-Programm der CPU und in den fehlersicheren Signalbaugruppen enthalten. Die fehlersicheren Baugruppen können in den dezentralen Peripheriesystemen ET 200 verwendet werden

Die fehlersicheren Signalbaugruppen überwachen Ausgangs- und Eingangssignale durch Diskrepanzanalysen und Testsignalaufschaltungen.

Die CPU überprüft den ordnungsgemäßen Betrieb der Steuerung durch regelmäßige Selbsttests, Befehlstests sowie logische und zeitliche Programmlaufkontrolle. Zusätzlich wird die Peripherie durch Abrufung von Lebenszeichen kontrolliert.

Wird ein Fehler im System diagnostiziert, so wird dieses in einen sicheren Zustand gefahren.

Zum Betrieb der S7-1500er F-CPUs ist keine F-Runtime Lizenz erforderlich.

Neben den fehlersicheren Baugruppen können auch Standard-Baugruppen eingesetzt werden.

Dadurch ist es möglich, ein vollintegriertes Steuerungssystem für eine Anlage aufzubauen, in der neben sicherheitsgerichteten auch Standard-Bereiche existieren.

Die gesamte Anlage wird mit den gleichen Standard-Werkzeugen projektiert und programmiert.

#### 4.3.2 Programmierung

Die Programmierung der S7-1500er F-CPUs erfolgt wie bei den anderen SIMATIC S7-Systemen. Das Anwenderprogramm für nicht fehlersichere Anlagenteile wird mit den bewährten Programmierwerkzeugen von STEP 7 Professional ab V15.1 (TIA Portal), erstellt.

Für die Programmierung der sicherheitsgerichteten Programme ist das Softwarepaket "STEP 7 Safety ab V15.1" unerlässlich. Es enthält alle Elemente, die Sie zum Engineering benötigen.

Die Programmierung für die S7-1500er F-CPUs erfolgt mit den STEP 7-Sprachen F-KOP oder F-FUP. Hier können Sicherheitsfunktionen realisiert werden wie:

- frei programmierbare sichere Verknüpfung von Sensoren mit Aktoren
- selektive sichere Abschaltung von Aktoren

Der Funktionsumfang bezüglich Operationen und Datentypen ist dabei eingeschränkt.

Durch eine spezielle Vorgabe bei der Kompilierung wird ein sicherheitsgerichtetes, passwortgeschütztes Programm erzeugt. Neben dem fehlersicheren Programm kann auf einer CPU parallel auch ein Standardprogramm ablaufen (Koexistenz), das keinen Einschränkungen unterliegt.

Zusätzlicher Bestandteil dieses Softwarepakets ist die F-Bibliothek mit vorgefertigten und vom TÜV abgenommenen

Programmierbeispielen für sicherheitsgerichtete Funktionen. Diese Programmierbeispiele sind vom Anwender adaptierbar; die Änderungen müssen daraufhin aber neu zertifiziert werden.

### 4.4 Automatisierungssystem SIMATIC S7-1500 mit F-CPU

Das Automatisierungssystem SIMATIC S7-1500 ist ein modulares Steuerungssystem für den mittleren und oberen Leistungsbereich. Es gibt ein umfassendes Baugruppenspektrum zur optimalen Anpassung an die Automatisierungsaufgabe mit fehlersicheren und nicht fehlersicheren CPUs und Baugruppen.

Bei SIMATIC S7-1500 gibt es fehlersichere F-CPUs für die sicherheitsgerichtete Anwenderprogramme erstellt werden können.

Für die Kommunikation zwischen dem Sicherheitsprogramm und den fehlersicheren Modulen der F-Peripherie, unterstützen diese F-CPUs das sicherheitsgerichtete Busprofil PROFIsafe mit PROFINET IO und PROFIBUS.

#### 4.4.1 Beispielkonfiguration F-CPU

Folgende Konfiguration eines Automatisierungssystems S7-1500 mit F-CPU wird für das Programmbeispiel in dieser Unterlage verwendet.

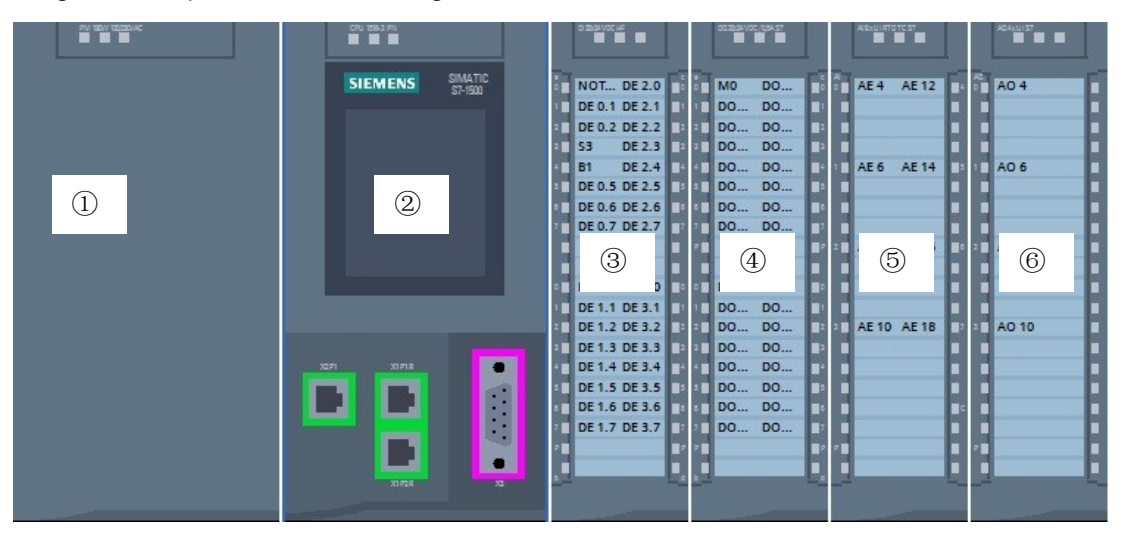

- Laststromversorgungsmodul PM mit Eingang 120/230V AC, 50Hz / 60Hz, 190W und Ausgang 24V DC / 8A
- 2 Zentralbaugruppe F-CPU 1516F-3 PN/DP mit integrierten PROFIBUS und PROFINET IO- Schnittstellen auch für PROFIsafe
- ③ Peripheriemodul 32x Digitaleingabe DI 32x24V DC HF
- ④ Peripheriemodul 32x Digitalausgabe DQ 32x24V DC/0.5A HF
- 5 Peripheriemodul 8x Analogeingabe AI 8xU/I/RTD/TC ST
- 6 Peripheriemodul 4x Analogausgabe AQ 4xU/I ST

### 4.5 Busprofil PROFIsafe mit PROFINET IO

Das sicherheitsgerichtete Busprofil von PROFINET IO für die Kommunikation zwischen dem Sicherheitsprogramm und den fehlersicheren Modulen der F-Peripherie heißt PROFIsafe.

#### 4.5.1 Fehlersichere Module

Fehlersichere Module (F-Module) sind intern zweikanalig aufgebaut. Das bedeutet, die beiden integrierten Prozessoren überwachen sich gegenseitig und testen automatisch die Ein- bzw. Ausgabeschaltung.

Im Fehlerfall werden fehlersichere Module in den sicheren Zustand versetzt.

Die F-CPU kommuniziert mit den fehlersicheren Modulen über das sicherheitsgerichtete Busprofil PROFIsafe.

#### 4.5.2 PROFIsafe-Adresse

Die PROFIsafe-Adresse dient zur Absicherung von Standard-Adressierungsmechanismen wie z. B. IP-Adressen.

Die PROFIsafe-Adresse besteht aus F-Quelladresse und F-Zieladresse.

#### 4.5.3 PROFIsafe-Überwachungszeit

Die Überwachungszeit für die sicherheitsgerichtete Kommunikation zwischen F-CPU und F-Peripherie gewährleistet zusammen mit weiteren Maßnahmen eine maximale Reaktionszeit der Sicherheitsanwendung.

### 4.6 Dezentrale Peripherie SIMATIC ET 200SP

SIMATIC ET 200SP ist ein modulares dezentrales Peripheriesystem zur Anbindung von fehlersicheren und nicht-fehlersicheren Prozesssignalen an ein zentrales Automatisierungssystem wie SIMATIC S7-1500. ET 200SP kann durch ein umfassendes Baugruppenspektrum zur optimalen Anpassung an die Automatisierungsaufgabe modular erweitert werden.

Dezentrale Peripherie kommt oft zum Einsatz, wenn Signale über eine größere Entfernung übertragen werden müssen und der Verdrahtungsaufwand dafür zu hoch wird. So können die Signale dezentral vor Ort gesammelt und über ein Bussystem mit der zentralen Steuerung verbunden werden. Im Falle des Systems ET 200SP können Geräte über PROFINET oder PROFIBUS angeschlossen werden.

Die dezentrale Peripherie ET 200SP wird auf einer Normprofilschiene ⑦ montiert und setzt sich zusammen aus einem Interface-Modul ① mit Bus-Adapter ⑥, bis zu 32/64 auf BaseUnits ②, ③ gesteckten Peripheriemodulen ④ und einem abschließenden Servermodul ⑤.

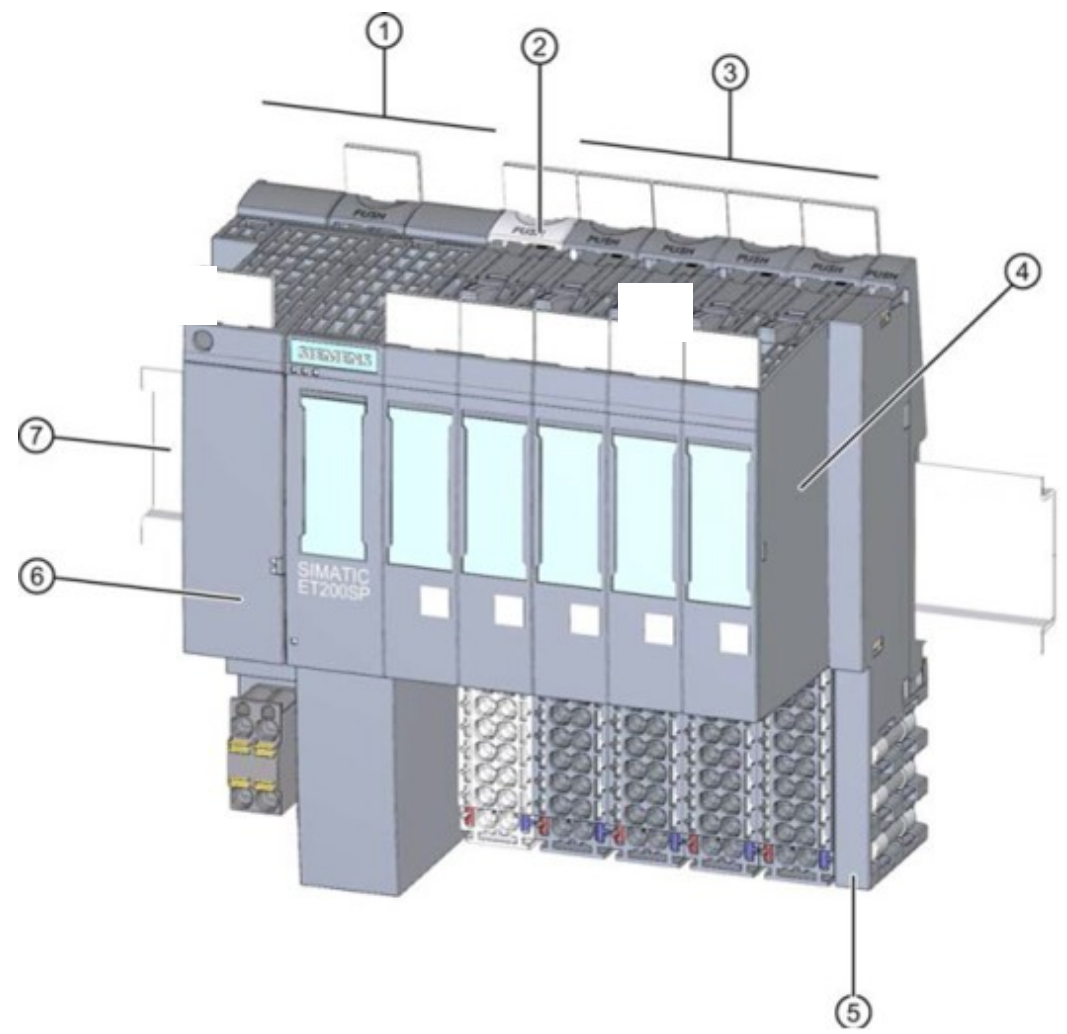

Die dezentrale Peripherie stellt Ein- und Ausgänge zur Prozessanbindung vor Ort zur Verfügung, die von der Zentralbaugruppe über ein Bus-Protokoll gelesen und geschrieben werden können. Die E/A-Baugruppen werden dabei im S7-Programm ganz normal über die Eingangsadressen (%E) abgefragt und Ausgangsadressen (%A) angesprochen.

Die Mischung von fehlersicheren und nicht-fehlersicheren Peripheriemodulen in einem ET 200SP-Aufbau ist möglich.

#### 4.6.1 Baugruppenspektrum

SIMATIC ET 200SP ist ein modulares dezentrales Peripheriesystem und bietet das folgende Baugruppenspektrum:

#### Interface-Module mit steckbarem Bus-Adapter

für den Anschluss dezentraler Peripherie an eine Zentralbaugruppe.

Durch den Bus-Adapter ist eine freie Auswahl der Anschlusstechnik möglich. Interface-Module besitzen ihre eigene Stromversorgung, die nicht über den Rückwand-Bus gekoppelt wird.

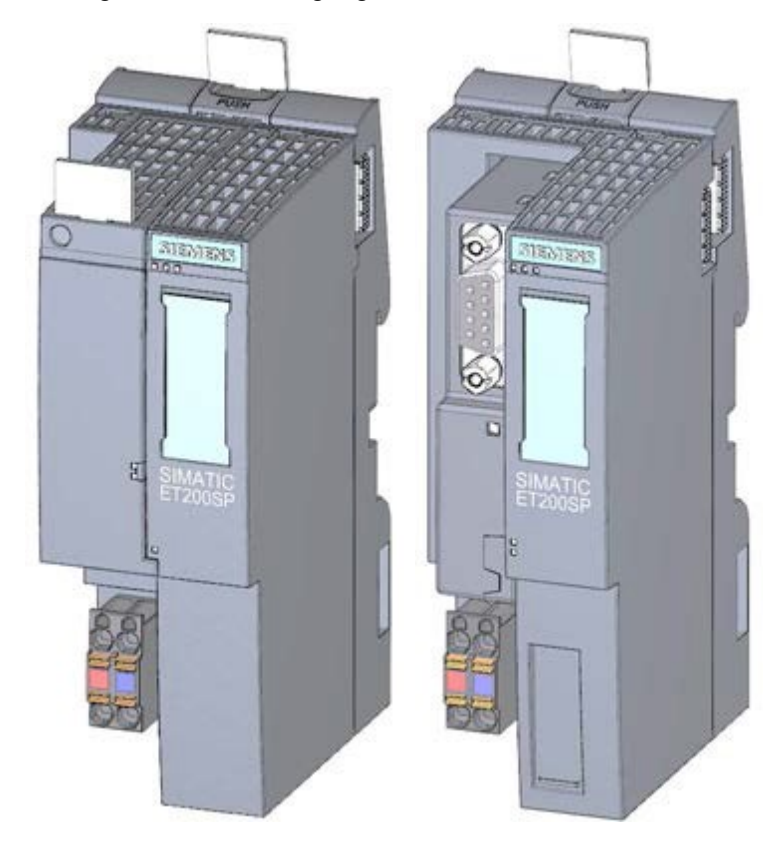

#### **BaseUnits**

als universale Grundmodule zur elektrischen und mechanischen Verbindung der E/A-Baugruppen.

Es gibt sie in einer hellen Variante BU..D, die zur Spannungsversorgung eine neue Potentialgruppe über den Rückwand-Bus öffnet, sowie in einer dunklen Variante BU..B, welche die Potentialgruppe fortführt. Es muss also zwingend mindestens eine helle BaseUnit BU..D verwendet werden, um zumindest eine Potentialgruppe mit Spannung versorgen zu können. Die E/A-Module werden auf die BaseUnits aufgesteckt.

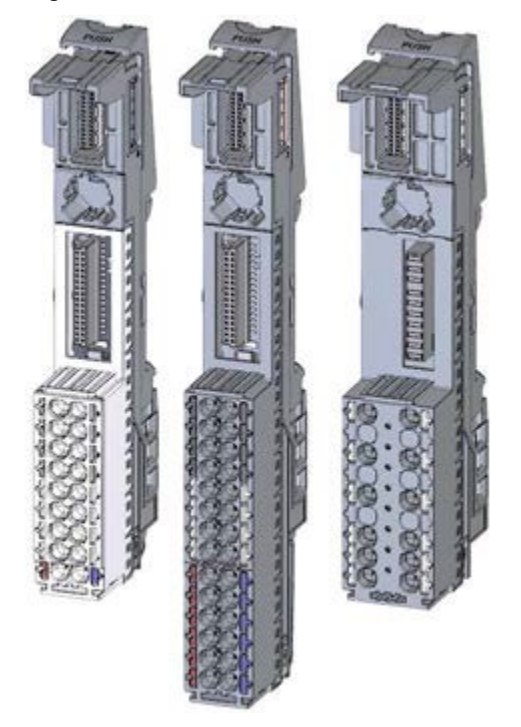

#### Peripheriemodule

für Digitaleingabe (DI) / Digitalausgabe (DQ) / Analogeingabe (AI) / Analogausgabe (AQ). Diese sind in den Varianten für DC 24V ① und AC 400V ② verfügbar.

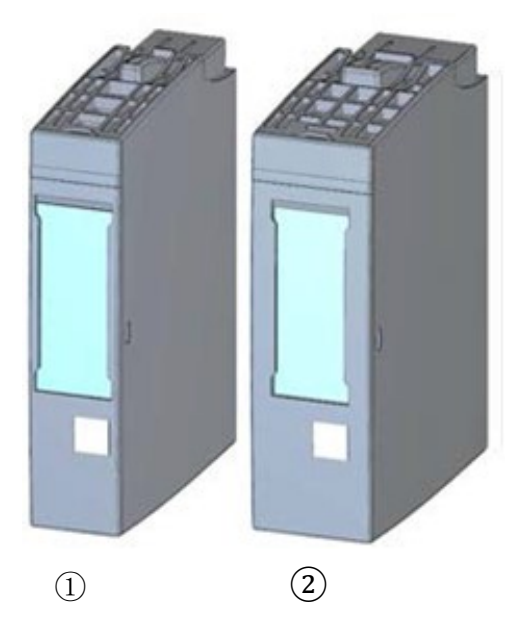

#### **F-Peripheriemodule**

Für den Anschluss fehlersicherer Signale werden unter anderem ein Digitaleingabemodul F-DI 8x24VDC HF ① sowie die Digitalausgabemodule F-DQ 4x24VDC/2A PM HF ② und F-RQ 1x24VDC/24.230VAC/5A ③ angeboten.

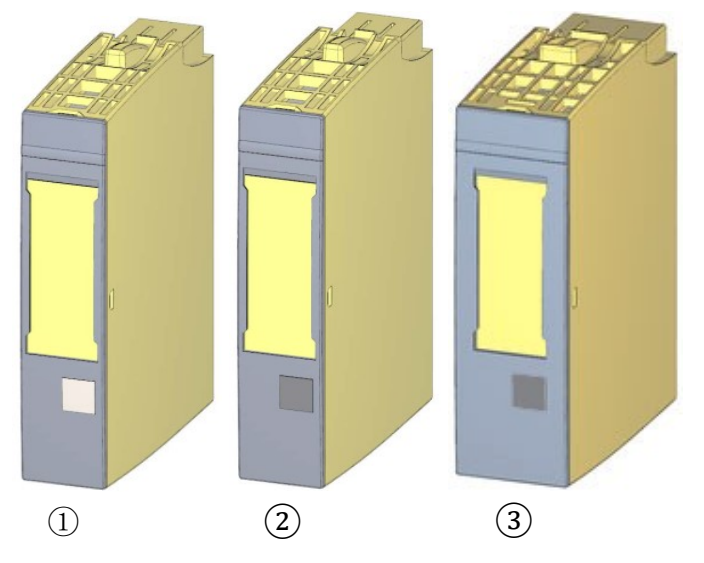

Weitere Details zu den F-Peripheriemodulen finden Sie in den Handbüchern unter <u>support.automation.siemens.com</u>.

#### Kommunikationsmodule (CM)

für einen Anschluss über eine Punkt-zu-Punk-Kopplung (PtP) ① oder an die Kommunikationssysteme IO-Link ② und AS-i ③.

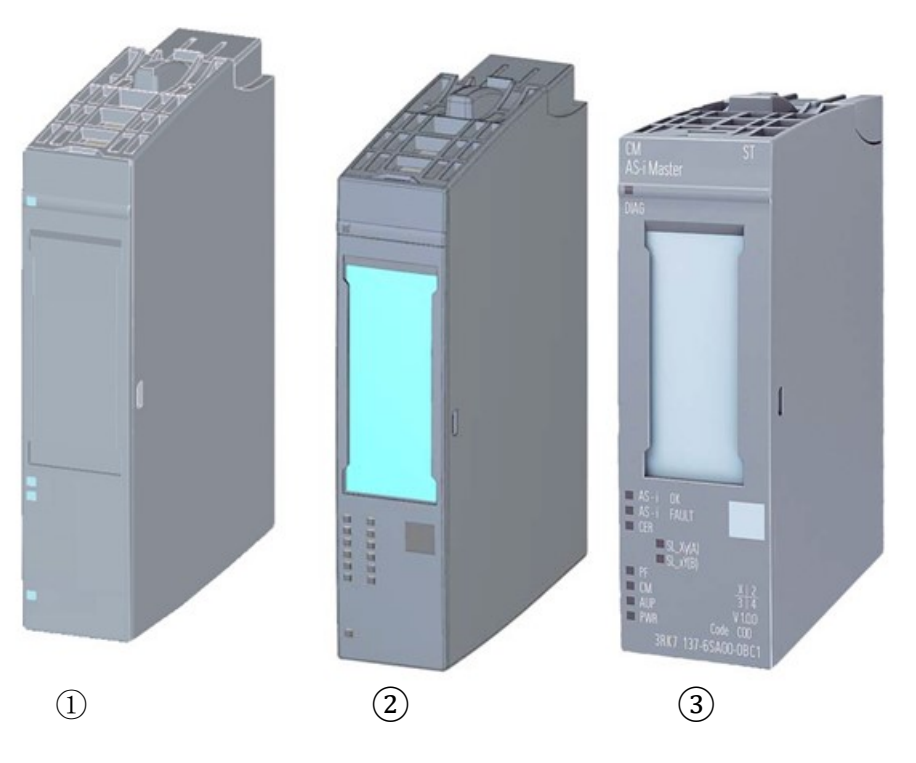

#### Servermodul

als Abschluss für den Aufbau des ET 200SP Systems.

Es kann als Halterung für 3 Reservesicherungen verwendet werden. Es dient als Abschlusswiderstand für den Rückwandbus und ist damit zwingend erforderlich.

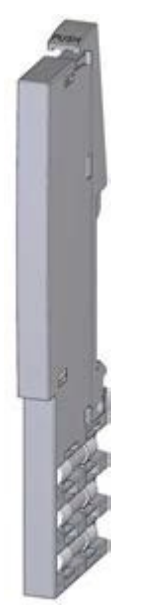

#### 4.6.2 Beispielkonfiguration

Folgende Konfiguration eines dezentralen Peripheriesystems ET 200SP wird für das Programmbeispiel in dieser Lern-/Lehrunterlage verwendet.

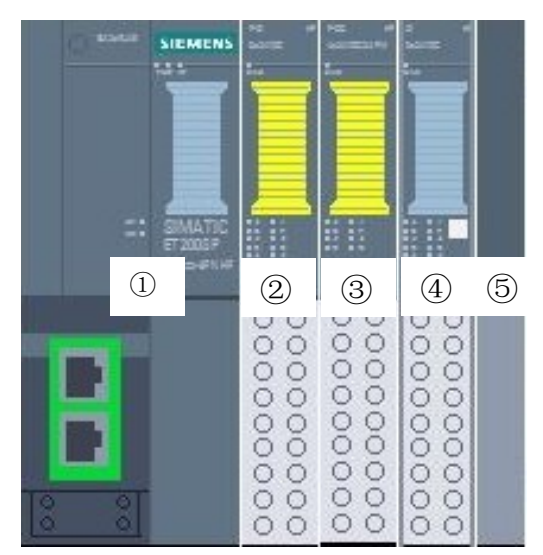

- ① Interfacemodul IM155-6PN HF mit Bus Adapter BA 2xRJ45
- 2 Peripheriemodul 4/8x fehlersichere Digitaleingabe F-DI 8x24V DC HF
- ③ Peripheriemodul 4x fehlersichere Digitalausgabe F-DQ 4x24V DC/2A PM HF
- ④ Peripheriemodul 8x Digitaleingabe DI 8x24V DC HF
- 5 Servermodul

## 4.7 Schnittstelleneinstellungen und Reset für F-CPU und ET 200SP

#### 4.7.1 IP-Adresse einstellen in der CPU

Die IP-Adresse der Steuerung SIMATIC S7-1500 wird folgendermaßen eingestellt.

→ Wählen Sie hierzu das Totally Integrated Automation Portal, welches hier mit einem Doppelklick aufgerufen wird. (→ TIA Portal V15.1)

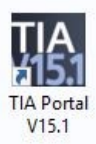

 $\rightarrow$  Wählen Sie den Punkt  $\rightarrow$  "Online & Diagnose" aus und öffnen nachfolgend die  $\rightarrow$  "Projektansicht".

| 🏦 Siemens                 |                                                                 | _ ¤ ×                                   |
|---------------------------|-----------------------------------------------------------------|-----------------------------------------|
|                           |                                                                 | Totally Integrated Automation<br>PORTAL |
| Start 🦓                   |                                                                 |                                         |
| Geräte & A                | <ul> <li>Alle Geräte anzeigen</li> <li>Online-Status</li> </ul> |                                         |
|                           |                                                                 |                                         |
| Motion & Rechnology       | . 2.                                                            |                                         |
| Antrieb<br>Parametrierung | Erreichbare Teilnehmer                                          |                                         |
|                           |                                                                 |                                         |
| Online & Jiagnose         | Hilfe                                                           |                                         |
|                           |                                                                 |                                         |
| Projektansicht            |                                                                 |                                         |

→ In der Projektnavigation wählen Sie unter → "Online-Zugänge", die Netzwerkkarte, die bereits vorher eingestellt wurde. Wenn Sie hier auf → "Erreichbare Teilnehmer aktualisieren" klicken, sehen Sie die IP-Adresse (falls bereits eingestellt) oder die MAC-Adresse (falls IP-Adresse noch nicht vergeben) der angeschlossenen SIMATIC S7-1500. Wählen Sie hier → "Online & Diagnose".

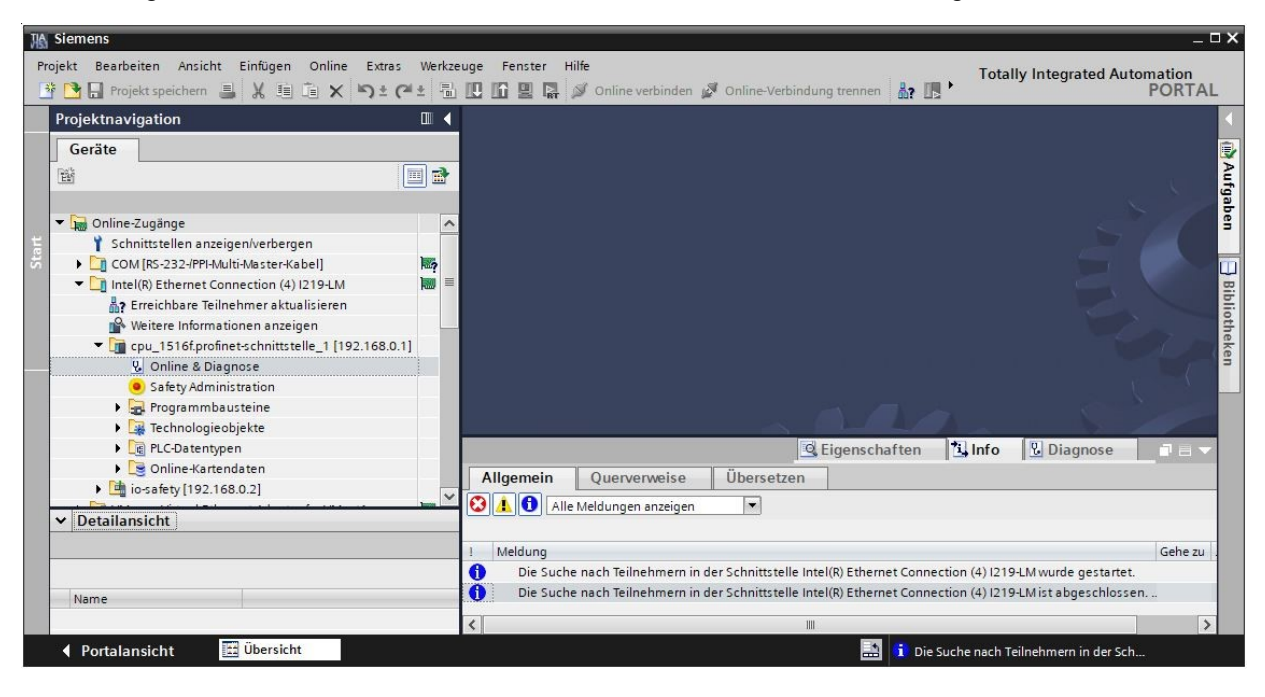

→ Unter → "Funktionen" finden Sie anschließend den Punkt → "IP-Adresse zuweisen". Geben Sie nun z. B. die folgende IP-Adresse ein: → IP-Adresse: 192.168.0.1 → Subnetz-Maske 255.255.255.0. Klicken Sie jetzt auf → "IP-Adresse zuweisen" und Ihrer SIMATIC S7-1500 wird diese neue Adresse zugewiesen.

| 1 Siemens                                                                                                    |                                                                                                    |                                                                                                    | _ 🗆 ×                                            |
|----------------------------------------------------------------------------------------------------|----------------------------------------------------------------------------------------------------|----------------------------------------------------------------------------------------------------|--------------------------------------------------|
| Projekt Bearbeiten Ansicht Einfügen Online Extras Werkz                                                                                                    | euge Fenster Hilfe                                                                                                    | Totally Integrated Automai                                                                                                    | tion                                             |
| 📑 🎦 🖬 Projekt speichern 🚇 🐰 🏥 🖆 🗙 🏷 ± 🖓 ± 🖓 ±                                                                                                    | 🖸 🖸 🖳 📮 💋 Online verbind                                                                                                    | en 🖉 Online-Verbindung trennen 🛔 🖪 🖪 🗱 🧩 🖃 🛄 🔭 🛛 PC                                                                                                    | RTAL                                             |
| Projektnavigation 🔲 🗸                                                                                                    | (4) i219-LM 🔸 cpu_1516f.pr                                                                                                    | ofinet-schnittstelle_1 [192.168.0.1] 	CPU_1516F [192.168.0.1] [192.168.0.1] 👘 🕳 🖬                                                                                                    | I I X I                                          |
| Geräte                                                                                                    |                                                                                                    |                                                                                                    | 2                                                |
| The second second se             | <ul> <li>Diagnose</li> <li>Funktionen</li> <li>IP-Adresse zuweisen</li> <li>Uhreit einstellen</li> <li>Firmware-Update</li> <li>PROFINET-Gerätename verg</li> <li>Rückstern auf Werkseins</li> <li>Memory Card formatieren</li> <li>Servicedaten speichern</li> </ul> | IP-Adresse zuweisen         IP-Adresse dem Gerät zuweisen         IP-Gresse dem Gerät zuweisen         IP-Gresse dem Gerät zuweisen         IP-Adresse dem Gerät zuweisen         IP-Adresse dem Gerät zuweisen         IP-Adresse dem Gerät zuweisen         IP-Adresse dem Gerät zuweisen         IP-Adresse dem Gerät zuweisen         IP-Adresse         B-Adresse         IP-Adresse         IP-Adresse </td <td>Online-Tools (m) Aufgaben ⊟ Bibli<br/>≪ Ⅲ<br/>g. ⊎</td> | Online-Tools (m) Aufgaben ⊟ Bibli<br>≪ Ⅲ<br>g. ⊎ |
| Contensional     Contensional     C | 2                                                                                                    | IP-Adresse: 192 . 168 . 0 . 1<br>Subnetzmaske: 255 . 255 . 255 . 0                                                                                                    | otheken                                          |
|                                                                                                    |                                                                                                    | Router-Adresse: 192.168.0 . 1                                                                                                    |                                                  |
| Name                                                                                                    |                                                                                                    | IP-Adresse zuweisen                                                                                                    |                                                  |
|                                                                                                    | < III >                                                                                                    | Der Baugruppe eine Teilnehmeradresse zuweiser                                                                                                    | 1 >                                              |
|                                                                                                    | Allgemein Querverweis                                                                                                    | e Übersetzen                                                                                                    |                                                  |
|                                                                                                    | ! Meldung                                                                                                    | Gehe zu ? Datu                                                                                                    | m                                                |
|                                                                                                    | 1 Die Suche nach Teilnehmer                                                                                                    | n in der Schnittstelle Intel(R) Ethernet Connection (4) I219-LM wurde gestartet. 31.1                                                                                                    | 2.2018                                           |
|                                                                                                    | Die Suche nach Teilnehmer                                                                                                    | n in der Schnittstelle Intel(R) Ethernet Connection (4) I219-LM ist abgeschlossen 31.1                                                                                                    | 2.2018                                           |
|                                                                                                    | <                                                                                                    |                                                                                                    | >                                                |
| Portalansicht Übersicht Q. Online & Dia                                                                                                    |                                                                                                    | 🔝 🚺 Die Suche nach Teilnehmern in der Sch…                                                                                                    |                                                  |

Hinweis:

- Die IP-Adresse der SIMATIC S7-1500 kann, sofern diese in der Hardwarekonfiguration freigegeben wird, ebenfalls über das Display an der CPU eingestellt werden.
- → Sollten die Vergabe der IP-Adresse nicht erfolgreich gewesen sein, so erhalten Sie eine Meldung in dem Fenster → "Info" → "Allgemein".

|                |                           |                     |         | C Eige | enschaften | 1 Info   | 况 Diagnose |   |
|----------------|---------------------------|---------------------|---------|--------|------------|----------|------------|---|
| Allgemein      | Querverweise              | Übersetzen          |         |        |            |          |            |   |
| 😢 🔔 🚯 Alle     | Meldungen anzeigen        |                     |         |        |            |          |            |   |
| 1 Meldung      |                           |                     | Gebe 70 | 2      | Datum      | Zeit     |            |   |
| 🖸 🔻 Die IP-Adr | resse konnte nicht verge  | eben werden.        | dene zu | ?      | 31.12.2018 | 08:31:23 |            | ^ |
| 😮 Der Se       | et-Befehl konnte nicht di | urchgeführt werden. |         |        | 31.12.2018 | 08:31:23 |            |   |
|                |                           |                     |         |        |            |          |            | ~ |

#### 4.7.2 Memory Card formatieren in der CPU

- → Konnte die IP-Adresse nicht vergeben werden, so müssen die Programmdaten auf der CPU gelöscht werden. Dies geschieht in den 2 Schritten → "Memory Card formatieren" und → "Rücksetzen auf Werkseinstellungen".
- → Wählen Sie zuerst die Funktion → "Memory Card formatieren" und betätigen nun den Button → "Formatieren".

| The Siemens                                                                                                    |                                                                                                    | _ 🗆 ×                                |
|----------------------------------------------------------------------------------------------------|----------------------------------------------------------------------------------------------------|--------------------------------------|
| Projekt Bearbeiten Ansicht Einfügen Online Extras Werkz                                                                                                    | euge Fenster Hilfe<br>1 🗓 🗈 🖳 💭 Online verbinden 💋 Online-Verbindung trennen 🏭 🖪 🖪 🗶 🖃 🔲 🕇 Totally Integrated Automatic                                                                                                    | on<br>RTAL                           |
| Projektnavigation                                                                                                    | 1219-LM + cpu_1516f.profinet-schnittstelle_1 [192.168.0.1] + CPU_1516F [192.168.0.1] [192.168.0.1] 📃 🖬                                                                                                    | ∃× ∢                                 |
| Geräte Geräte Goline-Zugånge Schnittstellen anzeigen/verbergen GOM [85-232-/PPI-Aulti-Master-Kabel] COM [85-232-/PPI-Aulti-Master-Kabel] COM [85-232-/PI-Aulti-Master-Kabel] COM [85-232-/PI-Aulti-Master-Kabel] COM [85-232-/PI-Aulti-Master-Kabel] COM [85-80] COM [85-80] COM [85-80] COM [85-80] COM [85-80] COM [85-80] COM [85-80] COM [85-80] COM | Diagnose     Funktionen     IP-Adresse zuweisen     Uhreit einstellen     Firmware-Update     PROFINET-Gerätename verg     Rackszetzen auf Werkseins     Memory Card formatieren     Servicedaten speichern     Formatieren     Formatieren     Formatieren     Formatieren                                                                                                    | Online-Tools  Aufgaben  Bibliotheken |
|                                                                                                    | Image: Second Second |                                      |
| 🖣 Portalansicht 🔛 Übersicht 🖳 Online & Dia                                                                                                    | 🔝 🔀 Der Set-Befehl konnte nicht durchgefü                                                                                                    |                                      |

 $\rightarrow$  Bestätigen Sie die Frage, ob Sie die Speicherkarte formatieren möchten, mit  $\rightarrow$  "Ja".

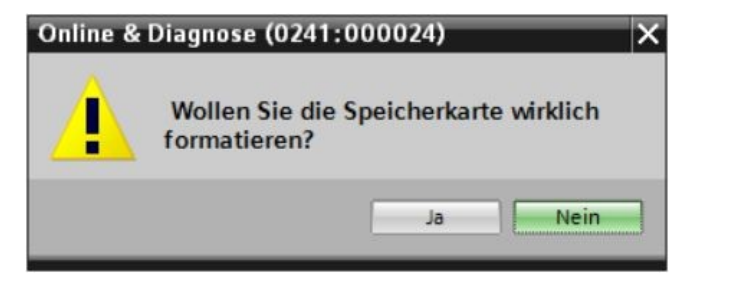

→ Stoppen Sie falls nötig die CPU. (→ "Ja")

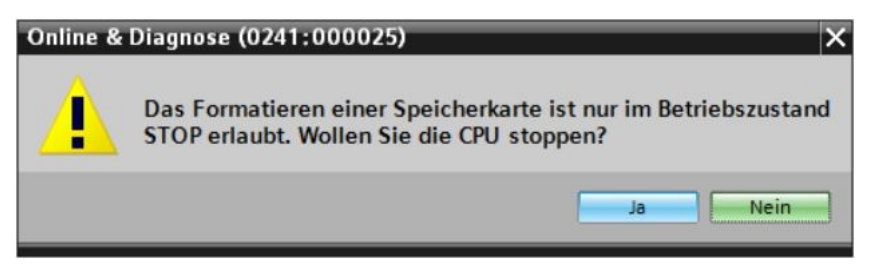

#### 4.7.3 CPU Rücksetzen auf Werkseinstellung

 → Bevor Sie schließlich die CPU zurücksetzen können, müssen Sie abwarten bis die Formatierung der CPU abgeschlossen ist. Danach müssen Sie erneut → "Erreichbare Teilnehmer aktualisieren" und → "Online & Diagnose" Ihrer CPU anwählen. Zum Zurücksetzen der Steuerung wählen Sie die Funktion → "Rücksetzen auf Werkseinstellungen" und klicken auf → "Rücksetzen".

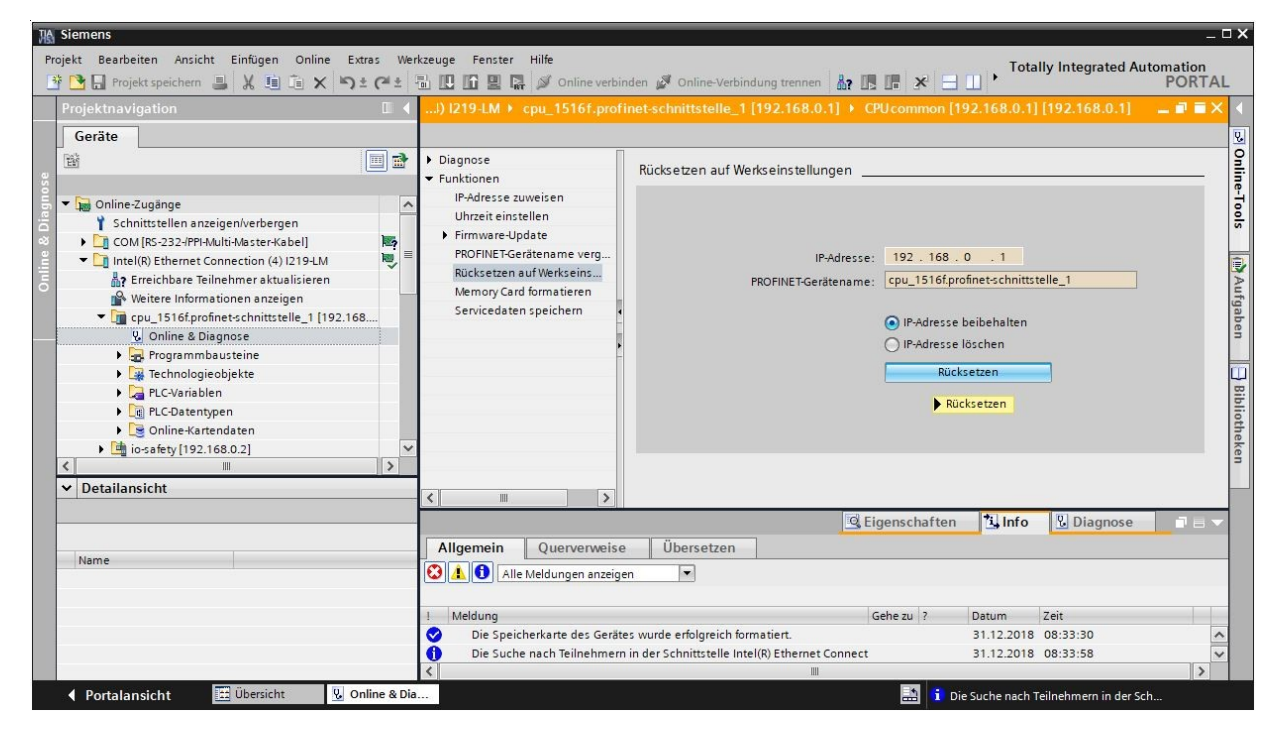

 $\rightarrow$  Bestätigen Sie die Frage, ob Sie wirklich Rücksetzen möchten, mit  $\rightarrow$  "Ja"

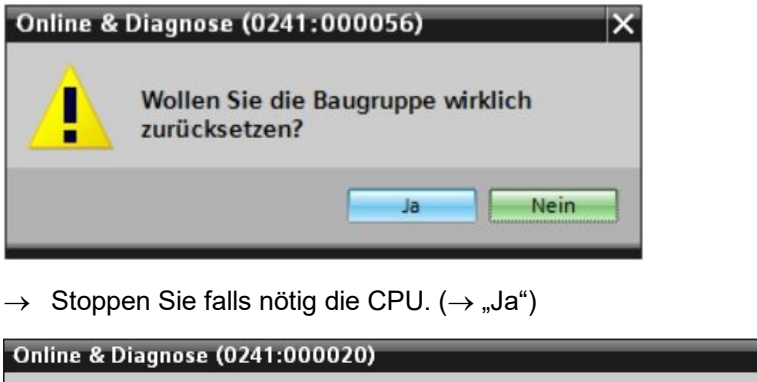

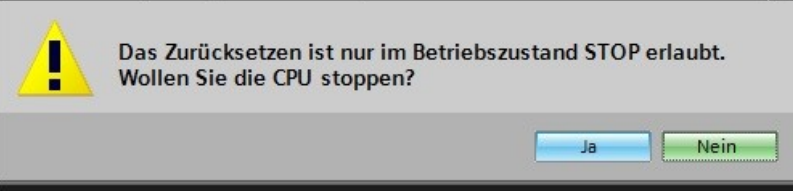

#### 4.7.4 IP-Adresse einstellen in der ET 200SP

Die IP-Adresse der ET 200SP wird folgendermaßen eingestellt.

→ Wählen Sie hierzu das Totally Integrated Automation Portal und öffnen Sie es per Doppelklick. (→ TIA Portal V15.1)

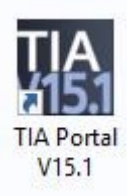

 $\rightarrow$  Wählen Sie den Punkt  $\rightarrow$  "Online & Diagnose" aus und öffnen als Nächstes die  $\rightarrow$  "Projektansicht".

| M Siemens                 |                        | _ <b>_</b> ×                            |
|---------------------------|------------------------|-----------------------------------------|
|                           |                        | Totally Integrated Automation<br>PORTAL |
| Start <b>I</b>            |                        |                                         |
| Geräte &<br>Netze         | Alle Geräte anzeigen   |                                         |
|                           | Continne-status        |                                         |
| Motion & Rechnology       | . 20                   |                                         |
| Antrieb<br>Parametrierung | Erreichbare Teilnehmer |                                         |
|                           |                        |                                         |
| Online & Jiagnose         | Milfe                  |                                         |
|                           |                        |                                         |
| Projektansicht            |                        |                                         |

→ In der Projektnavigation wählen Sie unter → "Online-Zugängen", die Netzwerkkarte, die bereits vorher eingestellt wurde. Wenn Sie hier auf → "Erreichbare Teilnehmer aktualisieren" klicken, sehen Sie die IP-Adresse (falls bereits eingestellt) oder die MAC-Adresse (falls IP-Adresse noch nicht vergeben) der angeschlossenen ET 200SP. Wählen Sie hier → "Online & Diagnose".

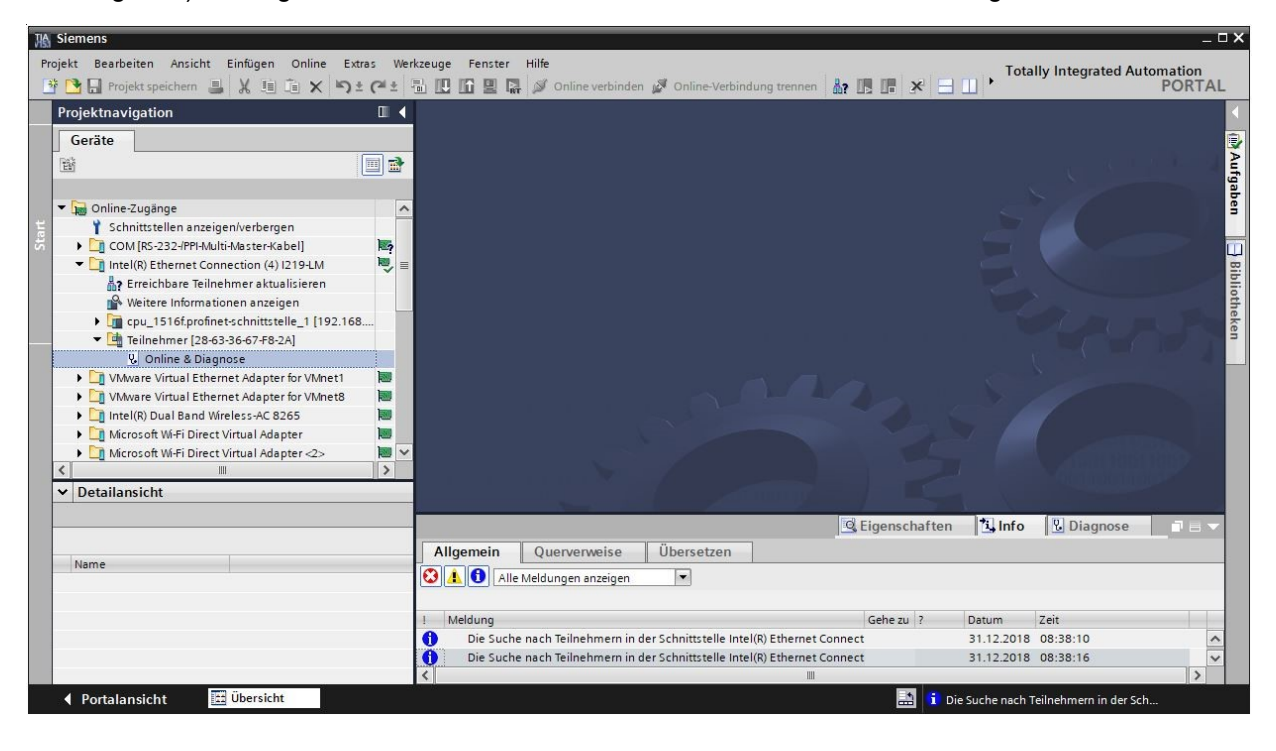

→ Unter → "Funktionen" finden Sie nun den Punkt → "IP-Adresse zuweisen". Geben Sie hier z. B. die folgende IP-Adresse ein: → IP-Adresse: 192.168.0.2 → Subnetz-Maske 255.255.255.0. Klicken Sie jetzt auf → "IP-Adresse zuweisen" und Ihrer ET 200SP wird diese neue Adresse zugewiesen.

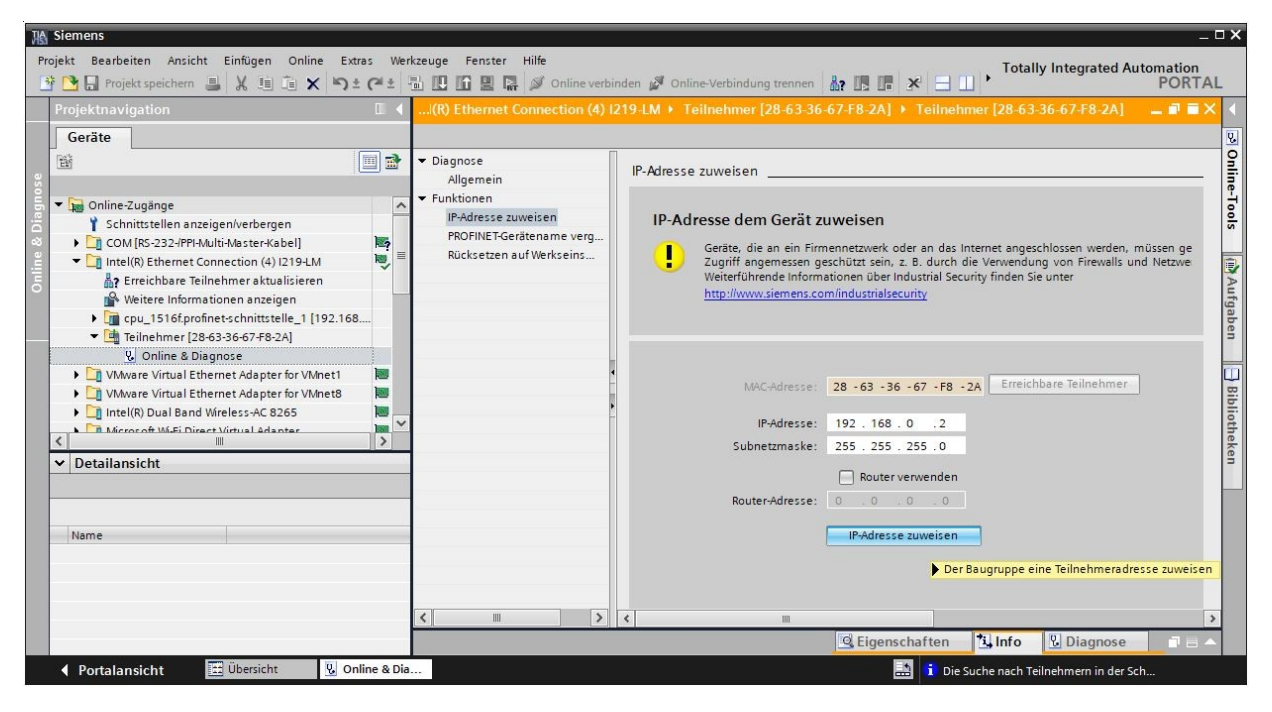

→ Eine Rückmeldung zur Vergabe der IP-Adresse erhalten Sie als Meldung in dem Fenster → "Info" → "Allgemein".

|            |           |                        |                            | <b>Q</b> E       | igenscl | naften | <u>i</u> Info | 😨 Diagnose |   |   |
|------------|-----------|------------------------|----------------------------|------------------|---------|--------|---------------|------------|---|---|
| Allger     | mein      | Querverweise           | Übersetzen                 |                  |         |        |               |            |   |   |
|            | Alle      | Meldungen anzeigen     |                            |                  |         |        |               |            |   |   |
| ! Meld     | dung      |                        |                            |                  | Gehe zu | ?      | Datum         | Zeit       |   |   |
| <b>()</b>  | Die Suche | nach Teilnehmern in d  | der Schnittstelle Intel(R) | Ethernet Connect |         |        | 31.12.2018    | 08:38:16   |   | ^ |
| <b>O</b> ( | Die Param | eter wurden erfolgreic | h übertragen.              |                  |         |        | 31.12.2018    | 08:41:17   |   | ~ |
| <          |           |                        |                            | III              |         |        |               |            | > |   |

#### Hinweis:

 Besteht bereits eine Kommunikationsverbindung zwischen ET 200SP als Device mit einer übergeordneten Steuerung als Controller so ist eine Änderung der IP-Adresse nicht möglich.

#### 4.7.5 Firmwarestand der ET 200SP auslesen

 → Bevor Sie den Firmwarestand der ET 200SP auslesen können, müssen Sie erneut → "Erreichbare Teilnehmer aktualisieren" und → "Online & Diagnose" Ihrer ET 200SP anwählen. Im Menüpunkt → "Diagnose" → "Allgemein" können Sie anschließend Kurzbezeichnung, Bestellnummer, Hardwarestand und Firmwarestand auslesen.

| Projekt Bearbeiten Ansicht Einfugen Online Extra                                                                     | (al ±    | kzeuge Fenster Hilfe                          | inden 🚀 Online-Verbindung trennen | Totally Integrated                        | Automation<br>PORTAL |
|----------------------------------------------------------------------------------------------------|----------|-----------------------------------------------|-----------------------------------|-------------------------------------------|----------------------|
| Projektnavigation                                                                                                    |          | lonnection (4) I219-LM + Te                   | ilnehmer [192.168.0.2] 🕨 6ES7     | 155-6AU00-0CN0 [192.168.0.2] [192.168.0.2 | _ = = = ×            |
| Geräte                                                                                                    |          |                                               |                                   |                                           |                      |
| . B                                                                                                    | •        | ✓ Diagnose                                    | Algemein                          |                                           | ^                    |
| S D Online-Zugänge                                                                                                   | ^        | Diagnosestatus<br>PROEINET-Schnittstelle [X1] | Modul                             |                                           |                      |
| Schnittstellen anzeigen/verbergen                                                                                    | 100      | Funktionen                                    | Kurzbezeichnung:                  | IM 155-6 PN HF                            |                      |
| <ul> <li>Complexity 252 mm Matrix Marcel Rabely</li> <li>Intel(R) Ethernet Connection (4) I219-LM</li> </ul>         |          |                                               | Artikelnummer:                    | 6ES7 155-6AU00-0CN0                       |                      |
| Erreichbare Teilnehmer aktualisieren                                                                                 |          |                                               | Hardware                          | 5                                         |                      |
| Weitere Informationen anzeigen                                                                                       |          |                                               | Firmware                          | V 3.3.0                                   |                      |
| <ul> <li>cpu_1516f.profinet-schnittstelle_1 [192.168</li> <li>cpu_1516f.profinet-schnittstelle_1 [192.168</li> </ul> |          |                                               |                                   |                                           |                      |
| V. Online & Diagnose                                                                                                 |          |                                               | Baugruppenträger:                 | 0                                         |                      |
| William Virtual Ethernet Adapter for VMnet1                                                                          |          |                                               | Steckolatzy                       |                                           | C                    |
| VMware Virtual Ethernet Adapter for VMnet8                                                                           |          |                                               | i Dicenpiute.                     |                                           | 5                    |
| Intel(R) Dual Band Wireless-AC 8265                                                                                  |          |                                               | •                                 |                                           |                      |
| Microsoft Wi-Fi Direct Virtual Adapter                                                                               | >        |                                               | Baugruppeninformation             |                                           |                      |
| ✓ Detailansicht                                                                                                    |          |                                               | Anlagenkennzeichen:               | - In-                                     |                      |
|                                                                                                    | 2        |                                               | Ortskennzeichen:                  |                                           |                      |
|                                                                                                    |          |                                               | Installationsdatum                |                                           |                      |
| Name                                                                                                    |          |                                               | 7uratiofamation                   |                                           |                      |
|                                                                                                    |          |                                               | 2038 territornation.              |                                           |                      |
|                                                                                                    |          |                                               | Herstellerinformation             |                                           |                      |
|                                                                                                    |          |                                               | Herstellerbeschreibung:           | SIEMENS AG                                |                      |
|                                                                                                    |          |                                               |                                   | 🖳 Eigenschaften 🔛 Info 🖳 Diagnos          | e 1                  |
| Portalansicht      Übersicht     Ü     Onli                                                                          | ne & Dia |                                               |                                   | 🔝 🥫 Die Suche nach Teilnehmern in de      | r Sch                |

# 5 Aufgabenstellung

Im Folgenden soll das Projekt aus Kapitel "SCE\_DE\_032-600\_Globale\_Datenbausteine" um eine Sicherheitsanwendung ergänzt werden.

Die Sicherheit der Bediener an einer Sortieranlage wird gewährleistet, indem der Zugang von einem Schutzgitter mit Schutztüre versperrt wird. Darüber hinaus wird ein NOT-HALT-Taster eingebaut, über den die Anlage im Notfall manuell angehalten werden kann.

# 6 Planung

Der Anschluss der Signale für die Sicherheitstechnik erfolgt an einem dezentralen Peripheriegerät ET 200SP, das über PROFINET als Device der CPU 1516F-3 PN/DP zugeordnet wird.

In dem Sicherheitsprogramm werden alle Verbraucher der Sortieranlage sicherheitstechnisch abgeschaltet, wenn:

- eine durch zwei Kontakte überwachte Schutztüre geöffnet oder
- ein zweikanalig angeschlossener NOT-HALT betätigt wird.

Nach Betätigung des NOT-HALTs oder Öffnen der Schutztür ist eine Anwenderquittierung vor Ort nötig, um den Produktionsbetrieb wieder starten zu können.

Um dies umzusetzen, wird ein fehlersicherer Baustein mit

- einer Schutztürfunktion,
- einer NOT-HALT-Funktion (Sicherheitskreis f
  ür Abschaltung bei NOT-HALT und bei offener Schutzt
  ür),
- einem Rückführkreis (als Wiedereinschaltschutz bei fehlerhaftem Verbraucher) und
- einer Anwenderquittierung für die Wiedereingliederung

programmiert und zu einem Sicherheitsprogramm generiert.

### 6.1 Beschaltung der F-Baugruppen

Beim NOT-HALT wird ein zweikanaliger Geber an die zwei Eingänge DI0 und DI1 des F-Moduls angeschlossen. Die Auswertung der Geber ist dabei auf die 1002 (2v2)-Auswertung einzustellen.

Durch die interne Geberversorgung der Geber aus zwei unterschiedlichen Geberversorgungen wird auch ein Querschluss der Eingänge geprüft.

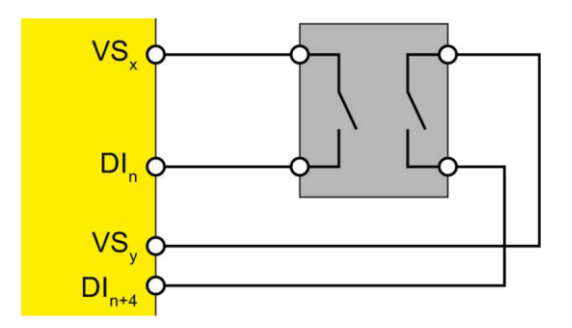

Bei der Schutztür werden zwei Geber 1-kanalig – an DI1 und DI5 des F-Moduls – angeschlossen. Die Auswertung der Geber ist dabei auf die 1001 (1v1)-Auswertung einzustellen.

Durch die interne Geberversorgung der Geber aus zwei unterschiedlichen Geberversorgungen wird auch ein Querschluss der Eingänge geprüft.

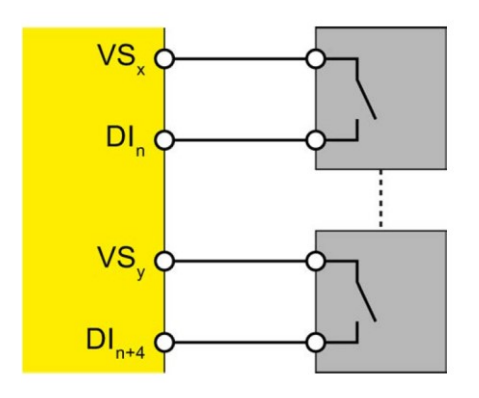

Für die Ansteuerung der Hauptschütze des Verbrauchers werden 2 Relais parallel an den DQ0 des F-Moduls angeschlossen. Der Rückführkreis der Hauptschütze wird an einen nicht-sicheren Eingangskanal angeschlossen.

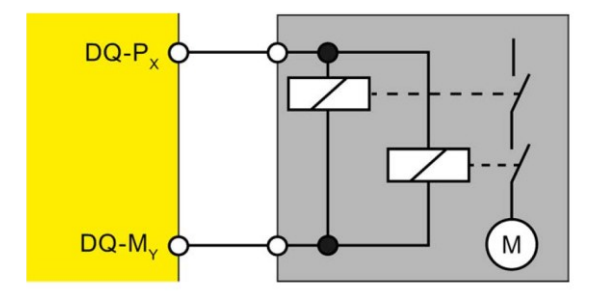

#### Hinweis:

– Weitere Informationen finden Sie im Handbuch zur ET 200SP und den fehlersicheren Modulen.

# 6.2 Belegungstabelle

Die folgenden Signale werden als globale Operanden für diese sicherheitstechnische Erweiterung benötigt.

| DE      | Тур  | Kennzeichnung               | Funktion                                                             | NC/NO |
|---------|------|-----------------------------|----------------------------------------------------------------------|-------|
| E 200.0 | BOOL | -S10_NOT-HALT               | NOT-HALT-Taster<br>2-kanalig (F)                                     | NC    |
| E 200.1 | BOOL | -S11.1_TUERKONTALKT_1       | Erster Schutztürkontakt (F)                                          | NC    |
| E 200.5 | BOOL | -S11.2_TUERKONTALKT_2       | Zweiter Schutztürkontakt (F)                                         | NC    |
| E 20.1  | BOOL | -K20_RUEKFUEHRKREIS         | Rückführkreis<br>Hauptschütze Verbraucher                            | NC    |
| E 20.0  | BOOL | -S12_Quittieren             | Taster "Quittieren"                                                  | NO    |
| E 201.1 | BOOL | -S11.1_TUERKONTALKT_1_VS    | Wertstatus(0==Ersatzwert)<br>Erster Schutztürkontakt                 | NC    |
| E 201.5 | BOOL | -S11.2_TUERKONTALKT_2_VS    | Wertstatus(0==Ersatzwert)<br>Erster Schutztürkontakt                 | NC    |
| E 210.0 | BOOL | -K20_SCHUETZ_VERBRAUCHER_VS | Wertstatus(0==Ersatzwert)<br>Ansteuerung<br>Hauptschütze Verbraucher | NC    |

| DA      | Тур  | Kennzeichnung            | Funktion                                |  |
|---------|------|--------------------------|-----------------------------------------|--|
| A 210.0 | BOOL | -K20_SCHUETZ_VERBRAUCHER | Ansteuerung<br>Hauptschütze Verbraucher |  |

#### Legende zur Belegungsliste

| DE | Digitaler Eingang         | DA | Digitaler Ausgang     |
|----|---------------------------|----|-----------------------|
| AE | Analoger Eingang          | AA | Analoger Ausgang      |
| Е  | Eingang                   | А  | Ausgang               |
| NC | Normally Closed (Öffner)  | F  | Fehlersicheres Signal |
| NO | Normally Open (Schließer) |    |                       |

# 7 Strukturierte Schritt-für-Schritt-Anleitung

Im Folgenden finden Sie eine Anleitung, wie Sie die Planung umsetzen können. Sollten Sie bereits entsprechende Vorkenntnisse haben, so reichen Ihnen die nummerierten Schritte zur Bearbeitung aus. Ansonsten folgen Sie einfach den anschließenden bebilderten Schritten der Anleitung.

### 7.1 Dearchivieren eines vorhandenen Projekts

→ Bevor wir das Projekt "SCE\_DE\_032-600\_Globale\_Datenbausteine …" aus dem Kapitel "SCE\_DE\_032-600\_Globale\_Datenbausteine" erweitern können, müssen wir dieses dearchivieren. Zum Dearchivieren eines vorhandenen Projekts müssen Sie aus der Projektansicht heraus unter → Projekt → Dearchivieren das jeweilige Archiv aussuchen. Bestätigen Sie Ihre Auswahl anschließend mit Öffnen. (→ Projekt → Dearchivieren → Auswahl eines .zap-Archivs → Öffnen)

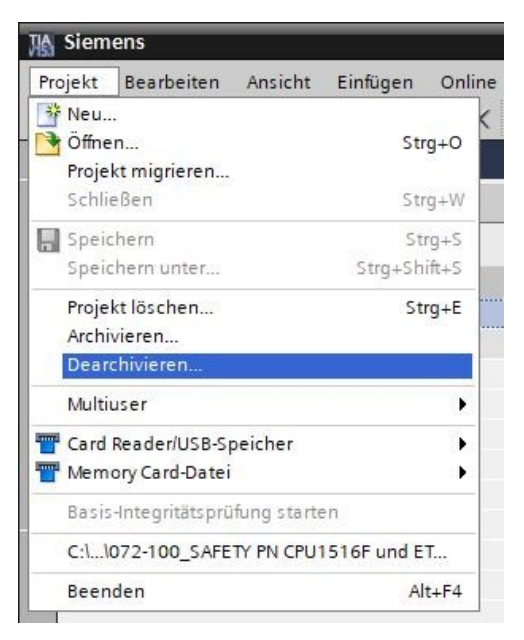

→ Als Nächstes kann das Zielverzeichnis ausgewählt werden, in welches das dearchivierte Projekt gespeichert werden soll. Bestätigen Sie Ihre Auswahl mit "OK". (→ Zielverzeichnis → OK)

→ Das geöffnete Projekt speichern Sie unter dem Namen "072-100\_SAFETY PN CPU1516F und ET200SP" (→ Projekt → Speichern unter … → 072-100\_SAFETY PN CPU1516F und ET200SP → Speichern).

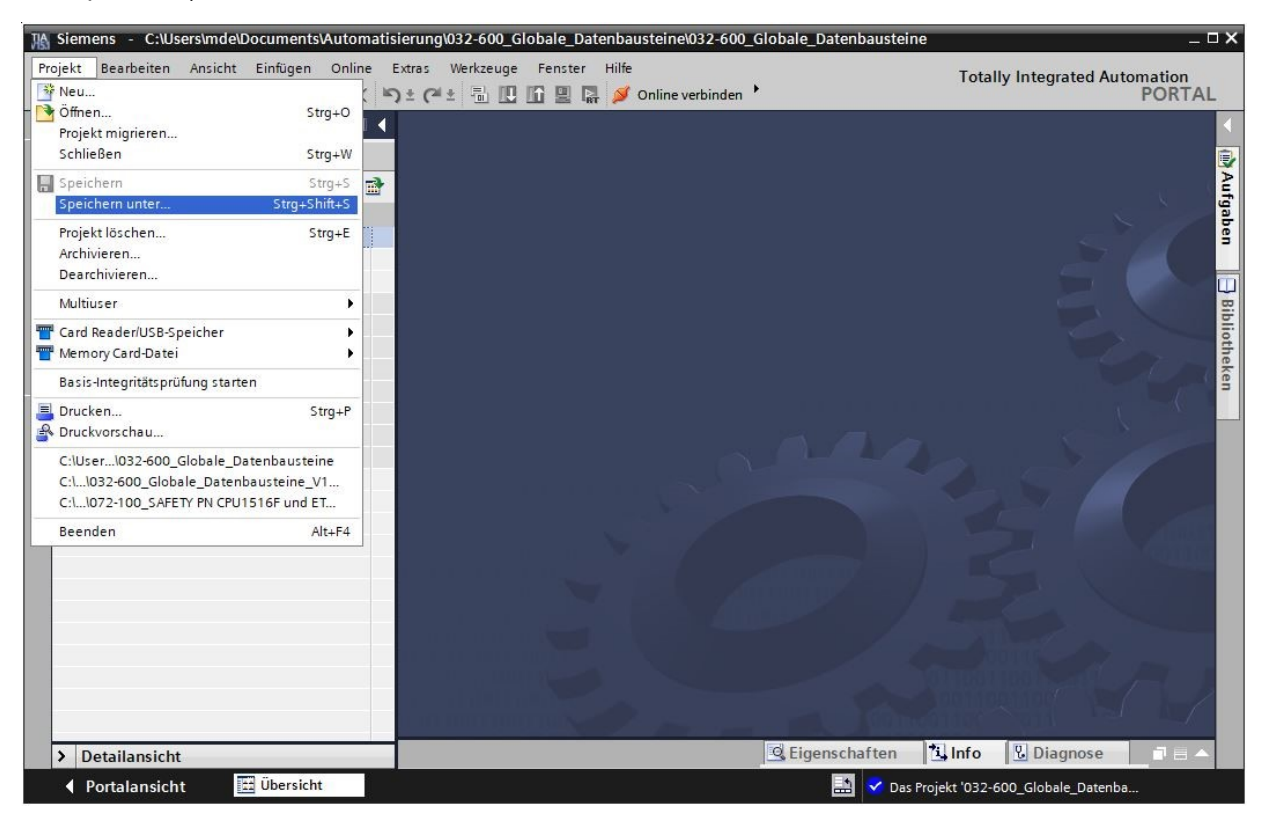

### 7.2 Sicherheitseinstellung bei der CPU1516F-3 PN/DP aktivieren

 → Zuerst sollte kontrolliert werden, ob bei den Einstellungen im Menü "Extras" unter "STEP 7 Safety" der Haken bei "Defaultmäßig Sicherheitsprogramm anlegen" gesetzt ist. (→ Extras → Einstellungen → STEP 7 Safety → Defaultmäßig Sicherheitsprogramm anlegen)

| Projekt Bearbeien Anicht Einfigen Online       Entras Werkzuge Fenzer Hille       Conline-Verbindung tennen       Totally Integrated Automation PORTAL         Projekt speichen Conline       Entras Werkzuge Fenzer Hille       Conline-Verbindung tennen       Totally Integrated Automation PORTAL         Projekt speichen Conline       Entras Werkzuge Fenzer Hille       Conline-Verbindung tennen       Totally Integrated Automation PORTAL         Projekt speichen Conline       Entras Werkzuge Fenzer Hille       Conline-Verbindung tennen       Totally Integrated Automation PORTAL         Projekt speichen Conline       Entras Werkzuge Fenzer Hille       Conline-Verbindung tennen       Totally Integrated Automation PORTAL         Optimize Diagnose       Ceriste Non-Verbindung tennen       Ceriste Non-Verbindung tennen       Totally Integrated Automation PORTAL         Optimize Diagnose       Ceriste Non-Verbindung tennen       Ceriste Non-Verbindung tennen       Totally Integrated Automation PORTAL         Optimize Diagnose       Ceriste Non-Verbindung tennen       Ceriste Non-Verbindung tennen       Totally Integrated Automation PORTAL         Projekt spechem       Ceriste Non-Verbindung tennen       Ceriste Non-Verbindung tennen       Totally Integrated Automation PORTAL         Projekt spechem       Ceriste Non-Verbindung tennen       Ceriste Non-Verbindung tennen       Totally Integrated Automation PORTAL         Projekt speparaminomatione       Ceriste Non                                                                                                    | Hâ  | Siemens - C:\Users\mde\Documents\Automat    | isierung\072            | -100_SAFETY PN CPU1516F und ET20   | 00SP\072-100_SAFETY PN CPL  | J1516F und ET20      | OSP              | _ 8    | ×                       |
|----------------------------------------------------------------------------------------------------|-----|---------------------------------------------|-------------------------|------------------------------------|-----------------------------|----------------------|------------------|--------|-------------------------|
| Control Margan     Control Margan     Control                                                                                                    | P   | rojekt Bearbeiten Ansicht Einfügen Online   | Extras We               | rkzeuge Fenster Hilfe              |                             | Totally In           | tograted Auto    | mation |                         |
| Projektnavigation Support Package:<br>Geräte<br>Geräte<br>Or2-100_SAFETY PH CPUIS I 6F und ET2005F<br>Or2-100_SAFETY PH CPUIS I 6F und ET2005F<br>Or2-100_SAFETY PH CPUIS I 6F und ET2005F<br>Orac 8 bitts<br>Online 2 bitsgonse<br>Online 2 bitsgonse<br>Online 2 bitsgonse<br>Detailansicht<br>Detailansicht<br>Detailans |     | 🗿 🎦 🔒 Projekt speichern 🔳 🐰 🗐 🗊 🗙           | 📍 Einstellu             | ngen                               | n 🖉 Online-Verbindung trenn | ien +                | rtegrated Auto   | PORTAL |                         |
| Geräte<br>Geräte<br>Geräte<br>Geräte Geräteleschnibungsdateien (GSD) vervalten<br>Automation License Manager starten<br>Order Geräte<br>Referentet et anzeigen<br>Order Geräte Shere<br>Coul 1516F (PRU 1516F 3 PRUPP)<br>Geräte Shere<br>Coul 1516F (PRU 1516F 3 PRUPP)<br>Geräte Shere<br>Coul 1516F (PRU 1516F 3 PRUPP)<br>Geräte Shere<br>Detailansicht<br>Detailansicht   |     | Projektnavigation                           | Support Packages        |                                    |                             |                      |                  |        | 4                       |
| Automation License Manager starten                                                                                                    |     | Geräte                                      |                         | schreibungsdateien (GSD) verwalten |                             |                      |                  |        | Ê.                      |
| Up       Referenzext anzeigen         072:100_SAFETY PN CPUISIGF und E72005P       Globale Bibliotheken         Image: CPU_151GF (CPU 151GF a PN/DP)       Globale Bibliotheken         Image: CPU_151GF (CPU 151GF a PN/DP)       Image: CPU_151GF (CPU 151GF a PN/DP)         Image: CPU_151GF (CPU 151GF a PN/DP)       Image: CPU_151GF (CPU 151GF a PN/DP)         Image: CPU_151GF (CPU 151GF a PN/DP)       Image: CPU_151GF (CPU 151GF a PN/DP)         Image: CPU_151GF (CPU 151GF a PN/DP)       Image: CPU_151GF (CPU 151GF a PN/DP)         Image: CPU_151GF (CPU 151GF a PN/DP)       Image: CPU_151GF (CPU 151GF a PN/DP)         Image: CPU_151GF (CPU 151GF a PN/DP)       Image: CPU 151GF (CPU 151GF a PN/DP)         Image: CPU 151GF (CPU 151GF a PN/DP)       Image: CPU 151GF (CPU 151GF a PN/DP)         Image: CPU 151GF (CPU 151GF a PN/DP)       Image: CPU 151GF (CPU 151GF a PN/DP)         Image: CPU 151GF (CPU 151GF a PN/DP)       Image: CPU 151GF (CPU 151GF a PN/DP)         Image: CPU 151GF (CPU 151GF a PN/DP)       Image: CPU 151GF a PN/DP)         Image: CPU 151GF (CPU 151GF a PN/DP)       Image: CPU 151GF a PN/DP)         Image: CPU 151GF (CPU 151GF a PN/DP)       Image: CPU 151GF a PN/DP)         Image: CPU 151GF (CPU 151GF a PN/DP)       Image: CPU 151GF a PN/DP)         Image: CPU 151GF (CPU 151GF a PN/DP)       Image: CPU 151GF a PN/DP)         Image: CPU 151GF a PN/DP)       Image: CPU 151GF a                                                                                                    |     |                                             | Automat                 | ion License Manager starten        |                             |                      |                  | 9      | ×                       |
| Image: Serie Processes of the series of the series of t                                                                                                    |     | E                                           | 📕 Referenztext anzeigen |                                    |                             |                      |                  |        | ufg                     |
| United Sector       Info Unite Liston         Image: Sector       Image: Sector         Image: Sector       Image: Sector         Image: Se                                                                                                    |     | - 1 072 100 SAFETY PN CPUILE16E und ET2005P | Globale B               | Bibliotheken 🕨                     |                             |                      |                  | × .    | abe                     |
| Bit       Geräte Shittagen         Image: Geräte Shittagen       Image: Geräte Shittagen         Image: Geräte Shittagen       Image: Geräte Shittagen         Image: Geräte Shittagen       Image: Geräte Shittagen         Image: Geräte Shittagen       Image: Geräte Shittagen         Image: Geräte Shittagen       Image: Geräte Shittagen         Image: Geräte Shittagen       Image: Geräte Shittagen         Image: Geräte Shittagen       Image: Geräte Shittagen         Image: Geräte Shittagen       Image: Geräte Shittagen         Image: Geräte Shittagen       Image: Geräte Shittagen         Image: Geräte Shittagen       Image: Geräte Shittagen         Image: Geräte Shittagen       Image: Geräte Shittagen         Image: Geräte Shittagen       Image: Geräte Shittagen         Image: The Cheldet exclusen       Image: Geräte Shittagen         Image: The Cheldet exclusen       Image: Cheldet exclusen         Image: The Cheldet exclusen       Image: Cheldet exclusen         Image: The Cheldet exclusen       Image: Cheldet exclusen         Image: The Cheldet exclusen       Image: Cheldet exclusen         Image: The Cheldet exclusen       Image: Cheldet exclusen         Image: The Cheldet exclusen       Image: Cheldet exclusen         Image: The Cheldet exclusen       Image: Cheldet exclusen                                                                                                    | 44  | Neues Gerät hinzufügen                      |                         |                                    |                             |                      |                  | 5      | -                       |
| Image Order Stafe (CPU 1516F-3 PNDP)         Image Order Stafe (CPU 1516F-3 PNDP)         Image Order Stafe (CPU 1516                                                                                                    | Sta | Geräte & Netze                              |                         |                                    |                             |                      |                  |        |                         |
| Image: Contract of the status of the status of the stat                                                                                                    | 100 | T CPU 1516E [CPU 1516E-3 PN/DP]             |                         |                                    |                             |                      |                  |        |                         |
| Workskringsbuckning         Workskringsbuckning         Workskringsbuckni                                                                                                    |     | Gerätekonfiguration                         |                         |                                    |                             |                      |                  | ~ ~    | Bibliotheken            |
| Porgrambausteine     Porgrambausteine     Porgrambausteine     Porgrambausteine     Porgrambausteine     Porgrambausteine     Porgrambausteine     Porgrambausteine     Porgrambausteine     Porgrambausteine     Porgramminformationen     Programminformationen     Programminformationen     Programminformationen     Programminformatione     Programminformatione     Profectific examples     Pr                                                                                                    |     | Online & Diagnose                           | =                       |                                    |                             |                      |                  | - X-   | ioti                    |
| Technologieobjekte     Sector Quellen     Sector Quellen     Sect                                                                                                    |     | Programmbausteine                           |                         |                                    |                             |                      |                  |        | lek                     |
| Image: Sector Sector Secto                                                                                                    |     | Technologieobiekte                          |                         |                                    |                             |                      |                  |        | en                      |
| PLC-Variablen     PLC-Datentypen     Beobachtungs- und Forcetabellen     Online-Sicherungen     Traces     Mig Geräte-Proxy-Daten     Programminformationen     PLC-Meldetextlisten     Detailansicht     Detailansicht     Detailansicht     Detailansicht     Detailansicht     Detailansicht     Detailansicht     Detailansicht     Detailansicht                                                                                                    |     | Externe Ouellen                             |                         |                                    |                             |                      |                  | 1      |                         |
| Pic-Datentypen     Beobachtungs- und Forcetabellen     Beobachtungs- und Forcetabellen     Beobachtungs- und Forcetabellen     Gonline-Sicherungen     Gonline-Sicherungen     Pic-Überwachungen & Meldungen     Pic-CMeldetextlisten     Detailansicht     Detailansicht     Detailansicht     Detailansicht     Detailansicht     Detailansicht     Detailansicht     Detailansicht     Detailansicht                                                                                                    |     | PLC-Variablen                               |                         |                                    |                             |                      |                  |        |                         |
| Beobachtungs- und Forcetabellen Online-Sicherungen Traces Traces Programminformationen PLC-Überwachungen & -Meldungen PLC-Überwachungen & -Meldungen PLC-Weldetextlisten Detailansicht Portalansicht Portalansicht Eigenschaften Ubersicht Einstellungen                                                                                                    |     | PLC-Datentypen                              |                         |                                    |                             |                      |                  |        |                         |
| Online-Sicherungen     Gräte-Prosy-Daten     Geräte-Prosy-Daten     Programminformationen     Plc-Weldetextlisten     Detailansicht     Ortalansicht     Ortalansicht     Eigenschaften     Diagnose     Porjekt gespeichert unter C:UsersImde  Einstellungen                                                                                                    |     | Beobachtungs- und Forcetabellen             |                         |                                    |                             |                      |                  |        |                         |
| For talansicht Einstellungen Einstellungen                                                                                                    |     | Online-Sicherungen                          |                         |                                    |                             |                      |                  |        |                         |
| Geräte-Proxy-Daten     Programminformationen     PtC-Weldetxtlisten     Detailansicht     Detailansicht     Detailansicht     Detailansicht     Detailansicht     Detailansicht     Detailansicht     Detailansicht     Detailansicht                                                                                                    |     | Traces                                      |                         |                                    |                             |                      |                  |        |                         |
| Programminformationen   PLC-Überwachungen & Meldungen   PLC-Meldetextisten   Lokale Module     Detailansicht     Portalansicht     Detailansicht     Detailansicht     Detailansicht     Detailansicht     Detailansicht     Detailansicht     Detailansicht     Detailansicht     Detailansicht     Detailansicht     Projekt gespeichert unter C:Usersimde                                                                                                    |     | Geräte-Proxy-Daten                          |                         | 1. No. 1. No. 1.                   |                             |                      |                  |        |                         |
| PLC-Überwachungen 8-Meldungen     PLC-Meldetextlisten     Detailansicht     Detailansicht     Portalansicht     Dersicht     Dersicht     Dersicht     Dersicht                                                                                                    |     | Programminformationen                       |                         |                                    |                             |                      |                  |        | AL Wigaben Bibliotheken |
| PLC-Meldetextlisten     Lokale Module     Detailansicht     Detailansicht     D                                                                                                    |     | 🖙 PLC-Überwachungen & -Meldungen            |                         |                                    |                             |                      |                  |        |                         |
|                                                                                                    |     | PLC-Meldetextlisten                         |                         |                                    |                             |                      |                  |        |                         |
| > Detailansicht     Info     Diagnose     Image: Column and the second and the second and the sec                                                                                                    |     | 🕨 🧊 Lokale Module                           | ~                       |                                    |                             |                      |                  |        |                         |
| <ul> <li>♦ Portalansicht</li></ul>                                                                                                    |     | > Detailansicht                             |                         |                                    | 🔍 Eigenschaften             | 🗓 Info 🛛 🗓           | Diagnose         |        |                         |
| Einstellungen                                                                                                    |     | Portalansicht 🗄 Übersicht                   |                         |                                    | 🔝 🗸 Pro                     | jekt gespeichert unt | ter C:\Users\mde | 9      |                         |
| Einstellungen                                                                                                    |     |                                             |                         |                                    |                             |                      |                  |        |                         |
| Einstellungen                                                                                                    |     |                                             |                         |                                    |                             |                      |                  |        |                         |
|                                                                                                    | E   | instellungen                                |                         |                                    |                             |                      |                  |        |                         |
|                                                                                                    |     |                                             |                         |                                    |                             |                      |                  |        |                         |
|                                                                                                    |     |                                             |                         |                                    |                             |                      |                  |        |                         |
|                                                                                                    |     |                                             |                         |                                    |                             |                      |                  |        |                         |

| Allgemein              |                                            |  |  |  |
|------------------------|--------------------------------------------|--|--|--|
| Hardware-Konfiguration | STEP 7 Safety                              |  |  |  |
| PLC-Programmierung     | Allgemein                                  |  |  |  |
| STEP 7 Safety          |                                            |  |  |  |
| Simulation             | 🗹 Defaultmäßig Sicherheitsprogramm anlegen |  |  |  |
| Online & Diagnose      |                                            |  |  |  |
| PLC-Meldungen          |                                            |  |  |  |
| Visualisierung         |                                            |  |  |  |
| Tastaturbedienung      |                                            |  |  |  |
| Passwort-Provider      | 4                                          |  |  |  |
| Multiuser              |                                            |  |  |  |
| Externe Applikationen  | -                                          |  |  |  |
| CAx                    |                                            |  |  |  |

#### Hinweis:

 Durch diese Einstellung wird im TIA Portal bei Einsatz einer fehlersicheren CPU die Fehlersicherheit aktiviert und automatisch ein Sicherheitsprogramm angelegt. Soll eine fehlersichere CPU ohne Sicherheitsfunktionen eingesetzt werden, muss vor dem Einsetzen der F-CPU der Haken bei "Defaultmäßig Sicherheitsprogramm anlegen" entfernt werden. → Öffnen Sie nun die "Gerätekonfiguration" der "CPU 1516F-3 PN/DP". Wählen Sie die CPU mit einem Doppelklick aus und öffnen Sie in den → "Eigenschaften" das Menü → "Fehlersicherheit" → "F-Aktivierung" und wählen dort → "F-Aktivierung einschalten". (→ F-Aktivierung einschalten)

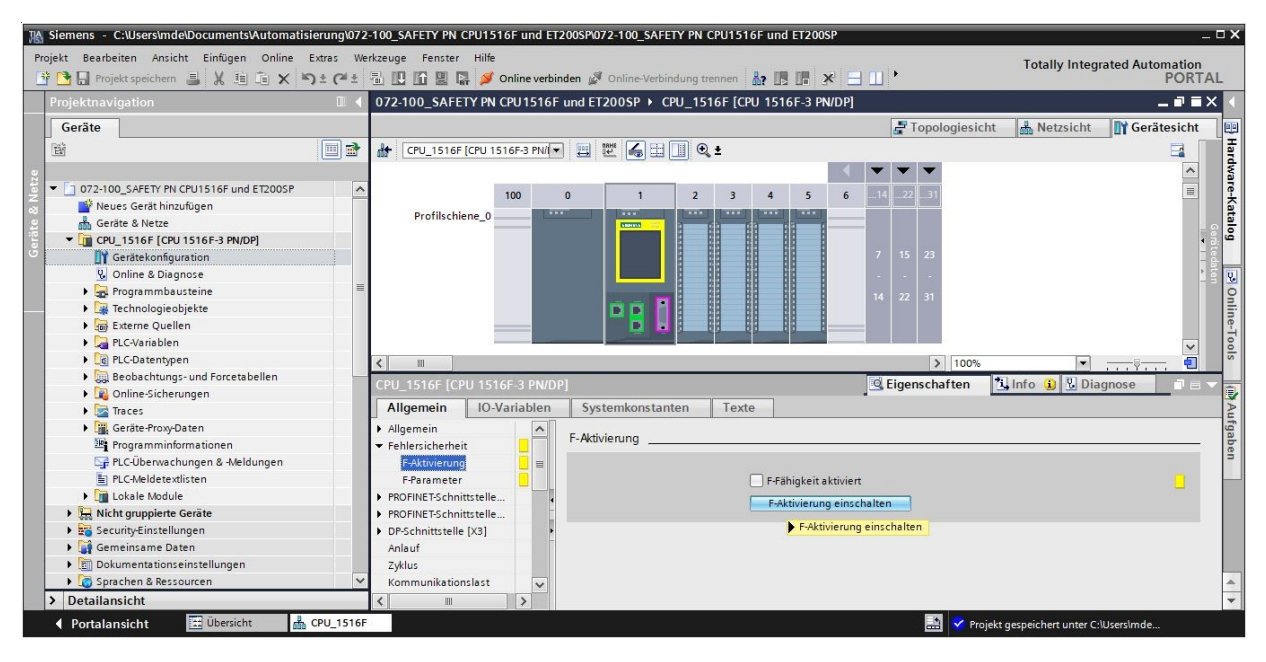

→ Nun wird angezeigt, dass die "F-Fähigkeit aktiviert" ist und es erscheint in der Projektnavigation der Unterpunkt "• Safety Administration".

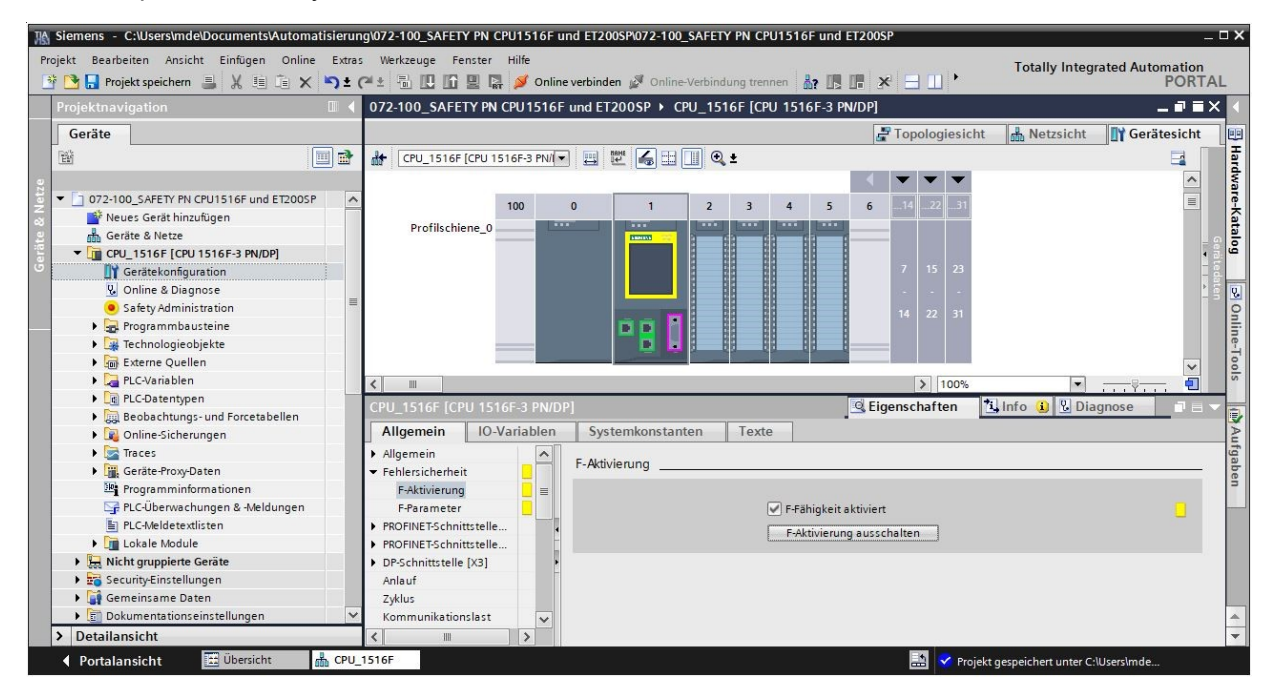

→ Im Menü → "Fehlersicherheit" → "F-Parameter" werden nun noch die Bereiche für die "F-Adressen" und die "Default F-Überwachungszeit für die zentrale F-Peripherie" eingestellt. (→ Fehlersicherheit
 → F-Parameter → Untergrenze für F-Zieladressen: 1 → Obergrenze für F-Zieladressen: 99 → Zentrale F-Quelladresse: 1 → Default F-Überwachungszeit für die zentrale F-Peripherie: 150ms)

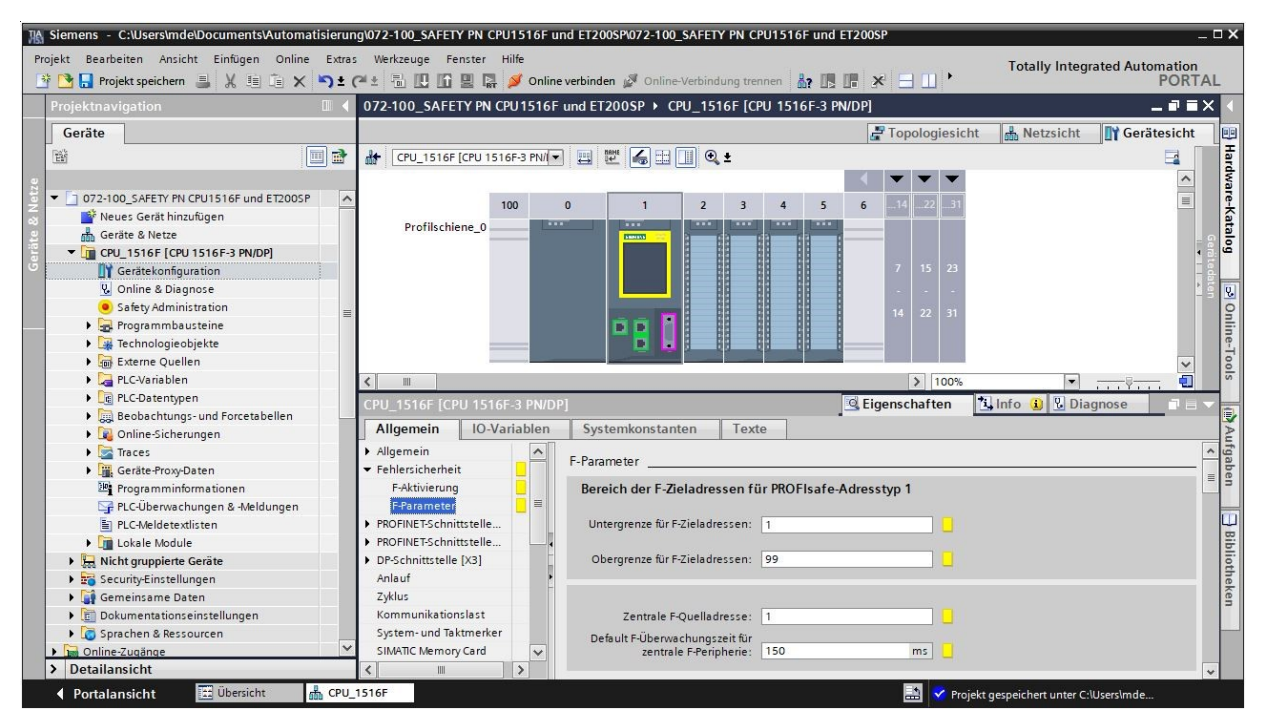

#### Hinweis:

 Die sicherheitsrelevante Einstellung der "F-Überwachungszeit" sollte mit den Vorgaben aus der Risikobeurteilung der Anlage abgestimmt werden. Dies gilt auch für die weiteren sicherheitsrelevanten Einstellungen in dieser Unterlage. → Wechseln Sie nun in das Menü → "Schutz & Security" und wählen dort die → "Zugriffsstufe" → "Vollzugriff inkl. Fail-safe (kein Schutz)".

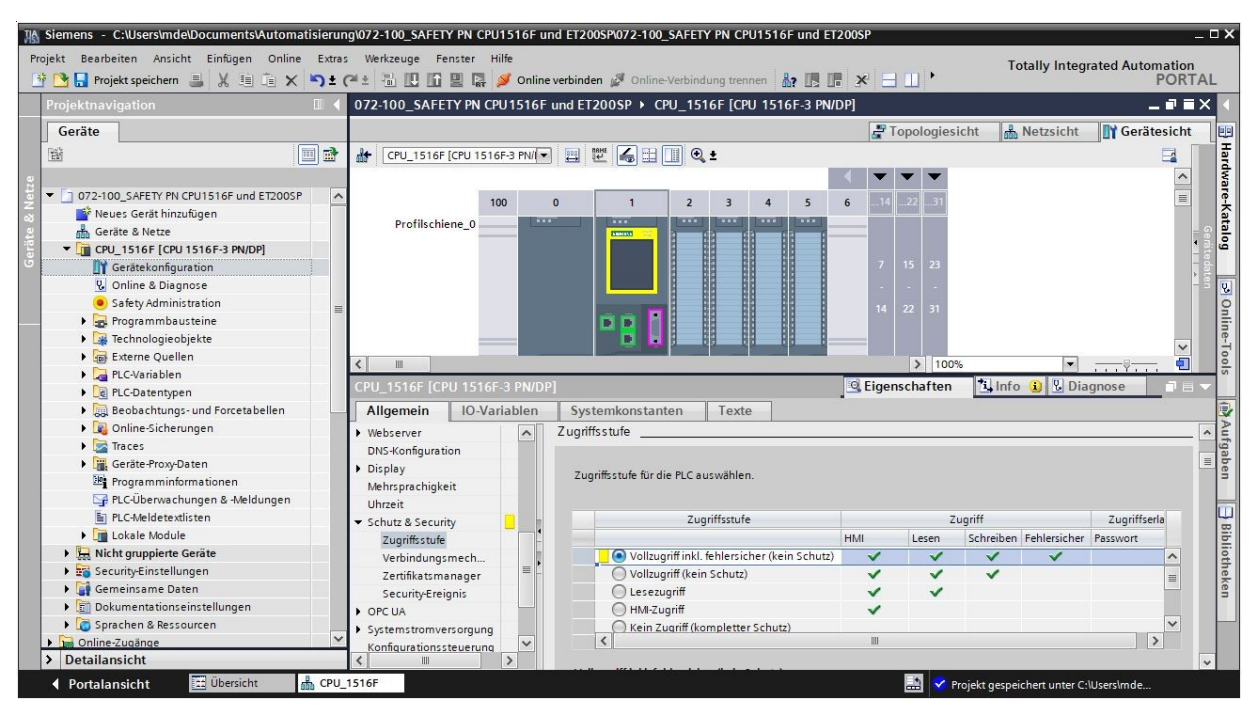

#### Hinweis:

 Die Einstellung "Vollzugriff inkl. Fail-safe (kein Schutz)" ist hier gewählt worden, da für das Sicherheitsprogramm später noch ein Passwort vergeben wird und man so nur ein Passwort vergeben muss.
# 7.3 Konfiguration ET 200SP/IM 155-6PN HF

→ Öffnen Sie nun die Netzsicht. Suchen Sie hier das richtige Interfacemodul IM155-6PN HF aus dem Hardwarekatalog aus und fügen es ein, indem Sie es in die Netzsicht ziehen. (→ Netzsicht → Hardware-Katalog → Dezentrale Peripherie → ET 200SP → Interfacemodule → PROFINET → IM 155-6 PN HF → 6ES7 155-6AU00-0CN0 → Version: V3.3)

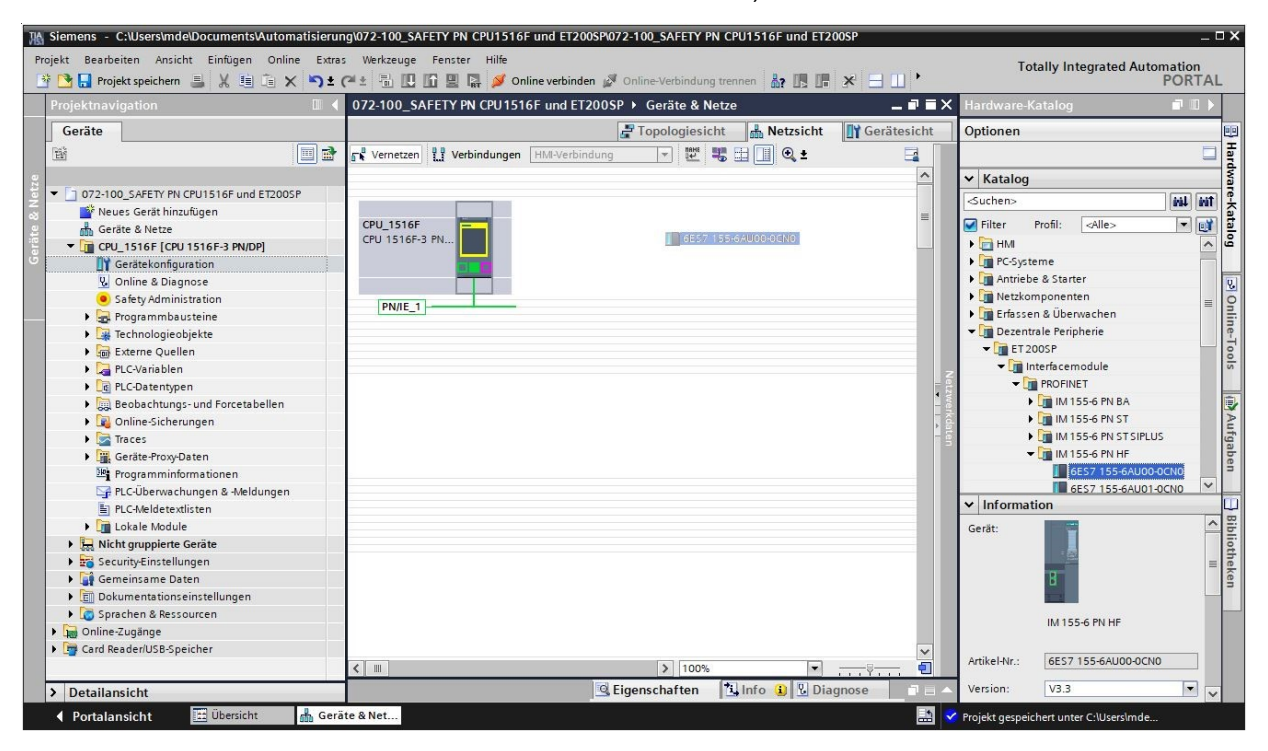

→ Ordnen Sie das Feldgerät der CPU 1516F zu, indem Sie in der Netzsicht zuerst die Schnittstelle der IM155-6PN HF anklicken und daraufhin mit der PROFINET-Schnittstelle (X1) der CPU 1516F verbinden.

| ekt Bearbeiten Ansicht Einfügen Online<br>🎦 🔚 Projekt speichern 昌 🐰 🗐 🗂 🗙 | Extra: | . Werkzeuge Fenster Hilfe<br>🍽 🗄 🖪 🚺 🕼 🖳 🌠 💋 Online verbinder | 🖉 Online-Verbindung trei | nnen 🔐 🖪 📭        | × 🗆 🛛 '     | Тс                | otally Integrated Autom<br>F | PORT   |
|---------------------------------------------------------------------------|--------|---------------------------------------------------------------|--------------------------|-------------------|-------------|-------------------|------------------------------|--------|
| Projektnavigation                                                         |        | 072-100_SAFETY PN CPU1516F und ET2                            | 00SP → Geräte & Netze    |                   | _ # = 2     | K Hardware-       | Katalog                      | - 0    |
| Geräte                                                                    |        |                                                               | 📲 Topologiesicht         | A Netzsicht       | Gerätesicht | Optionen          |                              |        |
| ěř (                                                                      |        | Vernetzen                                                     | ung 🔻 🗱                  | 🗄 🔲 🔍 ±           |             |                   |                              |        |
|                                                                           | 1      |                                                               |                          | I Sync-Domain: Sy | nc-Domain 1 | × Katalog         |                              |        |
| 1 072-100 SAFETY PN CPU1516F und ET2005F                                  | •      |                                                               |                          | + •)              |             | · Katalog         | 1                            |        |
| Neues Gerät hinzufügen                                                    |        |                                                               |                          |                   |             | <suchen></suchen> |                              | init i |
| Geräte & Netze                                                            |        | CPU_1516F                                                     | IO-Device_1              |                   |             | Filter            | Profil: <alle></alle>        | -      |
| CPU 1516F [CPU 1516F-3 PN/DP]                                             |        | CPU 1516F-3 PN                                                | IM 155-6 PN              | HF                |             | 🕨 🫅 HMI           |                              |        |
| Gerätekonfiguration                                                       |        |                                                               | CPU_1516F                |                   |             | PC-Syst           | teme                         |        |
| Q. Online & Diagnose                                                      |        |                                                               |                          |                   |             | 🕨 🛅 Antriel       | e & Starter                  |        |
| Safety Administration                                                     |        |                                                               |                          |                   |             | Netzko            | mponenten                    |        |
| Reprogrammbausteine                                                       |        | Sy                                                            | nc-Domain_1              |                   |             | ▶ 📑 Erfasse       | en & Überwachen              |        |
| Technologieobiekte                                                        |        |                                                               |                          |                   |             | 🕶 🧊 Dezen         | trale Peripherie             |        |
| Externe Quellen                                                           |        |                                                               |                          |                   |             | 👻 🛅 ET 2          | OOSP                         |        |
| PLC-Variablen                                                             |        |                                                               |                          |                   |             | 🖬 🛛               | nterfacemodule               |        |
| PLC-Datentypen                                                            |        |                                                               |                          |                   | 1           |                   | PROFINET                     |        |
| Beobachtungs- und Forcetabellen                                           |        |                                                               |                          |                   | 1           | Te l              | IM 155-6 PN BA               |        |
| Online-Sicherungen                                                        |        |                                                               |                          |                   |             | Kale I            | 뒑 IM 155-6 PN ST             |        |
| Traces                                                                    |        |                                                               |                          |                   |             | e l               | IM 155-6 PN ST SIPLUS        |        |
| Geräte-Proxy-Daten                                                        |        |                                                               |                          |                   |             |                   | 🖬 IM 155-6 PN HF             |        |
| Programminformationen                                                     |        |                                                               |                          |                   |             |                   | 6ES7 155-6AU00-00            | INO    |
| PLC-Überwachungen & -Meldungen                                            |        |                                                               |                          |                   |             |                   | 6ES7 155-6AU01-00            | INO    |
| PLC-Meldetextlisten                                                       |        |                                                               |                          |                   |             | ✓ Informa         | tion                         |        |
| 🕨 🥅 Lokale Module                                                         |        |                                                               |                          |                   |             | Gerät:            |                              |        |
| Dezentrale Peripherie                                                     |        |                                                               |                          |                   |             |                   |                              |        |
| ▶ 🛄 Nicht gruppierte Geräte                                               |        |                                                               |                          |                   |             |                   |                              |        |
| Security-Einstellungen                                                    |        |                                                               |                          |                   |             |                   | B                            |        |
| Gemeinsame Daten                                                          |        |                                                               |                          |                   |             |                   |                              |        |
| Dokumentationseinstellungen                                               |        |                                                               |                          |                   |             |                   |                              |        |
| Sprachen & Ressourcen                                                     |        |                                                               |                          |                   |             |                   | IM 155-6 PN HF               |        |
| 词 Online-Zugänge                                                          |        |                                                               |                          |                   | ~           |                   |                              |        |
| 📴 Card Reader/USB-Speicher                                                |        | <                                                             | > 100%                   | -                 |             | Artikel-Nr.:      | 6ES7 155-6AU00-0CN0          |        |
| Detellensisht                                                             |        |                                                               | Eigenschaften            | Info 😗 🛛 Dia      | anose       | Version:          | V3.3                         | -      |

→ Um das IM155-6PN HF zu konfigurieren, wählen Sie zuerst das IO-Device an. Öffnen Sie in den → "Eigenschaften" unter → "Allgemein" das Menü → "Ethernet-Adressen" → und stellen unter → "IP-Protokoll" die IP-Adresse ein. (→ IO-Device\_1 → Eigenschaften → Allgemein → Ethernet-Adressen → IP-Protokoll → IP-Adresse: 192.168.0.2)

| Regenter Stemens - C:\Users\mde\Documents\Automatisierun<br>Projekt Bearbeiten Ansicht Einfügen Online Extra | g\072-100_SAFETY PN CPU1516F u<br>Werkzeuge Fenster Hilfe | ind ET200SP\072-100_SAFETY PN C     | PU1516F und ET200SF   |                   | Totally            | Integrated Automat    | _ □ ×      |
|----------------------------------------------------------------------------------------------------|-----------------------------------------------------------|-------------------------------------|-----------------------|-------------------|--------------------|-----------------------|------------|
| 📑 📴 🔚 Projekt speichern 🔳 🐰 🗐 🛅 🗙 🏷 🛨 (                                                                      | 🍽 🗄 🛄 🖬 🖳 🗛 💋 Onlin                                       | e verbinden 🖉 Online-Verbindung tre | nnen 🔐 🖪 🖪 🗶          |                   | -                  | PO                    | RTAL       |
| Projektnavigation 🔲 🖣                                                                                        | 072-100_SAFETY PN CPU1516F                                | und ET200SP 	→ Geräte & Netze       | 9                     | _ <b>=</b> = ×    | Hardware-K         | atalog 🗖              |            |
| Geräte                                                                                                    |                                                           | 📲 Topologiesio                      | cht 🔒 Netzsicht       | Gerätesicht       | Optionen           |                       |            |
| 1 H 1                                                                                                    | Vernetzen                                                 | IMI-Verbindung                      | 🗄 🔲 🖲 ±               |                   |                    |                       | <b></b>    |
|                                                                                                    |                                                           |                                     | I Sync-Domain: S      | vnc-Domain 1      | × Katalog          |                       | rdw        |
| € ▼ 072-100_SAFETY PN CPU1516F und ET200SP                                                                   |                                                           |                                     | + 0,000000000000      |                   | Ratalog            | 1                     |            |
| Neues Gerät hinzufügen                                                                                       |                                                           |                                     |                       |                   | <uchen></uchen>    |                       |            |
| Geräte & Netze                                                                                               | CPU_1516F                                                 | IO-Device_1                         | 1111111               | Nei               | Filter             | Profil: <alle></alle> | - 📑 🗐      |
| CPU_1516F [CPU 1516F-3 PN/DP]                                                                                | CPU 1516F-3 PN                                            | IM 155-6 PN                         | HF                    | 4 III             | 🕨 🥅 HMI            |                       | ∧ ĝ        |
| Gerätekonfiguration                                                                                          |                                                           | CPU_1516F                           |                       | erko              | PC-Syste           | me                    |            |
| 🗓 Online & Diagnose                                                                                          |                                                           |                                     |                       | ate a             | Antrie be          | e & Starter           | 8          |
| <ul> <li>Safety Administration</li> </ul>                                                                    |                                                           | Sume Demain 1                       |                       |                   | Netzkor            | nponenten             | = 0        |
| 🕒 🕨 🕞 Programmbausteine                                                                                      |                                                           | Sync-Domain_1                       |                       |                   | 🕨 🛅 Erfasser       | n & Überwachen        | -          |
| 🕨 📴 Technologieobjekte                                                                                       |                                                           |                                     |                       |                   | ▼ 📑 Dezentr        | ale Peripherie        |            |
| 🕨 🔚 Externe Quellen                                                                                          |                                                           | 0                                   |                       | ~                 | ▼ <b>■</b> ET 20   | DOSP                  | 00         |
| PLC-Variablen                                                                                                | <                                                         | > 100%                              | •                     |                   | 🔻 🛄 In             | terfacemodule         | 5          |
| Contentypen                                                                                                  | PROFINET-Schnittstelle [IE1]                              | 🔍 Eigenschaften                     | 🗓 Info 🔒 🛽 Dia        | gnose 📑 🗆 🗸       | - <b>U</b>         | PROFINET              | 1.1        |
| Beobachtungs- und Forcetabellen                                                                              | Allgomoin                                                 | Systemkonstanton Tox                |                       |                   | ,                  | IM 155-6 PN BA        |            |
| 🕨 🙀 Online-Sicherungen                                                                                       | Aligement 10-variablen                                    | Systemkonstanten Text               | e                     |                   | •                  | IM 155-6 PN ST        | A          |
| Traces                                                                                                    | Allgemein                                                 | Ethernet-Adressen                   |                       | ^                 |                    | IM 155-6 PN ST SIPLU  | is fg      |
| Geräte-Proxy-Daten                                                                                           | Ethernet-Adressen                                         |                                     |                       |                   | -                  | IM 155-6 PN HF        | be         |
| Programminformationen                                                                                        | Erweiterte Optionen                                       | Schnittstelle vernetzt mit          |                       |                   | res I              | 6ES7 155-6AU00-       | 0 🌱 🖃      |
| 🖙 PLC-Überwachungen & -Meldungen                                                                             |                                                           |                                     |                       |                   | <                  |                       | >          |
| PLC-Meldetextlisten                                                                                          |                                                           | Subnetz:                            | PN/IE_1               |                   | ✓ Informat         | ion                   | <u> </u>   |
| Lokale Module                                                                                                |                                                           |                                     | Neues Subnetz hinzufi | ügen              | Gerät:             |                       | <u>^ 8</u> |
| Dezentrale Peripherie                                                                                        |                                                           |                                     |                       |                   |                    |                       | liot       |
| 🕨 🔚 Nicht gruppierte Geräte                                                                                  | -                                                         | IP-Protokoll                        |                       |                   |                    | 122                   | hel        |
| 🕨 📷 Security-Einstellungen                                                                                   |                                                           |                                     |                       |                   |                    | B                     | ken        |
| 🕨 🙀 Gemeinsame Daten                                                                                         |                                                           | IP-Adresse:                         | 192.168.0.2           |                   |                    | 1                     |            |
| Dokumentationseinstellungen                                                                                  |                                                           | Subnetzmaske                        | 255 255 255 0         |                   |                    |                       |            |
| Sprachen & Ressourcen                                                                                        |                                                           |                                     | D ( 5) ( 1)           |                   |                    | IN 155-61 NTI         |            |
| Online-Zugänge                                                                                               |                                                           |                                     | synchronisieren       | mit IO-Controller |                    |                       | _          |
| Card Reader/USB-Speicher                                                                                     |                                                           |                                     | Routerverwenden       |                   | Artikel-Nr.:       | 6ES7 155-6AU00-0CN    | 2          |
| > Detailansicht                                                                                              |                                                           | < m                                 |                       | >                 | Version:           | V3.3                  | • •        |
| < Portalansicht 🔛 Übersicht 🍰 Gerä                                                                           | te & Net                                                  |                                     |                       | 🔝 < Pro           | jekt gespeichert i | unter C:\Userslmde    |            |

 $\rightarrow$  Klicken Sie auf den Namen  $\rightarrow$  "IO-Device 1" und ändern Sie diesen auf  $\rightarrow$  "IO-Safety".

| 072-100_SAFETY PN CPU1516F und ET200SP   Geräte & Netze | _ • • ×       |
|---------------------------------------------------------|---------------|
| 🚰 Topologiesicht 🛛 🛗 Netzsicht 🔄 🕅 G                    | erätesicht    |
| 💦 Vernetzen 🔛 Verbindungen HMI-Verbindung 🔽 🖽 🖽 🛄 🔍 ±   |               |
| 부 Sync-Domain: Sync-Dom                                 | nain_1        |
| CPU_1516F<br>CPU 1516F-3 PN                             | Netzwerkdaten |
| < IIII > 100%                                           | <u>→</u> , •  |

Hinweis:

– Dieser Name wird nun auch als Gerätename für die PROFINET-Kommunikation übernommen.

→ Im Menü → "Ethernet-Adressen" → unter → "PROFINET" kann der "PROFINET-Gerätename" und die – automatisch für die Diagnose vergebene – "Diagnoseadresse" kontrolliert werden.
 (→ Ethernet-Adressen → PROFINET → PROFINET-Gerätename: io-safety → Diagnose-adresse: 1)

| 072-100_SAFE                 | ΓΥ PN CPU1516F ι | ınd ET200SP → Geräte & Netz                                   | e                                          |                       | _ # # ×                                       |
|------------------------------|------------------|---------------------------------------------------------------|--------------------------------------------|-----------------------|-----------------------------------------------|
|                              |                  |                                                               | Topologiesicl                              | nt 🔥 Netzsicht        | Gerätesicht                                   |
| Vernetzen                    | Verbindungen HN  | I-Verbindung 💌 🔛                                              | 🗄 🔲 🔍 ±                                    |                       |                                               |
|                              |                  |                                                               |                                            | 4 Sync-Domain: S      | ync-Domain_1                                  |
| CPU_1516F<br>CPU 1516F-3 PN  |                  | IO-Safety<br>IM 155-6 PN<br><u>CPU_1516F</u><br>Sync-Domain_1 |                                            |                       | Netzwerkdaten                                 |
| <                            |                  |                                                               | > 100%                                     | •                     | <u>, , , , , , , , , , , , , , , , , , , </u> |
| PROFINET-Schn                | ittstelle [IE1]  |                                                               | Eigenschaften                              | 🗓 Info 追 🛽 Dia        | gnose                                         |
| Allgemein                    | IO-Variablen     | Systemkonstanten Text                                         | te                                         |                       |                                               |
| Allgemein<br>Ethernet-Adress | en               | Router-Adresse:                                               | 0.0.0.                                     | 0                     | ^                                             |
| Erweiterte Optic             | onen             | PROFINET<br>PROFINET-Gerätename:<br>Konvertierter Name:       | PROFINET-Geräter<br>io-safety<br>io-safety | name automatisch gene | erieren                                       |
|                              | ٠                | Gerätenummer:                                                 | 1                                          |                       |                                               |

→ Hier können auch Einstellungen zum "IO-Zyklus", wie z. B. "Aktualisierungszeit" und "Ansprechüberwachungszeit" für das Device eingestellt werden. (→ Erweiterte Optionen → Echtzeit-Einstellungen → IO-Zyklus → Aktualisierungszeit → 1.000 ms → Ansprechüberwachungszeit → 3.000 ms)

| 072-100_SAFETY PN CPU 1516F                                                                                                    | und ET200SP ▸ Geräte & Ne                                                                                | tze                                                                                                  |                                                                                           | _ 🖬 🖬 X       |
|----------------------------------------------------------------------------------------------------|----------------------------------------------------------------------------------------------------|----------------------------------------------------------------------------------------------------|-------------------------------------------------------------------------------------------|---------------|
|                                                                                                    |                                                                                                    | 📲 Topologiesio                                                                                       | cht 🛔 Netzsicht 🛐 Ge                                                                      | rätesicht     |
| Vernetzen 🔡 Verbindungen 🖽                                                                                                    | VII-Verbindung 💌 👯                                                                                       | ∎ 🔲 🔍 ±                                                                                              |                                                                                           |               |
|                                                                                                    |                                                                                                    |                                                                                                    | 4 Sync-Domain: Sync-Doma                                                                  | ain_1 🛕       |
| CPU_1516F<br>CPU 1516F-3 PN                                                                                                    | IO-Safety<br>IM 155-6<br><u>CPU_1516</u><br>Svnc-Domain 1                                                |                                                                                                    |                                                                                           | Netzwerkdaten |
|                                                                                                    | oyne bonnan <u>c</u> r                                                                                   | > 100%                                                                                               |                                                                                           | <b>_</b>      |
| PROFINET-Schnittstelle [IE1]                                                                                                    |                                                                                                    | Cigenschaften                                                                                        | Ti Info (1) Diagnose                                                                      |               |
| Allgemein IO-Variablen                                                                                                    | Systemkonstanten Te                                                                                      | exte                                                                                                 |                                                                                           |               |
| Allgemein<br>Ethernet-Adressen                                                                                                    | Sendetakt des IO-Devic                                                                                   | e 1.000                                                                                              |                                                                                           | ms 🔻          |
| Enverterte Optionen     Schnittstellen-Optionen     Medienredundanz     Taktsynchronisation     Echtzeit-Einstellungen     IO-Zyklus     Synchronisation     BA 2xRI45 | <b>Aktualisierungszeit</b><br>Aktualisierungszei                                                         | Aktualisierungs:<br>Aktualisierungs:<br>Aktualisierungs:<br>t: 1.000<br>Aktualisierungs:<br>anpassen | zeit automatisch berechnen<br>zeit manuell einstellen<br>zeit bei Änderung des Sendetakts | ms 💌          |
|                                                                                                    | Ansprechüberwachungszei<br>Akzeptierte Aktualisierung<br>zyklen ohne IO-Dater<br>Ansprechüberwachungszei | t<br>;-<br>;: 3<br>;: 3.000                                                                          |                                                                                           | ms            |
|                                                                                                    |                                                                                                    |                                                                                                    |                                                                                           | ~             |

## Hinweis:

 Die Ansprechüberwachungszeit sollte unbedingt deutlich kürzer, als die vorher eingestellte F-Überwachungszeit sein. → Um eine Übersicht der zugeordneten Adressen innerhalb eines Projektes angezeigt zu bekommen, können Sie in der "Netzsicht" auf das Symbol "<sup>1</sup>/<sub>5</sub>" klicken. (→ Netzsicht → Adressen <sup>1</sup>/<sub>5</sub> anzeigen)

|                             | Topologiesicht A Netzsicht Gerätesich                                   | nt |
|-----------------------------|-------------------------------------------------------------------------|----|
| Vernetzen                   |                                                                         | Ī  |
|                             | # Sync-Domain: Sync-Domain_1                                            |    |
| CPU_1516F<br>CPU 1516F-3 PN | IO-Safety<br>IM 155-6 PN HF<br><u>CPU_1516F</u><br>PN/IE_1: 192.168.0.2 |    |
|                             |                                                                         | 11 |

→ Wechseln Sie durch einen Doppelklick auf das PROFINET-Device in die Gerätesicht der ET 200SP. (→ IO-Safety)

| 072-100_SAFETY PN CPU1516F und ET200SP > Ger        | äte & Netze                              |                                    | _ 🖬 🖬 🗙      |
|-----------------------------------------------------|------------------------------------------|------------------------------------|--------------|
|                                                     | 📲 Topologiesicht                         | h Netzsicht                        | Gerätesicht  |
| Vernetzen Verbindungen HMI-Verbindung               | · 🕎 🖫 💷 🔍 ±                              |                                    |              |
| CPU_1516F<br>CPU 1516F-3 PN                         | 10-Safety<br>IM 155-6 PN HF<br>CPU_1516F | # Sync-Domain: Sy         D-Safety | nc-Domain_1  |
| 192.168.1.1 Sync-Domain_1<br>PN/IE_1: 192.168.0.1 2 | PN/IE_1: 192.168.0.2                     |                                    | etzwerkdaten |

## Hinweis:

 Sie können die Gerätesicht der verschiedenen Geräte auch im Dropdown-Menü oben links in der Gerätesicht öffnen.

| 10  | 0_SAFETY PN CPU1516F und ET200SP 🔸 Nicht gruppierte Geräte 🔸 IO-Safety [IM 155-6 P | N HF] 💶 🖬 🖬 🗙 |
|-----|------------------------------------------------------------------------------------|---------------|
|     | 🖉 Topologiesicht 🛛 📠 Netzsicht                                                     | Gerätesicht   |
| dt- | IO-Safety [IM 155-6 PN HF] 👻 📖 🛍 🔚 🛄 🍳 🛨                                           |               |
|     | <pre></pre>                                                                        | <u>^</u>      |
|     | IO-Safety [IM 155-6 PN HF]                                                         |               |

→ Suchen Sie das richtige, digitale fehlersichere F-Eingangsmodul, mit passender Bestellnummer und Version aus dem Hardwarekatalog, heraus. Fügen Sie das digitale F-Eingangsmodul auf Steckplatz 1 ein. (→ Hardware-Katalog → DI → F-DI 8x24VDC HF → 6ES7 136-6BA00-0CA0 → Version: V1.0)

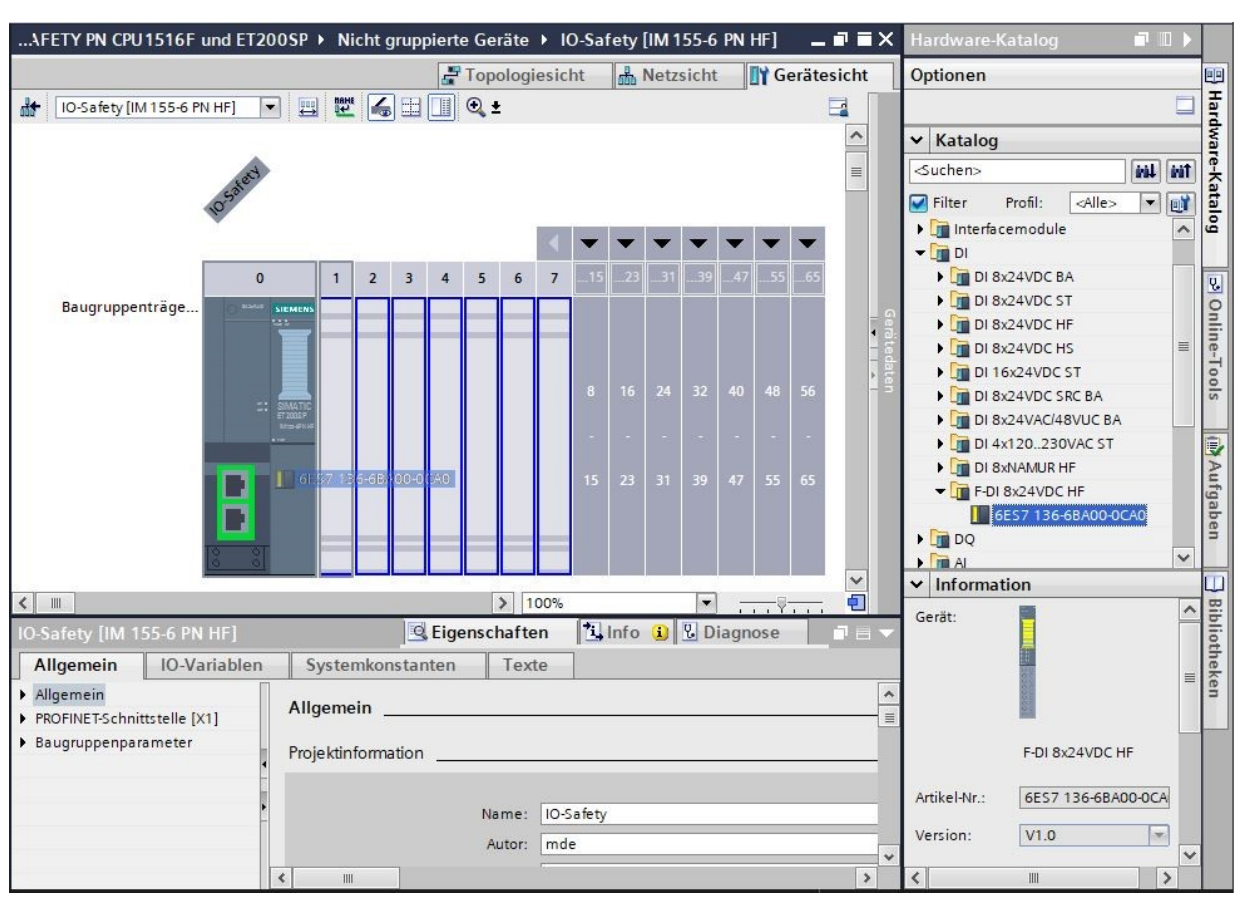

→ In den Eigenschaften müssen noch die Einstellungen für das fehlersichere Eingangsmodul "F-DI 8x24VDC HF" vorgenommen werden. Zuerst werden die E/A-Adressen auf "Anfangsadresse: 200" eingestellt (→ E/A-Adressen → Anfangsadresse: 200).

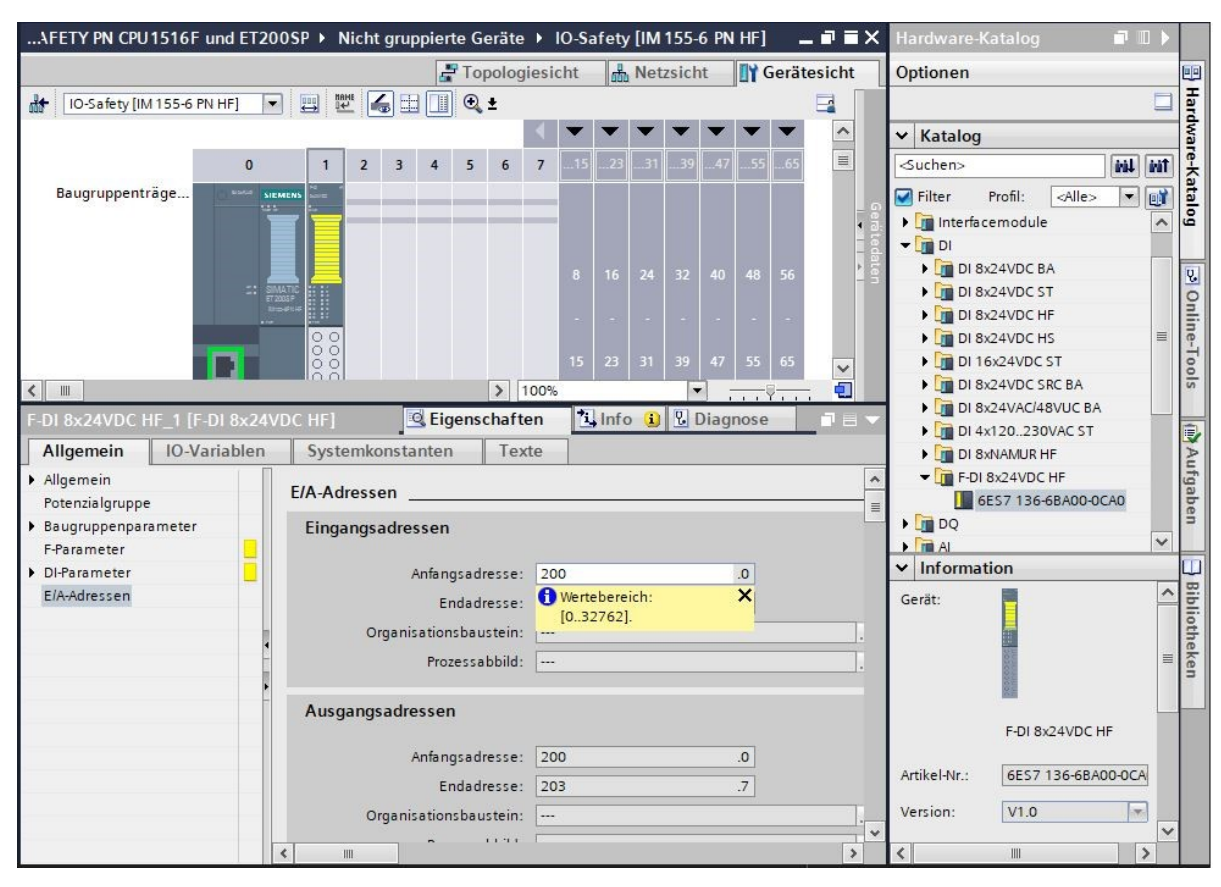

→ Bei den allgemeinen "F-Parametern" werden die "F-Zieladresse" und das "Verhalten bei Kanalfehler" eingegeben (→ F-Parameter → F-Zieladresse: 65534 → Verhalten bei Kanalfehler: Passivieren des Kanals).

| F-DI 8x24VDC HF_1 [F-DI 8x24        | VDC HF]                               | 🛿 Eigenschaften 🚺 Info 🚺 🗓 Diagnose                            |   |
|-------------------------------------|---------------------------------------|----------------------------------------------------------------|---|
| Allgemein IO-Variablen              | Systemkonstanten T                    | exte                                                           |   |
| Allgemein     Potenzialgruppe       | F-Parameter                           |                                                                |   |
| Baugruppenparameter     F-Parameter |                                       | 🗌 Manuelle Vergabe der F-Überwachungszeit                      | 0 |
| DI-Parameter                        | F-Überwachungszeit                    | t: 150 ms 📒                                                    |   |
| E/A-Adressen                        | F-Quelladresse                        | e 1                                                            |   |
|                                     | F-Zieladresse                         | 65534                                                          |   |
|                                     | F-Parameter-Signatur (m<br>Adresse)   | it<br>1: 30959                                                 |   |
| •                                   | F-Parameter-Signatur (ohn<br>Adresse) | e<br>18133                                                     |   |
| •                                   | Verhalten nach Kanalfehler            | r: Passivieren des Kanals                                      | - |
|                                     | RIO for FA-Safety                     | / Passivieren der gesamten Baugruppe<br>Passivieren des Kanals |   |
|                                     | PROFIsafe mode                        | V2-mode                                                        |   |
|                                     | PROFIsafe Protocol Version            | : Loop-Back Extension (LP)                                     |   |
|                                     |                                       | F-Peripherie-DB manuelle Nummernvergabe                        |   |
|                                     | F-Peripherie-DB-Nummer                | r: 30000                                                       |   |
|                                     | F-Peripherie-DB-Name                  | F00200_F-DI8x24VDCHF_1                                         |   |
|                                     |                                       |                                                                |   |
|                                     |                                       |                                                                |   |

Frei verwendbar für Bildungs-/F&E-Einrichtungen. © Siemens 2021. Alle Rechte vorbehalten. sce-072-100-safety-pn-cpu1516f-et200sp-r2101-de.docx

 $\rightarrow$  Lassen Sie den "Kurzschlusstest" bei den "Geberversorgungen" 0/1/4/5 aktiviert.

| F-DI 8x24VDC HF                                                                                                    | _1 [F-DI 8x24\                  | VDC HF]                                  | Eigenschaften Linfo 😧 Diagnos | e  |   | • |
|----------------------------------------------------------------------------------------------------|---------------------------------|------------------------------------------|-------------------------------|----|---|---|
| Allgemein                                                                                                    | IO-Variablen                    | Systemkonstanten                         | Texte                         |    |   |   |
| <ul> <li>Allgemein</li> <li>Potenzialgruppe</li> </ul>                                                                                                    |                                 | <ul> <li>Geberversorgung 0</li> </ul>    |                               |    |   | ^ |
| <ul> <li>Baugruppenparameter</li> <li>F-Parameter</li> <li>DI-Parameter</li> <li>Geberversorgung</li> <li>Geberversorgung 0</li> <li>Geberversorgung 1</li> </ul> | meter                           | Zeit für Kurzschluss                     | Kurzschlusstest test: 4.2     | ms |   |   |
|                                                                                                    | rgung 0<br>rgung 1              | Hochlaufzeit des Gebers (<br>Kurzschluss | nach<br>test: 4.2             | ms |   |   |
| Geberverso<br>Geberverso                                                                                                    | rgung 2                         | Geberversorgung 1                        |                               |    |   |   |
| Geberverso<br>Geberverso<br>Geberverso                                                                                                    | rgung 4<br>rgung 5<br>rgung 6 4 | Zeit für Kurzschluss                     | Kurzschlusstest test: 4.2     | ms |   |   |
| Geberverso<br>Kanalparamet<br>E/A-Adressen                                                                                                    | rgung 7                         | Kurzschluss                              | test: 4.2                     | ms |   |   |
|                                                                                                    |                                 | Geberversorgung 2                        |                               |    | _ |   |
|                                                                                                    |                                 | Zeit für Kurzschluss                     | test: 4.2                     | ms |   |   |
|                                                                                                    |                                 | Hochiautzeit des Gebers i<br>Kurzschluss | test: 4.2                     | ms |   |   |
|                                                                                                    |                                 | <ul> <li>Geberversorgung 3</li> </ul>    |                               |    |   |   |
|                                                                                                    |                                 |                                          | Kurzschlusstest               |    |   | ~ |

Beim NOT-HALT wird ein zweikanaliger Geber an die zwei Eingänge DI0 und DI1 des F-Moduls angeschlossen. Die Auswertung der Geber ist dabei auf die 1002 (2v2)-Auswertung einzustellen.

Durch die interne Geberversorgung der Geber aus zwei unterschiedlichen Geberversorgungen wird auch ein Querschluss der Eingänge geprüft.

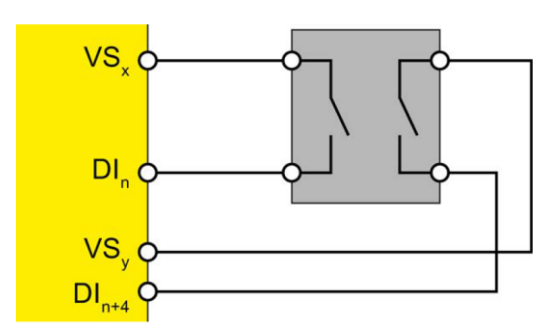

→ Weitere Informationen finden Sie im Handbuch zur ET 200SP und den fehlersicheren Modulen. Die folgenden DI-Parameter sollen für den NOT-HALT, der an "Kanal 0, 4" verdrahtet ist, eingestellt werden. (→ DI-Parameter → Kanalparameter → Kanal 0, 4)

| F-DI 8x24VDC H                                                                                                    | IF_1 [F-DI 8x24VI | DC HF]                                                                                                    | Eigenschaften 🚺 Info 🚺 🗓 Diagnose 📑 💷                                                                  |
|----------------------------------------------------------------------------------------------------|-------------------|----------------------------------------------------------------------------------------------------|----------------------------------------------------------------------------------------------------|
| Allgemein                                                                                                    | IO-Variablen      | Systemkonstanten Te                                                                                               | exte                                                                                                   |
| ▶ Allgemein                                                                                                    |                   | Kanal 0, 4                                                                                                    |                                                                                                    |
| Potenzialgruppen<br>Potenzialgruppenpara<br>F-Parameter<br>DI-Parameter<br>Geberversorg<br>Kanalparame<br>Kanal 0, 4<br>Kanal 0 | ameter            | Auswertung der Geber:<br>Diskrepanzverhalten:<br>Diskrepanzzeit:<br>Wiedereingliederung nach<br>Diskrepanzfehler: | 1002 (2v2)-Auswertung, äquivalent   0-Wert bereitstellen   150   ms    150   Wertebereich:   [530000]. |
| Kanal 4<br>Kanal 1, 5<br>Kanal 1<br>Kanal 2, 6<br>Kanal 3, 7<br>E/A-Adressen                                                    |                   | Geberversorgung:<br>Eingangsverzögerung:<br>Anzahl Signalwechsel:<br>Überwachungsfenster:                         | Aktiviert<br>Geberversorgung 0<br>3,2<br>Flatterüberwachung<br>5<br>2<br>sec                           |
|                                                                                                    |                   | <ul> <li>Kanal 4</li></ul>                                                                                        | Aktiviert<br>Geberversorgung 4<br>3,2<br>Flatterüberwachung<br>5<br>2<br>sec                           |

## Hinweis:

 Durch die angewählte Geberauswertung werden beim NOT-HALT die zwei Eingänge DI0 und DI4 zu einem Eingangssignal zusammengefasst. Der NOT-HALT bekommt somit die Adresse "%E200.0". Bei der Schutztür werden zwei Geber 1-kanalig an DI1 und DI5 des F-Moduls angeschlossen. Die Auswertung der Geber ist dabei auf die 1001 (1v1)-Auswertung einzustellen.

Durch die interne Geberversorgung der Geber aus zwei verschiedenen Geberversorgungen wird auch ein Querschluss der Eingänge geprüft.

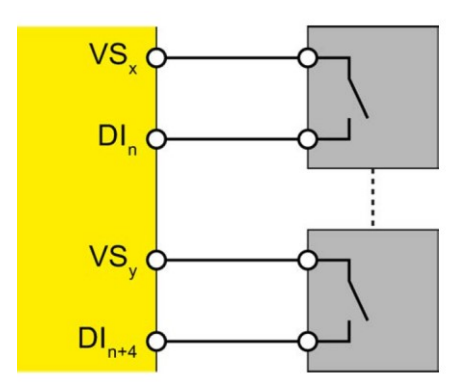

Weitere Informationen finden Sie im Handbuch zur ET 200SP und den fehlersicheren Modulen.

→ Die folgenden DI-Parameter sollen für die zwei Schutztür-Kontakte, die an "Kanal 1, 5" verdrahtet sind, eingestellt werden. (→ DI-Parameter → Kanalparameter → Kanal 1, 5)

| F-DI 8x24VDC HF_1 [F-DI 8x24VI                                                                                                    | DC HF]                                                                                                    | 🔍 Eigenschaften 🚺 Info 🚺 🗓 Diagnose 📑                                                    |   |
|----------------------------------------------------------------------------------------------------|----------------------------------------------------------------------------------------------------|------------------------------------------------------------------------------------------|---|
| Allgemein IO-Variablen                                                                                                    | Systemkonstanten 1                                                                                        | Texte                                                                                    |   |
| Allgemein     Potenzialgruppe                                                                                                    | Kanal 1, 5                                                                                                |                                                                                          |   |
| Baugruppenparameter     F-Parameter      OI-Parameter      Geberversorgung      Kanalparameter      Kanal 0, 4      Kanal 1, 5      Kanal 1 | Auswertung der Gebe<br>Diskrepanzverhalter<br>Diskrepanzzei<br>Wiedereingliederung nac<br>Diskrepanzfehle | r: 1001 (1v1)-Auswertung                                                                 |   |
| Kanal 5                                                                                                    | Kanal 1                                                                                                   |                                                                                          | - |
| Kanal 3, 7<br>E/A-Adressen                                                                                                    | Geberversorgung<br>Eingangsverzögerung<br>Anzahl Signalwechse<br>Überwachungsfenster                      | Aktiviert<br>g: Geberversorgung 1<br>g: 3,2 ms<br>Flatterüberwachung<br>d: 5<br>r: 2 sec |   |
| ,<br>,                                                                                                    | > Kanal 5                                                                                                 |                                                                                          | - |
|                                                                                                    | Geberversorgung                                                                                           | Aktiviert  Geberversorgung 5                                                             |   |
|                                                                                                    | Eingangsverzögerung<br>Anzahl Signalwechse<br>Überwachungsfenste                                          | g: 3,2 ms ▼<br>Flatterüberwachung<br>l: 5<br>r: 2 sec                                    | ~ |

#### Hinweis:

 Durch die angewählte Geberauswertung werden bei den Schutztür-Kontakten die zwei Eingänge DI1 und DI5 getrennt bezeichnet. Sie bekommen somit die Adressen "%E200.1" und "%E200.5". → Die Kanäle 2 und 6 werden nicht benötigt und deshalb in den DI-Parametern deaktiviert. (→ DI-Parameter → Kanalparameter → Kanal 2, 6)

| F-DI 8x24VDC HF_1 [F-DI 8x24VD                                                                                            | OC HF]                                                                                                    | 🤹 Eigenschaften 🚺 Info 追 🗓 Diagnose                    |          |
|----------------------------------------------------------------------------------------------------|----------------------------------------------------------------------------------------------------|--------------------------------------------------------|----------|
| Allgemein IO-Variablen                                                                                                    | Systemkonstanten 1                                                                                        | Texte                                                  |          |
| Allgemein     Potenzialgruppe                                                                                             | Kanal 2, 6                                                                                                | · · · · · · · · · · · · · · · · · · ·                  | <u> </u> |
| Baugruppenparameter     F-Parameter     DI-Parameter     Geberversorgung     Kanalparameter     Kanal 0, 4     Kanal 1, 5 | Auswertung der Gebe<br>Diskrepanzverhalter<br>Diskrepanzzei<br>Wiedereingliederung nac<br>Diskrepanzfehle | er: 1001 (1v1)-Auswertung                              | Ξ        |
| ► Kanal 2, 6<br>► Kanal 3, 7<br>E/A-Adressen                                                                              | Kanal 2 Geberversorgung Eingangsverzögerung                                                               | g: 3,2 ms v                                            |          |
|                                                                                                    | Anzahl Signalwechse<br>Überwachungsfenste                                                                 | Flatterüberwachung     el:     5     er:     2     sec |          |
| ,<br>,                                                                                                    | <ul> <li>Kanal 6</li> </ul>                                                                               | Aktiviert                                              | _        |
|                                                                                                    | Geberversorgung                                                                                           | g: Externe Geberversorgung                             | -        |

→ Die Kanäle 3 und 7 werden ebenfalls in den DI-Parametern deaktiviert. (→ DI-Parameter → Kanalparameter → Kanal 3, 7)

| F-DI 8x24VDC H                                         | HF_1 [F-DI 8x24VI | DC HF]                                | <b>Eiger</b>                 | nschaften                  | 🗓 Info 🚺     | 况 Diagnose |   |
|--------------------------------------------------------|-------------------|---------------------------------------|------------------------------|----------------------------|--------------|------------|---|
| Allgemein                                              | IO-Variablen      | Systemkonstanten                      | Texte                        |                            |              |            |   |
| <ul> <li>Allgemein</li> <li>Potenzialgruppe</li> </ul> |                   | Kanal 3, 7                            |                              |                            |              |            | × |
| Baugruppenpar                                          | ameter            |                                       |                              |                            |              |            |   |
| F-Parameter                                            |                   | Auswertung der Gel                    | ber: 1001                    | (1v1)-Auswe                | rtung        | <b>T</b>   |   |
| ▼ DI-Parameter                                         |                   | Diskrepanzverhalt                     | ten: 0-We                    | rt bereitstelle            | n            | -          |   |
| Geberverson                                            | gung 📃            | Dickrepapt                            | tait: E                      |                            |              | <u> </u>   |   |
| <ul> <li>Kanalparam</li> </ul>                         | eter 📃            | Diskiepanza                           |                              |                            | ms 🔺         |            |   |
| Kanal 0, 4                                             |                   | Wiedereingliederung n                 | ach<br>Jer: Test             | 0-Signal nicht             | erforderlich |            |   |
| Kanal 1, 5                                             |                   | Diskiepanzier                         | lier. liese                  | o signarment               | enorgemen    |            |   |
| Kanal 2, 6                                             | i 🔡               |                                       |                              |                            |              |            |   |
| Kanal 3, 7                                             |                   | <ul> <li>Kanal 3</li> </ul>           |                              |                            |              |            |   |
| E/A-Adressen                                           | •                 | Geberversorg.<br>Eingangsverzögeru    | □ Ak<br>ung: E A<br>ung: 3,2 | tiviert<br>Aktiviert rvers | orgung       |            |   |
|                                                        |                   | Anzahl Signalwech<br>Überwachungsfens | sel: 5<br>ster: 2            | atterüberwacl              | hung<br>sec  | -          |   |
|                                                        | >                 | <ul> <li>Kanal 7</li> </ul>           |                              |                            |              |            |   |
|                                                        |                   |                                       | Ak                           | tiviert                    |              |            |   |
|                                                        |                   | Geberversorgu                         | ing: Exter                   | rne Gebervers              | orgung       | -          | ~ |

→ Suchen Sie das richtige digitale fehlersichere F-Ausgangsmodul, mit passender Bestellnummer und Version, aus dem Hardwarekatalog heraus. Fügen Sie jetzt das digitale F-Ausgangsmodul auf Steckplatz 2 ein. (→ Hardware-Katalog → DQ → F-DQ 4x24VDC/2A PM HF → 6ES7 136-6DB00-0CA0 → Version: V1.0)

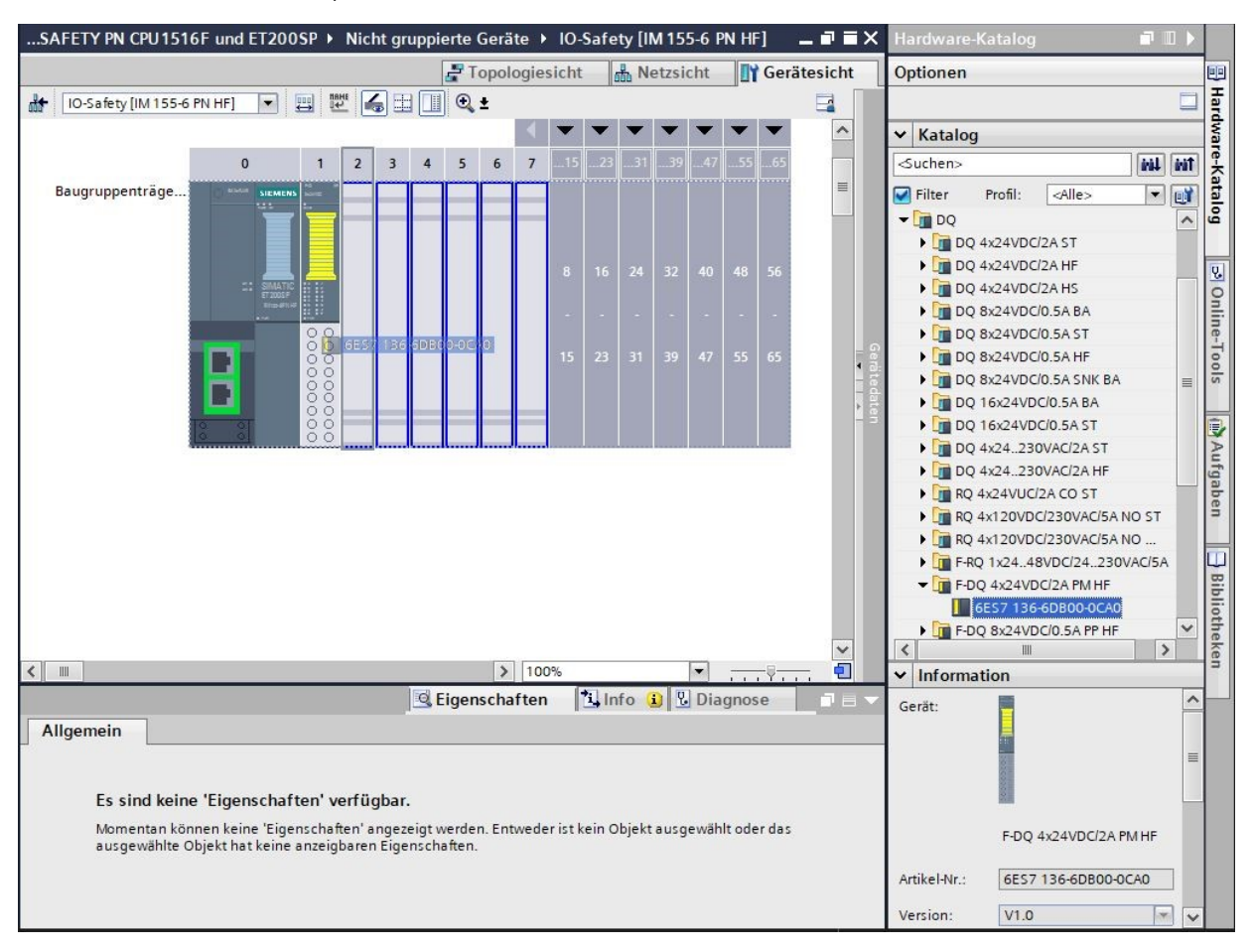

→ In den Eigenschaften müssen noch die Einstellungen für das fehlersichere Ausgangsmodul "F-DQ 4x24VDC/2A PM HF" vorgenommen werden. Zuerst werden die E/A Adressen auf "Anfangsadresse: 210" eingestellt. (→ E/A Adressen → Anfangsadresse: 210)

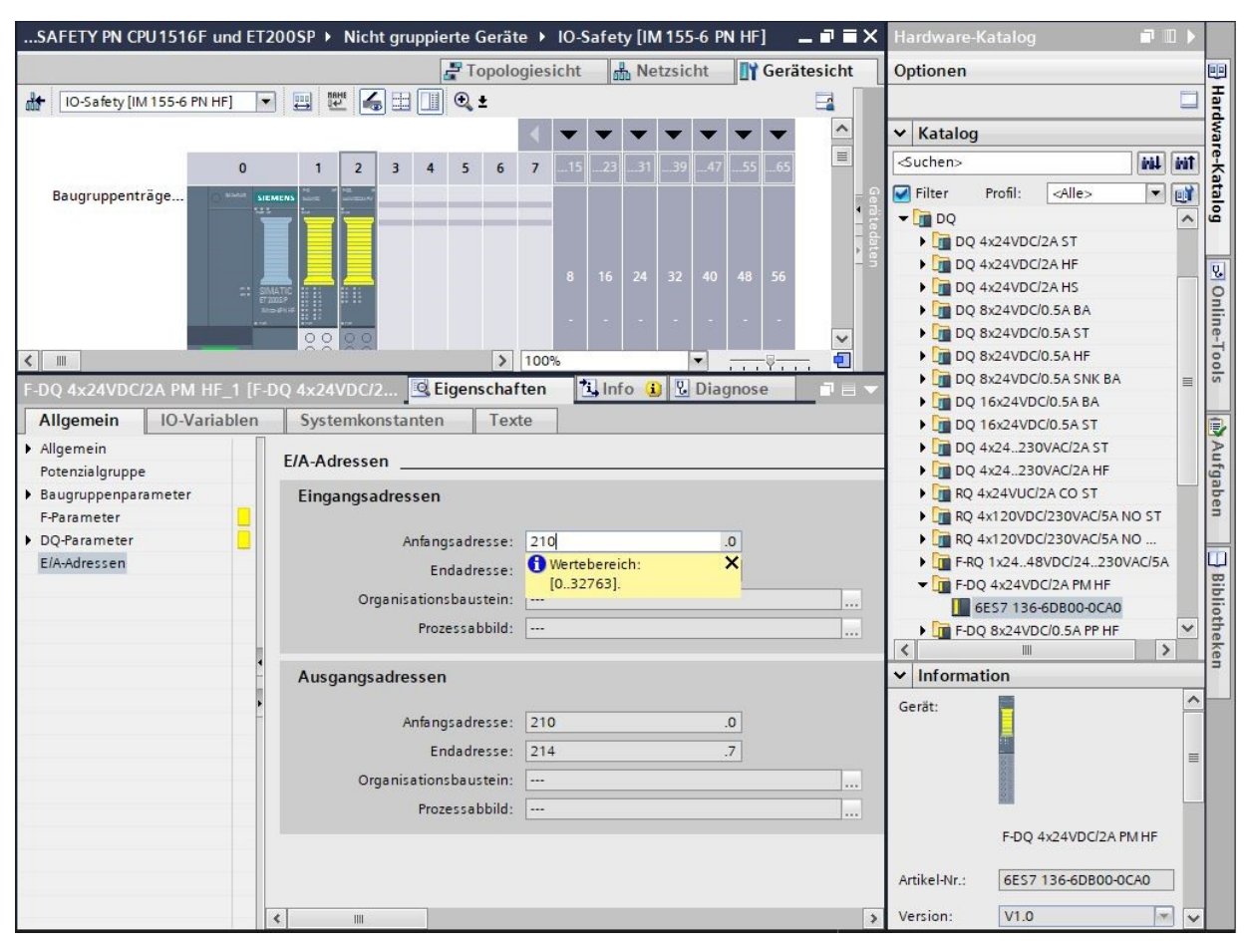

→ Bei den allgemeinen "F-Parametern" werden die "F-Zieladresse" und das "Verhalten bei Kanalfehler" eingegeben. (→ F-Parameter → F-Zieladresse: 65533 → Verhalten bei Kanalfehler: Passivieren des Kanals)

| Allgemein                   | IO-Variablen                           | Systemkonstanten Tex                    | te                                                           |          |  |  |
|-----------------------------|----------------------------------------|-----------------------------------------|--------------------------------------------------------------|----------|--|--|
| Allgemein<br>Potenzialgrupp | e                                      | F-Parameter                             |                                                              |          |  |  |
| Baugruppenpa<br>F-Parameter | rameter                                |                                         | Manuelle Vergabe der F-Überwachungszeit                      | n 1      |  |  |
| DQ-Parameter E/A-Adressen   | F-Überwachungszeit:<br>F-Ouelladresse: | 1 1 1 1 1 1 1 1 1 1 1 1 1 1 1 1 1 1 1   |                                                              |          |  |  |
|                             |                                        | F-Zieladresse:                          | 65533                                                        |          |  |  |
|                             |                                        | F-Parameter-Signatur (mit<br>Adresse):  | 43619                                                        |          |  |  |
|                             | -                                      | F-Parameter-Signatur (ohne<br>Adresse): | 56891                                                        |          |  |  |
|                             | P                                      | Verhalten nach Kanalfehler:             | Passivieren des Kanals                                       | -        |  |  |
|                             |                                        | RIOforFA-Safety:                        | Passivieren der gesamten Baugruppe<br>Passivieren des Kanals |          |  |  |
|                             |                                        | PROFIsafe mode:                         | V2-mode                                                      | <b>T</b> |  |  |
|                             |                                        | PROFIsafe Protocol Version:             | Loop-Back Extension (LP)                                     | -        |  |  |
|                             |                                        |                                         | F-Peripherie-DB manuelle Nummernvergabe                      |          |  |  |
|                             |                                        | F-Peripherie-DB-Nummer:                 | 30001                                                        |          |  |  |
|                             |                                        | F-Peripherie-DB-Name:                   | F00210_F-DQ4x24VDC/2APMHF_1                                  |          |  |  |

Für die Ansteuerung der Hauptschütze des Verbrauchers werden 2 Relais parallel an den DQ0 des F-Moduls angeschlossen.

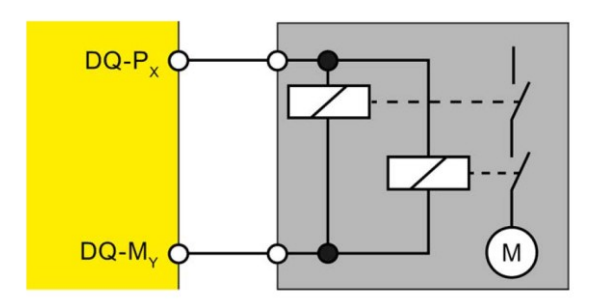

Weitere Informationen finden Sie im Handbuch zur ET 200SP und den fehlersicheren Modulen.

→ Die folgenden DQ-Parameter sollen für die Ansteuerung der Hauptschütze des Verbrauchers, die an "Kanal 0" verdrahtet sind, eingestellt werden. Die Kanäle 1,2,3 sind nicht verdrahtet und werden deshalb deaktiviert. (→ DQ-Parameter → Kanal 0 → Kanal 1 → Kanal 2 → Kanal 3)

| F-DQ 4x24VDC/2A PM HF_1 [F-   | DQ 4x24VDC/2A PM HF]             | 🗟 Eigenschaften 🚺 Info 🕦 🗓 Diagnose | -    | = - |
|-------------------------------|----------------------------------|-------------------------------------|------|-----|
| Allgemein IO-Variablen        | Systemkonstanten Tex             | te                                  |      |     |
| Allgemein     Potenzialgruppe | DQ-Parameter                     |                                     |      | -   |
| Baugruppenparameter           |                                  |                                     |      |     |
| F-Parameter                   | Maximale Testzeit:               | 1000 sec 💌 📃                        |      |     |
| ▼ DQ-Parameter                |                                  |                                     |      |     |
| Kanal O                       | Kanal 0                          |                                     |      |     |
| Kanal 1                       |                                  |                                     |      |     |
| Kanal 2                       |                                  | -                                   |      |     |
| Kanal 3                       |                                  | Aktiviert                           |      |     |
| E/A-Adressen                  | Max. Rücklesezeit Dunkeltest:    | 1.0                                 | ms 📒 |     |
|                               | Max. Rücklesezeit Einschalttest: | 0.6                                 | ms   |     |
|                               |                                  |                                     |      |     |
|                               |                                  | Helltest aktiviert                  |      |     |
|                               |                                  | Diagnose: Drahtbruch                |      |     |
|                               |                                  |                                     | -    |     |
|                               | Kanal 1                          |                                     |      |     |
|                               |                                  |                                     |      |     |
|                               |                                  | Aktiviert                           |      |     |
|                               | Max. Rücklesezeit Dunkeltest:    | 1.0                                 | ms 📒 |     |
|                               | Max. Rücklesezeit Einschalttest: | 0.6                                 | ms   | ~   |

#### Hinweis:

– Der Ausgang zu den Schützen des Verbrauchers hat somit die Adresse "%A210.0".

| D systembausteme                    |    |
|-------------------------------------|----|
| 🔻 🕁 STEP 7 Safety                   |    |
| F-Peripherie-DBs                    |    |
| F00200_F-DI8x24VDCHF_1 [DB30000]    |    |
| F00210_F-DQ4x24VDC/2APMHF_1 [DB3000 | 1] |

## Hinweis:

 Zu jeder F-Peripherie Baugruppe wird bei den Systembausteinen auch ein zugehöhrender F-Peripherie Datenbaustein erzeugt. Die Bezeichnung ergibt sich aus dem Namen und der Adresse der F-Peripherie Baugruppe. → Als Nächstes suchen Sie das richtige digitale Eingangsmodul mit passender Bestellnummer und Version aus dem Hardwarekatalog heraus und fügen es auf Steckplatz 3 ein. (→ Hardware-Katalog → DI → DI 8x24VDC HF → 6ES7 136-6BF00-0CA0 → Version: V2.0)

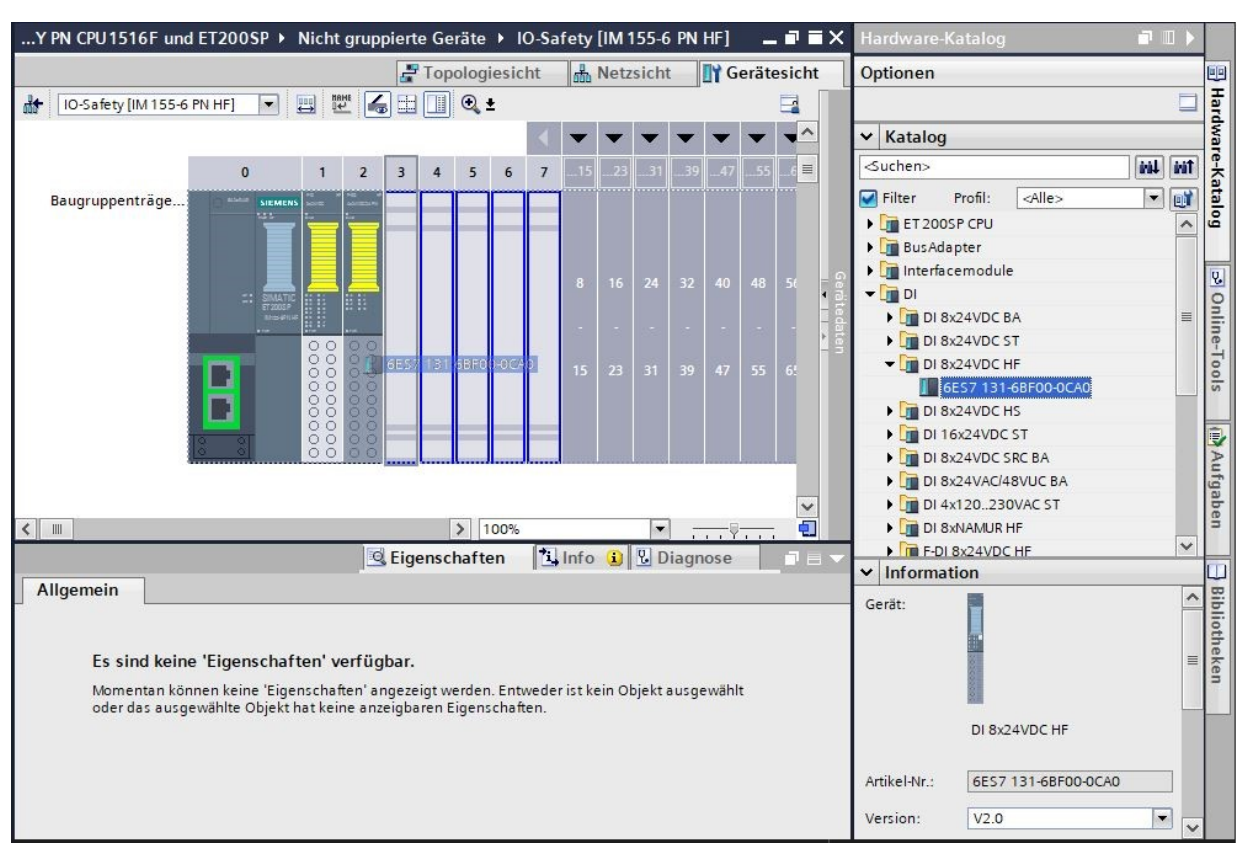

→ In den Eigenschaften muss hier die Eingangsadressen auf "Anfangsadresse: 20" eingestellt werden.
 (→ E/A Adressen → Anfangsadresse: 20)

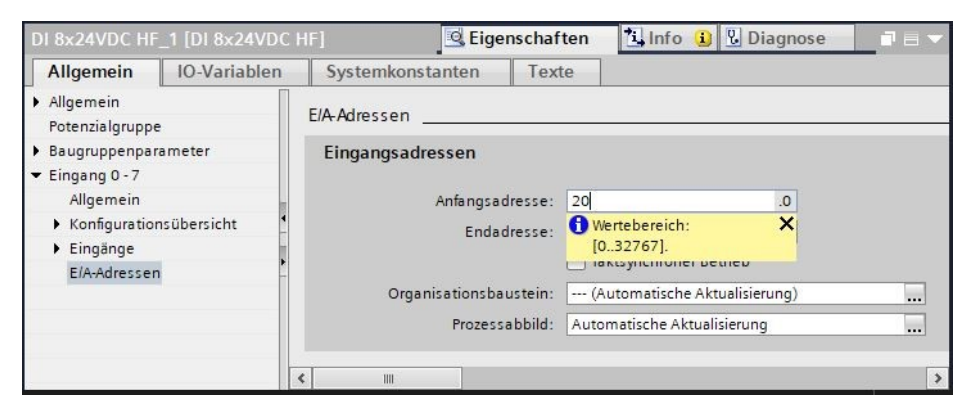

## 7.4 Tauschen von Komponenten in der Hardwarekonfiguration

→ Sollte es notwendig sein, eine Komponente in der Hardwarekonfiguration gegen eine neuere Version oder einen anderen Typ auszutauschen, so kann das geschehen, indem diese Komponente mit der rechten Maustaste angeklickt und anschließend "Gerät tauschen" gewählt wird. In dem darauf angezeigten Dialog kann eine neue Komponente zum Austausch ausgewählt und die Auswahl mit "OK" übernommen werden. (→ Gerät tauschen → OK)

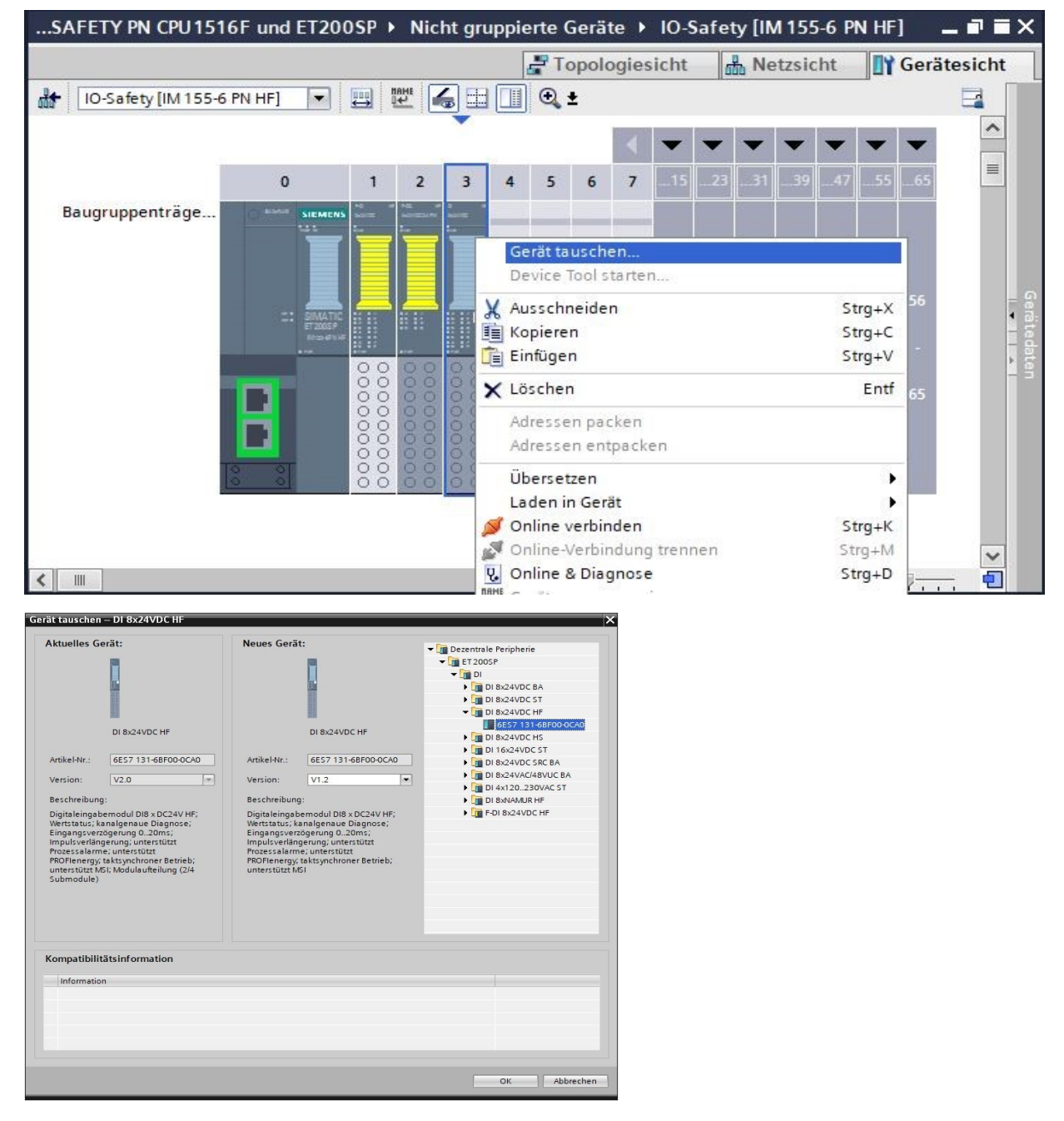

#### Hinweis:

 Wird die neue Komponente nicht in der Auswahl angezeigt, so ist diese nicht kompatibel zur vorhergehenden Komponente. In diesem Fall muss die alte Komponente gelöscht und anschließend die neue Komponente aus dem Hardware-Katalog eingefügt werden.

## 7.5 Einfügen des Servermoduls

→ Suchen Sie das richtige Servermodul mit passender Bestellnummer und Version aus dem Hardwarekatalog heraus. Fügen Sie nun das Servermodul auf dem Steckplatz 5 ein. (→ Hardware-Katalog → Servermodule → 6ES7 193-6PA00-0AA0 → Version: V1.1)

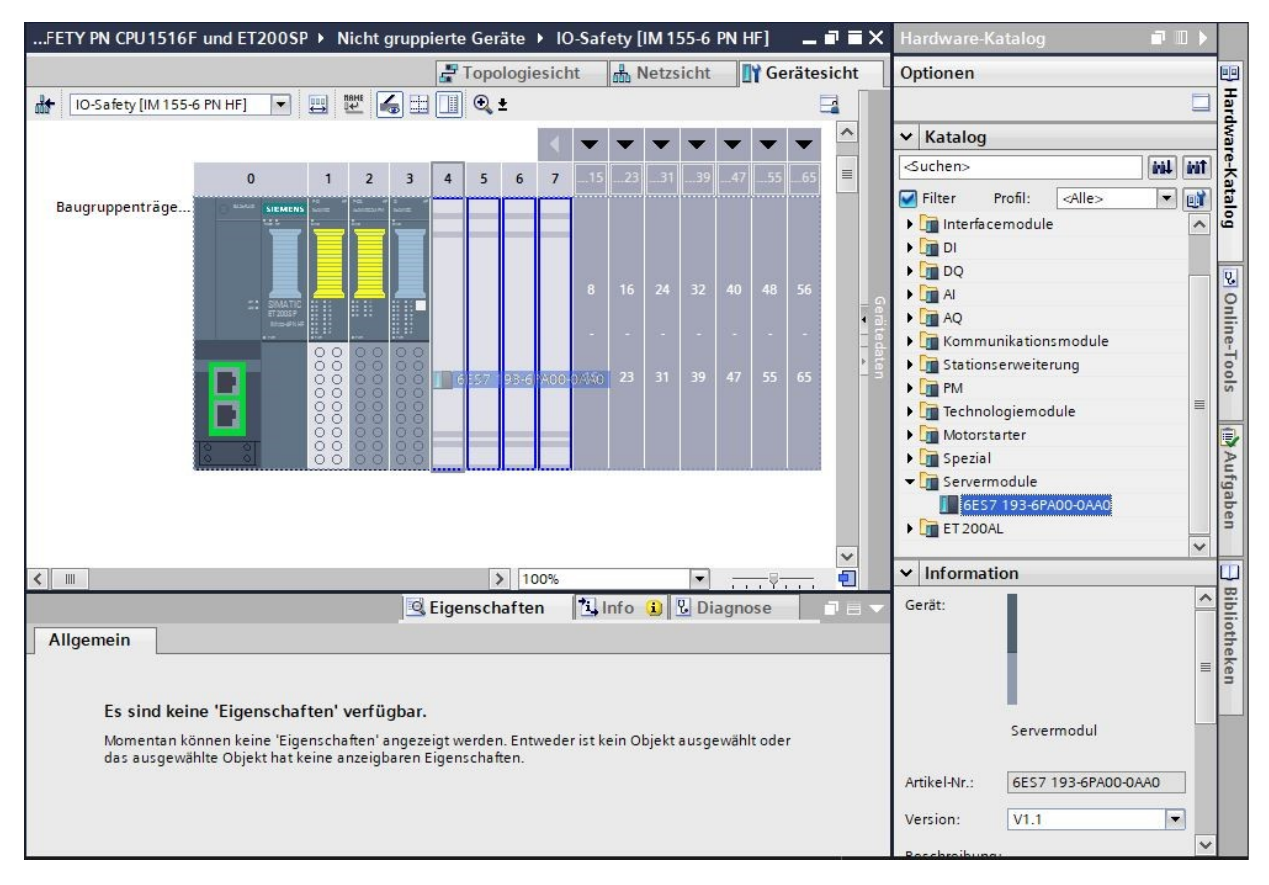

### Hinweis:

 Sollten Sie das Servermodul vergessen, so wird dieses automatisch beim Übersetzen der Gerätekonfiguration angelegt.

# 7.6 Konfiguration der Potenzialgruppen der BaseUnits

 → Um die Potenzialgruppe einer BaseUnit zu ändern, wählen Sie das zugehörige Modul aus und öffnen Sie in den allgemeinen Eigenschaften den Abschnitt Potenzialgruppe. Aktivieren Sie die Option "Neue Potenzialgruppe ermöglichen (Helle BaseUnit)". (Steckplatz 3 → Eigenschaften → Allgemein → Potenzialgruppe → Neue Potenzialgruppe ermöglichen (Helle BaseUnit))

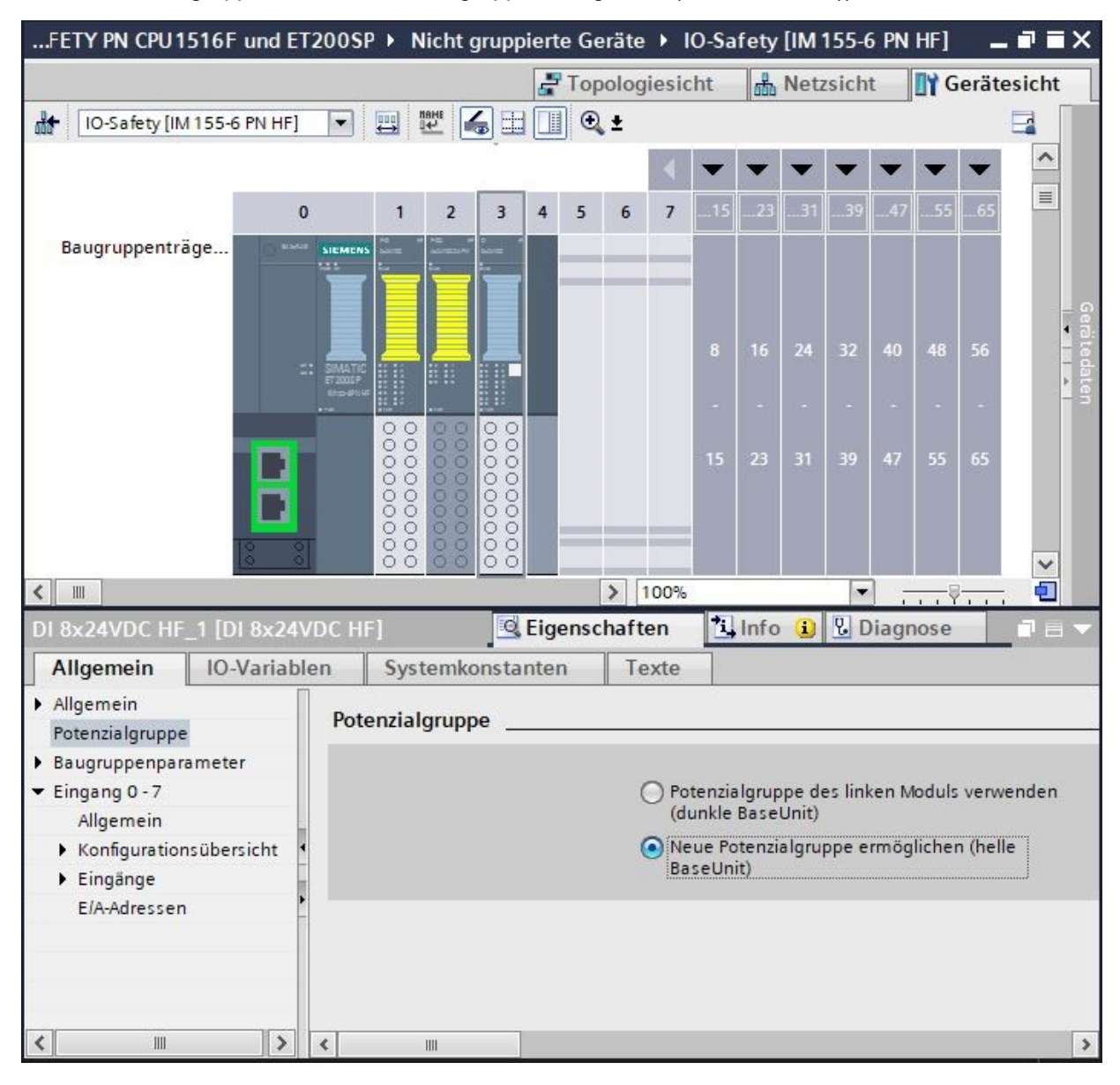

- → Die BaseUnit in der Konfiguration ist jetzt hell geworden. Wiederholen Sie diese Schritte für den Steckplatz 2 und vergleichen Sie die Gerätekonfiguration anschließend mit der folgenden Abbildung.
- → Speichern Sie Ihr Projekt jetzt mit einem Klick auf die Schaltfläche → Projekt speichern und wählen mit einem Doppelklick den Menüpunkt → "● Safety Administration", um dort die F-Ablaufgruppe erstellen und bearbeiten zu können.

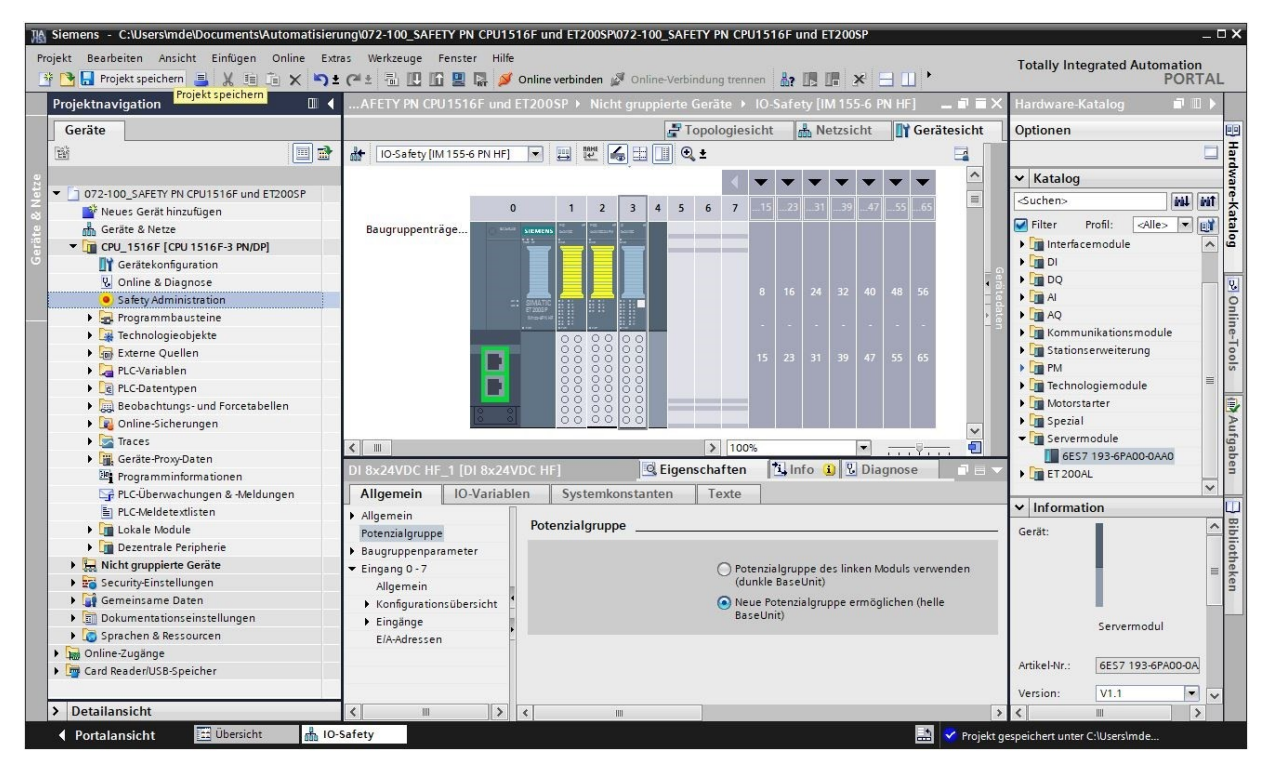

→ Wählen Sie in der "Safety Administration" den Menüpunkt "F-Ablaufgruppe" und klicken anschließend auf "Neue F-Ablaufgruppe anlegen". (→ F-Ablaufgruppe → Neue F-Ablaufgruppe anlegen)

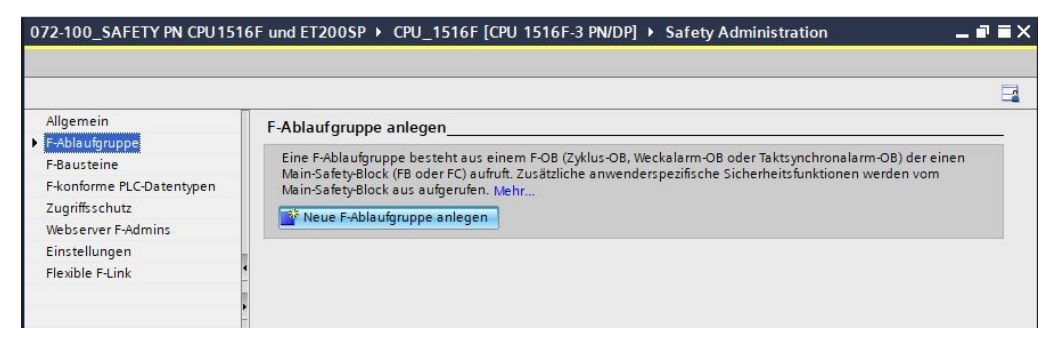

→ Einer F-Ablaufgruppe können Sie daraufhin, so wie hier gezeigt, einen "Namen" geben. Hier können Sie auch den Fehlersicheren Organisationsbaustein "FOB\_RTG1" mit der zur Sicherheitsanwendung passenden "Zykluszeit" anlegen lassen. Ebenso wird dort der Main-Safety-Block "Main\_Safety\_RTG1" und der zugehörige Datenbaustein "Main\_Safety\_RTG1\_DB" angelegt. (→ FOB\_RTG1 → Zykluszeit 100ms → Main\_Safety\_RTG1 → Main\_Safety\_RTG1\_DB → OK)

| Neue F-Ablaufgrup  | ope hinzufügen fü                                                                                      | ir CPU_1516F                                                                                                    |                                                 |                                                         |                                                                                                    | ×    |
|--------------------|----------------------------------------------------------------------------------------------------|----------------------------------------------------------------------------------------------------|-------------------------------------------------|---------------------------------------------------------|----------------------------------------------------------------------------------------------------|------|
| F-Ablaufgruppe 1   |                                                                                                    |                                                                                                    |                                                 |                                                         |                                                                                                    |      |
| <b>P</b>           |                                                                                                    | •                                                                                                    | ruft                                            | auf                                                     | -                                                                                                    |      |
| F-Ablaufgruppe     | Fehlersichere                                                                                          | r Organisationsbauste                                                                                                  | ein                                             | Main-Safety-B                                           | llock                                                                                                    |      |
|                    | Name<br>Ereignisklasse<br>Nummer<br>Zykluszeit<br>Phasenversch.<br>Priorität                           | FOB_RTG1<br>Cyclic interrupt<br>123<br>Manuell<br>Automatisch<br>100000<br>0<br>12                                     | v<br>¢<br>24                                    | Name<br>Typ<br>Nummer<br>Datenbaustei<br>Name<br>Nummer | Main_Safety_RTG1  Funktionsbaustein  Manuell  Automatisch  Main_Safety_RTG1_DB  Main_Safety_RTG1_DB  Manuell  Nanuell |      |
| 🛃 Neu hinzufügen u | Beschreibung<br>Eine F-Ablaufgrupp<br>Main-Safety-Block (<br>Main-Safety-Block a<br>Der aufgerufene Fi | be besteht aus einem F-OB<br>(FB oder FC) aufruft. Zusätz<br>aus aufgerufen. <u>Mehr</u><br>3 speichert seine Daten in | ) (Zyklus-OB, V<br>liche anwend<br>seinem eiger | Veckalarm-OB oder<br>erspezifische Sicher<br>nen I-DB.  | Taktsynchronalarm-OB) der e<br>heitsfunktionen werden vom<br>OK Ab                                                    | inen |

→ Bevor Sie die Konfiguration übersetzen, sollte Ihr Projekt mit einem Klick auf die Schaltfläche → Projekt speichern erneut gespeichert werden. Um Ihre CPU mit der Gerätekonfiguration zu übersetzen, markieren Sie zuerst den Ordner → "CPU\_1516F [CPU1516F-3 PN/DP]" und klicken nachfolgend auf das Symbol → Ü "Übersetzen".

| 💁 🖬 Projekt speichern 📕 🐰 🗐 🗔 🗙 🖻<br>rojektnavigation | ) ± ( <sup>4</sup> ± 🔚 🛄 🛄 🔮 🖳 🌽 or<br>◀ 072-100_SAFETY PN CPU1516 | liine verbinden 🖉 Online-Verbindung trennen 🛔 🖪 🖪 🗶 🚽 📃 🚺<br>F und ET200SP → CPU_1516F [CPU 1516F-3 PN/DP] → Safety Ad | PORT                      |
|-------------------------------------------------------|--------------------------------------------------------------------|----------------------------------------------------------------------------------------------------|---------------------------|
| Geräte                                                | Ubersetzen                                                         |                                                                                                    |                           |
| ġ (II) ;                                              | 3                                                                  |                                                                                                    | E                         |
| 072-100_SAFETY PN CPU1516F und ET200SP                | Allgemein<br>▼ F-Ablaufgruppe                                      | F-Ablaufgruppe 1 [RTG1]                                                                                                |                           |
| Neues Gerät hinzufügen                                | F-Ablaufgruppe 1 [RTG1]                                            | Fehlersicherer Organisationsbaustein                                                                                   | Main-Safety-Block         |
|                                                       | E-bausterne                                                        |                                                                                                    |                           |
| Gerätekonfouration                                    | Zugriffeschutz                                                     |                                                                                                    | FB                        |
| Online & Diagnose                                     | Webserver E-Admins                                                 | Name FOB_RTG1                                                                                                    | Main_Safety_RTG1 [FB0]    |
| Safety Administration                                 | Einstellungen                                                      | Ereignisklasse 📪 Cyclic interrupt                                                                                      |                           |
| Grogrammbausteine                                     | Elexible E-Link                                                    | Numero 122                                                                                                    |                           |
| Technologieobiekte                                    |                                                                    | Nummer 123                                                                                                    |                           |
| Externe Ouellen                                       |                                                                    | Zykluszeit 100000 µs                                                                                                   |                           |
| PLC-Variablen                                         |                                                                    | Phasenversch. 0 µs                                                                                                    | I-DB                      |
| PLC-Datentypen                                        |                                                                    | Priorität 12                                                                                                    | Main Safety RTG1 DB [DB4] |
| Beobachtungs- und Forcetabellen                       |                                                                    |                                                                                                    |                           |
| Online-Sicherungen                                    |                                                                    | Parameter der E-Ablaufgruppe                                                                                           |                           |
| Traces                                                |                                                                    | Warngrenze Zykluszeit der F-Ablaufgruppe                                                                               | 110000 us                 |
| Geräte-Proxy-Daten                                    |                                                                    |                                                                                                    | 420000                    |
| Programminformationen                                 |                                                                    | Maximale Zykluszelt der F-Ablautgruppe                                                                                 | μs                        |
| 🖙 PLC-Überwachungen & -Meldungen                      |                                                                    | DB für F-Ablaufgruppenkommunikation                                                                                    | (Keiner)                  |
| E PLC-Meldetextlisten                                 |                                                                    | F-Ablaufgruppeninfo-DB                                                                                                 | RTG1SysInfo               |
| Lokale Module                                         |                                                                    |                                                                                                    |                           |
| Dezentrale Peripherie                                 |                                                                    | Vor-/Nachverarbeitung der F-Ablaufgruppe                                                                               |                           |
| 🕨 🔛 Nicht gruppierte Geräte                           |                                                                    | Vorverarbeitung                                                                                                    | (Keiner)                  |
| 🕨 🛃 Security-Einstellungen                            |                                                                    | Nachverarbeitung                                                                                                    | (Keiner)                  |
| 🕨 🙀 Gemeinsame Daten                                  |                                                                    | Nachverarbeitung                                                                                                    | (Nemery 1                 |
| 🕨 🛅 Dokumentationseinstellungen                       |                                                                    |                                                                                                    |                           |
| Sprachen & Ressourcen                                 |                                                                    | F-Ablautgruppe löschen Globalen F-Peripherie-Statusbau                                                                 |                           |
| 🔚 Online-Zugänge                                      |                                                                    | 2 m                                                                                                    |                           |
| im Card Reader/USB-Speicher                           | Safaty Administration [Okialat                                     | Firenschaften                                                                                                    |                           |
|                                                       | Safety Administration [Objekt                                      | S Ligenscharten                                                                                                    |                           |

#### Hinweis:

- "Projekt speichern" sollte bei der Bearbeitung eines Projektes immer wieder durchgeführt werden, da dies nicht automatisch geschieht. Lediglich beim Schließen des TIA Portals erfolgt eine Abfrage, ob gespeichert werden soll.
- → Wurde ohne Fehler übersetzt, sehen Sie folgendes Bild.

|                                             | Sigensch                                                     | aften 📩   | 🔒 Info 追 📱 | Diagnose  |          |   |
|---------------------------------------------|--------------------------------------------------------------|-----------|------------|-----------|----------|---|
| Allgemein (1) Querverweise                  | Übersetzen                                                   |           |            |           |          |   |
| 😧 🔔 🚯 Alle Meldungen anzeigen               |                                                              |           |            |           |          |   |
| Übersetzen beendet (Fehler: 0; Warnu        | ngen: 2)                                                     |           |            |           |          |   |
| ! Pfad                                      | Beschreibung                                                 | Gehe zu ? | Fehler     | Warnungen | Zeit     |   |
| ↓ ▼ CPU_1516F                               |                                                              | 7         | 0          | 2         | 10:55:10 | ^ |
| 🔥 🔻 Hardwarekonfiguration                   |                                                              | 7         | 0          | 2         | 10:55:10 |   |
| <ul> <li>\$71500/ET200MP-Statio.</li> </ul> |                                                              | ~         | 0          | 2         | 10:55:10 |   |
| Profilschiene_0                             |                                                              | 7         | 0          | 2         | 10:55:10 |   |
| CPU_1516F                                   |                                                              | ~         | 0          | 2         | 10:55:10 | = |
| ▲ CPU_1516F                                 |                                                              | ~         | 0          | 1         | 10:55:10 |   |
| <u>A</u>                                    | CPU_1516F enthält keine konfigurierte Schutzstufe            | ~         |            |           | 10:55:10 |   |
| CPU-Display_1                               |                                                              | 7         | 0          | 1         | 10:55:10 |   |
| <u> </u>                                    | Das Display der S7-1500 CPU enthält keinen Passwort-Schutz.  | ~         |            |           | 10:55:10 |   |
| 1 Safety                                    | Sicherheitsprogramm 'Safety Administration' übersetzen.      | ~         |            |           | 10:55:11 |   |
| <ul> <li>Programmbausteine</li> </ul>       |                                                              | ~         | 0          | 0         | 10:55:12 |   |
| Konsistenzcheck                             | Konsistenzprüfung für Sicherheitsprogramm 'Safety Administra |           | 0          | 0         | 10:55:12 |   |
| F-Ablaufgruppe 1                            | Konsistenzprüfung für F-Ablaufgruppe 'F-Ablaufgruppe 1'.     | ~         |            |           | 10:55:12 |   |
| 0                                           | Das F-Modul 'F-DI 8x24VDC HF_1' wurde im Sicherheitsprogra   | ~         |            |           | 10:55:12 |   |
| 0                                           | Das F-Modul 'F-DQ 4x24VDC/2A PM HF_1' wurde im Sicherheits   | . 🗡       |            |           | 10:55:12 |   |
| <u>1</u>                                    | Übersetzen beendet (Fehler: 0; Warnungen: 2)                 |           |            |           | 10:55:14 | ~ |
| <                                           |                                                              |           |            |           |          | > |

#### Hinweis:

 Hier erscheinen Warnungen, da keine Schutzstufe konfiguriert wurde und die fehlersicheren Ein-/ und Ausgänge noch nicht im Programm verwendet werden. Diese Warnungen können ignoriert werden.

## 7.7 Interfacemodul IM 155-6PN HF den Gerätenamen zuweisen

→ Um eine Übersicht der zugeordneten IP-Adressen innerhalb eines Projektes angezeigt zu bekommen, können Sie in der "Netzsicht" auf das Symbol "<sup>1</sup>/<sub>5</sub>" klicken.
 (→ Netzsicht → <sup>1</sup>/<sub>5</sub> Adressen anzeigen)

| 072-100_SAFETY PN CPU1516F und ET200SP > Geräte & N                  | letze 🗕 🖬 🖬 🗙                                                                |
|----------------------------------------------------------------------|------------------------------------------------------------------------------|
| s                                                                    | Topologiesicht 🖁 Netzsicht 🛐 Gerätesicht                                     |
| Vernetzen 🚼 Verbindungen HMI-Verbindung 💌 🕎                          | 🖫 🖽 🔍 🛓 🔤 🔤                                                                  |
|                                                                      | Adressen anzeigen 16F.PROFINET IO-System (100)                               |
| CPU_1516F<br>CPU 1516F-3 PN<br>192.168.1.1<br>PN/IE_1: 192.168.0.1 2 | IO-Safety<br>IM 155-6 PN HF<br>CPU_1516F ()<br>PN/IE_1: 192.168.0.2<br>ET IO |
|                                                                      | ▶ 100%                                                                       |

 → Damit der Controller, hier die CPU1516F-3 PN/DP, die zugeordneten PROFINET-Devices im Netz finden kann, muss diesen noch der Gerätename zugewiesen werden. Dies geschieht, indem in der "Netzsicht", welche die Geräte verbindet, das Netz ausgewählt und anschließend auf das Symbol
 " @ geklickt wird. (→ @ Gerätename zuweisen)

| Vernetzen                                         | t 👪 Netzsicht 📑 Gerätesicht                              |
|---------------------------------------------------|----------------------------------------------------------|
| Vernetzen 🚼 Verbindungen HMI-Verbindung 💌 🔛 🛄 🔍 : |                                                          |
|                                                   | ± 🔤 🔤                                                    |
| Geratename zuweis                                 | en 516F.PROFINET IO-System (100)                         |
| CPU_1516F<br>CPU 1516F-3 PN                       | Safety<br>155-6 PN HF<br>J_1516F •<br>/IE_1: 192.168.0.2 |

#### Hinweis:

 Die im Projekt eingestellten IP-Adressen werden den Devices später, beim Aufbau der Kommunikationsverbindung, durch den Controller zugewiesen. → In dem Dialog zur Vergabe der PROFINET-Gerätenamen muss der Online-Zugang richtig eingestellt sein. Daraufhin kann jedes Device einzeln angewählt und nach Geräten gleichen Typs gefiltert werden. Wird ein neues Gerät erst angeschlossen, so muss die Liste erneut aktualisiert werden. (→ PROFINET-Gerätename: io-safety → Typ der PG/PC-Schnittstelle: PN/IE → PG/PC-Schnittstelle: hier: Intel(R) Ethernet Connection (4)I219-LM → Nur Geräte gleichen Typs anzeigen → Liste aktualisieren )

|                                                                                        |                                                         | Konfiguriertes P       | ROFINET-      | Gerat                    |                           |               |
|----------------------------------------------------------------------------------------|---------------------------------------------------------|------------------------|---------------|--------------------------|---------------------------|---------------|
|                                                                                        |                                                         | PROFINET-Gerä          | tename:       | io-safety                |                           |               |
|                                                                                        |                                                         | G                      | erätetyp:     | IM 155-6 PN HF           |                           |               |
|                                                                                        |                                                         | Online-Zugang          |               | -                        |                           |               |
|                                                                                        |                                                         | Typ der PG/PC-Schr     | nittstelle:   | PN/IE                    |                           |               |
|                                                                                        |                                                         | PG/PC-Schr             | nitts telle : | Intel(R) Ethern          | et Connection (4) I219-LM | - 0 9         |
|                                                                                        |                                                         | Gerätefilter           |               |                          |                           |               |
|                                                                                        |                                                         | 🛃 Nur Geräte           | gleichen Ty   | ps <mark>anzeigen</mark> |                           |               |
|                                                                                        |                                                         | Nur falsch             | parametrier   | te Geräte anzeiger       | 1                         |               |
|                                                                                        |                                                         | Nur Geräte             | ohne Name     | en anzeigen              |                           |               |
|                                                                                        |                                                         |                        |               |                          |                           |               |
|                                                                                        | IP-Adresse                                              | MAC-Adresse            | Gerät         | PROFINET-Geräte          | name Status               |               |
|                                                                                        | 192.168.0.2                                             | 28-63-36-67-F8-2A      | ET200SP       | -                        | Kein Gerätenan            | ne zugewiesen |
|                                                                                        |                                                         |                        |               |                          |                           |               |
|                                                                                        |                                                         |                        |               |                          |                           |               |
|                                                                                        |                                                         |                        |               |                          |                           |               |
|                                                                                        |                                                         |                        |               |                          |                           |               |
|                                                                                        | <                                                       |                        |               |                          |                           |               |
|                                                                                        |                                                         |                        |               | l                        | Liste aktualisieren       | Name zuweis   |
|                                                                                        |                                                         |                        |               |                          |                           |               |
|                                                                                        |                                                         |                        |               |                          |                           |               |
|                                                                                        |                                                         | en wurden berausgefi   | tert          |                          |                           |               |
| e-Statusinformation:                                                                   | n 0 von 0 Gerät                                         | en wurden herausgefil  | tert.         |                          |                           |               |
| e-Statusinformation:<br>Suche abgeschlosse<br>Suche abgeschlosse                       | n. 0 von 0 Gerät<br>n. 1 von 2 Gerät                    | en nere en nere es gem |               |                          |                           |               |
| e-Statusinformation:<br>Suche abgeschlosse<br>Suche abgeschlosse<br>Suche abgeschlosse | n. 0 von 0 Gerä<br>n. 1 von 2 Gerät<br>n. 2 Teilnehmer  | gefunden.              |               |                          |                           |               |
| e-Statusinformation:<br>Suche abgeschlosse<br>Suche abgeschlosse<br>Suche abgeschlosse | n. 0 von 0 Gerät<br>n. 1 von 2 Gerät<br>n. 2 Teilnehmer | gefunden.              |               |                          |                           |               |

→ Das richtige Device muss durch die auf dem Gerät aufgedruckte MAC-Adresse unbedingt eindeutig bestimmt werden, bevor der Name zugewiesen wird. Zur Kontrolle kann man auch an dem Device

| Erreichbare Teil | nehmer im Netzwerk: |         |                     |   |                            |  |
|------------------|---------------------|---------|---------------------|---|----------------------------|--|
| IP-Adresse       | MAC-Adresse         | Gerät   | PROFINET-Gerätename |   | Status                     |  |
| 192.168.0.2      | 28-63-36-67-FA-D6   | ET200SP | -                   | 4 | Kein Gerätename zugewiesen |  |
|                  |                     |         |                     |   |                            |  |
| <                |                     |         | Ш                   | - |                            |  |

→ Die erfolgreiche Zuordnung des PROFINET-Gerätenamens sollte noch kontrolliert werden, bevor der Dialog geschlossen wird. (→ Schließen)

| Image: Strategie Schlassen in von 2 Geräten wurden herausgefilter.                                                                                                    |                                                   | ename vergeben                                                                         |                                                                          |                        |                          |                            |               |
|----------------------------------------------------------------------------------------------------|---------------------------------------------------|----------------------------------------------------------------------------------------|--------------------------------------------------------------------------|------------------------|--------------------------|----------------------------|---------------|
| PCFINETGeritename: iode deg:   Gerätergip: in 1556 PN HF   Priester SGIPCS Chalitistelle:   Priester SGIPCS Chalitistelle: Priester Priester Pries                                                                                                    |                                                   |                                                                                        | Konfiguriertes P                                                         | ROFINET-               | Gerät                    |                            |               |
| Gerätety: III 155-6 PN HF   Pider Schröckschnitstelli: Pidre Schröckschnitstelli: Pidre Schröckschnitstelli: Pidr                                                                                                    |                                                   |                                                                                        | PROFINET-Gerä                                                            | tename:                | io-safety                |                            |               |
| Poline-Zugang   Dyder PG/PCS chnittstelle:   PC/PCS chnittstelle:   PC/PCS chnittstelle:                                                                                                    | -                                                 | <u> </u>                                                                               | G                                                                        | erätetyp:              | IM 155-6 PN HF           |                            |               |
| Typ der PGIPC-Schnittstellie:   PGIPC-Schnittstellie:   PGIPC-Schnittstellie:   Intel(R) Ethernet Connection (4) 1219-LM     Cerätefilter   Ivan Geräte gleichen Typs anzeigen   Ivan falsch parametrierte Geräte anzeigen   Ivan Geräte ohne Namen anzeigen     IP-Adresse   IP-Adresse   IP-A                                                                                                    |                                                   |                                                                                        | Online-Zugang                                                            |                        |                          |                            |               |
| <pre>PEIPC-Schnittstell: Intel(R) Ethernet Connection (4) 1219-LM</pre>                                                                                                    |                                                   |                                                                                        | Typ der PG/PC-Schr                                                       | nittstelle :           | PN/IE                    |                            | •             |
| Gerätefilter         Image: Interservente         Image: Interservente <t< td=""><td></td><td></td><td>PG/PC-Schr</td><td>nittstelle:</td><td>Intel(R) Ether</td><td>net Connection (4) I219-LM</td><td></td></t<>                                                                                                    |                                                   |                                                                                        | PG/PC-Schr                                                               | nittstelle:            | Intel(R) Ether           | net Connection (4) I219-LM |               |
| Nur Geräte gleichen Typs anzeigen Nur falsch parametrierte Geräte anzeigen Nur Geräte ohne Namen anzeigen Treichbare Teilnehmer im Netzwerk: IP-Adresse MAC-Adresse Gerät PROFINET-Gerätename Status 192.168.0.2 28-63-36-67-F8-2A ET200SP io-safety OK Iso afety OK Iso afety OK Liste aktualisieren Name zuweised ne-Statusinformation: Suche abgeschlossen. 1 von 2 Geräten wurden herausgefiltert. Suche abgeschlossen. 1 von 2 Geräten wurden herausgefiltert. Der PROFINET-Gerätename "io-safety" wurde der MAC-Adresse "26-63-66-7-F8-2A" erfolgreich zugewiesen. Im Schließen                                                                                                    |                                                   |                                                                                        | Gerätefilter                                                             |                        |                          |                            |               |
| In Prádcesse MAC-Adresse Gerät PROFINET-Gerätename Status<br>192.168.0.2 28-63-36-67-F8-2A ET2005P io-safety ♥ ♥ OK<br>192.168.0.2 28-63-36-67-F8-2A ET2005P io-safety ♥ ♥ OK<br>192.168.0.2 28-63-36-67-F8-2A ET2005P io-safety ♥ ♥ OK<br>ED blinken  Iste aktualisieren Name zuweiser  ne-Statusinformation:  Suche abgeschlossen. 1 von 2 Geräten wurden herausgefiltert.  Suche abgeschlossen. 1 von 2 Geräten wurden herausgefiltert.  Dur PROFINET-Gerätename "io-safety" wurde der MAC-Adresse "28-63-36-67-F8-2A" erfolgreich zugewiesen.                                                                                                    |                                                   |                                                                                        | 📝 Nur Geräte                                                             | gleichen Ty            | ps <mark>anzeigen</mark> |                            |               |
| Ivur Geräte ohne Namen anzeigen     Erreichbare Teilnehmer im Netzwerk:     IP-Adresse MAC-Adresse Gerät PROFINET-Gerätename Status     I92.168.0.2 28-63-36-67-F8-2A ET200SP io-safety ♥ ♥ OK     I92.168.0.2 28-63-36-67-F8-2A ET200SP io-safety ♥ ♥ OK     IED blinken     IED blinken     I von 2 Geräten wurden herausgefiltert.     Suche abgeschlossen. 1 von 2 Geräten wurden herausgefiltert.     Suche abgeschlossen. 1 von 2 Geräten wurden herausgefiltert.     Suche abgeschlossen.                                                                                                    |                                                   |                                                                                        | Nur falsch                                                               | parametrier            | te Geräte anzeig         | en                         |               |
| Erreichbare Teilnehmer im Netzwerk:<br>IP-Adresse MAC-Adresse Gerät PROFINET-Gerätename Status<br>192.168.0.2 28:63-36:67:F8-2A ET200SP io-safety ♥ ♥ OK<br>192.168.0.2 28:63-36:67:F8-2A ET200SP io-safety ♥ ♥ OK<br>Liste aktualisieren Name zuweiser<br>Name zuweiser<br>Name zuweiser<br>Name zuweiser<br>Name zuweiser<br>Name zuweiser<br>Name zuweiser<br>Suche abgeschlossen. 1 von 2 Geräten wurden herausgefiltert.<br>Suche abgeschlossen. 1 von 2 Geräten wurden herausgefiltert.<br>Der PROFINET-Gerätename "io-safety" wurde der MAC-Adresse "28:63-36:67:F8:2A" erfolgreich zugewiesen.<br>10<br>10<br>10<br>10<br>10<br>10<br>10<br>10<br>10<br>10                                                                                                    |                                                   |                                                                                        | Nur Geräte                                                               | ohne Name              | n anzeigen               |                            |               |
| Erreichbare Teilnehmer im Netzwerk:<br>IP-Adresse MAC-Adresse Gerät PROFINET-Gerätename Status<br>192.168.0.2 28-63-36-67-F8-2A ET200SP io-safety OK<br>192.168.0.2 28-63-36-67-F8-2A ET200SP io-safety OK<br>IED blinken<br>IED blinken<br>IED blinken<br>IED blinken<br>Name zuweiser<br>IED blinken<br>Name zuweiser<br>Name zuweiser<br>Name zuweiser<br>Name zuweiser<br>IED blinken<br>IED blinken<br>IED b |                                                   |                                                                                        |                                                                          | onne Name              | in anzeigen              |                            |               |
| IP-Adresse       MAC-Adresse       Gerät       PROFINET-Gerätename       Status         192.168.0.2       28-63-36-67-F8-2A       ET200SP       io-safety       Image: Constraint of the second second sec                                                                                                    |                                                   | Erreichbare Tei                                                                        | Inehmer im Netzwerk:                                                     |                        |                          |                            |               |
| 192.168.0.2       28-63-36-67-F8-2A       E1200SP       io-safety       ♥ OK         LED blinken       ▼       ■       ■       ■       ■         ILED blinken       ▼       ■       ■       ■       ■         ILED blinken       ▼       ■       ■       ■       ■         ILED blinken       ▼       ■       ■       ■       ■         ILED blinken       ▼       ■       ■       ■       ■         ILED blinken       ▼       ■       ■       ■       ■       ■         ILED blinken       ▼       ■       ■       ■       ■       ■       ■       ■       ■       ■       ■       ■       ■       ■       ■       ■       ■       ■       ■       ■       ■       ■       ■       ■       ■       ■       ■       ■       ■       ■       ■       ■       ■       ■       ■       ■       ■       ■       ■       ■       ■       ■       ■       ■       ■       ■       ■       ■       ■       ■       ■       ■       ■       ■       ■       ■       ■       ■       ■       ■       ■                                                                                                    |                                                   | IP-Adresse                                                                             | MAC-Adresse                                                              | Gerät                  | PROFINET-Gera            | tename Status              |               |
| LED blinken       Image: Constraint of the second second sec                                                                                                    | PER                                               | 192.168.0.2                                                                            | 28-63-36-67-F8-2A                                                        | E1200SP                | io-satety                | V OK                       |               |
| LED blinken                                                                                                    |                                                   |                                                                                        |                                                                          |                        |                          |                            |               |
| LED blinken                                                                                                    |                                                   |                                                                                        |                                                                          |                        |                          |                            |               |
| LED blinken                                                                                                    |                                                   |                                                                                        |                                                                          |                        |                          |                            |               |
|                                                                                                    | LED blinke                                        |                                                                                        |                                                                          |                        |                          |                            |               |
| Liste aktualisieren Name zuweiser<br>ne-Statusinformation:<br>Suche abgeschlossen. 1 von 2 Geräten wurden herausgefiltert.<br>Suche abgeschlossen. 1 von 2 Geräten wurden herausgefiltert.<br>Der PROFINET-Gerätename "io-safety" wurde der MAC-Adresse "28-63-36-67-F8-2A" erfolgreich zugewiesen.<br>IIII                                                                                                    |                                                   | <                                                                                      |                                                                          |                        | III                      |                            |               |
| ne-Statusinformation:<br>Suche abgeschlossen. 1 von 2 Geräten wurden herausgefiltert.<br>Suche abgeschlossen. 1 von 2 Geräten wurden herausgefiltert.<br>Der PROFINET-Gerätename "io-safety" wurde der MAC-Adresse "28-63-36-67-F8-2A" erfolgreich zugewiesen.<br>IIII<br>Schließen                                                                                                    |                                                   |                                                                                        |                                                                          |                        |                          | Liste aktualisieren        | Name zuweiser |
| Suche abgeschlossen. 1 von 2 Geräten wurden herausgefiltert.<br>Suche abgeschlossen. 1 von 2 Geräten wurden herausgefiltert.<br>Der PROFINET-Gerätename "io-safety" wurde der MAC-Adresse "28-63-36-67-F8-2A" erfolgreich zugewiesen.<br>IIII<br>Schließen                                                                                                    |                                                   | ormation:                                                                              |                                                                          |                        |                          |                            |               |
| Suche abgeschlossen. 1 von 2 Geräten wurden herausgefiltert.<br>Der PROFINET-Gerätename "io-safety" wurde der MAC-Adresse "28-63-36-67-F8-2A" erfolgreich zugewiesen.                                                                                                    | ine-Statusinf                                     |                                                                                        |                                                                          | la di ut               |                          |                            |               |
| Der PROFINET-Geratename "Io-safety" wurde der MAC-Adresse "28-63-36-67-F8-2A" erfolgreich zugewiesen.                                                                                                    | ine-Statusin<br>Suche al                          | geschlossen. 1 von 2 Gerä                                                              | ten wurden herausgefi                                                    | itert.                 |                          |                            |               |
| III Schließen                                                                                                    | ine-Statusin<br>Suche al<br>Suche al              | ogeschlossen. 1 von 2 Gerä<br>Igeschlossen. 1 von 2 Gerä                               | ten wurden herausgefi<br>ten wurden herausgefi                           | ltert.                 |                          |                            |               |
| Schließen                                                                                                    | ine-Statusini<br>Suche al<br>Suche al<br>Der PROF | igeschlossen. 1 von 2 Gerä<br>igeschlossen. 1 von 2 Gerä<br>INET-Gerätename "io-safety | ten wurden herausgefi<br>ten wurden herausgefi<br>/" wurde der MAC-Adres | ltert.<br>se "28-63-31 | 5-67-F8-2A* erfol        | greich zugewiesen.         |               |
| Schließen                                                                                                    | ine-Statusin<br>Suche al<br>Suche al<br>Der PROF  | ogeschlossen. 1 von 2 Gerä<br>ogeschlossen. 1 von 2 Gerä<br>INET-Gerätename *io-safety | ten wurden herausgefi<br>ten wurden herausgefi<br>/* wurde der MAC-Adres | ltert.<br>se "28-63-3) | 5-67-F8-2A" erfol        | greich zugewiesen.         | ][:           |
| Schließen                                                                                                    | ine-Statusin<br>Suche al<br>Suche al<br>Der PROF  | ogeschlossen. 1 von 2 Gerä<br>ogeschlossen. 1 von 2 Gerä<br>INET-Gerätename *io-safety | ten wurden herausgefi<br>ten wurden herausgefi<br>/* wurde der MAC-Adres | ltert.<br>se "28-63-30 | 5-67-F8-2A" erfol        | greich zugewiesen.         | ][;           |
|                                                                                                    | ine-Statusin<br>Suche al<br>Suche al<br>Der PROf  | ogeschlossen. 1 von 2 Gerä<br>ogeschlossen. 1 von 2 Gerä<br>INET-Gerätename "io-safety | ten wurden herausgefi<br>ten wurden herausgefi<br>/* wurde der MAC-Adres | ltert.<br>se *28-63-31 | 5-67-F8-2A* erfol        | greich zugewiesen.         |               |

# 7.8 Laden der Hardwarekonfiguration in das Gerät

→ Um Ihre gesamte CPU zu laden, markieren Sie wieder den Ordner → "CPU\_1516F [CPU1516F-3 PN/DP]" und klicken auf das Symbol 10 → "Laden in Gerät"

| M Siemens - C:\Users\mde\Documents\Aut    | omatisi | rung\072-100_SAFETY PN CPU1516F und ET200SP\ | 072-100_SAFETY PN CPU1516F und ET20 | 0SP                 |                 |           | _ 🗆 X   |
|-------------------------------------------|---------|----------------------------------------------|-------------------------------------|---------------------|-----------------|-----------|---------|
| Projekt Bearbeiten Ansicht Einfügen Or    | nline E | dras Werkzeuge Fenster Hilfe                 |                                     | Totally             | Integrated A    | utomatio  | n       |
| 📑 🔄 Projekt speichern 📑 🔏 💷 📺             | X       | ± (                                          | Online-Verbindung trennen           | Σ×.                 |                 | POR       | TAL     |
| Projektnavigation                         |         | 072-100_SALETTIN CROTSTOF und ET200SP        | Gerate & Netze                      |                     |                 |           |         |
| Geräte                                    |         |                                              | 🚝 Topologies                        | icht 🔒 Netz         | sicht 🛛 🕅 G     | erätesich | t 🖭     |
|                                           |         | Vernetzen Verbindungen HMI-Verbindung        |                                     |                     |                 |           | Har     |
|                                           |         |                                              | I IQ-System                         | CPU 1516E PROF      | INFT IO-System  | n (100)   | dw      |
| T 072-100 SAFETY PN CPU1516F und ET       | _       |                                              | 4 10 System                         |                     | inter to system | II (100)  | are     |
| Neues Gerät hinzufügen                    |         |                                              |                                     |                     |                 |           | 눎       |
| 🖉 🚠 Geräte & Netze                        |         | CPU_1516F                                    | IO-Safety                           | 1111111             |                 |           | tal     |
| CPU_1516F [CPU 1516F-3 PN/DP]             |         | CPU 1516F-3 PN                               | IM 155-6 PN HF                      |                     |                 |           | ĝ       |
| Gerätekonfiguration                       |         |                                              | CPU_1516F                           | •                   | 1               |           | Z       |
| 😨 Online & Diagnose                       |         |                                              |                                     |                     |                 |           | 4 V.    |
| <ul> <li>Safety Administration</li> </ul> | =       | 192 168 1 1                                  | 1516E PROFINET IO.                  | 168.0.2             |                 | _         | 0       |
| 🕨 🕞 Programmbausteine                     |         | PN//5 1: 102 168 0 1 2                       | 1316F.PROFINET IO                   |                     |                 | _         | ) dat   |
| 🕨 🙀 Technologieobjekte                    |         | PN/IC_1. 192.100.0.1 2                       |                                     |                     |                 | _         | P       |
| 🕨 🔚 Externe Quellen                       |         |                                              |                                     |                     |                 |           | 00      |
| 🕨 🌄 PLC-Variablen                         |         |                                              |                                     |                     |                 | _         | S       |
| PLC-Datentypen                            |         |                                              |                                     |                     |                 |           |         |
| Beobachtungs- und Forcetabeller           | n       |                                              |                                     |                     |                 |           |         |
| 🕨 📴 Online-Sicherungen                    |         |                                              |                                     |                     |                 |           | A-      |
| 🕨 🔛 Traces                                |         | 1 111                                        | > 100                               | D/L                 |                 |           | fga     |
| 🕨 🚟 Geräte-Proxy-Daten                    |         |                                              |                                     | *) •                | II ot           |           | be      |
| Programminformationen                     |         |                                              | Ligenschaften                       |                     | C Diagnose      |           |         |
| 🖙 PLC-Überwachungen & -Meldung.           |         | Allgemein 👔 Querverweise Übersetz            | en                                  |                     |                 |           | m       |
| PLC-Meldetextlisten                       |         | 🕄 🔥 🚯 Alle Meldungen anzeigen                |                                     |                     |                 |           |         |
| Lokale Module                             |         | Überretzen beendet (Eebler: 0: Warnungen: 2) |                                     |                     |                 |           | ibi     |
| Dezentrale Peripherie                     |         | Dersetzen beendet (remer. 0, warnungen. 2)   |                                     | Coho zu 2           | Eablar Wa       | 7         | ott     |
| Kicht gruppierte Geräte                   |         | CPU 1516E                                    |                                     | Gene zu :           | 0 2             | nungen 2. | " _ lek |
| Security-Einstellungen                    |         | Hardwarekonfiguration                        |                                     |                     | 0 2             | 1         | en      |
| Gemeinsame Daten                          |         | ▲ S71500/ET200MP-Statio                      |                                     |                     | 0 2             | 1         |         |
| Dokumentationseinstellungen               | ~       | Profilschiene 0                              |                                     | 7                   | 0 2             | 1         |         |
| <                                         | >       | CPU 1516F                                    |                                     | 7                   | 0 2             | 1         | ~       |
| > Detailansicht                           |         | <                                            | III                                 |                     |                 |           | >       |
| 🖣 Portalansicht 🔛 Übersicht               | . dh (  | eräte & Net                                  | 🔜 🗸 🔛                               | Das Projekt 072-100 | SAFETY PN CPU   | J15       |         |

- → Es öffnet sich der Manager zur Konfiguration von Verbindungseigenschaften (Erweitertes Laden). Als Erstes muss hier die Schnittstelle korrekt ausgewählt werden. Dies erfolgt in drei Schritten.
  - Typ der PG/PC-Schnittstelle  $\rightarrow$  PN/IE
  - PG/PC-Schnittstelle  $\rightarrow$  hier: Intel(R) Ethernet Connection (4)I219-LM
  - Verbindung mit Schnittstelle/Subnetz → "PN/IE\_1"
- → Anschließend muss das Feld → "Alle kompatiblen Teilnehmer anzeigen" aktiviert werden und die Suche nach den Teilnehmern im Netz mit einem Klick auf den Button → Suche starten gestartet werden.

## Lern-/Lehrunterlage | TIA Portal Modul 072-100, Edition 02/2021 | Digital Industries, FA

|              | Gerät           | Gerätetyp                     | Steckpl | Тур          | Adresse                  | Subnetz           |
|--------------|-----------------|-------------------------------|---------|--------------|--------------------------|-------------------|
|              | CPU_1516F       | CPU 1516F-3 PN/               | 1 X3    | PROFIBUS     | 2                        |                   |
| _            |                 | CPU 1516F-3 PN/               | 1 X1    | PN/IE        | 192.168.0.1              | PN/IE_1           |
|              |                 | CPU 1516F-3 PN/               | 1 X2    | PN/IE        | 192.168.1.1              |                   |
|              |                 |                               |         |              |                          |                   |
|              |                 | Typ der PG/PC-Schnitts        | telle:  | PN/IE        |                          | •                 |
|              |                 | PG/PC-Schnitts                | telle:  | 💹 Intel(R) E | thernet Connection (4) I | 219-LM            |
|              | Verb            | oindung mit Schnittstelle/Sul | netz:   | PN/IE_1      |                          | -                 |
|              |                 | 1 Gat                         | eway.   |              |                          | *                 |
|              |                 |                               |         |              |                          |                   |
|              | Zielgerät auswä | ihlen:                        |         |              | Alle kompatiblen         | Teilnehmer anzeig |
|              | Gerät           | Gerätetyp                     | Schnitt | stellentyp   | Adresse                  | Zielgerät         |
| 1            | -               | -                             | PN/IE   |              | Zugriffsadresse          | -                 |
|              |                 |                               |         |              |                          |                   |
|              |                 |                               |         |              |                          |                   |
| •            |                 |                               |         |              |                          |                   |
|              |                 |                               |         |              |                          |                   |
|              |                 |                               |         |              |                          |                   |
|              | J               |                               |         |              |                          | _                 |
|              |                 |                               |         |              |                          | <u>S</u> uche st  |
|              |                 |                               |         |              | Nur Fehlermeld           | ungen anz         |
| nformatio    | n.              |                               |         |              | Indificition             | ungen unz Suche   |
| sinformatio  | n:              |                               |         |              |                          |                   |
| sinformatio  | n:              |                               |         |              |                          |                   |
| usinformatio | n:              |                               |         |              |                          |                   |

→ Wird Ihre CPU in der Liste "Kompatible Teilnehmer im Zielsubnetz" angezeigt, so muss diese ausgewählt und das Laden gestartet werden. (→ CPU 1516F-3 PN/DP → "Laden")

|                                            | Gerät                | Gerätet                | yp             | Steckpl    | . Тур    |             | Adresse           |            | Subnetz |      |
|--------------------------------------------|----------------------|------------------------|----------------|------------|----------|-------------|-------------------|------------|---------|------|
|                                            | CPU_1516             | F CPU 15               | 16F-3 PN/      | 1 X3       | PRO      | FIBUS       | 2                 |            |         |      |
|                                            |                      | CPU 15                 | 16F-3 PN/      | 1 X1       | PN/I     | E           | 192.168.0.1       |            | PN/IE_1 |      |
|                                            |                      | CPU 15                 | 16F-3 PN/      | 1 X2       | PN/II    | E           | 192.168.1.1       |            |         |      |
|                                            |                      | Typ der P              | G/PC-Schnitts  | telle:     | PN/      | IE          |                   |            | •       | Ű    |
|                                            |                      | P                      | G/PC-Schnitts  | telle:     | Inte     | el(R) Ether | net Connection (4 | 4) I219-LM | -       |      |
|                                            |                      | Verbindung mit Sch     | nittstelle/Sub | netz:      | PN/IF    | 1           |                   |            |         |      |
|                                            |                      | verbindung inte sen    | intesteners de | metz.      | TTUTE_   |             |                   |            | -       |      |
|                                            |                      |                        | 1. Gate        | eway:      | <u>.</u> |             |                   |            |         |      |
|                                            | Zielgerät a<br>Gerät | uswählen:<br>Gerätetyp | Sch            | nittstelle | ntyp     | Adresse     | Alle kompatible   | zielgerä   | t t     | gen  |
|                                            | PLC_1                | CPU 1516F-3 PM         | N/DP PN        | /IE        |          | 192.168     | 3.0.1             | PLC_1      |         |      |
| ۹ <u>۲</u>                                 |                      | -                      | PN             | lΕ         |          | Zugriffs    | adresse           | -          |         |      |
| LED blinken                                |                      |                        |                |            |          |             |                   |            |         |      |
|                                            |                      |                        |                |            |          |             |                   |            | Suche   | star |
| ne-Statusinformation                       | 1:                   |                        |                |            |          |             | Nur Fehlerme      | eldungen a | nzeigen |      |
| Gefundenes erreich                         | bares Gerät ic       | -safety [192.168.0.2   | ]              |            |          |             |                   |            |         |      |
| actionactics cherch                        | ompatible Tei        | Inehmer von 2 erreig   | hbaren Teiln   | ehmern     | gefunde  | en.         |                   |            |         |      |
| Suche beendet: 1 ke                        |                      | eholt                  |                |            |          |             |                   |            |         |      |
| Suche beendet: 1 ko<br>Geräteinformationer | n werden eing        |                        |                |            |          |             |                   |            |         |      |

→ Sie erhalten zunächst eine Vorschau. Bestätigen Sie das Kontrollfenster → "Alle Überschreiben" und fahren Sie mit → "Laden" fort.

| atus | 1        | Ziel                                    | Meldung                                                                                                    | Aktion             |
|------|----------|-----------------------------------------|----------------------------------------------------------------------------------------------------|--------------------|
| ŧÏ   | <b>A</b> | <ul> <li>CPU_1516F</li> </ul>           | Bereit für den Ladevorgang.                                                                                                    |                    |
|      | 4        | ▼ Schutz                                | Schutz vor unbefugtem Zugriff                                                                                                    |                    |
|      | 4        |                                         | Geräte, die an ein Firmennetzwerk oder an das Internet<br>angeschlossen werden, müssen gegen unbefugten Zugriff<br>angemessen geschütts ein, z.B. durch die Verwendung von<br>Firewalls und Netzwerksegmentierung. Weiterführende<br>Informationen über Industrial Security finden Sie unter<br>http://www.siemens.com/industrialsecurity |                    |
|      | 0        | Software                                | Software in Gerät laden                                                                                                    | Konsistent laden   |
|      | 0        | <ul> <li>Sicherheitsprogram.</li> </ul> | Sicherheitsprogramm in Gerät laden                                                                                                    | Konsistent laden   |
|      | 0        | Textbibliotheken                        | Laden aller Meldetexte und Textlisteneinträge                                                                                                    | Konsistentes Laden |
|      |          |                                         |                                                                                                    | Aktualiziara       |

#### Hinweis:

- In der "Vorschau Laden" sollte in jeder Zeile das Symbol "<sup>Q</sup>" zu sehen sein. Weitere Hinweise erhalten Sie in der Spalte "Meldung".
- → Nun wird die Option → "Alle starten" angewählt bevor mit → "Fertig stellen" der Ladevorgang abgeschlossen werden kann.

| 1 | <u></u> | <ul> <li>CPU_1516F</li> </ul>          | Ladevorgang fehlerfrei beendet.                        | Akuon        |
|---|---------|----------------------------------------|--------------------------------------------------------|--------------|
|   | 4       | <ul> <li>Baugruppen starten</li> </ul> | Baugruppen nach dem Ladevorgang starten.               | Alle starten |
|   | 4       |                                        | Die Baugruppe "CPU_1516F" kann gestartet werden.       | Starten      |
|   | 0       | <ul> <li>CRC-Vergleich</li> </ul>      | Ergebnis des CRC-Vergleichs                            |              |
|   | 0       |                                        | Die F-Gesamtsignaturen online und offline sind gleich. |              |
|   |         |                                        |                                                        |              |
|   |         |                                        |                                                        |              |
|   |         |                                        |                                                        |              |
|   |         |                                        |                                                        |              |
| 1 |         |                                        | 11                                                     |              |

→ Nach einem erfolgreichen Ladevorgang wird automatisch wieder die Projektansicht geöffnet. Im Infofeld unter "Allgemein" erscheint ein Ladebericht. Dieser kann bei der Fehlersuche, im Falle eines nicht erfolgreichen Ladevorgangs, hilfreich sein.

| Geräte         Image: Second Second                                                                                                    | Topologiesicht     Netzsicht     Gerätesicht     Gerätesi |
|----------------------------------------------------------------------------------------------------|----------------------------------------------------------------------------------------------------|
| Image: Second Second                                                                                                    | Q         ±           I         IO-System: CPU_1516F.PROFINET IO-System (100)           IO-Safety         IIIIIIIIIIIIIIIIIIIIIIIIIIIIIIIIIIII                                                                                                    |
| 072-100_SAFETY PN CPU1516F und ET         Image: Search Inizufügen         Geräte & Netze         CPU_1516F         Geräte & Netze         Image: Search Inizufügen         Geräte & Netze         Image: Search Inizufügen         Geräte Konfiguration         Image: Search Inizufügen         Image: Search Inizufügen <t< td=""><td>4 IO-System: CPU_1516F.PROFINET IO-System (100)     ■     10-Safety     IM 155-6 PN HF     CPU_1516F     PN/IE_1: 192.168.0.2</td></t<>                                                                                                    | 4 IO-System: CPU_1516F.PROFINET IO-System (100)     ■     10-Safety     IM 155-6 PN HF     CPU_1516F     PN/IE_1: 192.168.0.2                                                                                                    |
| O72-100_SAFETY PN CPU1516F und ET         Image: CPU_1516F CPU 1516F-3 PN/DPI         Image: CPU_1516F CPU 1516F-3 PN/DPI                                                                                                    | IO-Safety         IIIIIII           IM 155-6 PN HF         IIIIIIIIIIIIIIIIIIIIIIIIIIIIIIIIIIII                                                                                                    |
| Neues Gerät hinzufügen Geräte & Netze CPU_1516F (CPU 1516F-3 PNUP) Geräte & Netze CPU_1516F (CPU 1516F-3 PNUP) Geräte konfiguration Volline & Diagnose Safety Administration Programmbausteine PLCVberwachungen 0 Mile Schertungen Geräte-Proxy/Daten Programminformationen PLCÜberwachungen 8-Meldung_ Allgemein Querverweise Übersetzen                                                                                                    | IO-Safety<br>IM 155-6 PN HF<br>CPU_1516F •<br>PN/IE_1: 192.168.0.2                                                                                                    |
| Geräte & Netze  Geräte & Netze                                                                                                    | IO-Safety<br>IM 155-6 PN HF<br>CPU_1516F •<br>PN/IE_1: 192.168.0.2                                                                                                    |
| CPU 1516F [CPU 1516F-3 PN/DP]<br>Gerätekonfiguration<br>Online & Diagnose<br>Safety Administration<br>Programmbausteine<br>Figure Quellen<br>Programmingen and Forcetabellen<br>Programminformationen<br>CPU 1516F-3 PN<br>192.168.1.1<br>PN/IE_1: 192.168.0.1<br>CPU_1516F.PROFINET IO-<br>PN/IE_1: 192.168.0.1<br>CPU_1516F.PROFINET IO-<br>PN/IE_1: 192.168.0.1<br>CPU_1516F.PRO | M 155-6 PN HF<br>CPU_1516F<br>PN/IE_1: 192.168.0.2                                                                                                    |
| Gerätekonfiguration         Online & Diagnose         Safety Administration         Programmbautseine         Externe Quellen         PLC-Variablen         PLC-Variablen         Programminformationen         Programminformationen         Programminformationen         PLC-Ucture Number 0         Programminformationen         PLC-Ucture Number 0         Programminformationen         PLC-Ucture Number 0                                                                                                    | CPU_1516F • F                                                                                                    |
| Online & Diagnose     Safety Administration     Program mbausteine     Interference     Program mbausteine     Program mbausteine                                                                                                    | PN/E_1: 192.168.0.2                                                                                                    |
| Safety Administration     Programmbausteine     PN/E_1: 192.168.0.1     PN/E_1: 192.168.0.1     P                                                                                                    | PM/IE_1: 192.168.0.2                                                                                                    |
| Image: Programmbausteine     Image: Programmbausteine       Image: Programmbausteine     Image: Programminformationen       Image: Programminformationen     Image: Programminformationen       Image: Programminformationen     Image: Programminfo                                                                                                    |                                                                                                    |
| Technologieobjekte     PN/E_1: 192.168.0.1 [2]     PO/FE_1: 192.168.0.1 [2]     PO/FE_1: 192.168.0                                                                                                    |                                                                                                    |
|                                                                                                    |                                                                                                    |
| PLC-Variablen       Q PLC-Datentypen       Q PLC-Datentypen       Q PLC-Datentypen       Q PLC-Datentypen       Q PLC-Datentypen       Q PLC-Datentypen       Q PLC-Datentypen       Q PLC-Datentypen       Programminformationen       Q PLC-Datentypen       PLC-Datentypen       PLC-Datentypen       PLC-Datentypen       PLC-Datentypen       PLC-Datentypen       PLC-Datentypen       PLC-Datentypen       Querverweise       Übersetzen                                                                                                    |                                                                                                    |
| PLC-Datentypen       Beobachtungs- und Forcetabellen       Online-Sicherungen       Traces       Geräte-Proxy-Daten       Fig. Geräte-Proxy-Daten       Programminformationen       PLC-Überwachungen & Meldung                                                                                                    |                                                                                                    |
|                                                                                                    | ×                                                                                                    |
| Image: Second Second                                                                                                    |                                                                                                    |
| Image: Serie Prox-Daten     Image: Serie Prox-Daten       Image: Serie Prox-Daten     Image: Serie Prox-Daten       Image: Serie Prox-Daten     Image: Serie Prox-Daten <td></td>                                                                                                    |                                                                                                    |
| Image: Serie-Proxy-Daten       Image: Serie-Proxy-Daten       Image: Serie-Pr                                                                                                    | > 100%                                                                                                    |
| Programminformationen           Allgemein         Querverweise         Übersetzen                                                                                                    | P Figenschaften til Info (i) P Diagnose                                                                                                    |
| PLC-Überwachungen & -Meldung                                                                                                    |                                                                                                    |
|                                                                                                    |                                                                                                    |
| 🔄 PLC-Meldetextlisten 😯 🚺 🚹 Alle Meldungen anzeigen 💌                                                                                                    |                                                                                                    |
| Lokale Module                                                                                                    |                                                                                                    |
| Im Dezentrale Peripherie     I Meldung                                                                                                    | Gehe zu ? Datum Zeit                                                                                                    |
| Kicht gruppierte Geräte     YE SYSINFO' wurde erfolgreich geladen.                                                                                                    | 31.12.2018 11:05:38                                                                                                    |
| Security-Einstellungen 'Main' wurde erfolgreich geladen.                                                                                                    | 31.12.2018 11:05:38                                                                                                    |
| FOB RTG1' wurde erfolgreich geladen.                                                                                                    | 31.12.2018 11:05:38                                                                                                    |
| Image: Second Second Seco                                                                                                    | 31.12.2018 11:05:39                                                                                                    |
| Die Suche nach Teilnehmern in der Schnittstelle Intel(R) Ethernet Conr                                                                                                    |                                                                                                    |

# 7.9 Zuweisen der PROFIsafe-Adressen

→ Schließlich müssen noch die PROFIsafe-Adressen in den Safety-Modulen der ET 200SP zugewiesen werden. Klicken Sie hierzu, so wie hier gezeigt, mit der rechten Maustaste auf die ET 200SP und wählen → "● PROFIsafe-Adresse zuweisen". (→ ● PROFIsafe-Adresse zuweisen)

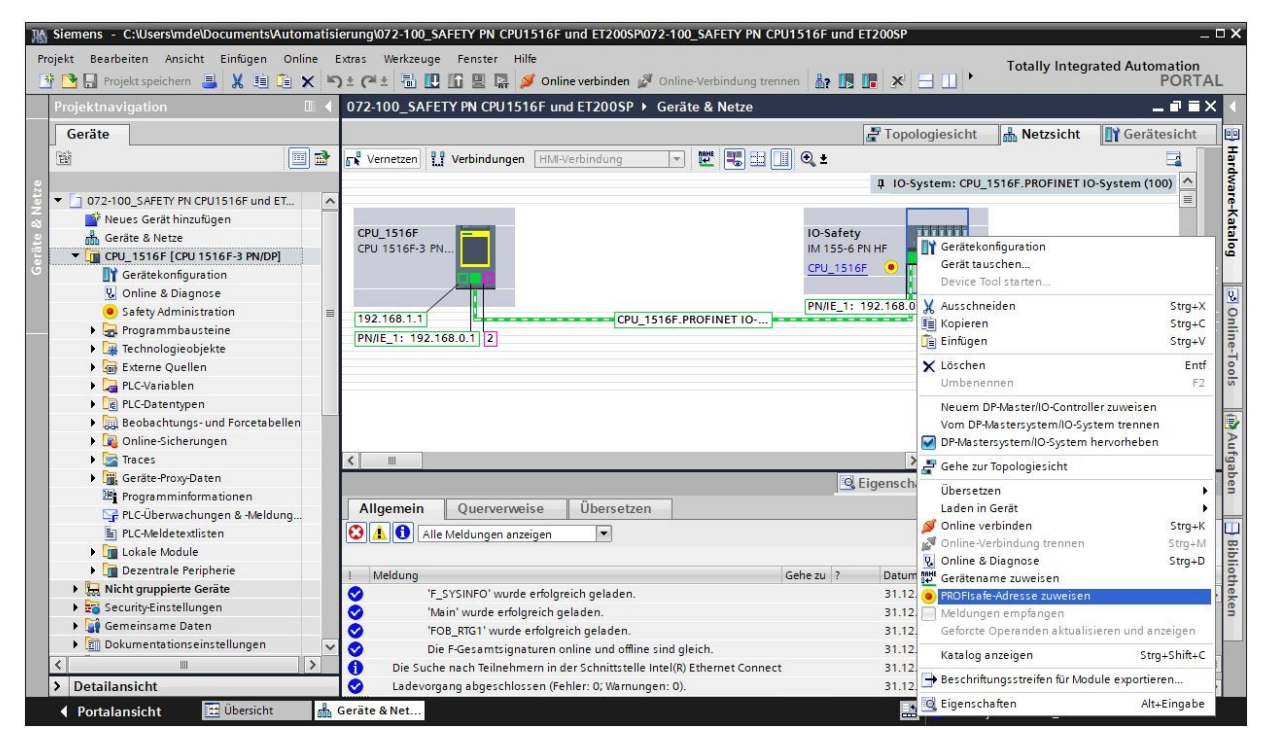

- → In dem folgenden Dialog kann die Schnittstelle für den Online-Zugang ausgewählt werden. Dies erfolgt in drei Schritten.
  - Typ der PG/PC-Schnittstelle  $\rightarrow$  PN/IE
  - PG/PC-Schnittstelle  $\rightarrow$  hier: Intel(R) Ethernet Connection (4)I219-LM
  - Verbindung mit Schnittstelle/Subnetz  $\rightarrow$  "PN/IE\_1"
- → Wählen Sie jetzt die beiden Module "F-DI 8x24VDC HF\_1" und "F-DQ 4x24VDC/2A PM HF\_1", indem Sie die " in der Spalte "Zuweisen" setzen. Wählen Sie "Identifikation " uder LED-Blinken" aus und klicken anschließend auf den Button "Identifikation". (→ Zuweisen ) → Zuweisen ) → Identifikation )

|            |     |                          |       |        |                    |                           | On                | line-Zugang          |                |                |         |
|------------|-----|--------------------------|-------|--------|--------------------|---------------------------|-------------------|----------------------|----------------|----------------|---------|
|            |     |                          |       |        |                    | Typ der PG/P              | C-Schnittstelle:  | PN/IE                |                |                | ]       |
|            |     |                          |       |        |                    | PG/P                      | C-Schnittstelle:  | Intel(R) Ethernet    | Connection (4) | 219-LM 💌       | ) 🕐 🖸   |
| 100        |     |                          |       |        |                    | indung mit Schnitt        | stelle/Subnetz:   | PN/IE_1              |                | -              |         |
|            |     |                          |       |        |                    | -                         | 1 Gateway         |                      |                |                |         |
|            | -   | L .                      |       |        | • 📟                |                           | arätaadrarra;     | 102 168 0 1          |                |                |         |
|            |     | -                        |       |        | -                  | _                         |                   | 192.100.0.1          |                | 001            |         |
|            |     |                          |       |        |                    |                           | Ide               | entifikation:        |                |                |         |
|            |     |                          |       |        |                    |                           |                   | durch LED-           | Blinken        |                |         |
|            |     |                          |       |        |                    |                           |                   |                      | ionnummer      |                |         |
| 4. Bestäti | gen | Sie die Reaktion des F-M | oduls | in der | Tabelle und klicke | n Sie anschließend auf di | e Schaltfläche "P | ROFIsafe-Adresse zuw | eisen".        |                |         |
| Zuweisen   | *** | Modul                    | Ba    | Ste    |                    | Sestell-Nr.               | F-Zieladresse     | Status               | Identifika     | tion Besta     | tigen   |
|            |     | F-DI 8y24VDC             | 0     | 1      | E-DI 8y24VDC HE    | 6ES7 136-68400-0CN0       | 65534             |                      |                |                |         |
|            |     | F-DO 4x24VD              | 0     | 2      | F-DO 4x24VDC/      | 6ES7 136-6DB00-0CA0       | 65533             |                      |                |                |         |
| -          | Ľ   | DI 8x24VDC H             | 0     | 3      | DI 8x24VDC HF      | 6ES7 131-6BF00-0CA0       | -                 |                      |                |                |         |
|            |     | Servermodul_1            | 0     | 4      | Servermodul        | 6ES7 193-6PA00-0AA0       | -                 |                      |                |                |         |
|            |     |                          |       |        |                    |                           |                   |                      |                |                |         |
|            |     |                          |       |        |                    |                           |                   |                      |                |                |         |
|            |     |                          |       |        |                    |                           |                   |                      |                |                |         |
|            |     |                          |       |        |                    |                           |                   |                      |                |                |         |
|            |     |                          |       |        |                    |                           |                   |                      |                |                |         |
|            |     |                          |       |        |                    |                           |                   |                      |                |                |         |
|            |     |                          |       |        |                    |                           |                   |                      |                |                |         |
|            |     |                          |       |        |                    |                           |                   |                      |                |                |         |
|            |     |                          |       |        |                    |                           |                   | Ident                | tifikation     | PROFIsafe-Adre | esse zu |
|            | atu | sinformation:            |       |        |                    |                           |                   | ▶ Iden               | tifikation     |                |         |
| Online-St  |     |                          |       |        |                    |                           |                   |                      |                |                |         |
| Online-St  |     |                          |       |        |                    |                           |                   |                      |                |                |         |
| Online-St  |     |                          |       |        |                    |                           |                   |                      |                |                |         |
| Online-St  |     |                          |       |        |                    |                           |                   |                      |                |                |         |

→ Bestätigen Sie das Blinken der LEDs an beiden Modulen "F-DI 8x24VDC HF\_1" und "F-DQ 4x24VDC/2A PM HF\_1", indem Sie die "S" in der Spalte "Bestätigen" setzen. Klicken Sie daraufhin auf den Button "PROFIsafe Adresse zuweisen". (→ Bestätigen → Bestätigen → PROFIsafe Adresse zuweisen)

|                       |      |                                   |    |               |                            |                                           | On                                  | line  | Zugang                        |                       |                                    |
|-----------------------|------|-----------------------------------|----|---------------|----------------------------|-------------------------------------------|-------------------------------------|-------|-------------------------------|-----------------------|------------------------------------|
|                       |      |                                   |    |               |                            | Typ der PG/PG                             | C-Schnittstelle:                    | ų     | PN/IE                         |                       | -                                  |
|                       |      |                                   |    |               |                            | PG/PC                                     | C-Schnittstelle:                    | 1.2   | Intel(R) Ethernet Coni        | nection (4) I219-LM   | - 0                                |
| -                     |      | Î.                                |    |               |                            | indung mit Schnitts                       | stelle/Subnetz:                     | PN    | I/IE 1                        |                       | -                                  |
|                       |      |                                   |    |               |                            |                                           | 1 Gateway                           | -     |                               |                       |                                    |
|                       | _    |                                   |    |               | • 🔤                        |                                           | arëtaadrossa                        | 10    | 1160.0.1                      |                       |                                    |
|                       |      | -                                 |    |               |                            | _                                         |                                     |       | 2.100.01                      |                       |                                    |
|                       |      |                                   |    |               |                            |                                           | Ide                                 | ntifi | kation:                       |                       |                                    |
|                       |      |                                   |    |               |                            |                                           |                                     |       | lurch LED-Blink               | en                    |                                    |
|                       |      |                                   |    |               |                            |                                           |                                     |       | O mit der Serienn             | lummer                |                                    |
| . Bestätio<br>uweisen | gen  | Sie die Reaktion des F-M<br>Modul | Ba | in der<br>Ste | Tabelle und klicker<br>Typ | n Sie anschließend auf die<br>Bestell-Nr. | e Schaltfläche "Pl<br>F-Zieladresse | ROFIS | afe-Adresse zuweise<br>Status | n".<br>Identifikation | Bestätigen                         |
|                       |      | ▼ IO-Safety                       | 0  | 0             | IM 155-6 PN HF             | 6ES7 155-6AU00-0CN0                       | -                                   |       |                               |                       |                                    |
|                       |      | F-DI 8x24VDC                      | 0  | 1             | F-DI 8x24VDC HF            | 6ES7 136-6BA00-0CA0                       | 65534                               | 1     | nicht zugewiesen              | Blinkt die LED?       |                                    |
|                       |      | F-DQ 4x24VD                       | 0  | 2             | F-DQ 4x24VDC/              | 6ES7 136-6DB00-0CA0                       | 65533                               | 4     | nicht zugewiesen              | Blinkt die LED?       |                                    |
|                       |      | DI 8x24VDC H                      | 0  | 3             | DI 8x24VDC HF              | 6ES7 131-68F00-0CA0                       | -                                   |       |                               |                       |                                    |
|                       |      | Servermodul_1                     | 0  | 4             | Servermodul                | 6ES7 193-6PA00-0AA0                       |                                     |       |                               |                       |                                    |
|                       |      |                                   |    |               |                            |                                           |                                     |       |                               |                       |                                    |
|                       |      |                                   |    |               |                            |                                           |                                     |       |                               |                       |                                    |
|                       |      |                                   |    |               |                            |                                           |                                     |       |                               |                       |                                    |
|                       |      |                                   |    |               |                            |                                           |                                     |       |                               |                       |                                    |
|                       |      |                                   |    |               |                            |                                           |                                     |       |                               |                       |                                    |
|                       |      |                                   |    |               |                            |                                           |                                     |       |                               |                       |                                    |
|                       |      |                                   |    |               |                            |                                           |                                     |       |                               |                       |                                    |
|                       |      |                                   |    |               |                            |                                           |                                     |       |                               |                       |                                    |
|                       |      |                                   |    |               |                            |                                           |                                     |       | Idertific                     | tion                  | fa Adrense                         |
| Junione C++           |      | information                       |    |               |                            |                                           |                                     |       | Identifika                    | tion PROFISE          | ife-Adresse zu.                    |
| online-Sta            | atus | information:                      |    |               |                            |                                           |                                     |       | Identifika                    | tion PROFIse          | ife-Adresse zu.<br>safe-Adresse zu |
| online-Sta            | atus | information:                      |    |               |                            |                                           |                                     |       | Identifika                    | tion PROFIse          | ife-Adresse zu.<br>safe-Adresse zi |
| nline-Sta             | atus | information:                      |    |               |                            |                                           |                                     |       | Identifika                    | tion PROFISE          | ife-Adresse zu.<br>safe-Adresse zu |
| )nline-Sta            | atus | information:                      |    |               |                            |                                           |                                     |       | Identifika                    | tion PROFISE          | ife-Adresse zi<br>safe-Adresse     |

→ Bestätigen Sie die Zuweisung der PROFIsafe-Adresse innerhalb von 50 Sekunden durch einen Klick auf den Button → "Ja". (→ Ja)

| Zuweisun | g der PROFIsafe-Adresse bestätigen                                      | ×       |
|----------|-------------------------------------------------------------------------|---------|
| 1        | Bestätigen Sie die Zuweisung der PROFIsaf<br>innerhalb von 50 Sekunden! | e-Adres |
|          | Die PROFIsafe-Adresse wird den F-Modulen<br>zugewiesen.                 |         |
|          | Ja                                                                      | ein     |

 $\rightarrow$  Schließen Sie das Dialogfenster zum Zuweisen der PROFIsafe-Adresse. ( $\rightarrow$  Schließen)

| Flsafe-A                     | dresse zuweisen                                           |                      |                                                     |                                       |                   |        |                      |                       |                 |
|------------------------------|-----------------------------------------------------------|----------------------|-----------------------------------------------------|---------------------------------------|-------------------|--------|----------------------|-----------------------|-----------------|
|                              |                                                           |                      |                                                     |                                       | On                | line-  | Zugang               |                       |                 |
|                              |                                                           |                      |                                                     | Typ der PG/P                          | C-Schnittstelle : | ų      | PN/IE                |                       | -               |
|                              |                                                           |                      |                                                     | PG/P                                  | C-Schnittstelle:  |        | Intel(R) Ethernet Co | onnection (4) I219-LM | - 💎 🔄           |
| -                            |                                                           |                      |                                                     | indung mit Schnitt                    | stelle/Subnetz:   | PN     | /IE 1                |                       |                 |
|                              |                                                           |                      |                                                     |                                       | 1 Gateway         |        |                      |                       | -               |
|                              |                                                           |                      | • 🔤                                                 |                                       | Geräteadresse     | 10     | 2 168 0 1            |                       |                 |
|                              | -                                                         |                      |                                                     | -                                     |                   | 1.5    |                      |                       |                 |
|                              |                                                           |                      |                                                     |                                       | Ide               | entifi | kation:              |                       |                 |
|                              |                                                           |                      |                                                     |                                       |                   |        | durch LED-Bli        | nken                  |                 |
|                              |                                                           |                      |                                                     |                                       |                   |        |                      | nnummer               |                 |
| 3. Vergleici<br>4. Bestätige | hen Sie die Reaktion F-Mod<br>en Sie die Reaktion des F-M | uls mit<br>loduls in | der in der Tabelle ange<br>n der Tabelle und klicke | zeigten.<br>n Sie anschließend auf di | e Schaltfläche "P | ROFIS  | afe-Adresse zuwei    | sen".                 |                 |
| Zuweisen                     | Modul                                                     | Ba                   | o IM155-6 PN HE                                     | Bestell-Nr.                           | F-Zieladresse     |        | Status               | Identifikation        | Bestatigen      |
|                              | F-DI 8x24VDC                                              | 0                    | 1 F-DI 8x24VDC HF                                   | 6ES7 136-6BA00-0CA0                   | 65534             |        | Zugewiesen           |                       |                 |
|                              | F-DQ 4x24VD                                               | 0                    | 2 F-DQ 4x24VDC/                                     | 6ES7 136-6DB00-0CA0                   | 65533             | ŏ      | Zugewiesen           |                       |                 |
|                              | DI 8x24VDC H                                              | 0                    | 3 DI 8x24VDC HF                                     | 6ES7 131-68F00-0CA0                   | -                 |        | -                    |                       |                 |
|                              | Servermodul_1                                             | 0                    | 4 Servermodul                                       | 6ES7 193-6PA00-0AA0                   | -                 |        |                      |                       |                 |
|                              |                                                           |                      |                                                     |                                       |                   |        |                      |                       |                 |
|                              |                                                           |                      |                                                     |                                       |                   |        |                      |                       |                 |
|                              |                                                           |                      |                                                     |                                       |                   |        |                      |                       |                 |
|                              |                                                           |                      |                                                     |                                       |                   |        |                      |                       |                 |
|                              |                                                           |                      |                                                     |                                       |                   |        |                      |                       |                 |
|                              |                                                           |                      |                                                     |                                       |                   |        |                      |                       |                 |
|                              |                                                           |                      |                                                     |                                       |                   |        |                      |                       |                 |
|                              |                                                           |                      |                                                     |                                       |                   |        |                      |                       |                 |
|                              |                                                           |                      |                                                     |                                       |                   |        | Identifi             | kation PROFIS         | afe-Adresse zu. |
| Online-Stat                  | tusinformation:                                           |                      |                                                     |                                       |                   |        |                      |                       |                 |
| 🕗 Die PRO                    | OFIsafe-Adresse wurde F-DI                                | 8x24V0               | DC HF_1 erfolgreich von                             | IO-Safety zugewiesen.                 |                   |        |                      |                       |                 |
| Die PRO                      | OFIsafe-Adresse wurde F-DO                                | 2 4x24V              | /DC/2A PM HF_1 erfolgre                             | ich von IO-Safety zugewie             | sen.              |        |                      |                       |                 |
|                              |                                                           |                      |                                                     |                                       |                   |        |                      |                       |                 |
|                              |                                                           |                      |                                                     |                                       |                   |        |                      |                       |                 |
|                              |                                                           |                      |                                                     |                                       |                   |        |                      |                       | Schließen       |

#### Hinweis:

 Die PROFIsafe-Adressen werden bei der ET 200SP in den kleinen weißen Kodiersteckern der F-Module gespeichert.

# 7.10 Sicherheitsprogramm erstellen und laden

Entsprechend der Aufgabenstellung soll in dem folgenden Sicherheitsprogramm eine Anlage als Verbraucher sicherheitstechnisch abgeschaltet werden, wenn:

- eine durch zwei Kontakte überwachte Schutztüre geöffnet wird oder
- ein zweikanalig angeschlossener NOT-HALT betätigt wird.

Nach Betätigung des NOT-HALTs oder Öffnen der Schutztür ist eine Anwenderquittierung vor Ort nötig, um den Produktionsbetrieb wieder starten zu können.

In unserem Beispiel soll ein fehlersicherer Baustein mit einer Schutztürfunktion, einer NOT-HALT-Funktion (Sicherheitskreis für Abschaltung bei NOT-HALT und bei offener Schutztür), einem Rückführkreis (als Wiedereinschaltschutz bei fehlerhaftem Verbraucher) und einer Anwenderquittierung für die Wiedereingliederung programmiert und zu einem Sicherheitsprogramm generiert werden.

Voraussetzung für die Programmierung ist eine korrekt angelegte Hardwarekonfiguration, wie Sie bereits beschrieben wurde.

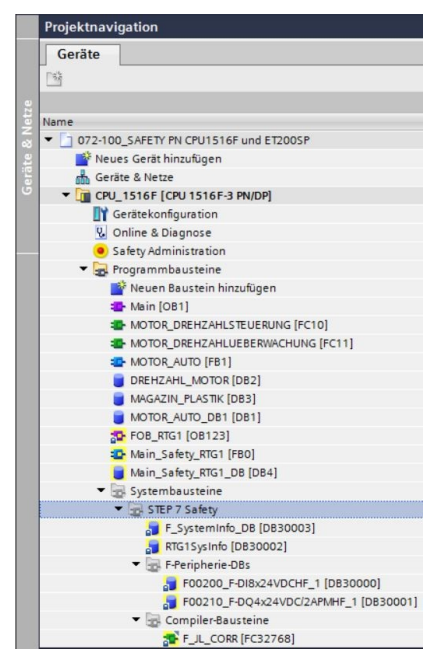

## F-Peripherie-Datenbausteine

Zu jeder F-Peripherie wird beim Übersetzen in der Hardwarekonfiguration automatisch ein "F-Peripherie-DB" erzeugt und dafür gleichzeitig ein symbolischer Name in die Symboltabelle eingetragen. Sie können die für die Beispiel-Peripherie erzeugten F-Peripherie-DBs im Bausteincontainer sehen.

Der symbolische Name des F-Peripherie-DB wird aus dem festen Präfix "F", der Anfangsadresse der F-Peripherie und den in der Gerätekonfiguration zur F-Peripherie eingetragenen Namen gebildet. → Zuerst müssen die globalen PLC-Variablen für das Sicherheitsprogramm festgelegt werden. Wählen Sie hierzu in der Projektnavigation die "CPU\_1516F [CPU 3156F-3 PN/DP]" und legen unter "PLC-Variablen" eine neue "Variablentabelle\_Safety" an. Öffnen Sie die "Variablentabelle\_Safety" mit einem Doppelklick und tragen dort wie unten gezeigt die "Namen", "Datentypen", "Adressen" und "Kommentare" für die Ein- und Ausgänge des Sicherheitsprogrammes ein. (→ CPU\_1516F [CPU 3156F-3 PN/DP] → PLC-Variablen → Variablentabelle\_Safety)

|        | Projektnavigation 🔲 🖣                                 | 072-100 | _SAFETY PN CPU1516F und ET2             | 00SP ▶ C | PU_1516F | [CPU 15 | 16F-3 P | N/DP] ▸ | PLC-Variable  | n ▶ Variablentabelle_Safety [9] 🛛 🗕 🖬 🗮 🗙                      |
|--------|-------------------------------------------------------|---------|-----------------------------------------|----------|----------|---------|---------|---------|---------------|----------------------------------------------------------------|
|        | Geräte                                                |         |                                         |          |          |         |         |         |               | 🖅 Variablen 🗉 Anwenderkonstanten                               |
|        |                                                       | 20      | ) · · · · · · · · · · · · · · · · · · · |          |          |         |         |         |               |                                                                |
| 6un    |                                                       | Varia   | blentabelle_Safety                      |          |          |         |         |         |               |                                                                |
| nier   | <ul> <li>072-100_SAFETY PN CPU1516F und ET</li> </ul> |         | Name                                    | Datentyp | Adresse  | Rema    | Erreic  | Schrei  | Sichtb Übe    | Kommentar                                                      |
| Ē      | 🍟 Neues Gerät hinzufügen                              | 1 🕣     | -S10_NOT-HALT                           | Bool     | %E200.0  |         |         |         |               | Not-Halt-Taster 2-kanalig (nc)                                 |
| gra    | 📅 Geräte & Netze                                      | 2 🕣     | -S11.1_TUERKONTAKT_1                    | Bool     | %E200.1  |         |         |         |               | Erster Schutztürkontakt (nc)                                   |
| Pro    | <ul> <li>CPU_1516F [CPU 1516F-3 PN/DP]</li> </ul>     | 3 🐔     | -S11.2_TUERKONTAKT_2                    | Bool     | %E200.5  |         |         |         |               | Zweiter Schutztürkontakt (nc)                                  |
| ٺ<br>ا | Gerätekonfiguration                                   | 4 📲     | -K20_RUECKFUEHRKREIS                    | Bool     | %E20.1   |         |         |         |               | Rückführkreis Hauptschütze Verbraucher (nc)                    |
|        | 🖞 Online & Diagnose                                   | 5 🕣     | -S12_Quittieren                         | Bool     | %E20.0   |         |         |         |               | Taster Quittieren (no)                                         |
|        | Safety Administration                                 | 6 🕢     | -K20_SCHUETZ_VERBRAUCHER                | Bool     | %A210.0  |         |         |         |               | Ansteuerung Hauptschütze Verbraucher                           |
|        | Programmbausteine                                     | 7 🕣     | -S11.1_TUERKONTAKT_1_VS                 | Bool     | %E201.1  |         |         |         |               | Wertstatus(0==Ersatzwert) Erster Schutztürkontakt (nc)         |
|        | Iechnologieobjekte                                    | 8 📲     | -S11.2_TUERKONTAKT_2_VS                 | Bool     | %E201.5  |         |         |         |               | Wertstatus(0==Ersatzwert) Zweiter Schutztürkontakt (nc)        |
|        | Energieobjekte                                        | 9 🕢     | -K20_SCHUETZ_VERBRAUCHER_VS             | Bool     | %E210.0  |         |         |         |               | Wertstatus(0==Ersatzwert) Ansteuerung Hauptschütze Verbraucher |
|        | PI C//ariablen                                        | 10      | <hinzutugen></hinzutugen>               |          | 1        |         |         |         | A state       |                                                                |
|        | Alle Variablen anzeigen                               |         |                                         |          |          |         |         |         |               |                                                                |
|        | Neue Variablentabelle hinzuf                          | -       |                                         |          |          |         |         |         |               |                                                                |
|        | Standard-Variablentabelle [66                         |         |                                         |          |          |         |         |         |               |                                                                |
|        | Variablentabelle Safety [9]                           | -       |                                         |          |          |         |         |         |               |                                                                |
|        | 🖫 Variablentabelle_Sortieranla.                       |         |                                         |          |          |         |         |         |               |                                                                |
|        |                                                       |         |                                         |          |          |         |         |         |               |                                                                |
| -      | -S10_NOT-HALT                                         | Bool    | %E200.0                                 |          |          |         |         | Not-    | Halt-Taster 2 | -kanalig (nc)                                                  |
| -      | -S11.1_TUERKONTAKT_1                                  | Bool    | %E200.1                                 |          |          |         |         | Erste   | er Schutztürk | contakt (nc)                                                   |
| -      | -S11.2_TUERKONTAKT_2                                  | Bool    | %E200.5                                 |          |          |         |         | Zwei    | iter Schutztü | rkontakt (nc)                                                  |
|        | -K20_RUECKFUEHRKREIS                                  | Bool    | %E20.1                                  |          |          |         |         | Rück    | führkreis Ha  | uptschütze Verbraucher (nc)                                    |
| -      | -S12_Quittieren                                       | Bool    | %E20.0                                  |          |          |         |         | Taste   | er Quittieren | (no)                                                           |
| -      | -K20_SCHUETZ_VERBRAUCHER                              | Bool    | %A210.0                                 |          |          |         |         | Anst    | euerung Hau   | uptschütze Verbraucher                                         |
|        | -S11.1_TUERKONTAKT_1_VS                               | Bool    | %E201.1                                 |          |          |         |         | Wert    | status(0==E   | rsatzwert) Erster Schutztürkontakt (nc)                        |
| -      | -S11.2_TUERKONTAKT_2_VS                               | Bool    | %E201.5                                 |          |          |         |         | Wert    | status(0==E   | rsatzwert) Zweiter Schutztürkontakt (nc)                       |
| 1      | -K20_SCHUETZ_VERBRAUCHER_VS                           | Bool    | %E210.0                                 |          |          |         |         | Wert    | status(0==E   | rsatzwert) Ansteuerung Hauptschütze Verbraucher                |

#### Hinweis:

 Die Wertstatusvariablen stehen in den F-Baugruppen der ET 200SP zur Verfügung, um eine Diagnoseinformation zum Wertstatus einzelner Kanäle zu erhalten. In den F-Peripherie-DBs steht nur eine Variable QBAD zur Verfügung, die den Zustand der gesamten Baugruppe anzeigt. → Öffnen Sie im Ordner Programmbausteine den Baustein "Main\_Safety\_RTG1" und ändern Sie in den Eigenschaften unter Allgemein die Programmiersprache auf FUP. (→ CPU\_1516F [CPU 3156F-3 PN/DP] → Programmbausteine → Main\_Safety\_RTG1 → Eigenschaften Allgemein → FUP).

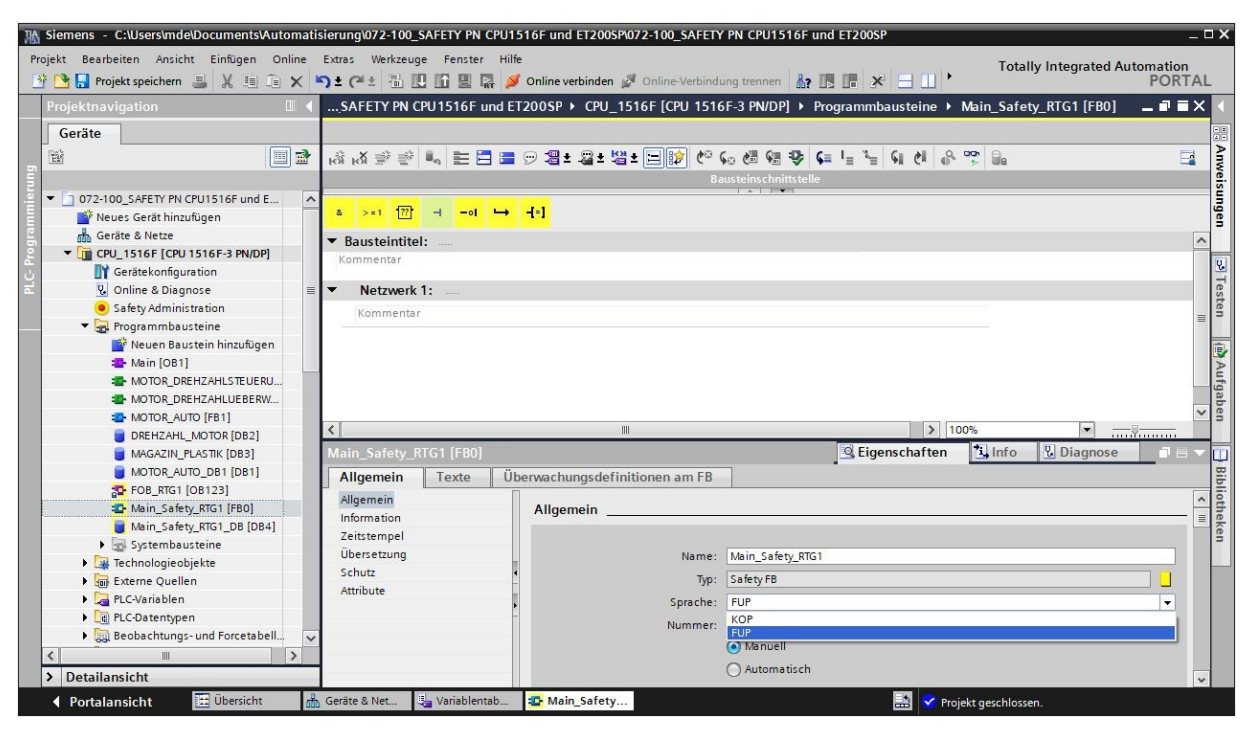

Im Baustein "Main\_Safety\_RTG1" wird nun das Sicherheitsprogramm für unsere Anlage erstellt. Dazu werden aus den Sicherheitsfunktionen weitere Bausteine aufgerufen. Mit Hilfe von zusätzlich erstellten lokalen und damit sicheren Variablen werden die Bausteine verschaltet.

Im Sicherheitsprogramm sind nur die Datentypen **,Bool**<sup>4</sup>, **,DInt**<sup>4</sup>, **,DWord**<sup>4</sup>, **,Int**<sup>4</sup>, **,Time**<sup>4</sup> und **,Word**<sup>4</sup> zugelassen.

→ Erstellen Sie die Static-Variable "Freigabe\_Schutztür" mit dem Datentyp "Bool". (→ Static → Freigabe\_Schutztür → Bool)

|           | ET١ | YPN CPU1516F und ET200                        | SP → CPU_1516F | [CPU 1516F-3 P | N/DP] ▶ Pro | grammbaust      | eine ▶ | Main_Safe        | ty_RTG1 [FI  | BO] _     | ₹∎X |
|-----------|-----|-----------------------------------------------|----------------|----------------|-------------|-----------------|--------|------------------|--------------|-----------|-----|
| Ŕ         | Ma  | X 🥩 🕐 🔍 🖿 🚍 🚍<br>ain_Safety_RTG1              | ☞ 월± 월± 월±     | : 🖃 😰 🎨 💊      | . 🖉 🖓 🐂     | <b>♥ (=</b> ∃ i | 画報「    | ≡ <sup>1</sup> ≡ | બ લ જ        | <b>00</b> |     |
| -         |     | Name                                          | Datentyp       | Defaultwert    | Remanenz    | Erreichbar a    | Schrei | Sichtbar i       | Einstellwert | Überwach  | Ко  |
| 1         |     | l Input                                       |                |                |             |                 |        |                  |              |           | ^   |
| 2         |     | <ul> <li>Output</li> </ul>                    |                |                |             |                 |        |                  |              |           |     |
| З         |     | InOut                                         |                |                |             |                 |        |                  |              |           | =   |
| 4         |     | ▼ Static                                      |                |                |             |                 |        |                  |              |           |     |
| 5         |     | Freigabe_Schutztür                            | Bool           | false          | Nicht re 💌  |                 |        |                  |              |           |     |
| 6         |     | <ul> <li>dinzufügen&gt;</li> </ul>            | Bool           | ^              |             |                 |        |                  |              |           |     |
| 7         |     | ▼ Temp                                        | Dint           |                |             |                 |        |                  |              |           |     |
| 8         |     | <ul> <li><hinzufügen></hinzufügen></li> </ul> | Int            |                |             |                 |        |                  |              |           | _   |
| 9         |     | <ul> <li>Constant</li> </ul>                  | Time           |                |             |                 |        |                  |              |           | ~   |
|           | <   |                                               | Word           |                |             |                 |        |                  |              |           | >   |
| 8         |     | >=1 [??] -I -oI →                             |                |                |             |                 |        |                  |              |           |     |
| -         | Ba  | usteintitel:                                  |                | ~              |             |                 |        |                  |              |           | ^   |
| Kommentar |     |                                               |                |                |             |                 |        |                  |              |           |     |
| -         | 1   | Netzwerk 1:                                   |                |                |             |                 |        |                  |              |           |     |
|           | 1   | Commentar                                     |                |                |             |                 |        |                  |              |           | =   |
|           |     |                                               |                |                |             |                 |        |                  |              |           |     |
|           |     |                                               |                |                |             |                 |        |                  |              |           |     |
|           |     |                                               |                |                |             |                 |        |                  |              |           |     |
|           |     |                                               |                |                |             |                 |        |                  |              |           |     |
|           |     |                                               |                |                |             |                 |        |                  |              |           | ~   |
| <         |     |                                               | Ш              |                |             |                 | > 10   | 0%               | •            |           |     |
→ Geben Sie hier, wie auch in den weiteren Schritten, den Bausteintitel und die Netzwerküberschrift zu Netzwerk 1 ein. Ziehen Sie den Baustein zur Schutztürüberwachung "SFDOOR" aus den Sicherheitsfunktionen in das erste Netzwerk des Bausteins "Main\_Safety\_RTG1". (→ SFDOOR)

| PL      | 1516F-3 PN/DP] > Progra                       | mmbausteine 🕨 N       | lain_Safety_RT | G1 [FB0]   | _ @ =                           | ×  | An  | weisungen             |           |                   | 10    |        |
|---------|-----------------------------------------------|-----------------------|----------------|------------|---------------------------------|----|-----|-----------------------|-----------|-------------------|-------|--------|
|         |                                               |                       |                |            |                                 |    | Op  | tionen                |           |                   | _     |        |
| ю́й н   | X 🖻 🖆 🐛 🗮 🚍 🚍                                 | 💬 📲 ± 📲 ± 👹 ±         | 😑 😥 🥙 💊        | . 🖉 🐏 😍    | <b>⊊ *</b> ⊟                    |    |     |                       | tini tini | S 5               |       | A      |
| N       | ain_Safety_RTG1                               |                       |                |            |                                 |    | >   | Favoriten             |           |                   |       | - leis |
|         | Name                                          | Datentyp              | Defaultwert    | Remanenz   | z Erreic M Einfacha Amunicungan |    |     |                       |           | _                 | - 5   |        |
| 4 ┥     | 🛛 🔻 Static                                    |                       |                |            |                                 | ~  | Nam | childene Anweis       | ungen     | rchraibung        |       | gen    |
| 5 ∢     | Freigabe_Schutztür                            | Bool                  | false          | Nicht re 💌 |                                 | =  |     | Alleemain             | De        | schreibung        |       |        |
| 6       | <ul> <li><hinzufügen></hinzufügen></li> </ul> |                       |                |            |                                 | -  |     | - Aigemein            |           |                   |       |        |
| 7 \prec | 🛛 🔻 Temp                                      |                       |                |            |                                 | ~  |     |                       |           |                   |       | 18     |
| <       |                                               |                       |                |            | >                               |    |     |                       | Unen N/   |                   | h     | es     |
|         |                                               | here here             |                |            |                                 | _  |     |                       | 7.        | veihandühenvac    | bun   | ten    |
| 8       | >=1 [??] -101 ->                              | -{-]                  |                |            |                                 |    |     |                       | Pa        | valleler Muting   | nun   | =      |
| - R.    | ustaintital: Sicherheitrtech                  | nischer Hauptprogram  | -              |            |                                 |    |     | EV(1002D)             | 10        | nalieles wuring   | •     | 1      |
| • De    | amentar                                       | inscries nauptprogram |                |            |                                 |    |     | EDRACK                | Di        | ickführkreis ühen | ua.c. | 2      |
| NUI     | innentar                                      |                       |                |            |                                 |    |     |                       | nu<br>5.  | hutztürühenvech   | vac   | - U    |
| •       | Netzwerk 1: Freigabe Schu                     | tztür                 |                |            |                                 |    |     |                       | G         | obale Quittierup  | all   | ap     |
|         | Kommentar                                     |                       |                |            |                                 | -1 |     | Taitan                | G         | obale Quitterung  | y an  | E E    |
|         | Kommentar                                     |                       |                |            |                                 |    |     | J Zeiten              |           |                   |       |        |
| -       |                                               |                       |                |            |                                 | -  |     | +1 Zanier             |           |                   |       |        |
|         |                                               |                       |                |            |                                 |    |     | Vergieicher           | unkt      |                   |       | 5      |
|         |                                               |                       |                |            |                                 |    |     | Verschieber           | unkt      |                   |       |        |
|         |                                               |                       |                |            |                                 |    |     | Umwandler             |           |                   |       | i i    |
|         |                                               |                       |                |            |                                 |    |     |                       |           |                   |       | eke    |
|         |                                               |                       |                |            |                                 | -1 |     | West esteriot         | ung       |                   | - (   | ~ =    |
|         |                                               |                       |                |            |                                 |    | <   | - service (kniipting) |           |                   | >     |        |
|         |                                               |                       |                |            |                                 |    | >   | Erweiterte Anwei      | isunger   | 1                 |       |        |
|         |                                               |                       |                |            |                                 |    | >   | Technologie           |           |                   |       |        |
| <       | 111                                           | > 1                   | 100%           | ·          |                                 |    | >   | Kommunikation         |           |                   | _     |        |

 $\rightarrow$  Wählen Sie als Aufrufoption ,Multiinstanz' und Bestätigen Sie mit ,OK'. ( $\rightarrow$  Multiinstanz  $\rightarrow$  OK)

| Aufrufoptionen     | >                                                                                                    |
|--------------------|----------------------------------------------------------------------------------------------------|
| Einzel-<br>Instanz | Multiinstanz         Name in der Schnittstelle       SFDOOR_Instance         Wenn Sie den Funktionsbaustein als Multiinstanz aufrufen, speichert er seine Daten nicht in einem eigenen Instanz-Datenbaustein, sondern im Instanz-Datenbaustein des aufrufenden Funktionsbausteins. Damit erreichen Sie die Konzentration der Instanzdaten in einem einzigen Baustein und benötigen weniger Instanz-Datenbausteine in Ihrem Programm. |
|                    | mehr                                                                                                    |
|                    | OK Abbrechen                                                                                                    |

→ Mit Hilfe des "SFDOOR" wird eine Schutztürfunktion programmiert. Die Eingänge "IN1" und "IN2" werden mit den Türkontakten verschaltet. Mit "QBAD\_IN1" und "QBAD\_IN2" wird die störungsfreie Funktion der verwendeten Kanäle der F-Peripherie abgefragt. Durch "OPEN\_NEC = TRUE" wird nach einem Neustart des Sicherheitsprogramms eine Prüfung der Schutzeinrichtung (Tür ganz öffnen und wieder schließen) gefordert. "ACK\_NEC = TRUE" bedeutet nach Öffnen der Schutztür muss eine Anwenderquittierung erfolgen. Am "ACK" Eingang wird das Signal der Anwenderquittierung verschaltet. Die "Freigabe\_Schutztür" erfolgt am Ausgang "Q", wenn sich die Schutztür im sicher geschlossenen Zustand befindet.

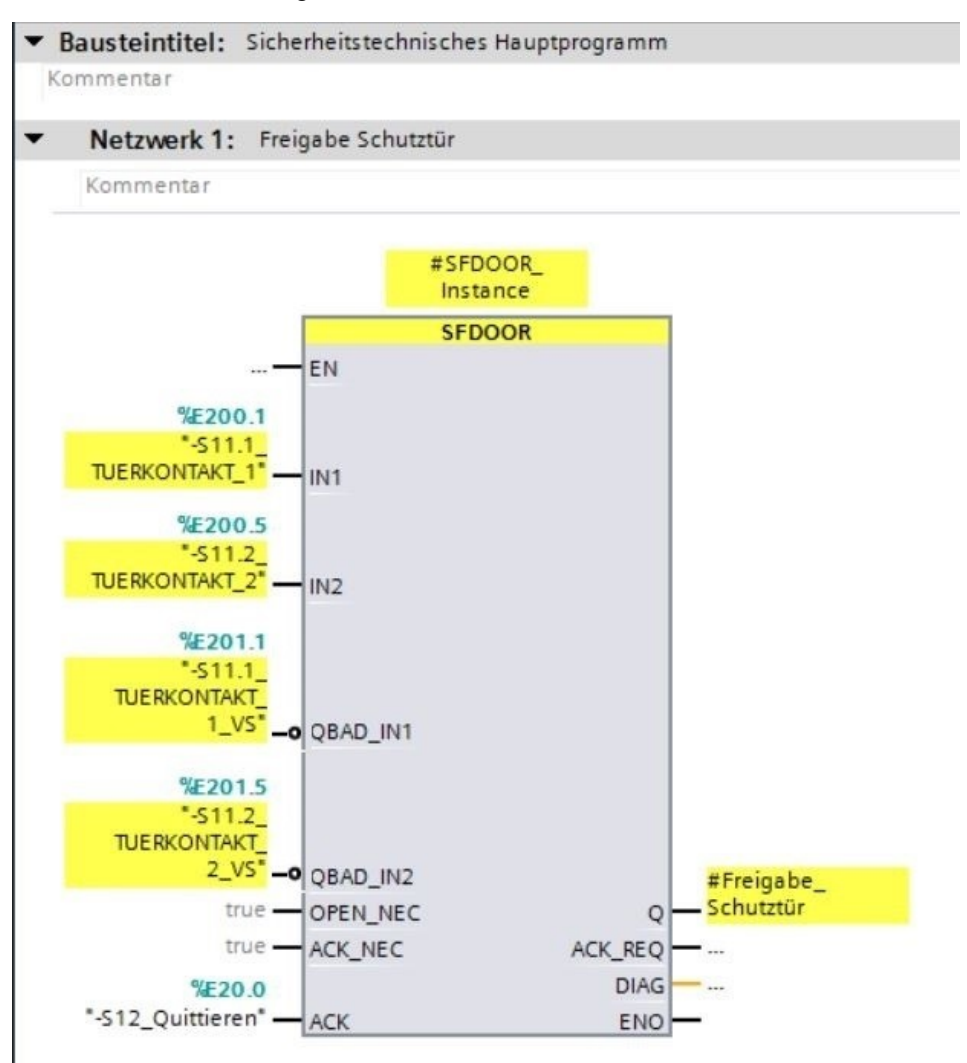

→ Im zweiten Netzwerk wird die Freigabe des Sicherheitskreises programmiert. Dazu müssen, so wie hier gezeigt, zuerst noch weitere statische Variablen angelegt werden. Das NOT-HALT Signal kann direkt verschaltet werden, da bereits durch die Einstellungen in der Gerätekonfiguration der F-Peripherie eine sichere Funktion des "NOT-HALT" vorgegeben ist.

| 1516F [CPU 1516F-3 PN/DP] > 1                           | Programmbausteine                     | e ► Main_S  | afety_RTG1 | [FBO] _         |            | Anv  | veisunge | n            | <b>i</b> 1       |     |      |
|---------------------------------------------------------|---------------------------------------|-------------|------------|-----------------|------------|------|----------|--------------|------------------|-----|------|
|                                                         |                                       |             |            |                 |            | Opt  | ionen    |              |                  |     |      |
| a a 🔿 🔿 🐛 🖿 🗖 🚍 💬 :                                     | ///////////////////////////////////// | 😥 🍋 📞       | A Sa 18 4  | B (= →= *       |            |      |          | -            | W <b>I</b> ' III |     | An   |
| Main Safety RTG1                                        |                                       |             |            | • [ • • • • • • |            | VI   | avoriter | 1            |                  | _   | wei  |
| Name                                                    | Datentyp                              | Defaultwert | Remanenz   | Erreichbar a    | S          | - P  | avonten  |              | -                | _   | uns  |
| 4 🕣 🔻 Static                                            |                                       |             |            |                 | -          | 8    | > = 1    | 127 <b>-</b> | -01 -            | • ( | ger  |
| 5 🤕 = Freigabe_Schutztür                                | Bool                                  | false       | Nicht rema |                 | -          |      |          |              |                  |     | -    |
| 6 📶 = 🕨 SFDOOR_Instance                                 | SFDOOR                                |             |            |                 | <b>e</b> = | -[=] | 1        |              |                  |     | -    |
| 7 📶 = Hilfsmerker_01                                    | Bool                                  | false       | Nicht rema |                 |            | 1    |          |              |                  |     | 2    |
| 8 📶 = Hilfsmerker_02                                    | Bool                                  | false       | Nicht rema |                 |            | I 1  |          |              |                  |     | es   |
| 9 📶 🍨 Freigabe_Sicherheitskreis                         | Bool                                  | false       | Nicht re 👻 |                 | <b>_</b>   |      |          |              |                  |     | ten  |
| 10 Hinzufügens                                          |                                       | 1           |            |                 | ×          |      |          |              |                  |     |      |
|                                                         |                                       |             |            |                 | /          | ▼ E  | infache  | Anweisu      | ungen            |     | Ð    |
| & >=1 1??? -1 -01 -→ -[=]                               |                                       |             |            |                 |            | Nam  | e        |              | Beschreibu       |     | AL   |
|                                                         |                                       |             |            |                 |            | •    | Allgeme  | in           |                  | ~   | ifg  |
| <ul> <li>Bausteintitel: Sicherheitstechnisch</li> </ul> | es Hauptprogramm                      |             |            |                 |            |      | Bitverkn | üpfung       |                  |     | abe  |
| Kommentar                                               |                                       |             |            |                 |            |      | E &      |              | UND-Verkn        |     | 3    |
| Notzwork 1. Freigabe Schutztür                          |                                       |             |            |                 |            |      | 🖅 >=1    |              | ODER-Verk        | =   |      |
| Metzwerk T. Heigsbe Schutzta                            |                                       |             |            |                 |            |      | E ×      |              | EXKLUSIV         | - I |      |
| <ul> <li>Netzwerk 2: Sicherheitskreis</li> </ul>        |                                       |             |            |                 |            |      | = 🖻      |              | Zuweisung        |     | 3ibl |
| +                                                       |                                       |             |            |                 |            |      | E R      |              | Ausgang rü       |     | liot |
|                                                         |                                       |             |            |                 |            |      | 🗉 s      |              | Ausgang se.      |     | hel  |
|                                                         |                                       |             |            |                 |            |      | 🗉 SR     |              | Flipflop set     |     | (en  |
|                                                         |                                       |             |            |                 |            |      | 🗉 RS     |              | Flipflop rüc     |     |      |
|                                                         |                                       |             |            |                 |            |      | 1P -     |              | Operand a        |     |      |
|                                                         |                                       |             |            |                 |            |      | 10- IN-  |              | Operand a        |     |      |
|                                                         |                                       |             |            |                 |            |      | P_TRI    | G            | VKE aufpo        |     |      |
|                                                         |                                       |             |            |                 |            |      |          | G            | VKE auf ne       |     |      |
|                                                         |                                       |             |            |                 |            | • [و | Sicherhe | itsfunkt     |                  |     |      |

Netzwerk 2: Sicherheitskreis

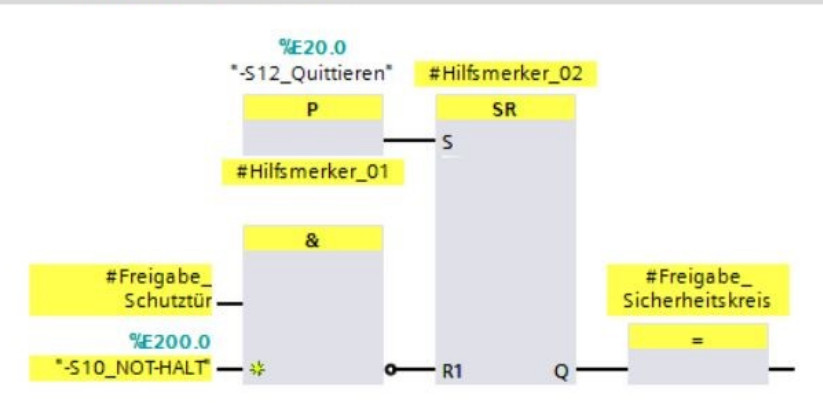

→ Im dritten Netzwerk wird die Rückführkreisüberwachung mit Hilfe des Bausteins "FDBACK" projektiert.

Hierzu müssen Sie den Baustein zur Rückführkreisüberwachung "FDBACK" aus den Sicherheitsfunktionen in das dritte Netzwerk des Bausteins "Main\_Safety\_RTG1" ziehen. ( $\rightarrow$  FDBACK)

| U 1516F-3 PN/DP] 🕨 Programmbausteine 🕨 Main_Safety_RTG1 [FB0] 🛛 🗖 🗃 |                  |             |            |     |                        | nweisun  | gen      |     |          |           | 1       |            | Þ |      |
|---------------------------------------------------------------------|------------------|-------------|------------|-----|------------------------|----------|----------|-----|----------|-----------|---------|------------|---|------|
|                                                                     |                  |             |            |     | 0                      | ptionen  |          |     |          |           |         |            |   |      |
| i 🖉 🗮 📕 📲 🛸 🐩 🕅                                                     | 8 ± 28 ± 18 ± E  | - 😥 🎨 🖕     | 🗶 📾 🚍 🕨    |     | Γ                      |          |          | ini | init     | · · · ·   |         |            |   | Any  |
| Main_Safety_RTG1                                                    |                  |             |            |     | -                      | Favorite | en       | _   |          |           |         |            |   | veis |
| Name                                                                | Datentyp         | Defaultwert | Remanenz   | Err |                        |          |          |     |          |           |         |            |   | in   |
| 4 🕣 🔻 Static                                                        |                  |             |            | 1   |                        | & >=1    |          | -   | -01      | -→        | -[-]    |            |   | gen  |
| 5 📶 🍨 Freigabe_Schutztür                                            | Bool             | false       | Nicht rema |     |                        |          |          |     |          |           |         |            |   |      |
| →                                                                   |                  |             |            |     |                        |          |          |     |          |           |         |            |   |      |
| 7 📶 🔹 Hilfsmerker_01                                                |                  | 1           |            |     |                        |          |          |     |          |           | 20      |            |   |      |
| 8 📶 🔹 Hilfsmerker_02                                                | Bool             | false       | Nicht rema |     | M Einfacha Anunisungan |          |          |     |          | -         | est     |            |   |      |
| 9 📶 🍨 Freigabe_Sicherheitskreis                                     | Bool             | false       | Nicht rema |     | Einfache Anweisungen   |          |          |     |          | _         | en      |            |   |      |
| 10 Hinzufilgens                                                     |                  |             | -          |     | Nâ                     | me       |          | Be  | eschreit | oung      |         |            |   |      |
|                                                                     |                  |             |            | /   | Ľ                      | Aligen   | nein     |     |          |           |         | -          | ^ | Đ,   |
| & >=1 1??? -1 -01 -→ -[=]                                           |                  |             |            |     | Ľ                      |          | chupiung | 9   |          |           |         |            |   | AL   |
|                                                                     |                  |             |            |     | Ľ                      |          | TOPI     | KL  | OTHAL    | TNOT      | ur hie  | c.         |   | fg   |
| <ul> <li>Bausteintitel: Sicherheitstechnisch</li> </ul>             | es Hauptprogramm |             |            |     | L.                     |          |          | 7   | UIHAL    | düber     | 105 DIS | 51         |   | abe  |
| Kommentar                                                           |                  |             |            |     |                        |          | T P      | P   | arallala | a Mutin   | action  | iy         | ≣ | =    |
| Notzwork 1. Freigehe Schutztür                                      |                  |             |            |     | 6                      | E FV     | 1002DL   | 1.  | 002 (2)  | (2)-41151 | wertun  |            |   |      |
| retzwerk 1. Heigsbe Schutztar                                       |                  |             |            |     |                        | E FDI    | BACK     | Di  | ückführ  | kreisük   | envari  | y          |   | -    |
| Netzwerk 2: Sicherheitskreis                                        |                  |             |            |     | -                      |          | DOOR     | 5   | chutztü  | rühen     | achun   | a          |   | Bib  |
| <ul> <li>Netzwerk 3: Rückführkreisüberw</li> </ul>                  | achung           |             |            |     | L.                     | AC       | K GL     | G   | lobale   | Ouittier  | rung al | 9<br>ler F |   | liot |
| -                                                                   |                  |             |            |     | ١.                     | Teiten   | -ur      |     | lobule   | Quittie   | ang ar  |            |   | hel  |
| 12                                                                  |                  |             |            |     |                        | 1 Zähler |          |     |          |           |         |            |   | (en  |
|                                                                     |                  |             |            |     |                        | Verale   | icher    |     |          |           |         |            |   |      |
|                                                                     |                  |             |            |     |                        | ± Mathe  | matisch  | e   |          |           |         |            |   |      |
| 1                                                                   |                  |             |            |     |                        |          |          |     |          |           |         |            |   |      |

 $\rightarrow$  Wählen Sie als Aufrufoption die "Multiinstanz" auf und Bestätigen Sie mit "OK". ( $\rightarrow$  Multiinstanz $\rightarrow$  OK)

|                    |                                                                                                    | ^ |
|--------------------|----------------------------------------------------------------------------------------------------|---|
| Einzel-<br>Instanz | Multiinstanz<br>Name in der Schnittstelle FDBACK_Instance II<br>Wenn Sie den Funktionsbaustein als Multiinstanz aufrufen,<br>speichert er seine Daten nicht in einem eigenen Instanz-<br>Datenbaustein, sondern im Instanz-Datenbaustein des<br>aufrufenden Funktionsbausteins. Damit erreichen Sie die<br>Konzentration der Instanzdaten in einem einzigen Baustein und<br>benötigen weniger Instanz-Datenbausteine in Ihrem<br>Programm. |   |
| Multi-<br>Instanz  | mehr<br>OK Abbrechen                                                                                                    |   |

→ Mit Hilfe des "FDBACK" im dritten Netzwerk wird die Rückführkreisüberwachung projektiert. Der "ON" Eingang wird durch das Einschaltsignal "-K0" Anlage "EIN" (no) zusammen mit der Freigabe des Sicherheitskreises beschaltet. Solange hier ein 1-Signal ansteht wird der "Q" Ausgang zum Verbraucher angesteuert. Es muss innerhalb der eingestellten "FDB\_TIME" Zeit das Signal beim "FEEDBACK" Eingang von 1 nach 0 abfallen, ansonsten wird der "Q" Ausgang wieder abgeschaltet und der Baustein geht in Störung. Mit der Anwenderquittierung, am Eingang "ACK", kann eine Störung quittiert werden. Mit "QBAD\_FIO" wird die störungsfreie Funktion des verwendeten Kanals der F-Peripherie abgefragt.

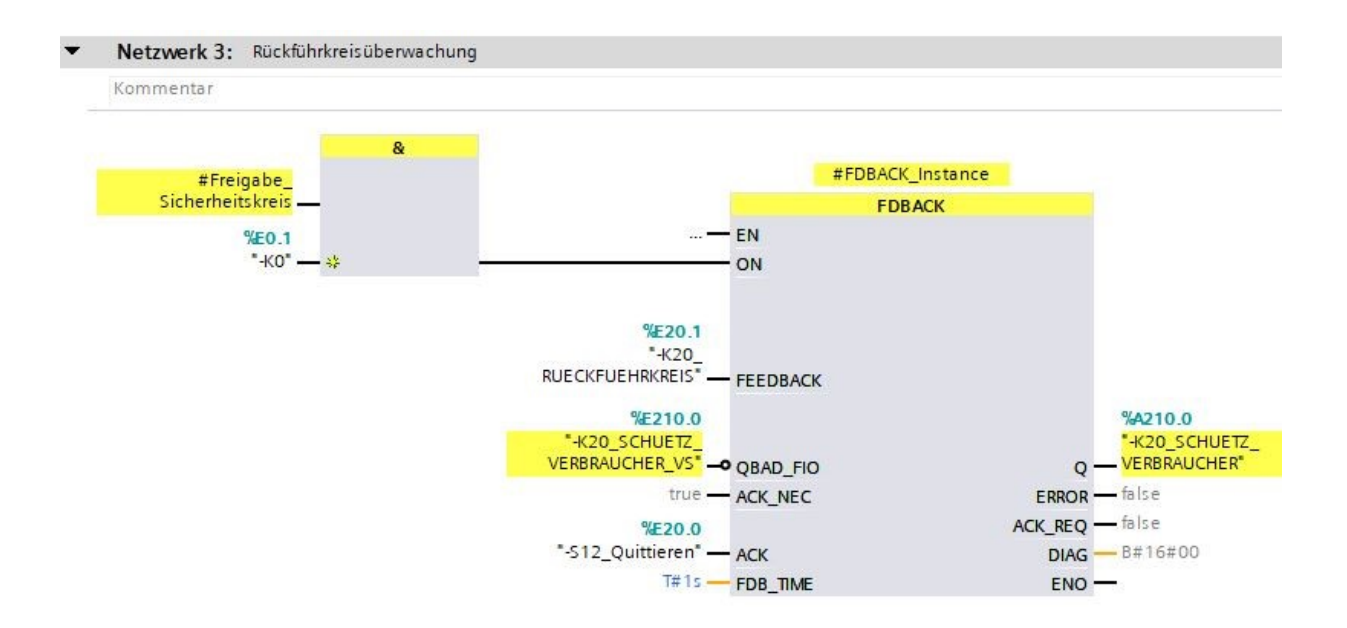

→ Im vierten Netzwerk wird die Depassivierung der F-Peripherie mit Hilfe des ACK\_GL projektiert. Hierzu müssen Sie den Baustein zur globalen Quittierung aller F-Peripherien einer Ablaufgruppe "ACK\_GL" aus den Sicherheitsfunktionen in das vierte Netzwerk des Bausteins "Main\_Safety\_RTG1" ziehen. (→ FDBACK)

| U 1516F-3 PN/DP] 🕨 Programmba                                   | usteine ▸ Mai                                 | in_Safety_RTG1 | [FB0] _    |     | ×                    | Anw  | eisun   | gen     |           |         |          |         |        |          |
|-----------------------------------------------------------------|-----------------------------------------------|----------------|------------|-----|----------------------|------|---------|---------|-----------|---------|----------|---------|--------|----------|
|                                                                 |                                               |                |            |     |                      | Opti | onen    |         |           |         |          |         |        |          |
| á 🔥 👻 👻 💺 🔚 🚍 💬 :                                               | <b>∄ ±                                   </b> | 😑 😰 🍋 🖕        | 🖑 🗺 🥹 🖞    | 1 📑 |                      |      |         |         | in in     | tini 4  | 10       | 5       |        |          |
| Main_Safety_RTG1                                                |                                               |                |            |     |                      | ¥ F  | avorite | en      |           |         |          | _       |        |          |
| Name                                                            | Datentyp                                      | Defaultwert    | Remanenz   | Err |                      |      |         | _       |           |         | 1000     |         | -      |          |
| 📶 🔻 Static                                                      |                                               |                |            |     | ^                    | 8    | >=1     | ??      | -         | -01     | <b>→</b> | -[=]    |        |          |
| 📲 Freigabe_Schutztür                                            | Bool                                          | false          | Nicht rema |     |                      |      |         |         |           |         |          |         |        |          |
|                                                                 |                                               |                |            |     |                      |      |         |         |           |         |          |         |        |          |
| Hilfsmerker_01                                                  | Bool                                          | false          | Nicht rema |     |                      |      |         |         |           |         |          |         |        |          |
| a Hilfsmerker_02 Bool false Nicht rema                          |                                               |                |            |     |                      | V F  | Infach  | o A mu  | nicu      | aan     | _        | _       | _      |          |
| Freigabe_Sicherheitskreis Bool false Nicht rema                 |                                               |                |            |     | Einrache Anweisungen |      |         |         |           |         |          |         |        |          |
| FDBACK_Instance                                                 | FDBACK                                        | _              |            |     | ~                    | Name | Alleon  | in      | 0         | eschre  | bung     |         |        |          |
| <                                                               |                                               |                |            | >   |                      |      | Bitverk | nünfun  |           |         |          |         |        | <u> </u> |
|                                                                 |                                               |                |            |     | -                    | -    | Sicher  | heitsfu | ny<br>nkt |         |          |         |        |          |
| s >=1 1??? → → -0 → -[=]                                        |                                               |                |            |     |                      |      | E FST   | TOP1    | 1         | NOT-HA  | T/NOT-   | AUS his | St     |          |
| Bausteintitel: Sicherheitstechnisch                             | es Hauptprogram                               | m              |            |     |                      |      | TW      | O H EN  | 1 7       | Zweiha  | ndüber   | wachu   | na     |          |
| Kommentar                                                       |                                               |                |            |     | П                    |      |         | TP      | F         | arallel | es Muti  | na      |        |          |
|                                                                 |                                               |                |            |     |                      |      | EV.     | 1002DI  | 1         | 1002 (2 | v2)-Aus  | wertur  | ng     |          |
| Netzwerk 1: Freigabe Schutztür                                  |                                               |                |            |     |                      |      | E FDE   | BACK    | F         | Rückfüh | rkreisü  | berwad  | hung   |          |
| Netzwerk 2: Sicherheitskreis                                    |                                               |                |            |     |                      |      | 🖶 SFC   | DOOR    | 5         | Schutzt | ürüben   | wachun  | g      |          |
| Natara de 2. Distántedas initias                                | -                                             |                |            |     |                      |      | 💶 ACI   | C_GL    | (         | Globale | Quittie  | erung a | ller F |          |
| Netzwerk 3: Rückführkreisüberwachung                            |                                               |                |            |     |                      | • 0  | Zeiten  |         |           |         |          |         |        |          |
| <ul> <li>Netzwerk 4: Depassivierung der F-Peripherie</li> </ul> |                                               |                |            |     |                      | + +1 | Zähler  |         |           |         |          |         |        |          |
| b                                                               |                                               |                |            |     | -                    | • <  | Vergle  | icher   |           |         |          |         |        |          |
|                                                                 |                                               |                |            |     |                      | ) ±  | Mathe   | matisc  | ne        |         |          |         |        |          |
|                                                                 |                                               |                |            |     |                      | 1    | Versch  | nieben  |           |         |          |         |        |          |
|                                                                 |                                               |                |            |     |                      | •    | Umwa    | ndler   |           |         |          |         |        |          |

→ Wählen Sie als Aufrufoption ,Multiinstanz' und Bestätigen Sie mit ,OK'. (→ Multiinstanz → OK)

| Aufrufoptionen                             |                                                                                                    | × |
|--------------------------------------------|----------------------------------------------------------------------------------------------------|---|
| Aufrufoptionen<br>DB<br>Einzel-<br>Instanz | Multiinstanz         Name in der Schnittstelle       ACK_GL_Instance         Wenn Sie den Funktionsbaustein als Multiinstanz aufrufen, speichert er seine Daten nicht in einem eigenen Instanz-Datenbaustein, sondern im Instanz-Datenbaustein des aufrufenden Funktionsbausteins. Damit erreichen Sie die Vorsetzeiten des Instanzenderen in einem eigenen Paurtei und | × |
| Multi-<br>Instanz                          | benötigen weniger Instanz-Datenbausteine in Ihrem<br>Programm.                                                                                                    |   |
|                                            | mehr<br>OK Abbrechen                                                                                                    |   |
| Instanz                                    | mehr<br>OK Abbrechen                                                                                                    |   |

→ Der "ACK\_GL" dient zur globalen Quittierung aller F-Peripherien einer Ablaufgruppe und damit der Depassivierung der F-Peripherie. Mit der Anwenderquittierung am Eingang "ACK\_GLOB" kann eine globale Quittierung aller F-Peripherien durchgeführt werden.

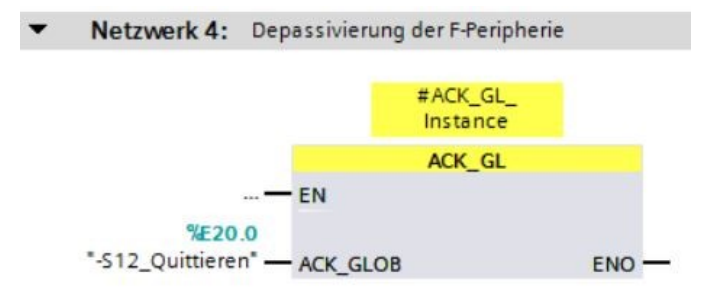

→ Bevor Sie das Sicherheitsprogramm jedoch laden, sollte Ihr Projekt mit einem Klick auf die Schaltfläche → Projekt speichern erneut gespeichert werden. Um das Sicherheitsprogramm zu laden, markieren Sie wieder den Ordner → "CPU\_1516F [CPU1516F-3 PN/DP]" und klicken auf das Symbol → "Laden in Gerät"

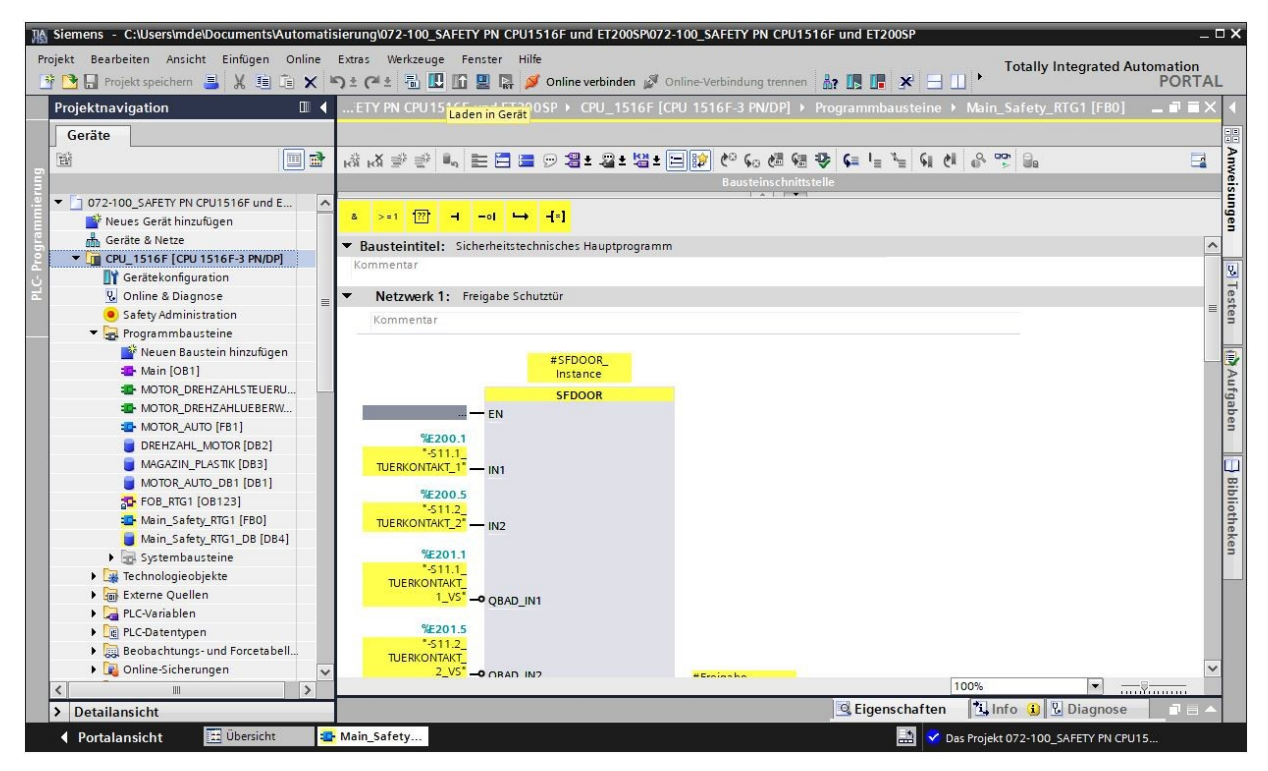

 $\rightarrow$  Sie erhalten zunächst eine Vorschau. Fahren Sie mit  $\rightarrow$  "Laden" fort.

| tatus |    | Ziel                                   | Meldung                                       | Aktion             |
|-------|----|----------------------------------------|-----------------------------------------------|--------------------|
| +1    | ¥. | ▼ CPU_1516F                            | Bereit für den Ladevorgang.                   |                    |
|       | 4  | Schutz                                 | Schutz vor unbefugtem Zugriff                 |                    |
|       | 0  | <ul> <li>Gerätekonfiguratio</li> </ul> | n Systemdaten im Ziel löschen und ersetzen    | Laden in Gerät     |
|       | 0  | Software                               | Software in Gerät laden                       | Konsistent laden   |
|       | 0  | <ul> <li>Sicherheitsprogra.</li> </ul> | . Sicherheitsprogramm in Gerät laden          | Konsistent laden   |
|       | 0  | Textbibliotheken                       | Laden aller Meldetexte und Textlisteneinträge | Konsistentes Laden |
| د     |    |                                        | 10                                            |                    |

#### Hinweis:

- In der "Vorschau Laden" sollte in jeder Zeile das Symbol "<sup>Q</sup>" zu sehen sein. Weitere Hinweise erhalten Sie in der Spalte "Meldung".
- → Nun wird die Option → "Alle starten" angewählt bevor mit → "Fertig stellen" der Ladevorgang abgeschlossen werden kann.

| tatus | 1 | Ziel                                   | Meldung                                                | Aktion       |  |
|-------|---|----------------------------------------|--------------------------------------------------------|--------------|--|
| 1     | 9 | ▼ CPU_1516F                            | Ladevorgang fehlerfrei beendet.                        |              |  |
|       | Δ | <ul> <li>Baugruppen starten</li> </ul> | Baugruppen nach dem Ladevorgang starten.               | Alle starten |  |
|       | 4 |                                        | Die Baugruppe "CPU_1516F" kann gestartet werden.       | Starten      |  |
|       | 0 | ▼ CRC-Vergleich                        | Ergebnis des CRC-Vergleichs                            |              |  |
|       | 0 |                                        | Die F-Gesamtsignaturen online und offline sind gleich. |              |  |
|       |   |                                        |                                                        |              |  |
|       |   |                                        |                                                        |              |  |
|       |   |                                        |                                                        |              |  |
|       |   |                                        | 111                                                    |              |  |
|       |   |                                        |                                                        |              |  |

→ Durch einen Mausklick auf das Symbol " Beobachten ein/aus" können Sie beim Testen des Programms den Zustand der Ein- und Ausgangsvariablen am Baustein "Main\_Safety\_RTG1" beobachten. (→ ))

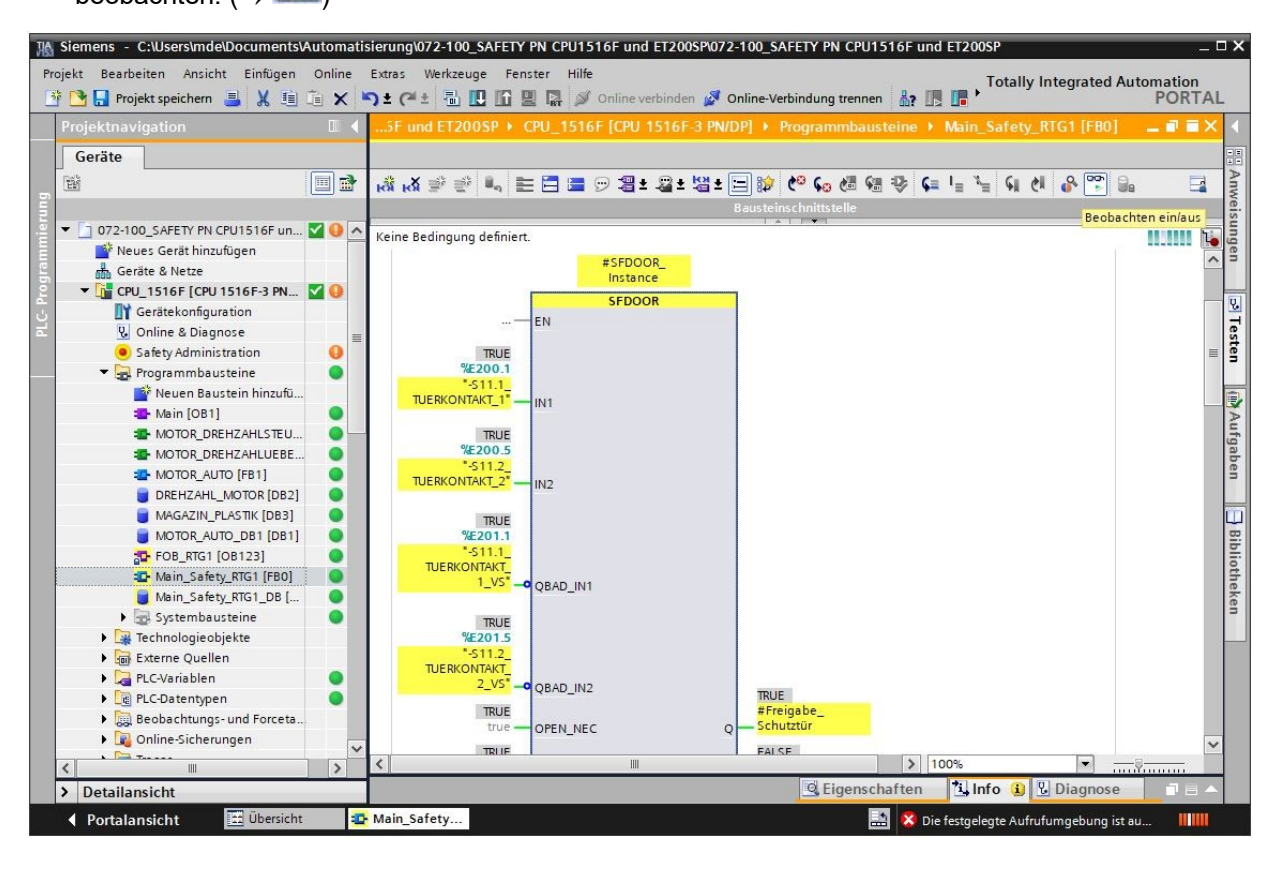

→ Am Menüpunkt "● Safety Administration" wird jedoch noch eine Warnung angezeigt. Um diese zu beheben, muss zuerst die Online-Verbindung getrennt werden. Nachfolgend öffnet man → "● Safety Administration" mit einem Doppelklick. (→ <sup>I Online-Verbindung trennen</sup> → ● Safety Administration)

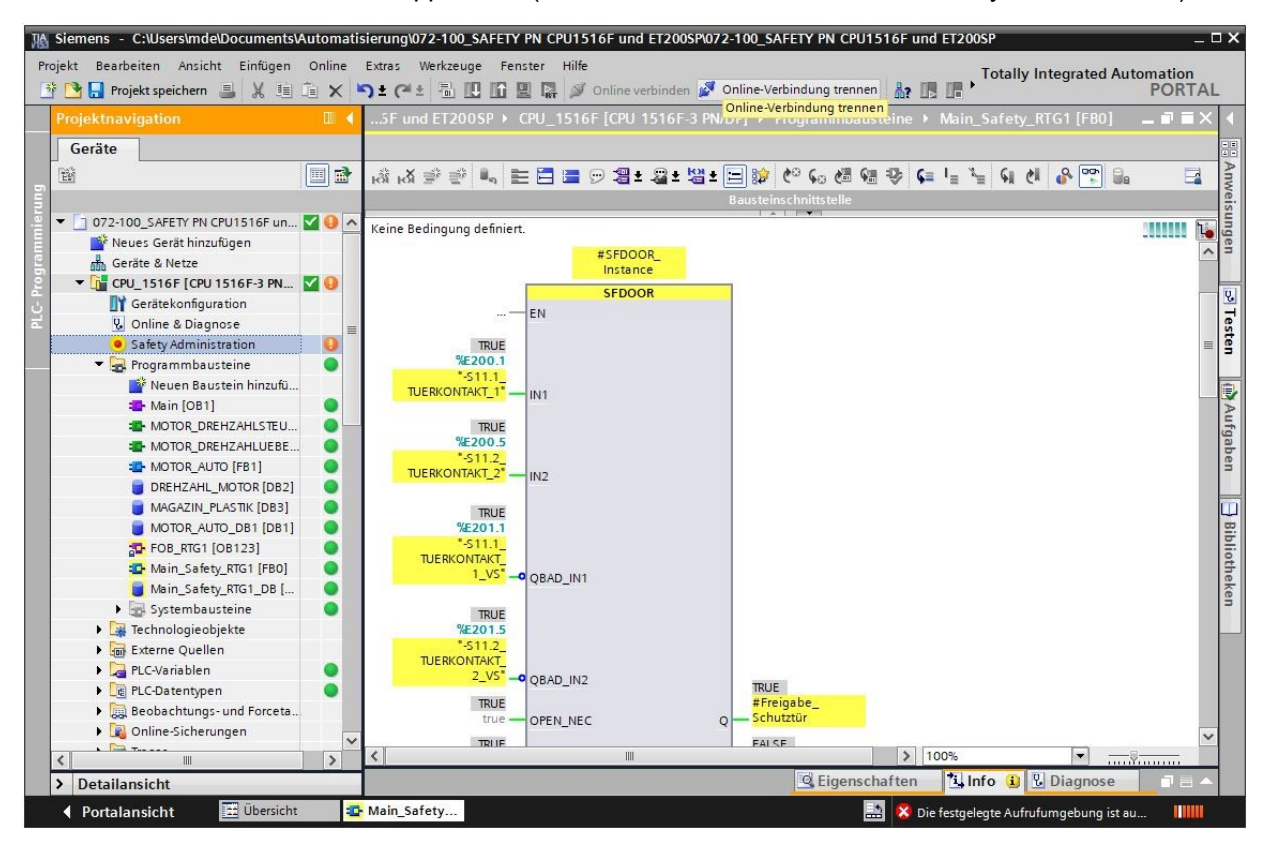

→ Hier muss jetzt noch der Zugriffsschutz für das Sicherheitsprogramm aktiviert werden. Klicken Sie unter "Zugriffsschutz" auf "Einrichten" und vergeben Sie als Passwort für das Sicherheitsprogramm "**pw\_fprog**". (→ Zugriffsschutz → Einrichten → pw\_fprog → pw\_fprog → OK)

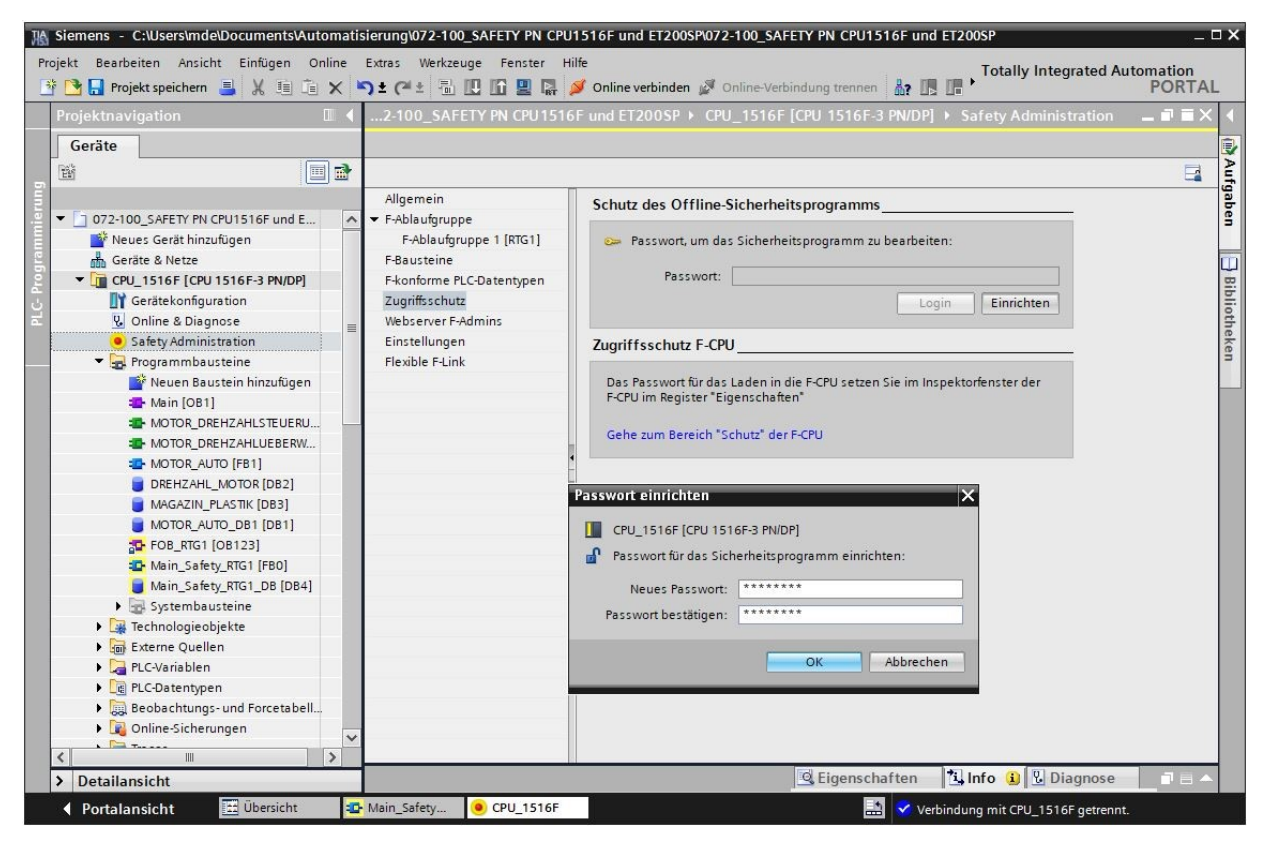

→ Von dem Sicherheitsprogramm können Sie sich im Menü Zugriffsschutz oder durch einen Klick mit der rechten Maustaste auf das Symbol " neben " Safety Administration" abmelden. Dies soll jedoch erst später geschehen.

| Main         Siemens         - C:\Users\mde\Documents\Auto           Projekt         Bearbeiten         Ansicht         Einfügen         Or | omatisierung\072-100_SAFETY PN Cl<br>line Extras Werkzeuge Fenster<br>X 5 ± 4 ± 1 1 1 1 1 1 1 1 1 1 1 1 1 1 1 1 1                            | PU1516F ur<br>Hilfe<br>Ø Online | d ET200SP\072-100_SAFETY PN CPU1516F und ET200SP verbinden 🖉 Online-Verbindung trennen 🛔 🖪 🖪                              |
|----------------------------------------------------------------------------------------------------|----------------------------------------------------------------------------------------------------|---------------------------------|----------------------------------------------------------------------------------------------------|
| Projektnavigation Geräte                                                                                                    | □                                                                                                    | 16F und ET                      | 200SP 	▶ CPU_1516F [CPU 1516F-3 PN/DP] 	▶ Safety Administ                                                                 |
|                                                                                                    | Allgemein<br>✓ F-Ablaufgruppe<br>F-Ablaufgruppe 1 [RTG1]<br>F-Bausteine<br>F-konforme PLC-Datentypen<br>Zugriffsschutz<br>Webserver F-Admins | Schut                           | z des Offline-Sicherheitsprogramms<br>Passwort, um das Sicherheitsprogramm zu bearbeiten:<br>Passwort:<br>Abmelden Ändern |
| <ul> <li>Safety Administration</li> <li>Grogrammbausteine</li> </ul>                                                                        | Öffnen                                                                                                    |                                 | Sschutz F-CPU                                                                                                    |
| 🎬 Neuen Baustein hinzufügen<br>📲 Main [OB1]                                                                                                 | Querverweise                                                                                                    | F11                             | asswort für das Laden in die F-CPU setzen Sie im Inspektorfenster der<br>im Register "Eigenschaften"                      |
| MOTOR_DREHZAHLSTEUERU                                                                                                    | Drucken Gebe zu Zugriffsschutz                                                                                                    | Strg+P                          | zum Bereich "Schutz" der F-CPU                                                                                            |
| DREHZAHL_MOTOR [DB2]                                                                                                    | Abmelden vom Offline-Sicherheitsp                                                                                                    | rogramm                         |                                                                                                    |

→ Aktivieren Sie nun noch in den Einstellungen zum Sicherheitsprogramm die hier gezeigten Optionen.
 (→ Aktivierung F-Änderungshistorie → Konsistentes Laden von der F-CPU ermöglichen.)

| Projektspeichen <ul> <li></li></ul>                                                                                                    | A Siemens - C:\Users\mde\Documents\At<br>Projekt Bearbeiten Ansicht Einfügen                                                                            | itomati<br>Online | sierung\072-100_SAFETY PN CPI<br>Extras Werkzeuge Fenster H                      | J1516F und ET200SP072-100_SAFETY PN CPU1516F und ET200SP C                                                                                                    |
|----------------------------------------------------------------------------------------------------|----------------------------------------------------------------------------------------------------|-------------------|----------------------------------------------------------------------------------|----------------------------------------------------------------------------------------------------|
| Geräte       Image: Construction of the construction of the constr                                       | Projektnavigation                                                                                                    |                   | うま (4 生 高 山 丘 里 県<br>072-100_SAFETY PN CPU15                                     | Online verbinden 🖉 Online-Verbindung trennen 🤮 🖳 🖉 🗶 🖃 PORTAL<br>16F und ET200SP > CPU_1516F [CPU 1516F-3 PN/DP] > Safety Administration 🔤 🖬 🗮 X                                                                                                    |
| Allgemein  Allgemein  Allgeming  Allgeming  Allgeming | Geräte                                                                                                    |                   |                                                                                  |                                                                                                    |
| Berrite & Wetze       P-Baltitine         Image: CPU 1516F (EPU 1516F 3 M/DP)       Image: CPU 1516F 3 M/DP)         Image: CPU 1516F (EPU 1516F 3 M/DP)       Image: CPU 1516F 3 M/DP)         Image: CPU 1516F (EPU 1516F 3 M/DP)       Image: CPU 1516F 3 M/DP)         Image: CPU 1516F (EPU 1516F 3 M/DP)       Image: CPU 1516F 3 M/DP)         Image: CPU 1516F (EPU 1516F 3 M/DP)       Image: CPU 1516F 3 M/DP)         Image: CPU 1516F (EPU 1516F 3 M/DP)       Image: CPU 1516F 3 M/DP)         Image: CPU 1516F (EPU 1516F 3 M/DP)       Image: CPU 1516F 3 M/DP)         Image: CPU 1516F (EPU 1516F 3 M/DP)       Image: CPU 1516F 3 M/DP)         Image: CPU 1516F (EPU 1516F 3 M/DP)       Image: CPU 1516F 3 M/DP)         Image: CPU 1516F (EPU 1516F 3 M/DP)       Image: CPU 1516F 3 M/DP)         Image: CPU 1516F (EPU 1516F 3 M/DP)       Image: CPU 1516F 3 M/DP)         Image: CPU 1516F 3 M/DP)       Image: CPU 1516F 3 M/DP)         Image: CPU 1516F 3 M/DP)       Image: CPU 1516F 3 M/DP)         Image: CPU 1516F 3 M/DP)       Image: CPU 1516F 3 M/DP)         Image: CPU 1516F 3 M/DP)       Image: CPU 1516F 3 M/DP)         Image: CPU 1516F 3 M/DP)       Image: CPU 1516F 3 M/DP)         Image: CPU 1516F 3 M/DP)       Image: CPU 1516F 3 M/DP)         Image: CPU 1516F 3 M/DP)       Image: CPU 1516F 3 M/DP)         Image: CPU 1516F 3 M/DP)                                                                                                    |                                                                                                    | . ^               | Allgemein<br>▼ F-Ablaufgruppe<br>F-Ablaufgruppe 1 [RTG1]                         | Einstellungen für das Sicherheitsprogramm Nummernbereiche der generierten F-Systembausteine                                                                                                    |
| Safety Administration       Image: Programmbase strice         Image: Programmbase strice       Image: Programmbase strice         Image: Programmbase strice       Image: Programmbase                                                                                                    | CPU_1516F (CPU 1516F-3 PN/DP)  Gerätekonfiguration  Online & Diagnose                                                                                   | =                 | F-bausteine<br>F-konforme PLC-Datentypen<br>Zugriffsschutz<br>Webserver F-Admins | ✓ Vom F-System verwaltet     ✓ Fester Bereich     FB-Nummern: von FB: 32767    bis FB: 65535                                                                                                    |
| WOTOR_DREHZAHLUEBERW         MOTOR_AUTO [P81]         DREHZAHL_MOTOR [D82]         MGZENLPLASTIK [D83]         MOTOR_AUTO_DB1 [D81]         Provident Einstellungen         MOTOR_AUTO_DB1 [D81]         Provident Einstellungen         MOTOR_AUTO_BB1         MOTOR_AUTO_BB1 [D81]         Provident Einstellungen         MOTOR_AUTO_BB1         MOTOR_AUTO_BB1 [D81]         Provident Einstellungen         MOTOR_AUTO_BB1         Motorsteines Laden von der F         Motin_Safety_RTG1 [D8 [D84]         Provident Einstellungen         Variable F-Kommunikations-Ds aktivieren         Variable F-Kommunikations-Ds aktivieren         Vom System erzeugte Objekte         Procentengen         Procentengen         Procen                                                                                                    | Satety xaministration     Rogrammbausteine     Programmbaustein hinzufügen     Main [081]     MOTOR DREHZAHLSTEUERU                                     |                   | Flexible F-Link                                                                  | Von Het:         22/07         Dis Fe:         [55533         [4]           DB-Nummern:         von DB:         30000         bis DB:         59999         [4]           Safety-System-Version         59999         [4]         [4]         [4]         [4]         [4] |
| MOTOR_AUTO_DB1 [DB1]         MOTOR_AUTO_DB1 [DB1]         Motor         Motor                                                                                                    | MOTOR_DREHZAHLUEBERW.     MOTOR_AUTO [FB1]     DREHZAHL_MOTOR [DB2]     MAGAZIN_PLASTIK [DB3]                                                           | *                 |                                                                                  | V2.2      Erweiterte Einstellungen      Sichertheitsbetrieb kann deaktiviert werden                                                                                                    |
| Vom System austeine       Image: System Austeine       Image: System Austeine                                                                                                    | <ul> <li>MOTOR_AUTO_DB1 [DB1]</li> <li>FOB_RTG1 [OB123]</li> <li>Main_Safety_RTG1 [FB0]</li> <li>Main_Safety_RTG1_DB [DB4<sup>1</sup></li> </ul>        |                   |                                                                                  | Aktivierung F-Änderungshistorie     Konsistentes Laden von der F-CPU ermöglichen     Variable F-Kommunikations1Ds aktivieren                                                                                                    |
| Image: Separation of the separation of the separa                | Grand Systembausteine     Grand Systembausteine     Grand Systembausteine     Grand Systembausteine     Grand Systembausteine     Grand Systembausteine |                   |                                                                                  | Vom System erzeugte Objekte<br>Legt Treiber-H-DBs ohne Präfix an.<br>Bereinigen                                                                                                    |
|                                                                                                    | Beobachtunas- und Forcetabel     Detailansicht                                                                                                    | >                 |                                                                                  | 🖾 Eigenschaften 🖄 Info 🚯 🖏 Diagnose 🔄 🖬 🕳 🔺                                                                                                    |

→ Speichern Sie erneut Ihr Projekt ab und laden Sie die Änderungen in die Steuerung  $(\rightarrow \square Projekt speichern \rightarrow \square)$ .

| TIA   | Siemens - C:\Users\mde\Documents\A                                                                                                    | utom  | atis | sierung\072-100_SAFETY PN CPL                  |
|-------|----------------------------------------------------------------------------------------------------|-------|------|------------------------------------------------|
| P     | rojekt Bearbeiten Ansicht Einfügen<br>🛉 🎦 🔚 Projekt speichern 📑 🐰 🗐 🗍                                                                                                    | Onlin | e    | Extras Werkzeuge Fenster H<br>🥱 ± (🍽 ± 🚮 🛄 🛄 🔛 |
|       | Projektnavigation                                                                                                    |       | •    | 072-100_SAFFTY PN CPU151                       |
|       | Geräte                                                                                                    |       |      | Luden in delat                                 |
|       | [ III [                                                                                                    |       | •    |                                                |
| ů un  |                                                                                                    |       |      | Allgemein                                      |
| ier   | <ul> <li>072-100_SAFETY PN CPU1516F und E.</li> </ul>                                                                                                    |       | ^    | ▼ F-Ablaufgruppe                               |
| l a   | 📑 Neues Gerät hinzufügen                                                                                                    |       |      | F-Ablaufgruppe 1 [RTG1]                        |
| La la | Geräte & Netze                                                                                                    |       |      | F-Bausteine                                    |
| ě     | CPU_1516F [CPU 1516F-3 PN/DP]                                                                                                    |       |      | F-konforme PLC-Datentypen                      |
| 5     | 时 Gerätekonfiguration                                                                                                    |       |      | Zugriffsschutz                                 |
| Ч     | 😧 Online & Diagnose                                                                                                    |       |      | Webserver F-Admins                             |
|       | <ul> <li>Safety Administration</li> </ul>                                                                                                    | L.    |      | Einstellungen                                  |
|       | D-state to the state of the state of the sta |       |      | and an an an an an an an an                    |

→ Sie erhalten zunächst eine Vorschau, in der Sie das Stoppen der CPU anwählen müssen. Fahren Sie mit → "Laden" fort.

| tatus | 1 | Ziel                                  | Meldung                                                                                                    | Aktion           |
|-------|---|---------------------------------------|----------------------------------------------------------------------------------------------------|------------------|
| +[]   | 0 | ▼ CPU_1516F                           | Bereit für den Ladevorgang.                                                                                                    |                  |
|       | 0 | <ul> <li>Baugruppen stop</li> </ul>   | Die Baugruppen werden für das Laden in Gerät gestoppt.                                                                                                    | Alle stoppen 💌   |
|       | 0 |                                       | Abhängig von den zu ladenden Objekten und den aktuellen<br>Dialogeinstellungen ist Laden in Gerät "CPU_1516F" nur möglich,<br>wenn das Gerät vor den Laden in den Betriebszustand STOP<br>gesetzt wurde. Um den Ladevorgang durchzuführen, wählen Sie<br>"Alle stoppen" in der Spalte "Aktion". |                  |
|       | • | <ul> <li>Sicherheitsprogra</li> </ul> | Sicherheitsprogramm in Gerät laden                                                                                                    | Konsistent laden |
|       |   |                                       |                                                                                                    |                  |
|       |   |                                       |                                                                                                    |                  |

#### Hinweis:

- Änderungen am Sicherheitsprogramm können nur konsistent geladen werden, wenn die CPU sich im Zustand STOP befindet.
- $\rightarrow$  Nun wird die Option  $\rightarrow$  "Alle starten" angewählt, bevor mit  $\rightarrow$  "Fertig stellen" der Ladevorgang abgeschlossen werden kann.

| tatus | !   | Ziel                              | Meldung                                                | Aktion       |
|-------|-----|-----------------------------------|--------------------------------------------------------|--------------|
| *     | VI. | ▼ CPU_1516F                       | Ladevorgang fehlerfrei beendet.                        |              |
|       | 4   | Baugruppen starter                | Baugruppen nach dem Ladevorgang starten.               | Alle starten |
|       | 0   | <ul> <li>CRC-Vergleich</li> </ul> | Ergebnis des CRC-Vergleichs                            |              |
|       | 0   |                                   | Die F-Gesamtsignaturen online und offline sind gleich. |              |
|       |     |                                   |                                                        |              |
|       |     |                                   |                                                        |              |
|       |     |                                   |                                                        |              |
|       |     |                                   |                                                        |              |
|       |     |                                   |                                                        |              |
|       |     |                                   |                                                        |              |
|       |     |                                   | III                                                    |              |

#### 7.11 Diagnosefunktionen für das Sicherheitsprogramm

→ Unter "Safety Administration" kann bei "Allgemein" der Status der F-Gesamtsignatur angezeigt werden. Diese Signatur muss bei Abnahme einer Anlage online und offline identisch sein und dokumentiert werden.

| ojektnavigation                 |                           | 6F und ET200SP > CPU_151 <u>6F [CPU 1</u> | 1516F-3 PN/DP] <u>&gt; Saf</u> | ety Adminis <u>trat</u> | tion _                   |   |
|---------------------------------|---------------------------|-------------------------------------------|--------------------------------|-------------------------|--------------------------|---|
| Geräte                          |                           |                                           |                                |                         |                          |   |
|                                 |                           |                                           |                                |                         |                          | F |
|                                 |                           | 1                                         |                                |                         |                          | - |
|                                 | Aligemein                 | Allgemein                                 |                                |                         |                          |   |
| k Neuer Gerät hinzufügen        | E-Ablaufrruppe 1 [PTC1]   | Status Sicherheitsbetrieb                 |                                |                         |                          |   |
| Geräte & Netze                  | E-Bausteine               |                                           |                                | and a                   |                          |   |
| ▼ CPU 1516F [CPU 1516F-3 PN ▼ ● | E-konforme PLC-Datentypen |                                           |                                | Sicherh                 | eitsbetrieb deaktivieren |   |
| Gerätekonfiguration             | Zugriffsschutz            | Aktueller Status: Sicherhe                | eitsbetrieb ist aktiviert.     |                         |                          |   |
| Q Online & Diagnose             | Webserver F-Admins        |                                           |                                |                         |                          |   |
| 😐 Safety Administration 🛛 🚽 🔵   | Einstellungen             | Charles Clarks Inclusion                  |                                |                         |                          |   |
| 🕶 🙀 Programmbausteine 👘 🌒       | Flexible F-Link           | Status Sicherneitsprogramm                |                                |                         |                          |   |
| 📑 Neuen Baustein hinzufü        |                           |                                           |                                |                         |                          |   |
| 📲 Main [OB1] 🛛 🔵                |                           | Offline-Programm: Das Offlin              | ne-Sicherheitsprogramm is      | st konsistent.          |                          |   |
| TOTOR_DREHZAHLSTEU              |                           | Online-Programm: Das Onli                 | ne-Sicherheitsprogramm i       | st konsistent.          |                          |   |
| E MOTOR_DREHZAHLUEBE            |                           | -                                         |                                |                         |                          |   |
| The motor_auto [FB1]            |                           | F-Signaturen                              |                                |                         |                          |   |
| DREHZAHL_MOTOR [DB2]            |                           |                                           | office classes                 | 0.1                     | March 1990               |   |
| MAGAZIN_PLASTIK [DB3]           |                           | Beschreibung S                            | atatus Offline-Signatur        | Unline-Signatur         | versionsvergieicn        |   |
| MOTOR_AUTO_DB1 [DB1]            |                           | F-Gesamisignatur                          | 68820050                       | 10564062                | •                        |   |
| FOB_RTG1 [OB123]                |                           | Hardware E-Signatur                       | 97929122                       |                         |                          |   |
| Main_Safety_KiGi [FB0]          |                           | E-Kommunikations-Adress-Signatur          | keine                          |                         |                          |   |
| Sustembausteine                 |                           | 1 tonnania ions narcos signatar           | Kente                          |                         |                          |   |
| Technologiegbiekte              |                           |                                           |                                |                         |                          | - |
| Externe Ouellen                 |                           |                                           |                                |                         |                          | - |
| PLC-Variablen                   |                           |                                           | S Eigenschaften                | 1 Info                  | U Diagnose               |   |
| PLC-Datentypen                  | Allgemein Querverwei      | se Übersetzen                             |                                |                         |                          |   |
| Beobachtungs- und Forceta.      | Alle Meldungen anze       | inen 💌                                    |                                |                         |                          |   |
|                                 |                           | -gen                                      |                                |                         |                          |   |

→ Unter "Safety Administration" kann bei "F-Bausteine" der Status der einzelnen Bausteinsignaturen angezeigt werden. Diese können hilfreich sein, um herauszufinden wo Änderungen vorgenommen worden sind.

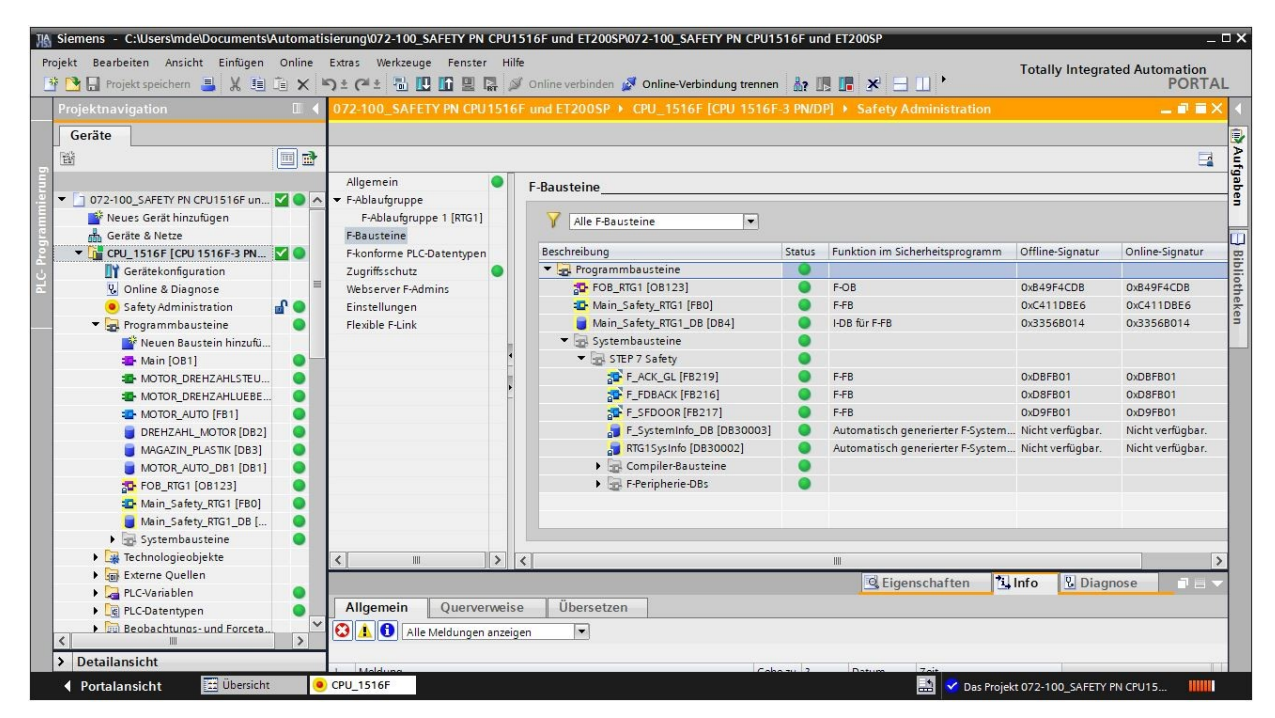

- 🔀 Siemens C:\Users\mde\Documents\Automatisierung\072-100\_SAFETY PN CPU1516F und ET200SP\072-100\_SAFETY PN CPU1516F und ET200S ПX Projekt Bearbeiten Ansicht Einfügen Online Extras Werkzeuge Fenster Hilfe Totally Integrated Automation PORTAL 🕂 🎦 🔒 Projekt speichern 👵 🐰 🏥 🏛 🗙 🍤 🛨 伊生 🖥 🛄 🌆 🖉 Online verbinden 🧭 Online-Verbindung trenner Geräte Aufgaben E Allgemein **F**-Bausteine 📋 072-100\_SAFETY PN CPU1516F un... 🗹 🔵 🗖 -Ablaufgruppe 💕 Neues Gerät hinzufügen F-Ablaufgruppe 1 [RTG1] -Alle F-Bausteine 📥 Geräte & Netze F-Bausteine F-konforme PLC-Datentyper 🔻 🚹 CPU\_1516F [CPU 1516F-3 PN... 🔽 🔵 Beschreibung Status Funktion im Sicherheitsprogram Bibliotheken 🔒 Programmbausteine Gerätekonfiguration Zugriffsschutz F-OB 😵 Online & Diagnose Webserver F-Admins 🔁 Main\_Safety\_RTG1 [FB0] F-FB Safety Administration Öffne Main\_Safety\_RTG1\_DB [DB4] 🕶 🙀 Programmbausteine I-DB für F-FB Übersetzen 🕶 🔄 Systembausteine 💣 Neuen Baustein hinzufü... 👍 Main [OB1] 🔀 Querverweise ▼ 🔄 STEP 7 Safety F11 MOTOR\_DREHZAHLSTEU ... F\_ACK\_GL [FB219] F-FB ๛ Gehe zu Zugriffsschutz MOTOR\_DREHZAHLUEBE ... F\_FDBACK [FB216] F-FB 0 Abmelden vo F\_SFDOOR [FB217] MOTOR\_AUTO [FB1] F-FB F\_SystemInfo\_DB [DB30003] Automatisch generierter F-Syste DREHZAHL\_MOTOR [DB2] 0 MAGAZIN PLASTIK [DB3] 0 > 0 MOTOR AUTO DB1 [DB1] Seigenschaften i Info **&** Diagnose 50 FOB RTG1 [08123] 0 Allgemein Querverweise Übersetzen • The Main Safety RTG1 [FB0] 📕 Main Safety RTG1 DB [ 😢 🔔 📵 🛛 Alle Meldungen anzeigen -> Detailansicht ◀ Portalansicht 11 Übersicht CPU\_1516F -Das Projekt 072-100\_SAFETY PN CPU15...
- → Melden Sie sich nun vom Sicherheitsprogramm ab. (→ Abmelden vom Offline-Sicherheitsprogramm)

 $\rightarrow$  Trotzdem kann der sichere Baustein "Main\_Safety\_RTG1" noch beobachtet werden.

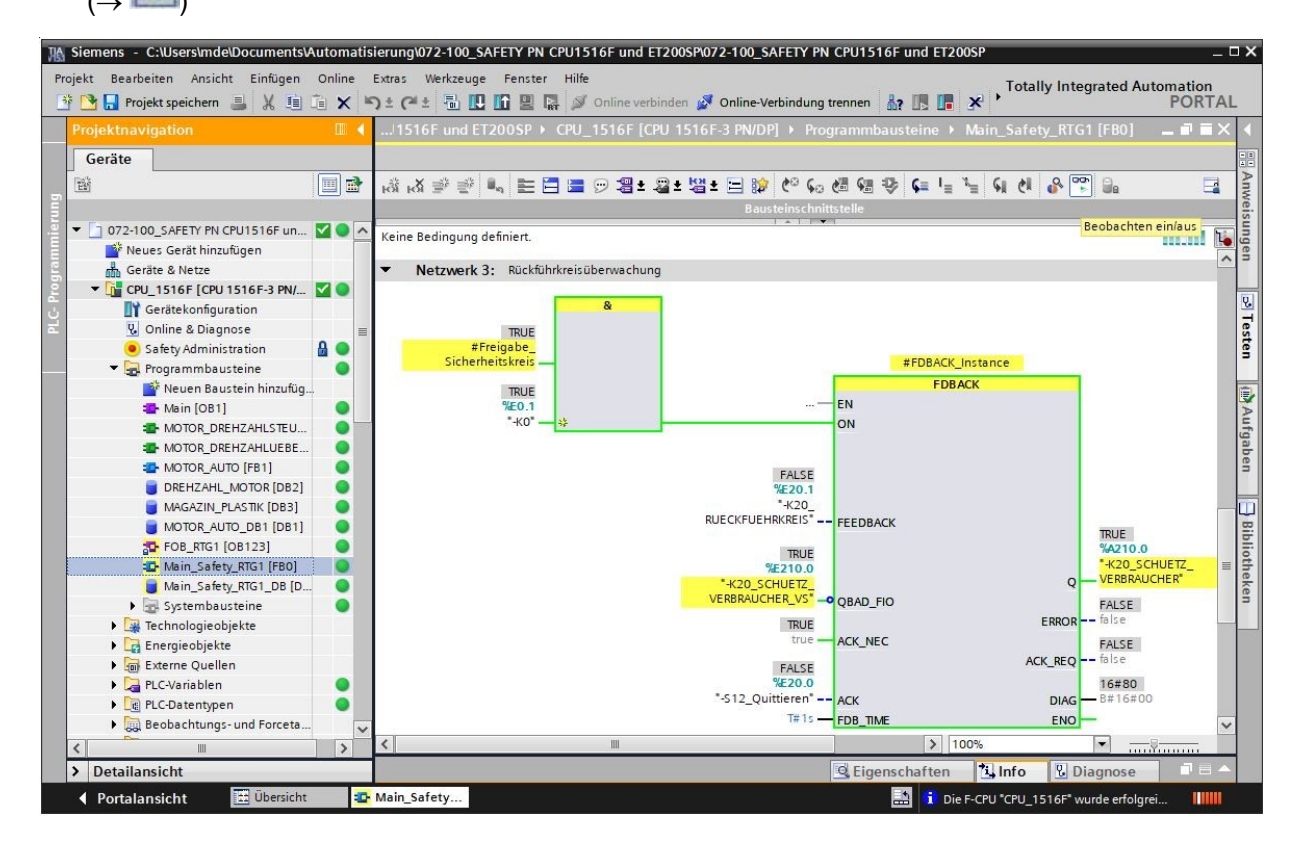

→ Die Diagnosedaten zu den im Baustein "Main\_Safety\_RTG1" aufgerufenen Bausteinen "SFDOOR" und "FDBACK" können über die Multiinstanzen in dem Instanzdatenbaustein "Main\_Safety\_RTG1\_DB" beobachtet werden.

| Siemens - C:\Users\mde\Documents\Automatisi Projekt Bearbeiten Ansicht Einfügen Online E | erung<br>Extras | g <b>\072</b> -<br>Wei | 100_<br>kzeug | AFETY PN CPU151<br>e Fenster Hilfe | 6F und ET20     | 0SP\072-10   | 0_SAFETY PN CPU1     | 516F     | und E        | T2005                                                                                                    | P                                                                                                    |              | _ □ ×                                                                                                    |
|------------------------------------------------------------------------------------------|-----------------|------------------------|---------------|------------------------------------|-----------------|--------------|----------------------|----------|--------------|----------------------------------------------------------------------------------------------------|----------------------------------------------------------------------------------------------------|--------------|----------------------------------------------------------------------------------------------------|
| 🕂 🔄 💾 Projekt speichern 📕 🔏 💷 💷 🗙 🖺                                                      | ) ± (           | 2 ±                    | 10 L          |                                    | nline verbinde) | n 🛃 Onlin    | e-Verbindung trennen | <u>.</u> |              |                                                                                                    | e 🔳                                                                                                    | ш.           | PORTAL                                                                                                    |
|                                                                                          |                 | Y PN                   | CPU 1         | 516F und E12005                    | P P CPU_1:      | 516F [CPU    | 1516F-3 PN/DP] •     | Pro      | gram         | mbau                                                                                                    | sterne                                                                                                    | • Mai        | n_sarety_RIG1_DB[DB4] _ P Z X                                                                                                    |
| Geräte                                                                                   |                 |                        |               |                                    |                 |              |                      |          |              |                                                                                                    |                                                                                                    |              |                                                                                                    |
| 1 1 1 1 1 1 1 1 1 1 1 1 1 1 1 1 1 1 1                                                    | 1               | -                      |               | Aktualw                            | erte behalten   | Morr         | nentaufnahme 💘 I     | N L      | /omer        | ntaufna                                                                                                    | hmen i                                                                                                    | n Startw     | verte kopieren 😰 😰 🕨 📑 🛃                                                                                                    |
|                                                                                          |                 | Main                   | Safe          | ty RTG1 DR                         |                 |              |                      |          |              |                                                                                                    |                                                                                                    |              | fga                                                                                                    |
| T 072-100 SAFETY PN CPU1516F und                                                         |                 | Na                     | me            | . <u>y</u>                         | Datentyn        | Startwert    | Beobachtungswert     | Re       | F            | Sch                                                                                                    | Sicht                                                                                                    | Ei I         | Ühe Kommentar                                                                                                    |
| Neues Gerät hinzufügen                                                                   | 1               | <b>4</b> 00            | Input         |                                    | outentyp        | Startificite | beobbentangstrete    |          |              |                                                                                                    |                                                                                                    |              |                                                                                                    |
| Geräte & Netze                                                                           | 2               | -                      | Outp          | ut                                 | (m)             | 1            |                      |          |              |                                                                                                    |                                                                                                    |              | in the second second seco |
| 🗧 👻 CPU 1516F [CPU 1516F-3 PN/DP] 🗹 🔵                                                    | 3               | -                      | InOu          | t.                                 |                 | 1            |                      |          |              |                                                                                                    |                                                                                                    |              | B                                                                                                    |
| Gerätekonfiguration                                                                      | 4               | -                      | Stati         | c                                  |                 |              |                      |          |              |                                                                                                    |                                                                                                    |              | <u> </u>                                                                                                    |
| 🚽 🔍 Online & Diagnose                                                                    | 5               |                        | Fr            | eigabe Schutztür                   | Bool            | false        | TRUE                 |          |              |                                                                                                    |                                                                                                    |              | oth                                                                                                    |
| 🖲 Safety Administration 🛛 🔒 🔵 🗮                                                          | 6               | -                      | SI            | FDOOR_Instance                     | SFDOOR          |              |                      |          |              |                                                                                                    |                                                                                                    |              | eke                                                                                                    |
| 🖛 😓 Programmbausteine 🛛 🔵                                                                | 7               | •                      | н             | ilfsmerker_01                      | Bool            | false        | FALSE                |          |              |                                                                                                    |                                                                                                    |              | 3                                                                                                    |
| 📑 Neuen Baustein hinzufüger                                                              | 8               | •                      | н             | ilfsmerker_02                      | Bool            | false        | TRUE                 |          |              |                                                                                                    |                                                                                                    |              |                                                                                                    |
| 🖀 Main [OB1]                                                                             | 9               | -                      | Fr            | eigabe_Sicherheitsk.               | Bool            | false        | TRUE                 |          |              |                                                                                                    | <ul> <li>Image: A start of the start of the start of</li></ul> |              |                                                                                                    |
| I MOTOR_DREHZAHLSTEUE                                                                    | 10              | • 🗈                    | ▼ FI          | DBACK_Instance                     | FDBACK          |              |                      |          | $\checkmark$ | <ul> <li>Image: A start of the start of the start of</li></ul> | $\checkmark$                                                                                                    | 1            |                                                                                                    |
| TOTOR_DREHZAHLUEBER                                                                      | 11              | <b>1</b>               |               | Input                              |                 |              |                      |          |              |                                                                                                    |                                                                                                    |              |                                                                                                    |
| 🔹 MOTOR_AUTO [FB1]                                                                       | 12              | <b>1</b>               |               | ON                                 | Bool            | false        | TRUE                 |          | $\checkmark$ | <ul> <li>Image: A start of the start of the start of</li></ul> | <ul> <li>Image: A start of the start of the start of</li></ul> |              | 1=Enable output                                                                                                    |
| DREHZAHL_MOTOR [DB2]                                                                     | 13              |                        |               | FEEDBACK                           | Bool            | false        | FALSE                |          |              | <ul> <li>Image: A start of the start of the start of</li></ul> |                                                                                                    |              | Feedback input                                                                                                    |
| 🗧 MAGAZIN_PLASTIK [DB3]                                                                  | 14              | <b>1</b>               |               | QBAD_FIO                           | Bool            | false        | FALSE                |          | $\checkmark$ | <ul> <li>Image: A start of the start of the start of</li></ul> | <ul> <li>Image: A start of the start of the start of</li></ul> |              | QBAD signal of FI/O/channel of output Q                                                                                                    |
| MOTOR_AUTO_DB1 [DB1]                                                                     | 15              | -                      |               | ACK_NEC                            | Bool            | true         | TRUE                 |          | 1            | $\checkmark$                                                                                                    | $\checkmark$                                                                                                    |              | 1=Acknowledgment necessary                                                                                                    |
| 🔂 FOB_RTG1 [OB123]                                                                       | 16              | -                      |               | ACK                                | Bool            | false        | FALSE                |          | $\checkmark$ | <ul> <li>Image: A start of the start of the start of</li></ul> | $\checkmark$                                                                                                    |              | Acknowledgment                                                                                                    |
| 🏩 Main_Safety_RTG1 [FB0]                                                                 | 17              | <b>1</b>               |               | FDB_TIME                           | Time            | T#Oms        | T#15                 |          | $\checkmark$ | <ul> <li>Image: A start of the start of the start of</li></ul> | 1                                                                                                    |              | Feedback time                                                                                                    |
| 📒 Main_Safety_RTG1_DB [D 🥥                                                               | 18              | -                      | • •           | Output                             |                 |              |                      |          |              |                                                                                                    |                                                                                                    |              |                                                                                                    |
| 🕨 💀 Systembausteine 🛛 🔵                                                                  | 19              | <del>-</del>           | -             | Q                                  | Bool            | false        | TRUE                 |          | $\checkmark$ | <ul> <li>Image: A start of the start of the start of</li></ul> | $\checkmark$                                                                                                    |              | Output                                                                                                    |
| Technologieobjekte                                                                       | 20              | -                      |               | ERROR                              | Bool            | false        | FALSE                |          | $\checkmark$ | $\checkmark$                                                                                                    | $\checkmark$                                                                                                    |              | Feedback error                                                                                                    |
| Externe Quellen                                                                          | 21              | -                      |               | ACK_REQ                            | Bool            | false        | FALSE                |          |              | $\checkmark$                                                                                                    | $\checkmark$                                                                                                    |              | 1=acknowledgment request                                                                                                    |
| PLC-Variablen                                                                            | 22              | 1                      | =             | DIAG                               | Byte            | B#16#00      | 16#80                |          | $\checkmark$ | ~                                                                                                    | $\checkmark$                                                                                                    |              | Service information                                                                                                    |
| PLC-Datentypen                                                                           | 23              | 1                      | •             | InOut                              |                 |              |                      |          |              |                                                                                                    |                                                                                                    |              |                                                                                                    |
| Beobachtungs- und Forcetab                                                               | 24              |                        | •             | Static                             |                 |              |                      |          |              |                                                                                                    |                                                                                                    |              |                                                                                                    |
| Online-Sicherungen                                                                       | 25              | •                      | > A           | CK_GL_Instance                     | ACK_GL          |              |                      |          | $\checkmark$ | $\checkmark$                                                                                                    | $\checkmark$                                                                                                    | $\checkmark$ |                                                                                                    |
| 🕨 🔽 Traces 🗸 🗸                                                                           |                 |                        |               |                                    |                 |              |                      |          |              |                                                                                                    |                                                                                                    |              |                                                                                                    |
| < III >                                                                                  |                 | <                      | _             |                                    |                 |              |                      | 1        | _            |                                                                                                    | _                                                                                                    |              | >                                                                                                    |
| > Detailansicht                                                                          |                 |                        |               |                                    |                 |              |                      |          |              | Q Eig                                                                                                    | ensch                                                                                                    | aften        | Linfo Diagnose II = 🛆                                                                                                    |
| 🖣 Portalansicht 🔛 Übersicht 🚭                                                            | Main_           | Safety.                |               | Main_Safety                        |                 |              |                      |          |              |                                                                                                    |                                                                                                    | V Das        | s Projekt 072-100_SAFETY PN CPU15 IIIIII                                                                                                    |

→ In dem Datenbaustein "RTG1SysInfo" erhalten Sie Informationen zu F-Gesamtsignatur, Generierdatum, Zykluszeit der Ablaufgruppe, Version von STEP 7 Safety etc.

| 🖹 🗐 Projekt speichern 🔳 🐰 💷 💼      | X 5 | . CI : | * E    |      |              | Online verbin | iden 💋 O  | nline-Verbindung trenne | n 🖁               | 2 🖪                                                                                                    |                                                                                                    | × E                                                                                                    | •            | Totally Integrated Automation<br>POR        |
|------------------------------------|-----|--------|--------|------|--------------|---------------|-----------|-------------------------|-------------------|----------------------------------------------------------------------------------------------------|----------------------------------------------------------------------------------------------------|----------------------------------------------------------------------------------------------------|--------------|---------------------------------------------|
| ojektnavigation                    | 0   | 1      | CPU_   | 1516 | F [CPU 1516F | -3 PN/DP] 🕨   | Program   | mbausteine 🕨 Syst       | emba              | austeir                                                                                                    | ne 🕨                                                                                                    | STEP                                                                                                    | 7 Safety     | 🕨 RTG1SysInfo [DB30002] 🛛 💷 🖬 🖬             |
| Geräte                             |     |        |        |      |              |               |           |                         |                   |                                                                                                    |                                                                                                    |                                                                                                    |              |                                             |
| 1                                  |     | 101    | \$ =\$ | ١.,  | 🛃 🚞 💇 Al     | ktualwerte be | halten 🔒  | Momentaufnahme          | 10 <sub>4</sub> 1 | Mc Mc                                                                                                    | ment                                                                                                    | aufnah                                                                                                    | men in Start | werte kopieren 🔹 🕵 🕨                        |
|                                    |     |        | RTG    | Sys  | nfo          |               |           |                         |                   |                                                                                                    |                                                                                                    |                                                                                                    |              |                                             |
| 072-100_SAFETY PN CPU1516F und ET2 |     | ~      | N      | ame  |              | Datentyp      | Startwert | Beobachtungswert        | Re                | Erre                                                                                                    | Sc                                                                                                    | Sich                                                                                                    | Ei Übe       | Kommentar                                   |
| 🍟 Neues Gerät hinzufügen           |     | 1      | -00    | Inp  | ut           |               |           |                         |                   |                                                                                                    |                                                                                                    |                                                                                                    |              |                                             |
| Geräte & Netze                     |     | 2      |        | Ou   | tput         |               | 1         |                         |                   |                                                                                                    |                                                                                                    |                                                                                                    |              |                                             |
| CPU_1516F [CPU 1516F-3 PN/DP]      |     | з      |        |      | MODE         | Bool          | false     | FALSE                   |                   | <ul> <li>Image: A start of the start of the start of</li></ul> |                                                                                                    | <ul> <li>Image: A start of the start of the start of</li></ul> |              | 1 = deaktivierter Sicherheitsbetrieb        |
| Gerätekonfiguration                |     | 4      |        | -    | F_SYSINFO    | F_SYSINFO     |           |                         |                   | $\checkmark$                                                                                                    | $\checkmark$                                                                                                    |                                                                                                    |              | F-Ablaufgruppeninformation                  |
| 🧏 Online & Diagnose                |     | = 5    | -00    |      | MODE         | Bool          | false     | FALSE                   |                   | <ul> <li>Image: A start of the start of the start of</li></ul> | $\checkmark$                                                                                                    | <ul> <li>Image: A start of the start of the start of</li></ul> |              | 1 = deaktivierter Sicherheitsbetrieb        |
| Safety Administration              | ₽ ● | 6      | -00    |      | TCYC_CURR    | Dint          | 0         | 100                     |                   | <b>v</b>                                                                                                    | <ul> <li>Image: A start of the start of the start of</li></ul> | <ul> <li>Image: A start of the start of the start of</li></ul> |              | aktuelle Zykluszeit der F-Ablaufgruppe in m |
| 🔻 🔙 Programmbausteine              | •   | 7      |        |      | TCYC_LONG    | Dint          | 0         | 102                     |                   | <b>V</b>                                                                                                    | <ul> <li>Image: A start of the start of the start of</li></ul> | <ul> <li>Image: A start of the start of the start of</li></ul> |              | längste Zykluszeit der F-Ablaufgruppe in m  |
| 📑 Neuen Baustein hinzufügen        |     | 8      | -01    |      | TRTG_CURR    | Dint          | 0         | 1                       |                   | <ul> <li>Image: A start of the start of the start of</li></ul> | <ul> <li>Image: A start of the start of the start of</li></ul> | <ul> <li>Image: A start of the start of the start of</li></ul> |              | aktuelle Laufzeit der F-Ablaufgruppe in ms  |
| 📲 Main [OB1]                       |     | 9      | -00    |      | TRTG_LONG    | Dint          | 0         | 3                       |                   | <ul> <li>Image: A start of the start of the start of</li></ul> | <ul> <li>Image: A start of the start of the start of</li></ul> | <ul> <li>Image: A start of the start of the start of</li></ul> |              | längste Laufzeit der F-Ablaufgruppe in ms   |
| MOTOR_DREHZAHLSTEUERUN             |     | 10     |        |      | T1RTG_CURR   | Dint          | 0         | 0                       |                   | <ul> <li>Image: A start of the start of the start of</li></ul> |                                                                                                    | <ul> <li>Image: A start of the start of the start of</li></ul> |              | aktuelle Laufzeit in ms für weitere Anwend  |
| MOTOR_DREHZAHLUEBERWAC.            | . 🛛 | 11     |        |      | T1RTG_LONG   | Dint          | 0         | 0                       |                   | <ul> <li>Image: A start of the start of the start of</li></ul> | <ul> <li>Image: A start of the start of the start of</li></ul> | ~                                                                                                    |              | längste Laufzeit in ms für weitere Anwendu  |
| MOTOR_AUTO [FB1]                   | •   | 12     |        |      | F_PROG_SIG   | DWord         | DW#16#    | 16#1036_4D82            |                   | <ul> <li>Image: A start of the start of the start of</li></ul> |                                                                                                    |                                                                                                    |              | F-Gesamtsignatur des Sicherheitsprogram     |
| DREHZAHL_MOTOR [DB2]               | •   | 13     |        |      | F_PROG_DAT   | DTL           | DTL#20    | DTL#2018-12-31-12       |                   |                                                                                                    |                                                                                                    |                                                                                                    |              | Generierdatum des Sicherheitsprogramm       |
| MAGAZIN_PLASTIK [DB3]              | •   | 14     | -01    |      | F_RTG_SIG    | DWord         | DW#16#    | 16#8134_9151            |                   | <ul> <li>Image: A start of the start of the start of</li></ul> |                                                                                                    |                                                                                                    |              | F-Gesamtsignatur der F-Ablaufgruppe         |
| MOTOR_AUTO_DB1 [DB1]               | •   | 15     | -01    |      | F_RTG_DAT    | DTL           | DTL#20    | DTL#2018-12-31-12       |                   | <ul> <li>Image: A start of the start of the start of</li></ul> |                                                                                                    |                                                                                                    |              | Generierdatum der F-Ablaufgruppe            |
| FOB_RTG1 [OB123]                   | •   | 16     | -01    |      | VERS_S7SAF   | DWord         | DW#16#    | 16#1501_0000            |                   | <ul> <li>Image: A start of the start of the start of</li></ul> |                                                                                                    |                                                                                                    |              | Versionskennung von STEP 7 Safety           |
| Main_Safety_RTG1 [FB0]             | •   | 17     |        | InC  | ut           |               |           |                         |                   |                                                                                                    |                                                                                                    |                                                                                                    |              |                                             |
| Main_Safety_RTG1_DB [DB4]          | •   | 18     |        | Sta  | tic          |               |           |                         |                   |                                                                                                    |                                                                                                    |                                                                                                    |              |                                             |
| 🔻 🔚 Systembausteine                | •   |        |        |      |              |               |           |                         |                   |                                                                                                    |                                                                                                    |                                                                                                    |              |                                             |
| <ul> <li>STEP 7 Safety</li> </ul>  | •   |        |        |      |              |               |           |                         |                   |                                                                                                    |                                                                                                    |                                                                                                    |              |                                             |
| F_ACK_GL [FB219]                   | •   |        |        |      |              |               |           |                         |                   |                                                                                                    |                                                                                                    |                                                                                                    |              |                                             |
| F_FDBACK [FB216]                   | •   |        |        |      |              |               |           |                         |                   |                                                                                                    |                                                                                                    |                                                                                                    |              |                                             |
| F_SFDOOR [FB217]                   | •   |        |        |      |              |               |           |                         |                   |                                                                                                    |                                                                                                    |                                                                                                    |              |                                             |
| F_SystemInfo_DB [DB3               |     |        |        |      |              |               |           |                         |                   |                                                                                                    |                                                                                                    |                                                                                                    |              |                                             |
| RTG1SysInfo [DB30002]              | •   |        |        |      |              |               |           |                         |                   |                                                                                                    |                                                                                                    |                                                                                                    |              |                                             |
| F-Peripherie-DBs                   |     | ~      |        |      |              |               |           |                         |                   |                                                                                                    |                                                                                                    |                                                                                                    |              |                                             |
|                                    | >   |        | <      |      |              |               |           |                         |                   |                                                                                                    |                                                                                                    |                                                                                                    |              |                                             |

→ Diagnoseinformationen zu den F-Baugruppen erhalten Sie, wie gewohnt, indem Sie die Baugruppe mit der rechten Maustaste anklicken und jetzt "Online & Diagnose" wählen.

| pjektnavigation                                |       | 2-100_SAFETY PN CPU1                      | 1516F und ET20 | 0SP ► Nicht      | pruppierte Gera   | äte → IO-Safety [IM 155-6 PN HF] → F-DI 8x24VDC HF_                                                                            | 1 _ 🖓    |
|------------------------------------------------|-------|-------------------------------------------|----------------|------------------|-------------------|----------------------------------------------------------------------------------------------------|----------|
| Geräte                                         |       |                                           |                |                  |                   |                                                                                                    |          |
| PLC-Variablen                                  |       | ✓ Diagnose<br>Allgemein<br>Diagnosestatus | Kanaldia       | ignose           |                   |                                                                                                    |          |
| PLC-Datentypen                                 | ŏ     | Kanaldiagnose                             |                |                  |                   |                                                                                                    |          |
| Beobachtungs- und Forcetabellen                |       | Funktionen                                |                | Kanal-Typ        | Kanal-Nr.         | Fehler                                                                                                    |          |
| Online-Sicherungen                             | ċ     | Offnen                                    |                |                  | 0                 | Sicherheitsprogramm: F-Peripherie-Kanal passiviert                                                                             |          |
| 🕨 📴 Traces                                     | XA    | usschneiden                               | Strq+X         | Eingang          | 0                 | Diskrepanzfehler, Kanalstatus 1/0                                                                                              |          |
| OPC UA-Kommunikation                           | E K   | lopieren                                  | Strg+C         |                  |                   |                                                                                                    |          |
| Geräte-Proxy-Daten                             | 1 E   | infügen                                   | Strg+V         |                  |                   |                                                                                                    |          |
| Programminformationen                          | í     | İbersetzen                                |                |                  |                   |                                                                                                    |          |
| 🖙 PLC-Überwachungen & -Meldungen               |       | aden in Gerät                             | ,              |                  |                   |                                                                                                    |          |
| PLC-Meldetextlisten                            | SO    | Online verbinden                          | Strq+K         | 1                |                   |                                                                                                    |          |
| 🕶 📴 Online-Kartendaten                         | 30    | Online-Verbindung trennen                 | Strg+M         |                  |                   |                                                                                                    |          |
| 🕨 🧑 Lokale Module 🛛 🌘                          | 2.0   | Online & Diagnose                         | Strg+D         | e zur markierten | Diagnose-Zeile    |                                                                                                    |          |
| 🕨 🛅 Dezentrale Peripherie 🛛 🌔                  |       | Aeldungen empfangen                       |                | r ein oder mehre | ere Ein-/Ausgangs | kanäle einer F-Peripherie werden Ersatzwerte verwendet.                                                                        | <u> </u> |
| ▼ 🔙 Nicht gruppierte Geräte                    | Die P | rojekt durchsuchen                        | Stra+F         | kre-panzfehler)  | Diagnoseinforma   | ation der F-Peripherie auf Kanalfenier (z. B. Drantbruch, Kurzschluss<br>fehler: Gof ist eine Anwenderquittierung erforderlich |          |
| <ul> <li>IO-Safety [IM 155-6 PN HF]</li> </ul> |       | rojekt durens denen                       | Stigti         | itere Informatio | nen erhalten Sie, | wenn Sie in der Online-Hilfe zu STEP 7 nach der Ereignis-ID suchen                                                             |          |
| Gerätekonfiguration                            | × c   | luerverweise                              | F11            |                  |                   |                                                                                                    |          |
| 🖞 Online & Diagnose                            | 🕞 B   | leschriftungsstreifen für Module          | exportieren    |                  |                   |                                                                                                    |          |
| 🗯 IO-Safety [IM 155-6 PN HF]                   | O E   | igenschaften                              | Alt+Eingabe    |                  |                   |                                                                                                    |          |
| F-DI 8x24VDC HF_1                              |       |                                           |                |                  |                   |                                                                                                    |          |
| F-DQ 4x24VDC/2A PM HF_1                        |       |                                           |                |                  |                   |                                                                                                    |          |
| DI 8x24VDC HF_1                                |       |                                           |                |                  |                   |                                                                                                    |          |
| Servermodul_1                                  |       |                                           |                |                  |                   |                                                                                                    |          |
| Security-Einstellungen                         |       |                                           |                |                  |                   |                                                                                                    |          |
| 🕨 🏹 Gemeinsame Daten                           |       |                                           |                |                  |                   |                                                                                                    |          |
| Dokumentationseinstellungen                    |       |                                           |                |                  |                   |                                                                                                    |          |
| Sprachen & Ressourcen                          |       |                                           |                |                  |                   |                                                                                                    |          |
| 📷 Online-Zugänge                               |       |                                           |                |                  |                   |                                                                                                    |          |
| Card Reader/USB-Speicher                       |       |                                           |                |                  |                   |                                                                                                    |          |

→ Auch in den F-Peripherie-DBs erhalten Sie Informationen zum Zustand der F-Baugruppen.

| Siemens - C:\Users\mde\Documents\Automatisierung\072- | 100_SAFET  | ry pn | CPU1  | 516F und ET200       | )SP\072-100_ | SAFETY PN    | CPU1516F und ET2                   | 00SP | -            | -     | -     | _         | _                                 |
|-------------------------------------------------------|------------|-------|-------|----------------------|--------------|--------------|------------------------------------|------|--------------|-------|-------|-----------|-----------------------------------|
| Projekt Bearbeiten Ansicht Einfügen Unline Extras wer | Rizeuge Fi | enste |       | •<br>Online verbinde | n 🛷 Online-Y | Verbindung t | rennen 将 🌆 📭                       | ×    |              | •     |       | Tota      | Ily Integrated Automation         |
| Projektnavigation                                     |            |       | eine  | Systembaust          | teine 🕨 STE  | P 7 Safety   | <ul> <li>F-Peripherie-D</li> </ul> | Bs ▶ | F002         | 00_F  | -D18> | 24VDCH    | _1 [DB30000] _ 🔳 🖬 🗙              |
| Geräte                                                |            | Т     |       |                      |              |              |                                    |      |              |       |       |           |                                   |
| <br>B                                                 |            |       | ¢ ⊴≎  | 🔩 🛃 🗮 😳              | Aktualwert   | e behalten   | 🔒 Momentaufnah                     | me 🛤 | <b>ц</b> 10, | Mor   | menta | ufnahmen  | in Startwerte kopieren 🕨 📑        |
|                                                       |            |       | F002  | 00_F-DI8x24V         | DCHF_1       |              |                                    |      |              |       |       |           |                                   |
| ▼ 11516F [CPU 1516F-3 PN/DP]                          |            | ^     | N     | ame                  | Datentyp     | Startwert    | Beobachtungswert                   | Re   | Err          | Sc    | Sic   | Ei Übe    | Kommentar                         |
| Gerätekonfiguration                                   |            | 1     |       | Input                |              |              |                                    |      |              |       |       |           |                                   |
| 😼 Online & Diagnose                                   |            | 2     |       | PASS_ON              | Bool         | false        | FALSE                              |      |              |       |       |           | 1=Passivierung aktivieren         |
| Safety Administration                                 | Δ 😐        | 3     |       | ACK_NEC              | Bool         | true         | TRUE                               |      |              |       |       |           | 1=Quittung für Wiedereinglieder   |
| 🔻 🔂 Programmbausteine                                 |            | 4     |       | ACK_REI              | Bool         | false        | FALSE                              |      |              |       |       |           | 1=Quittierung für Wiedereinglied  |
| 🌁 Neuen Baustein hinzufügen                           |            | 5     |       | IPAR_EN              | Bool         | false        | FALSE                              |      |              |       |       |           | Variable für Umparametrierung     |
| 📲 Main [OB1]                                          |            | ≡ 6   | -     | DISABLE              | Bool         | false        | FALSE                              |      |              |       |       |           | 1=deaktiviert F-Peripherie        |
| MOTOR_DREHZAHLSTEUERUNG [FC10]                        | •          | 7     |       | Output               |              |              |                                    |      |              |       |       |           |                                   |
| MOTOR_DREHZAHLUEBERWACHUNG [FC11]                     |            | 8     |       | PASS_OUT             | Bool         | true         | TRUE                               |      |              |       |       |           | Passivierungsausgang              |
| - MOTOR_AUTO [FB1]                                    | •          | 9     | -     | QBAD                 | Bool         | true         | TRUE                               |      |              |       |       |           | 1=Ersatzwerte werden ausgege      |
| DREHZAHL_MOTOR [DB2]                                  |            | 10    | . 🕢 🛚 | ACK_REQ              | Bool         | false        | FALSE                              |      |              |       |       |           | 1=Quittierungsanforderung für V   |
| MAGAZIN_PLASTIK [DB3]                                 |            | 13    |       | IPAR_OK              | Bool         | false        | FALSE                              |      |              |       |       |           | Variable für Umparametrierung     |
| MOTOR_AUTO_DB1 [DB1]                                  | •          | 13    | 2 📶 🛚 | DIAG                 | Byte         | 16#0         | 16#02                              |      |              |       |       |           | nicht-fehlersichere Serviceinforn |
| 508_RTG1 [08123]                                      | •          | 13    |       | DISABLED             | Bool         | false        | FALSE                              |      |              |       |       |           | 1=F-Peripherie deaktiviert        |
| Main_Safety_RTG1 [FB0]                                | •          | 14    |       | InOut                |              |              |                                    |      |              |       |       |           |                                   |
| Main_Safety_RTG1_DB [DB4]                             |            | 15    |       | Static               |              |              |                                    |      |              |       |       |           |                                   |
| 👻 🔂 Systembausteine                                   |            |       |       |                      |              |              |                                    |      |              |       |       |           |                                   |
| ▼ 🔂 STEP 7 Safety                                     | •          |       |       |                      |              |              |                                    |      |              |       |       |           |                                   |
| F_ACK_GL [FB219]                                      |            |       |       |                      |              |              |                                    |      |              |       |       |           |                                   |
| F_FDBACK [FB216]                                      |            |       |       |                      |              |              |                                    |      |              |       |       |           |                                   |
| F SFDOOR [FB217]                                      |            |       |       |                      |              |              |                                    |      |              |       |       |           |                                   |
| F SystemInfo DB [DB30003]                             |            |       |       |                      |              |              |                                    |      |              |       |       |           |                                   |
| RTG1SysInfo [DB30002]                                 |            |       |       |                      |              |              |                                    |      |              |       |       |           |                                   |
| ▼ 🕞 F-Peripherie-DBs                                  |            |       |       |                      |              |              |                                    |      |              |       |       |           |                                   |
| F00200 F-DI8x24VDCHF_1 [DB30000]                      |            |       |       |                      |              |              |                                    |      |              |       |       |           |                                   |
| F00210_F-DQ4x24VDC/2APMHF_1 [DB30                     | 0          |       |       |                      |              |              |                                    |      |              |       |       |           |                                   |
| F-Kommunikations-DBs                                  |            |       |       |                      |              |              |                                    |      |              |       |       |           |                                   |
| <                                                     | >          | Ť     | <     |                      |              |              |                                    | -1.5 | 10           |       |       |           | >                                 |
| > Detailansicht                                       |            |       |       |                      |              |              | 10                                 | Q Ei | genso        | hafte | n     | 1 Info    | 🗓 Diagnose 🛛 🗆 🔺                  |
| A Portalancicht                                       | Ma         | in Sa | fetv  | RTG1SysInfo          | E002         | 200 E-DI     |                                    |      |              | n 😞   | Dar P | niekt 072 |                                   |

 $\rightarrow$  Trennen Sie zum Schluss die Online-Verbindung. ( $\rightarrow$  <sup>Online-Verbindung trennen</sup>)

| K Siemens - C:USers\mde\Documents\Automatisierung\072-<br>Projekt Bearbeiten Ansicht Einfügen Online Extras Wer | 100_SAFE | TY P  | N CPU<br>er H | 11516<br>ilfe | F und ET200    | SP\072-100_ | SAFETY PN    | CPU1516F und ET2 | 00SP |       |       |       | т        | _ D                                      |
|----------------------------------------------------------------------------------------------------|----------|-------|---------------|---------------|----------------|-------------|--------------|------------------|------|-------|-------|-------|----------|------------------------------------------|
| Projekt speichern 📑 🐰 🗐 💼 🗙 🏷 ± (™ ± )                                                                          |          | 녤     | Gr .          | On 🖉          | line verbinder | Online-     | /erbindung t | rennen 🏭 🛄 🛄     | ×    |       |       | DIR   | -241/D   |                                          |
| Projektnavigation                                                                                               |          |       | eine          | 1 5           | /stembaust     | online      | -Verbindung  | trennen          | BS ₽ | FUUZ  | 200_F | -0183 | <24VD    |                                          |
| Geräte                                                                                                    |          |       |               |               |                |             |              |                  |      |       |       |       |          | l di di di di di di di di di di di di di |
| 1 B                                                                                                    |          |       |               |               | B/ E 🤗         | Aktualwert  | e behalten   | 🔒 Momentaufnah   | me 🛤 | 4 10  | Mo    | menta | ufnahm   | nen in Startwerte kopieren 📩 📑           |
|                                                                                                    |          |       | FOO           | 0200          | E-DI8x24V      | DCHE 1      |              |                  |      |       |       |       |          |                                          |
| T 072-100 SAFETY PN CPU1516F und ET2005P                                                                        | 0.0      | ~     |               | Name          |                | Datentyp    | Startwert    | Beobachtungswert | Re   | Frr   | Sc    | Sic   | Fi l     | Ube Kommentar                            |
| Neues Gerät hinzufügen                                                                                          |          | 1     | -671          | ▼ Int         | out            |             |              |                  |      |       |       |       |          |                                          |
| Geräte & Netze                                                                                                  |          | 2     | -57           |               | PASS ON        | Bool        | false        | FALSE            |      |       |       |       |          | 1=Passivierung aktivieren                |
| CPU 1516F                                                                                                    | 23 0     | 3     | -01           |               | ACK NEC        | Bool        | true         | TRUE             |      |       |       |       |          | 1=Ouittung für Wiedereinglieden          |
| Gerätekonfiguration                                                                                             |          | 4     | -             |               | ACK REI        | Bool        | false        | FALSE            |      |       |       |       |          | 1=Ouittierung für Wiedereinglied         |
| 🗄 🔍 Online & Diagnose                                                                                           |          | = 5   | -             |               | IPAR EN        | Bool        | false        | FALSE            |      |       |       |       |          | Variable für Umparametrierung            |
| <ul> <li>Safety Administration</li> </ul>                                                                       | A 😐      | 6     | -0            |               | DISABLE        | Bool        | false        | FALSE            |      |       |       |       |          | 1=deaktiviert F-Peripherie               |
| 🕶 🙀 Programmbausteine                                                                                           |          | 7     | -00           | - OL          | Itput          |             |              |                  |      |       |       |       |          |                                          |
| 💕 Neuen Baustein hinzufügen                                                                                     |          | 8     | -             |               | PASS_OUT       | Bool        | true         | TRUE             |      |       |       |       |          | Passivierungsausgang                     |
| 🖀 Main [OB1]                                                                                                    |          | 9     | -             |               | QBAD           | Bool        | true         | TRUE             |      |       |       |       |          | 1=Ersatzwerte werden ausgegel            |
| MOTOR_DREHZAHLSTEUERUNG [FC10]                                                                                  | •        | 1     | 0 🕣           |               | ACK_REQ        | Bool        | false        | FALSE            |      |       |       |       |          | 1=Quittierungsanforderung für V          |
| MOTOR_DREHZAHLUEBERWACHUNG [FC11]                                                                               | •        | 1     | 1 🕣           |               | IPAR_OK        | Bool        | false        | FALSE            |      |       |       |       |          | Variable für Umparametrierung f          |
| - MOTOR_AUTO [FB1]                                                                                              | •        | 1     | 2 🕣           |               | DIAG           | Byte        | 16#0         | 16#02            |      |       |       |       |          | nicht-fehlersichere Serviceinform        |
| DREHZAHL_MOTOR [DB2]                                                                                            | •        | 1     | 3 🕣           |               | DISABLED       | Bool        | false        | FALSE            |      |       |       |       |          | 1=F-Peripherie deaktiviert               |
| MAGAZIN_PLASTIK [DB3]                                                                                           | •        | 1     | 4 🕣           | In            | Dut            |             |              |                  |      |       |       |       |          |                                          |
| BMOTOR_AUTO_DB1 [DB1]                                                                                           | •        | 1     | 5 🕣           | Sta           | atic           |             |              |                  |      |       |       |       |          |                                          |
| 508_RTG1 [0B123]                                                                                                | •        |       |               |               |                |             |              |                  |      |       |       |       |          |                                          |
| Main_Safety_RTG1 [FB0]                                                                                          | •        |       |               |               |                |             |              |                  |      |       |       |       |          |                                          |
| Main_Safety_RTG1_DB [DB4]                                                                                       | •        |       |               |               |                |             |              |                  |      |       |       |       |          |                                          |
| 🔻 🔯 Systembausteine                                                                                             | •        |       |               |               |                |             |              |                  |      |       |       |       |          |                                          |
| <ul> <li>STEP 7 Safety</li> </ul>                                                                               | •        |       |               |               |                |             |              |                  |      |       |       |       |          |                                          |
| F_ACK_GL [FB219]                                                                                                | •        |       |               |               |                |             |              |                  |      |       |       |       |          |                                          |
| F_FDBACK [FB216]                                                                                                | •        |       |               |               |                |             |              |                  |      |       |       |       |          |                                          |
| F_SFDOOR [FB217]                                                                                                | •        |       |               |               |                |             |              |                  |      |       |       |       |          |                                          |
| F_SystemInfo_DB [DB30003]                                                                                       | •        |       |               |               |                |             |              |                  |      |       |       |       |          |                                          |
| 🔓 RTG1SysInfo [DB30002]                                                                                         | •        |       |               |               |                |             |              |                  |      |       |       |       |          |                                          |
| 🔻 🔂 F-Peripherie-DBs                                                                                            | •        | ~     |               |               |                |             |              |                  |      |       |       |       |          |                                          |
| <                                                                                                    | >        |       | <             |               |                |             |              |                  | _    |       |       |       |          | >                                        |
| > Detailansicht                                                                                                 |          |       |               |               |                |             |              |                  | S Ei | genso | hafte | en    | 🛄 Inf    | fo 🗓 Diagnose 🗆 🗆 🔺                      |
| Portalansicht Übersicht Main Safety.                                                                            | 🥫 Ma     | ain_S | afety         |               | RTG1SysInfo    | 📑 F002      | 200_F-DI     |                  | _    |       | 3 <   | Das.P | rojekt 0 | 72-100 SAFETY PN CPU15                   |

### 7.12 Archivieren des Projektes

→ Zum Archivieren des Projektes wählen Sie bitte im Menüpunkt → "Projekt" den Punkt → "Archivieren …" aus.

| K Siemens - C:\Users\mde\Documents\Automatisierun | ig\072-1( | 00_SAFETY PN CPU1516F und E | T200SP\072-100_SAFETY PN CPU1     | 1516F und    | ET200SP          |                                           | _ 🗆 X |
|---------------------------------------------------|-----------|-----------------------------|-----------------------------------|--------------|------------------|-------------------------------------------|-------|
| Projekt Bearbeiten Ansicht Einfügen Online Extra: | : Werkz   | euge Fenster Hilfe          |                                   |              |                  | Totally Integrated Automa                 | tion  |
| * Neu                                             | al ± E    | 🔲 🕼 🛄 🗔 🚿 Online verb       | inden 🔊 Online-Verbindung trenner | n & IT       | IE X EI          | P(                                        | ORTAL |
| Öffnen Strg+O                                     |           |                             |                                   |              |                  |                                           |       |
| Projekt migrieren                                 |           | 072-100_SAFETY PN CPU151    | 6F und ET200SP ► CPU_1516         | F [CPU 151   | 16F-3 PN/DP]     | <ul> <li>Safety Administration</li> </ul> |       |
| Schließen Strg+W                                  |           |                             |                                   |              |                  |                                           | 1     |
| Speichern Strg+S                                  |           |                             |                                   |              |                  |                                           | Pa 2  |
| Speichern unter Strg+Shift+S                      |           | Allcomein                   |                                   |              |                  |                                           | fga   |
| Projekt löschen Stra+E                            |           | - E-Ablaufgruppe            | Allgemein                         |              |                  |                                           | - be  |
| Archivieren                                       | -         | E-Ablauforuppe 1 (RTG1)     | Status Sicherheitsbetrieb         |              |                  |                                           | -     |
| Dearchivieren                                     |           | F-Bausteine                 |                                   |              |                  |                                           |       |
| Multiuser                                         |           | F-konforme PLC-Datentypen   |                                   |              |                  | Sicherheitsbetrieb deaktivieren           |       |
| Cond Decider/USD Continher                        |           | Zugriffsschutz              | Aktueller Status:                 | (Keine Onlin | ne-Verbindung)   |                                           | bli   |
| Manager Card Data                                 |           | Webserver F-Admins          |                                   |              |                  |                                           | oth   |
| wennoty card-bater                                |           | Einstellungen               |                                   |              |                  |                                           | ek    |
| Basis-Integritätsprüfung starten                  |           | Flexible F-Link             | Status Sicherheitsprogram         | nm           |                  |                                           | en    |
| Drucken Strg+P                                    |           |                             |                                   |              |                  |                                           |       |
| Pruckvorschau                                     |           |                             | Offline-Programm:                 | Das Offline- | Sicherheitsprogr | amm ist konsistent.                       |       |
| C:\1072-100 SAFETY PN CPU1516F und ET (C10)       |           |                             | Online-Programm:                  | (Keine Onlin | ne-Verbindung)   |                                           |       |
| C:\User\032-600_Globale_Datenbausteine NG [FC11]  |           |                             |                                   |              |                  |                                           |       |
| C:\\032-600_Globale_Datenbausteine_V1             |           |                             | E Signaturon                      |              |                  |                                           |       |
| C:\\072-100_SAFETY PN CPU1516F und ET             |           |                             | 1-Signaturen                      |              |                  |                                           |       |
| Beenden Alt+F4                                    |           |                             | Beschreibung                      | Offl         | ine-Signatur     | Zeitstempel                               |       |
|                                                   |           |                             | F-Gesamtsignatur                  | 103          | 64D82            | 31.12.2018 13:16:32 (UTC +1:00)           |       |
| TOB_RTG1 [OB123]                                  |           |                             | Software F-Signatur               | 58B          | 29C50            |                                           |       |
| 🔁 Main_Safety_RTG1 [FB0]                          |           |                             | Hardware F-Signatur               | 878          | 3B132            |                                           |       |
| Main_Safety_RTG1_DB [DB4]                         |           |                             | F-Kommunikations-Adress-Sign      | natur keir   | ne               |                                           |       |
| Systembausteine                                   |           |                             |                                   |              |                  |                                           |       |
| 🕨 🙀 Technologieobjekte                            |           |                             |                                   |              |                  |                                           |       |
| Externe Quellen                                   |           |                             |                                   |              |                  |                                           |       |
| PLC-Variablen                                     |           |                             |                                   |              |                  |                                           |       |
| C PLC-Datentypen                                  |           |                             |                                   |              |                  |                                           |       |
| Beobachtungs- und Forcetabellen                   |           |                             |                                   |              |                  |                                           |       |
| Online-Sicherungen                                |           |                             |                                   |              |                  |                                           |       |
| 🕨 🖾 Traces                                        |           |                             |                                   |              |                  |                                           |       |
| OPC UA-Kommunikation                              | ~         |                             |                                   |              |                  |                                           |       |
| > Detailansicht                                   |           |                             |                                   |              | <b>Eigenscl</b>  | haften 🔄 Info 🚺 💟 Diagnose                |       |
| 🖣 Portalansicht 🛛 🔠 Übersicht 🧕 CPU_              | 1516F     |                             |                                   |              |                  | Verbindung mit CPU_1516F getrennt.        |       |

→ Wählen Sie einen Ordner, in dem Sie Ihr Projekt archivieren wollen und speichern Sie es als Dateityp "TIA Portal-Projektarchiv". (→ TIA Portal-Projektarchiv → SCE\_DE\_072-100\_SAFETY PN CPU1516F und ET100SP... → Speichern)

| Archivieren      | ×                                                                                                    |
|------------------|----------------------------------------------------------------------------------------------------|
| Zu archivierende | Quelle auswählen:                                                                                                   |
| Name:            | 072-100_SAFETY PN CPU1516F und ET200SP                                                                              |
| Quellpfad:       | ET200SP\072-100_SAFETY PN CPU1516F und ET200SP.ap15_1                                                               |
| Einstellungen fü | r das Archivieren auswählen:          Als komprimierte Datei archivieren         Wiederherstellbare Daten verwerfen |
|                  | Datum und Uhrzeit dem Zielnamen hinzufügen                                                                          |
| Zielpfad:        | C:\Users\mde\Desktop\SCE_DE_072-100_SAFETY PN CPU1516F                                                              |
|                  | Archivieren Abbrechen                                                                                               |

## 7.13 Checkliste – Schritt-für-Schritt-Anleitung

Die nachfolgende Checkliste hilft den Auszubildenden/ Studierenden selbstständig zu überprüfen, ob alle Arbeitsschritte der Schritt-für-Schritt-Anleitung sorgfältig abgearbeitet wurden und ermöglicht eigenständig das Modul erfolgreich abzuschließen.

| Nr. | Beschreibung                                                                                                    | Geprüft |
|-----|----------------------------------------------------------------------------------------------------|---------|
| 1   | Sicherheitseinstellungen bei der CPU1516F-3 PN/DP aktiviert.                                                                                                    |         |
| 2   | ET 200SP mit IM 155-6PN HF konfiguriert.                                                                                                    |         |
| 3   | Gerätename der ET 200SP zugewiesen.                                                                                                    |         |
| 4   | Hardwarekonfiguration in die CPU1516F-3 PN/DP geladen.                                                                                                    |         |
| 5   | PROFIsafe-Adressen den Safety-Modulen der ET 200SP zugewiesen.                                                                                                    |         |
| 6   | Sicherheitsprogramm erstellt und geladen.                                                                                                    |         |
| 7   | Übersetzen und Laden der Programmbausteine ist erfolgreich und ohne Fehlermeldung. CPU ist in RUN.                                                                                                    |         |
| 8   | Schutztüre öffnen<br>-S11.1_TUERKONTAKT_1 = 0<br>-S11.1_TUERKONTAKT_1 = 0                                                                                                    |         |
| 9   | Schutztüre schließen und quittieren<br>-S11.1_TUERKONTAKT_1 = 1<br>-S11.1_TUERKONTAKT_1 = 1<br>-S12_Quittieren = 1                                                                                            |         |
| 10  | NOT-HALT entriegeln und quittieren<br>-S10_NOT-HALT = 1<br>-S12_Quittieren = 1                                                                                                    |         |
| 11  | Signal Rückführkreis auf 1<br>-K20_RUECKFUERKREIS = 1<br>Anlage einschalten<br>-K0 (Anlage einschalten) = 1<br>Daraufhin wird der Hauptschütze des Verbrauchers eingeschaltet<br>-K20_SCHUETZ_VERBRAUCHER = 1 |         |
| 12  | Innerhalb 1 Sekunde wechselt das Signal Rückführkreis auf 0<br>-K20_RUECKFUERKREIS = 0                                                                                                    |         |
| 13  | Projekt erfolgreich archiviert.                                                                                                    |         |

# 8 Übung

## 8.1 Aufgabenstellung – Übung

Programmieren Sie in einer Funktion "Safety\_Diagnose" die zwei Anzeigen "-P4" (Anzeige "NOTHALT aktiviert") und "-P8" (Anzeige "Quittieren angefordert") und rufen diese im Organisationsbaustein "Main" auf.

Dabei soll die Anzeige "-P4" (Anzeige "NOTHALT aktiviert") leuchten, wenn keine sichere Freigabe zum Einschalten der Hauptschütze für den Verbraucher vorliegt.

Die Anzeige "-P8" (Anzeige "Quittieren angefordert") soll immer leuchten, wenn zum Quittieren einer Sicherheitsfunktion oder eines Fehlers im Sicherheitsprogramm oder eines Fehlers an den F-Baugruppen der Taster "-S12\_Quittieren" betätigt werden soll.

Dabei kann innerhalb der Funktion "Safety\_Diagnose" mit Zugriff auf die sicheren Eingänge und Ausgänge sowie auf die sicheren Datenbausteine programmiert werden.

Beim Aufruf des Bausteins "MOTOR\_AUTO[FB1]" soll das Signal "-A1" ersetzt werden durch die sichere Freigabe des Sicherheitskreises.

| DA    | Тур  | Kennzeichnung | Funktion                         |  |
|-------|------|---------------|----------------------------------|--|
| A 1.0 | BOOL | -P4           | Anzeige "NOTHALT aktiviert"      |  |
| A 1.4 | BOOL | -P8           | Anzeige "Quittieren angefordert" |  |

#### 8.2 Planung

Planen Sie nun selbstständig die Umsetzung der Aufgabenstellung.

## 8.3 Checkliste – Übung

Die nachfolgende Checkliste hilft den Auszubildenden/Studierenden selbstständig zu überprüfen, ob alle Arbeitsschritte der Übung sorgfältig abgearbeitet wurden und ermöglicht eigenständig das Modul erfolgreich abzuschließen.

| Nr. | Beschreibung                                                                                                    | Geprüft |
|-----|----------------------------------------------------------------------------------------------------|---------|
| 1   | Funktion "Safety_Diagnose" erstellt.                                                                                    |         |
| 1   | Aufruf und Änderungen im OB1 erstellt.                                                                                  |         |
| 2   | Übersetzen und Laden der Programmbausteine erfolgreich und                                                              |         |
|     | ohne Fehlermeldung.                                                                                                    |         |
| 3   | Schutztüre öffnen                                                                                                    |         |
|     | -S11.1_TUERKONTAKT_1 = 0                                                                                                |         |
|     | -S11.1_TUERKONTAKT_1 = 0                                                                                                |         |
|     | oder                                                                                                    |         |
|     | NOT-HALT betätigen                                                                                                    |         |
|     | -S10_NOT-HALT = 0                                                                                                    |         |
|     | -P4 (Anzeige "NOTHALT aktiviert") = 1                                                                                   |         |
| 4   | Schutztüre öffnen                                                                                                    |         |
|     | -S11.1_TUERKONTAKT_1 = 0                                                                                                |         |
|     | -S11.1_TUERKONTAKT_1 = 0                                                                                                |         |
|     | Schutztüre wieder schließen                                                                                             |         |
|     | -S11.1_TUERKONTAKT_1 = 1                                                                                                |         |
|     | -S11.1_TUERKONTAKT_1 = 1                                                                                                |         |
|     | Schutztüre geöffnet und wieder geschlossen                                                                              |         |
|     | -P8 (Anzeige "Quittieren angefordert") = 1                                                                              |         |
| 5   | NOT-HALT betätigen                                                                                                    |         |
|     | -S10_NOT-HALT = 0                                                                                                    |         |
|     | NOT-HALT entriegeln                                                                                                    |         |
|     | $-S10_NOI-HALI = 1$                                                                                                    |         |
|     | NOI-HALI betätigt und wieder entriegelt                                                                                 |         |
|     | -P8 (Anzeige "Quittieren angefordert) = 1                                                                               |         |
| 6   | Fehler im Ruckfuhrkreis aufgetreten und wieder behoben                                                                  |         |
|     | P8 (Anzeige "Quittieren angefordert") = 1                                                                               |         |
| 7   | Fehler bei sicherem Eingangsmodul                                                                                       |         |
|     | F-DI8X24VDCHF_1 autgetreten und wieder benoben                                                                          |         |
|     | P8 (Anzeige "Quittieren angefordert") = 1                                                                               |         |
| 8   | Feniler bei sicherem Ausgangsmödul                                                                                      |         |
|     | $\Gamma$ -DQ4X24VDO/ZAFINITF_I augetretein und wieder benoben<br>P8 (Anzeige, Ouittieren angefordert <sup>4</sup> ) = 1 |         |
|     |                                                                                                    |         |
| 13  | Projekt erfolgreich archiviert.                                                                                         |         |
| 1   |                                                                                                    |         |

# 9 Weiterführende Information

Zur Einarbeitung bzw. Vertiefung finden Sie als Orientierungshilfe weiterführende Informationen, wie z. B.: Getting Started, Videos, Tutorials, Apps, Handbücher, Programmierleitfaden und Trial Software/Firmware, unter nachfolgendem Link:

siemens.com/sce/safety

Voransicht "Weiterführende Informationen" → In Vorbereitung

#### Weitere Informationen

Siemens Automation Cooperates with Education siemens.de/sce

SCE Lern-/Lehrunterlagen siemens.de/sce/module

SCE Trainer Pakete siemens.de/sce/tp

SCE Kontakt Partner siemens.de/sce/contact

Digital Enterprise siemens.de/digital-enterprise

Industrie 4.0 siemens.de/zukunft-der-industrie

Totally Integrated Automation (TIA) siemens.de/tia

TIA Portal siemens.de/tia-portal

SIMATIC Controller siemens.de/controller

SIMATIC Technische Dokumentation siemens.de/simatic-doku

Industry Online Support support.industry.siemens.com

Katalog- und Bestellsystem Industry Mall mall.industry.siemens.com

Siemens Digital Industries, FA Postfach 4848 90026 Nürnberg Deutschland

Änderungen und Irrtümer vorbehalten © Siemens 2021

siemens.de/sce